# 200 $\bigcap$ RÉGULATEURS

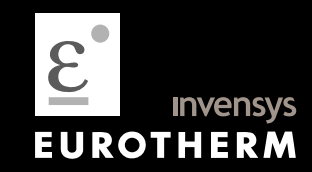

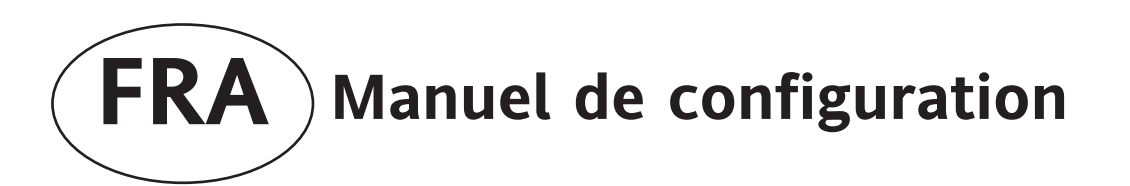

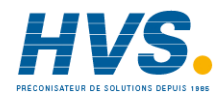

2 rue René Laennec 51500 Taissy France E-mail:hvssystem@hvssystem.com Fax: 03 26 85 19 08, Tel : 03 26 82 49 29 Site web : www.hvssystem.com

# Régulateurs PID Modèle 3200

# Manuel de configuration HA028651FRA Indice 4.0 mai 2007

Comprend les régulateurs 3216, 3208, 32h8 et 3204.

#### Table des matières

| 1.1       Présentation générale de l'instrument.         1.2       Déballer le régulateur         1.3       Dimensions.         1.4       Etape 1: installation         1.4.1       Montage du régulateur sur le panneau.         1.4.2       Dimensions de découpes de panneau.         1.4.3       Espacement minimal enter régulateurs.         1.4.4       Pour retirer le régulateur de son boîtier.         1.5       Code de commande.         2.       Etape 2 : Câblage         2.1       Bornier de raccordement - Régulateur 3216.         2.3       Bornier de raccordement - Régulateur 3206 et 3204         2.4       Diamètres des fils.         2.5       Précautions         2.6       Entrée Capteur (entrée de mesure).         2.6.1       Entrée RTD.         2.6.2       Entrée RTD.         2.6.3       Entrée Sortie 1 & Sortie 2.         2.7.1       Sortie relaires (forme A, normalement ouvert)         2.7.2       Sortie relair (forme A, normalement ouvert)         2.7.3       Sortie analogique DC         2.7.4       Sortie Triac.         2.7.5       Entrée Consigne Externe         2.9       Sortie 4 Relais AA)         2.10       Sortie 4 Relais AA) <th>1.</th> <th></th> <th>Installation et utilisation de base</th> <th>6</th> | 1. |              | Installation et utilisation de base                 | 6    |
|----------------------------------------------------------------------------------------------------|----|--------------|-----------------------------------------------------|------|
| 1.2       Déballer le régulateur         1.3       Dimensions         1.4       Etape 1 : installation         1.4.1       Montage du régulateur sur le panneau         1.4.2       Dimensions des découpes de panneau         1.4.3       Espacement minimal entre régulateurs         1.4.4       Pour retirer le régulateur de son boitier         1.5       Code de commande         2.       Etape 2 : Câblage         2.1       Bornier de raccordement – Régulateur 3216         2.2       Bornier de raccordement – Régulateur 3208 et 3204         2.3       Bornier de raccordement – Régulateur 3208 et 3204         2.4       Dimètres des fils         2.5       Précautions         2.6       Entrée a Thomocouple         2.6.1       Entrée Thomocouple         2.6.2       Entrée softie 2         2.7       Entrée softie 2         2.7.1       Sortie 18 Sortie 2         2.7.2       Sortie elais (forme A, normalement ouvert)         2.7.3       Sortie analogique DC         2.7.4       Sortie 18 Sortie 2         2.7.5       Entrée Consigne Externe         2.8       Entrée Consigne Externe         2.9       Sortie 3         2.10       Sor                                                                                                    |    | 1.1          | Présentation générale de l'instrument               | 6    |
| 1.3       Dimensions.         1.4       Etape 1: installation         1.4.1       Montage du régulateur sur le panneau         1.4.2       Dimensions des découpes de panneau         1.4.3       Espacement minimal entre régulateurs.         1.4.4       Pour retire le régulateur de son boltier.         1.5       Code de commande         2.       Etape 2: Câblage.         2.1       Bornier de raccordement - Régulateur 3216.         2.2       Bornier de raccordement - Régulateur 3208 et 3204.         2.3       Bornier de raccordement - Régulateur 3208 et 3204.         2.4       Diamètres des fils.         2.5       Précautions         2.6       Entrée apteur (entrée de mesure)         2.6.1       Entrée apteur (entrée de mesure)         2.6.2       Entrée sinéaires (mA ou mV)         2.6.3       Entrée sinéaires (mA ou mV)         2.6.4       Entrée sinéaires (mA ou mV)         2.6.5       Sortie anagique DC         2.7.1       Sortie anagique DC         2.7.2       Sortie anagique DC         2.7.3       Sortie anagique DC         2.7.4       Sortie anagique DC         2.7.5       Entrée consigne Externe         2.9       Sortie alogique Contacts secs                                                                  |    | 1.2          | Déballer le régulateur                              | 6    |
| 1.4       Etape 1: installation         1.4.1       Montage du régulateur sur le panneau         1.4.2       Dimensions des découpes de panneau         1.4.3       Espacement minimal entre régulateurs         1.4.4       Pour retirer le régulateur de son boîtier         1.5       Code de commande         2.       Etape 2: Câblage         2.1       Bornier de raccordement - Régulateur 3216         2.3       Bornier de raccordement - Régulateur 3208 et 3204         2.4       Diamètres des fils         2.5       Précautions         2.6       Entrée capteur (entrée de mesure)         2.6.1       Entrée RTD         2.6.2       Entrée RTD         2.6.3       Entrée stinéaires (mA ou mV)         2.6.4       Entrée KTD         2.7       Entrée Sinéaires (mA ou mV)         2.6.4       Entrée trassmetteur 2 fils         2.7       Entrée sortie 2 %         2.7.1       Sortie 1 & Sortie 2         2.7.2       Sortie analogique DC         2.7.3       Sortie analogique DC         2.7.4       Sortie 4 (Relais AA)         2.10       Sortie 4 (Relais AA)         2.11       Entrée Consigne Externe         2.12       Sortie 4 (Relais                                                                                                    |    | 1.3          | Dimensions                                          | 6    |
| 14.1       Montage du régulateur sur le panneau         14.2       Dimensions des découpes de panneau         14.3       Espacement minimal entre régulateurs         14.4       Pour retirer le régulateur de son boîtier         1.5       Code de commande         2.       Etape 2 : Câblage         2.1       Bornier de raccordement - Régulateur 3216         2.3       Bornier de raccordement - Régulateur 328         2.3       Bornier de raccordement - Régulateur 3208 et 3204         2.4       Diamètres des fils         2.5       Précautions         2.6       Entrée Capteur (entrée de mesure)         2.6.1       Entrée Thermocouple         2.6.2       Entrée sortie 1 & Sortie 2         2.6.3       Entrée transmetteur 2 fils         2.7       Entrée forme A, normalement ouvert)         2.7.2       Sortie 1 & Sortie 2         2.7.3       Sortie analogique CC         2.7.4       Sortie 1 analogique CC         2.7.5       Entrée Consigne Externe         2.9       Sortie 4         2.10       Sortie 4         2.11       Entrée logique contacts secs (E/S 1 uniquement)         2.12       Sortie 3         2.13       Sortie 4         2.1                                                                                           |    | 1.4          | Etape 1 : installation                              | 7    |
| 14.2       Dimensions des découpes de panneau         14.3       Espacement minimal entre régulateurs         1.4.4       Pour retirer le régulateur de son boîtier.         1.5       Code de commande         2.       Etape 2 : Câblage         2.1       Bornier de raccordement - Régulateur 3216         2.2       Bornier de raccordement - Régulateur 3208 et 3204         2.3       Bornier de raccordement - Régulateur 3208 et 3204         2.4       Diamètres des fils.         2.5       Précautions         2.6       Entrée capteur (entrée de mesure)         2.6.1       Entrée Thermocouple         2.6.2       Entrée RTD.         2.6.3       Entrées forme A normalement ouvert)         2.6.4       Entrées forme A, normalement ouvert)         2.7.1       Sortie analogique DC         2.7.2       Sortie logique contacts secs (E/S 1 uniquement).         2.7.4       Sortie 2         2.7.5       Entrée Consigne Externe         2.9       Sortie 3         2.10       Sortie 4 (Relais AA)         2.11       Entrée logiques A & B         2.12       Transformateur de courant.         2.13       Alimentation capteur         2.14       Connexions ElA432                                                                                  |    | 1.4.1        | Montage du régulateur sur le panneau                | 7    |
| 14.3       Espacement minimal entre régulateurs         1.4.4       Pour retirer le régulateur de son boîtier.         1.5       Code de commande.         2.       Etape 2 : Câblage         2.1       Bornier de raccordement – Régulateur 3216.         2.2       Bornier de raccordement – Régulateur 3208.         2.3       Bornier de raccordement – Régulateurs 3208 et 3204.         2.4       Diamètres des fils.         2.5       Précautions         2.6       Entrée capteur (entrée de mesure)         2.6.1       Entrée NTD.         2.6.2       Entrée NTD.         2.6.3       Entrée transmetteur 2 fils.         2.7       Entrée/sortie 1 & Sortie 2.         2.7.1       Sortie relais (Forme A, normalement ouvert).         2.7.2       Sortie 1 logique Commande relais statique SSR)         2.7.3       Sortie relais (Forme A, normalement ouvert).         2.7.4       Sortie Triac         2.7.5       Entrée Logique contacts secs (E/S 1 uniquement).         2.7.6       Entrée Logique contacts secs (E/S 1 uniquement).         2.8       Entrée logique contacts secs (E/S 1 uniquement).         2.10       Sortie 3         2.11       Entrée logique S & B         2.12       Transformateur de courant.<                              |    | 1.4.2        | Dimensions des découpes de panneau                  | 7    |
| 1.4.4       Pour retirer le régulateur de son boîtier                                                                                                    |    | 1.4.3        | Espacement minimal entre régulateurs                | 7    |
| 1.5       Code de commande         2.       Etape 2 : Câblage         2.1       Bornier de raccordement – Régulateur 3216                                                                                                    |    | 1.4.4        | Pour retirer le régulateur de son boîtier           | 7    |
| 2.       Etape 2 : Câblage                                                                                                    |    | 1.5          | Code de commande                                    | 8    |
| 2.1       Bornier de raccordement - Régulateur 3216                                                                                                    | 2. |              | Etape 2 : Câblage                                   | 9    |
| 2.2       Bornier de raccordement - Régulateur 32h8                                                                                                    |    | 2.1          | Bornier de raccordement – Régulateur 3216           | 9    |
| 2.3       Bornier de raccordement - Régulateurs 3208 et 3204                                                                                                    |    | 2.2          | Bornier de raccordement – Régulateur 32h8           | 9    |
| 2.4       Diamètres des fils                                                                                                    |    | 2.3          | Bornier de raccordement – Régulateurs 3208 et 3204  | .10  |
| 2.5       Précautions         2.6       Entrée capteur (entrée de mesure)         2.6.1       Entrée Thermocouple         2.6.2       Entrée RTD         2.6.3       Entrée kTD         2.6.4       Entrée transmetteur 2 fils         2.7       Entrée transmetteur 2 fils         2.7.1       Sortie 1 & Sortie 2         2.7.2       Sortie relais (Forme A, normalement ouvert)         2.7.3       Sortie logique (commande relais statique SSR)         2.7.4       Sortie Triac         2.7.5       Entrée logique contacts secs (E/S 1 uniquement)         2.8       Entrée Consigne Externe         2.9       Sortie 3         2.10       Sortie 4 (Relais AA)         2.11       Entrée logiques A & B         2.12       Transformateur de courant         2.13       Alimentation capteur         2.14       Connexions ElA232         2.14.1       Connexions ElA485         2.14.2       Connexions ElA485         2.14.3       Connexion chauffage / refroidissement         2.15       Alimentation électrique du régulateur         2.16       Exemple de connexion transformateur de courant - CT         3.1       Sécurité à l'installation         3.1                                                                                                    |    | 2.4          | Diamètres des fils                                  | .11  |
| 2.6       Entrée capteur (entrée de mesure)                                                                                                    |    | 2.5          | Précautions                                         | .11  |
| 26.1       Entrée Thermocouple         26.2       Entrée RTD         26.3       Entrées linéaires (mA ou mV)         26.4       Entrée transmetteur 2 fils         2.7       Entrée/sortie 1 & Sortie 2         2.7.1       Sortie relais (Forme A, normalement ouvert)         2.7.2       Sortie logique (commande relais statique SSR)         2.7.3       Sortie analogique DC         2.7.4       Sortie Triac         2.7.5       Entrée Logique contacts secs (E/S 1 uniquement)         2.8       Entrée Consigne Externe         2.9       Sortie 3         2.10       Sortie 4 (Relais AA)         2.11       Entrées logiques A & B         2.12       Transformateur de courant         2.13       Alimentation capteur         2.14.1       Connexions EIA232         2.14.2       Connexions EIA425         2.14.3       Connexions EIA425         2.14.4       Connexions chauffage / refroidissement         2.15       Alimentation électrique du régulateur         2.16       Exemple de connexion transformateur de courant - CT         3.       Sécurité et compatibilité électromagnétique (EMC)         3.1       Consignes de sécurité à l'installation         4.       Mise sous te                                                                 |    | 2.6          | Entrée capteur (entrée de mesure)                   | .11  |
| 2.6.2       Entrée RTD.         2.6.3       Entrées linéaires (mA ou mV)         2.6.4       Entrée transmetteur 2 fils                                                                                                    |    | 2.6.1        | Entrée Thermocouple                                 | . 11 |
| 2.6.3       Entrée Inéaires (mA ou mV)         2.6.4       Entrée transmetteur 2 fils         2.7       Entrée/sortie 1 & Sortie 2         2.7.1       Sortie relais (Forme A, normalement ouvert)         2.7.2       Sortie logique (commande relais statique SSR)         2.7.3       Sortie analogique DC         2.7.4       Sortie Triac         2.7.5       Entrée Consigne Externe         2.9       Sortie 3         2.10       Sortie 4 (Relais AA)         2.11       Entrée logiques A & B         2.12       Transformateur de courant         2.13       Alimentation capteur         2.14       Connexions ElA232         2.14.1       Connexions ElA485         2.14.2       Connexions ElA485         2.14.3       Connexions chauffage / refroidissement         2.16       Exemple de connexion transformateur de courant - CT         3.       Sécurité et compatibilité électromagnétique (EMC)         3.1       Consignes de sécurité à l'installation                                                                                                    |    | 2.6.2        | Entrée RTD                                          | . 11 |
| <ul> <li>2.6.4 Entrée transmetteur 2 fils.</li> <li>2.7 Entrée/sortie 1 &amp; Sortie 2</li></ul>                                                                                                    |    | 2.6.3        | Entrées linéaires (mA ou mV)                        | 11   |
| <ul> <li>2.7 Entree/sortie 1 &amp; Sortie 2</li></ul>                                                                                                    |    | 2.6.4        | Entrée transmetteur 2 fils                          | 11   |
| <ul> <li>2.7.1 Sortie relais (Forme A, normalement duvert)</li> <li>2.7.2 Sortie logique (commande relais statique SSR)</li> <li>2.7.3 Sortie analogique DC</li> <li>2.7.4 Sortie Triac</li> <li>2.7.5 Entrée logique contacts secs (E/S 1 uniquement)</li> <li>2.8 Entrée Consigne Externe</li> <li>2.9 Sortie 3</li> <li>2.10 Sortie 4 (Relais AA)</li> <li>2.11 Entrées logiques A &amp; B</li> <li>2.12 Transformateur de courant</li> <li>2.13 Alimentation capteur</li> <li>2.14.1 Connexions ElA232</li> <li>2.14.2 Connexions ElA485</li> <li>2.14.3 Connexions ElA485</li> <li>2.14.3 Connexions ElA485</li> <li>2.14.3 Connexions ElA422 (3216 uniquement)</li> <li>2.15 Alimentation électrique du régulateur</li> <li>2.16 Exemple de connexion transformateur de courant - CT.</li> <li>3. Sécurité et compatibilité électromagnétique (EMC)</li> <li>3.1 Consignes de sécurité à l'installation</li> <li>4. Mise sous tension</li> </ul>                                                                                                    |    | 2.7          | Entrée/sortie 1 & Sortie 2                          | .11  |
| <ul> <li>2.7.2 Sortie logique (commande relais statique SSK)</li></ul>                                                                                                    |    | 2./.1        | Sortie relais (Forme A, normalement ouvert)         | 11   |
| <ul> <li>2.7.3 Sortie analogique DC</li></ul>                                                                                                    |    | 2./.2        | Sortie logique (commande relais statique SSR)       | 11   |
| 2.7.4       Softle Hac         2.7.5       Entrée logique contacts secs (E/S 1 uniquement).         2.8       Entrée Consigne Externe         2.9       Sortie 3         2.10       Sortie 4 (Relais AA)         2.11       Entrées logiques A & B         2.12       Transformateur de courant         2.13       Alimentation capteur         2.14       Communications numériques         2.14.1       Connexions EIA232         2.14.2       Connexions EIA485         2.14.3       Connexions EIA485         2.15       Alimentation électrique du régulateur         2.16       Exemple de connexion chauffage / refroidissement         2.16.1       Exemple de connexion transformateur de courant - CT         3.       Sécurité et compatibilité électromagnétique (EMC)         3.1       Consignes de sécurité à l'installation                                                                                                    |    | 2.7.3        | Sortie analogique DC                                | 12   |
| 2.7.5       Entrée logique contacts sets       (F/S + uniquement)         2.8       Entrée Consigne Externe         2.9       Sortie 3         2.10       Sortie 4 (Relais AA)         2.11       Entrées logiques A & B         2.12       Transformateur de courant.         2.13       Alimentation capteur         2.14       Communications numériques         2.14.1       Connexions EIA232         2.14.2       Connexions EIA485         2.14.3       Connexions EIA422 (3216 uniquement)         2.15       Alimentation électrique du régulateur         2.16       Exemple de connexion chauffage / refroidissement         2.16.1       Exemple de connexion transformateur de courant - CT         3.       Sécurité et compatibilité électromagnétique (EMC)         3.1       Consignes de sécurité à l'installation         4.       Mise sous tension                                                                                                    |    | 2.7.4        | Sofue Ind.                                          | 12   |
| <ul> <li>2.3 Entrée consigne Externe</li></ul>                                                                                                    |    | 2.7.5<br>7 8 | Entrée Consigne Externe                             | 12   |
| <ul> <li>2.13 Sortie 5 Intrées Johnson 4 (Relais AA)</li> <li>2.11 Entrées logiques A &amp; B</li> <li>2.12 Transformateur de courant</li> <li>2.13 Alimentation capteur</li> <li>2.14 Communications numériques</li> <li>2.14.1 Connexions ElA232</li> <li>2.14.2 Connexions ElA485</li> <li>2.14.3 Connexions ElA422 (3216 uniquement)</li> <li>2.15 Alimentation électrique du régulateur</li> <li>2.16 Exemple de connexion chauffage / refroidissement</li> <li>2.16.1 Exemple de connexion transformateur de courant - CT</li> <li>3. Sécurité et compatibilité électromagnétique (EMC)</li> <li>3.1 Consignes de sécurité à l'installation</li> <li>4. Mise sous tension</li> </ul>                                                                                                    |    | 2.0          | Sortia 3                                            | 12   |
| 2.11       Entrées logiques A & B         2.12       Transformateur de courant         2.13       Alimentation capteur         2.14       Communications numériques         2.14.1       Connexions ElA232         2.14.2       Connexions ElA485         2.14.3       Connexions ElA422 (3216 uniquement)         2.15       Alimentation électrique du régulateur         2.16       Exemple de connexion chauffage / refroidissement         2.16.1       Exemple de connexion transformateur de courant - CT         3.       Sécurité et compatibilité électromagnétique (EMC)         3.1       Consignes de sécurité à l'installation         4.       Mise sous tension                                                                                                    |    | 2.5          | Sortie 4 (Relais AA)                                | .12  |
| 2.12       Transformateur de courant                                                                                                    |    | 2.11         | Entrées logiques A & B                              | .13  |
| <ul> <li>2.13 Alimentation capteur</li> <li>2.14 Communications numériques</li> <li>2.14.1 Connexions EIA232</li> <li>2.14.2 Connexions EIA485</li> <li>2.14.3 Connexions EIA422 (3216 uniquement)</li> <li>2.15 Alimentation électrique du régulateur</li> <li>2.16 Exemple de connexion chauffage / refroidissement</li> <li>2.16.1 Exemple de connexion transformateur de courant - CT</li> <li>3. Sécurité et compatibilité électromagnétique (EMC)</li> <li>3.1 Consignes de sécurité à l'installation</li> <li>4. Mise sous tension</li> </ul>                                                                                                    |    | 2.12         | Transformateur de courant                           | .13  |
| 2.14       Communications numériques                                                                                                    |    | 2.13         | Alimentation capteur                                | .13  |
| <ul> <li>2.14.1 Connexions EIA232</li></ul>                                                                                                    |    | 2.14         | Communications numériques                           | .14  |
| <ul> <li>2.14.2 Connexions EIA485</li></ul>                                                                                                    |    | 2.14.1       | Connexions EIA232                                   | . 14 |
| <ul> <li>2.14.3 Connexions EIA422 (3216 uniquement)</li></ul>                                                                                                    |    | 2.14.2       | Connexions EIA485                                   | .14  |
| <ul> <li>2.15 Alimentation électrique du régulateur</li></ul>                                                                                                    |    | 2.14.3       | Connexions EIA422 (3216 uniquement)                 | .14  |
| <ul> <li>2.16 Exemple de connexion chauffage / refroidissement</li></ul>                                                                                                    |    | 2.15         | Alimentation électrique du régulateur               | .15  |
| <ul> <li>2.16.1 Exemple de connexion transformateur de courant - CT</li> <li>3. Sécurité et compatibilité électromagnétique (EMC)</li></ul>                                                                                                    |    | 2.16         | Exemple de connexion chauffage / refroidissement    | .15  |
| <ol> <li>Sécurité et compatibilité électromagnétique (EMC)</li></ol>                                                                                                    |    | 2.16.1       | Exemple de connexion transformateur de courant - CT | . 15 |
| <ul> <li>3.1 Consignes de sécurité à l'installation</li></ul>                                                                                                    | 3. |              | Sécurité et compatibilité électromagnétique (EMC)   | 16   |
| 4. Mise sous tension                                                                                                    |    | 3.1          | Consignes de sécurité à l'installation              | .16  |
|                                                                                                    | 4. |              | Mise sous tension                                   | 18   |
| 4.1 Regulateur neut                                                                                                    |    | 4.1          | Régulateur neuf                                     | .18  |
| 4.1.1 Code Quick Start                                                                                                    |    | 4.1.1        | Code Quick Start                                    | .18  |

Référence HA028651FRA Indice 5.0 07/2007

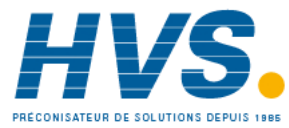

|    | 4.2<br>4.3     | Pour rappeler le mode de configuration rapide<br>Régulateur préconfiguré ou démarrages usuels | 19<br>20    |
|----|----------------|-----------------------------------------------------------------------------------------------|-------------|
|    | 4.4            | Disposition de la face avant                                                                  |             |
|    | 4.4.1          | Réglage de la température souhaitée                                                           | 21          |
|    | 4.4.2          | Alarmes                                                                                       | 21          |
|    | 4.4.3          | Indication d'alarme                                                                           | 21          |
|    | 4.4.4          | Mode Auto/Manuel/Off                                                                          | 22          |
|    | 4.4.5          | Comment Selectionner le Mode Auto, Manuel ou Off                                              | 22<br>دد    |
| _  | 4.4.0          |                                                                                               | 25          |
| 5. |                | Operateur Niveau 2                                                                            |             |
|    | 5.1            | Pour passer en Niveau 2                                                                       | 23          |
|    | 5.2            | Pour revenir en Niveau 1                                                                      | 23          |
|    | 5.3<br>E 4     | Parametres de Niveau 2                                                                        | 23<br>דר    |
|    | 5.4            | Temperisation de palier                                                                       | /22/<br>9د  |
|    | 5.5            | Temporisation : départ différé                                                                | 20<br>28 ر  |
|    | 5.7            | Temporisation de démarrage progressif                                                         | 20<br>29    |
|    | 5.8            | Programmateur                                                                                 | 29<br>29    |
|    | 5.81           | Mode servo et cycle de puissance du programmateur                                             | 30          |
|    | 5.8.2          | Fonctionnement du programmateur                                                               |             |
|    | 5.8.3          | Configuration du programmateur                                                                |             |
| 6. |                | Accès aux paramètres supplémentaires                                                          |             |
|    | 6.1.1          | Niveau 3                                                                                      |             |
|    | 6.1.2          | Niveau Configuration                                                                          |             |
|    | 6.1.3          | Sélection du niveau 3 ou Configuration                                                        |             |
|    | 6.2            | Listes des paramètres                                                                         |             |
|    | 6.2.1          | Sélection d'un en-tête de liste                                                               | 35          |
|    | 6.2.2          | Pour localiser un paramètre                                                                   | 35          |
|    | 6.2.3          | Affichage du paramètre                                                                        | 36          |
|    | 6.2.4          | Changement de la valeur du paramètre                                                          | 36          |
|    | 6.2.5          | Retour à la page de sommaire                                                                  | 36          |
|    | 6.2.6          | Délai                                                                                         | 36          |
|    | 6.3            | Diagramme de navigation                                                                       |             |
|    | 6.4            | Accès aux paramètres                                                                          |             |
| 7. |                | Schéma fonctionnel du régulateur                                                              | 41          |
| 8. |                | Entrée Procédé                                                                                | 42          |
|    | 8.1            | Paramètres d'entrée procédé                                                                   |             |
|    | 8.1.1          | Types d'entrées et Echelles                                                                   | 43          |
|    | 8.1.2          | Opérations en cas de rupture capteur                                                          | 44          |
|    | 8.2            | Décalage de PV                                                                                |             |
|    | 8.2.1          | Exemple : application d'un décalage :                                                         | 45          |
|    | 8.3            | Mise à l'échelle de l'entrée PV                                                               | 45          |
|    | 8.3.1          | Exemple : mise à l'échelle d'une entrée linéaire                                              | 46          |
| 9. |                | Entrée/sortie                                                                                 | 47          |
|    | 9.1            | Paramètres d'entrée/sortie                                                                    | 48          |
|    | 9.1.1          | Liste d'entrée/sortie1 (IO-1)                                                                 | 48          |
|    | 9.1.2          | Sélection de consigne numérique externe et défaillance externe                                | 50          |
|    | 9.1.3          | Sens                                                                                          | 50          |
|    | 9.1.4          | Source                                                                                        |             |
|    | 9.1.5          | Coupure de l'alimentation                                                                     | 50          |
|    | 9.1.0<br>0.1.7 | Exemple . comiguration ou relais ES-1 pour qu'il agisse sur les alarmes 1 et 2 :              | 50<br>1 - 1 |
|    | 9.1./<br>Q 1 0 | Liste sortie 3 (OP-3)                                                                         | סו<br>רם    |
|    | 9.1.0          |                                                                                               |             |

2

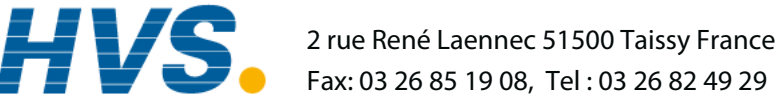

E-mail:hvssystem@hvssystem.com Site web : www.hvssystem.com

|     |         | Relais AA (AA – Sortie 4)                                                                  | .53         |
|-----|---------|--------------------------------------------------------------------------------------------|-------------|
|     | 9.1.10  | Paramètres des entrées logiques                                                            | .54         |
|     | 9.2     | Paramètres d'entrée de transformateur de courant                                           | 55          |
|     | 9.2.1   | Représentation analogique des alarmes de courant                                           | .55         |
| 10. | ,       | Générateur de consignes                                                                    | 56          |
|     | 10.1    | Paramètres de consigne                                                                     | .56         |
|     | 10.2    | Exemple : définir la vitesse de rampe                                                      | 57          |
| 11  |         | Régulation                                                                                 | 58          |
|     |         |                                                                                            | 50          |
|     | 11.1    | Regulation PID                                                                             | .58         |
|     | 11.2    | Reglage                                                                                    | . <b>38</b> |
|     | 11.2.1  | Réglage automatique                                                                        | . 30        |
|     | 11.2.2  | Calcul des valeurs de cuthack                                                              | 59          |
|     | 11.2.5  | Réglage manuel                                                                             | 59          |
|     | 11.2.4  | Paramétrage des valeurs de cuthack                                                         | 59          |
|     | 11.3    | Action intégrale et réinitialisation manuelle                                              | .59         |
|     | 11.4    | Gain relatif de refroidissement                                                            | 60          |
|     | 11.5    | Action de régulation                                                                       | .60         |
|     | 11.6    | Régulation tout ou rien                                                                    | 60          |
|     | 11.7    | Commande de vanne                                                                          | .60         |
|     | 11.8    | Temps de rupture de boucle                                                                 | 60          |
|     | 11.9    | Algorithme de refroidissement                                                              | 60          |
|     | 11.10   | Paramètres de commande                                                                     | .61         |
|     | 11.11   | Exemple : configuration du chauffage et du refroidissement                                 | .63         |
|     | 11.11.1 | Effet de l'action de régulation, de l'hystérésis et de la bande morte                      | .64         |
| 12. | ,       | Alarmes                                                                                    | 65          |
|     | 12.1    | Types d'alarmes                                                                            | .66         |
|     | 12.1.1  | Relais de sortie d'alarme                                                                  | .67         |
|     | 12.1.2  | Indication d'alarme                                                                        | .67         |
|     | 12.1.3  | Acquittement d'une alarme                                                                  | .67         |
|     | 12.2    | Comportement des alarmes après un cycle de puissance                                       | . 68        |
|     | 12.2.1  | Exemple 1                                                                                  | .68         |
|     | 12.2.2  | Exemple 2                                                                                  | .68         |
|     | 12.2.3  | Exemple 3                                                                                  | .68         |
|     | 12.3    | Paramètres d'alarme                                                                        | .69         |
|     | 12.3.1  | Exemple : configuration de l'alarme 1                                                      | .70         |
|     | 12.4    | Alarmes diagnostiques                                                                      | ./1         |
|     | 12.4.1  | indication de depassement de plage                                                         | . / I       |
| 13. | ,       | Temporisation/programmateur                                                                | 72          |
|     | 13.1    | Paramètres de temporisation                                                                | .72         |
|     | 13.2    | Programmateur                                                                              | 74          |
|     | 13.2.1  | Seuil                                                                                      | .74         |
|     | 13.2.2  | Sorties logiques Marche/fin                                                                | .75         |
|     | 13.2.3  | Sortie Evénement                                                                           | .75         |
|     | 13.2.4  | Configuration du programmateur                                                             | .76         |
|     | 13.3    | Exemple : configuration d'une temporisation en palier comme programmateur simple à deux ét | apes        |
|     |         | /0                                                                                         |             |
| 14. | •       | Recette                                                                                    | 82          |
|     | 14.1    | Enregistrement de valeurs dans une recette                                                 | .82         |
|     | 14.2    | Enregistrement de valeurs dans une deuxième recette                                        | .82         |
|     | 14.3    | Sélection d'une recette à appliquer                                                        | .83         |
|     | 14.3.1  | Liste de paramètres de recettes par défaut :                                               | 83          |

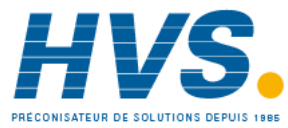

| 15.    | Communications numériques                               |            |
|--------|---------------------------------------------------------|------------|
| 15.1   | Câblage des communications numériques                   |            |
| 15.1.1 | EIA232                                                  | 84         |
| 15.1.2 | EIA485 – 2 fils                                         | 85         |
| 15.1.3 | EIA422 ou EIA485 4 fils                                 | 85         |
| 15.2   | Paramètres des communications numériques                | 86         |
| 15.2.1 | Communications de diffusion                             | 87         |
| 15.2.2 | Communications maîtres de diffusion                     | 87         |
| 15.2.3 | Câblage des connexions                                  | 87         |
| 15.3   | Exemple de paramétrage de l'adresse de l'appareil       |            |
| 15.4   | CODAGE DES DONNEES                                      | 88         |
| 15.5   | Paramètres d'adresses Modbus                            | 89         |
| 16.    | Calibration                                             | 100        |
| 16.1   | Vérification de la calibration de l'entrée              |            |
| 16.1.1 | Précautions                                             | 100        |
| 16.1.2 | Vérification de la calibration de l'entrée mV           | 100        |
| 16.1.3 | Vérification de la calibration de l'entrée Thermocouple | 100        |
| 16.1.4 | Vérification de la calibration de l'entrée RTD          | 101        |
| 16.2   | Offsets                                                 |            |
| 16.2.1 | Offset en deux noints                                   | 101        |
| 16.2.2 | Application d'un offset en deux points                  | 102        |
| 16.2.3 | Pour annuler l'offset en deux points                    | 102        |
| 16.3   | Calibration des entrées                                 |            |
| 16.3.1 | Calibration de l'entrée mV                              |            |
| 16.3.2 | Calibration de l'entrée Thermocouple                    |            |
| 16.3.3 | Calibration de l'entrée RTD                             |            |
| 16.3.4 | Calibration de la sortie mA                             |            |
| 16.3.5 | Calibration de l'entrée consigne externe                |            |
| 16.3.6 | Calibration de l'entrée transformateur de courant       |            |
| 16.3.7 | Retour à la calibration d'usine                         |            |
| 16.4   | Paramètres de Calibration                               | 109        |
| 17.    | Configuration à l'aide iTools                           | 110        |
| 17 1   | Télécharger un IDM                                      | 110        |
| 17.1   | Connexion d'un PC sur un régulateur                     |            |
| 17.2   | Litilisation du nort de communication H                 | <b>110</b> |
| 17.2.1 | Outil de configuration                                  |            |
| 17.3   | Démarrage d'iTools                                      | 111        |
| 17.4   | Démarrage du Wizard                                     |            |
| 17.5   | Configuration de l'entrée                               |            |
| 17.5.1 | Exemple 1 – Avec le Wizard                              | 113        |
| 17.5.2 | Exemple 2 – Avec le Navigateur                          |            |
| 17.6   | Configuration des Alarmes                               |            |
| 17.6.1 | Exemple 1 : Avec le Wizard                              |            |
| 17.6.2 | Exemple 2 : Avec le Navigateur                          |            |
| 17.7   | Personnalisation des messages                           |            |
| 17.7.1 | Exemple 1 : Avec Wizard                                 |            |
| 17.7.2 | Exemple 2: Avec le Navigateur d'iTools                  |            |
| 17.7.3 | Example 3: Inverted Status Word                         |            |
| 17.8   | Visualisation des paramètres                            |            |
| 17.8.1 | Exemple 1 : Avec le Wizard                              |            |
| 17.8.2 | Exemple 2 : Avec le Navigateur d'iTools                 |            |
| 17.9   | Chargement d'une table spéciale de linéarisation        | 120        |
| 17.9.1 | Exemple : avec le Navigateur d'iTools                   |            |
| 17.10  | Définition des recettes                                 |            |

Référence HA028651FRA Indice 5.0 07/2007

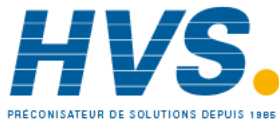

2 rue René Laennec 51500 Taissy France Fax: 03 26 85 19 08, Tel : 03 26 82 49 29

Série 3200

|     | 17.10.1 | Exemple 1 : Avec le Navigateur                 | .121 |
|-----|---------|------------------------------------------------|------|
|     | 17.10.2 | Exemple 2 : Avec le Wizard                     | .122 |
|     | 17.11   | Résumé                                         | .124 |
|     | 17.11.1 | Exemple 1 : Avec le Wizard                     | .124 |
|     | 17.11.2 | Exemple 2 : Avec le navigateur                 | .124 |
|     | 17.12   | Clonage                                        | .125 |
|     | 17.12.1 | Sauvegarde dans un fichier                     | .125 |
|     | 17.12.2 | Clonage d'un régulateur neuf                   | .125 |
|     | 17.12.3 | Clonage directement d'un régulateur à un autre | .125 |
| 18. |         | Annexe A SPECIFICATION TECHNIQUE               | 126  |
| 19. |         | Index                                          | 128  |
| 20. |         | Index des paramètres                           | 131  |
|     |         |                                                |      |

## A propos de la nouvelle version de ce manuel

La version 4 de ce manuel s'applique à la version logicielle 2.09 et plus, pour les régulateurs PID, et à la version 2.29 et plus, pour les régulateurs VP (Positionneur de Vannes motorisées) et inclut :

- L'entrée de consigne externe, Option RCL
- Le programmateur de cycles
- La sortie Triac
- La communication numérique EIA422 4-fils, Option 6XX disponible seulement sur le 3216

Cela s'applique aussi à la version logicielle 2.11 et inclut de nouveaux paramètres :

Mot d'état inversé, paragraphe 17.6

Alarme vitesse de variation, paragraphe 12.3

Limites de retransmission de la consigne, paragraphe 10.1

Filtre d'entrée, paragraphe 8.1

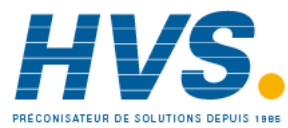

### 1. Installation et utilisation de base

#### 1.1 Présentation générale de l'instrument

Merci d'avoir choisi ce régulateur/programmateur de température série 3200.

La série 3200 est la garantie d'une régulation précise de la température des procédés industriels et se décline en trois tailles DIN standard :

- 1/16 DIN Modèle n° 3216
- 1/8 DIN Modèle n° 3208
- 1/8 DIN horizontal Modèle n° 32h8
- 1/4 DIN Modèle n° 3204

L'entrée universelle accepte une vaste gamme de thermocouples, d'entrées RTD ou d'entrées de procédé. Jusqu'à trois (3216) ou quatre (3208, 32h8 et 3204) sorties peuvent être configurées à des fins de commande, d'alarme ou de retransmission. Une interface de communications numériques et une entrée de transformateur de courant sont également proposées en option.

Le régulateur a pu être commandé à partir d'un code matériel seulement ou préconfiguré à l'aide d'un code rapide optionnel. L'étiquette apposée sur le côté du boîtier indique le code de commande du régulateur, tandis que les deux derniers jeux de cinq chiffres renvoient au code rapide. Si le code rapide indique \*\*\*\*/\*\*\*\*\*, le régulateur n'est pas préconfiguré et devra l'être avant sa mise sous tension initiale.

Le présent Guide d'utilisation vous explique étape par étape comment installer, câbler, configurer et utiliser votre régulateur.

## 1.2 Déballer le régulateur

La boîte doit contenir les éléments suivants :

- Régulateur monté dans son boîtier
- Deux clips de retenue de panneau avec joint d'étanchéité IP65 monté sur le boîtier
- Un sachet de composants contenant un circuit RC pour chaque sortie relais (voir section 2.9) et une résistance de 2,49 Ω pour les entrées de courant (voir section 2.5)
- Le manuel d'utilisation référence HA 028582 FRA

#### 1.3 Dimensions

Vue générale des régulateurs avec dimensions hors tout.

#### Modèle 3216

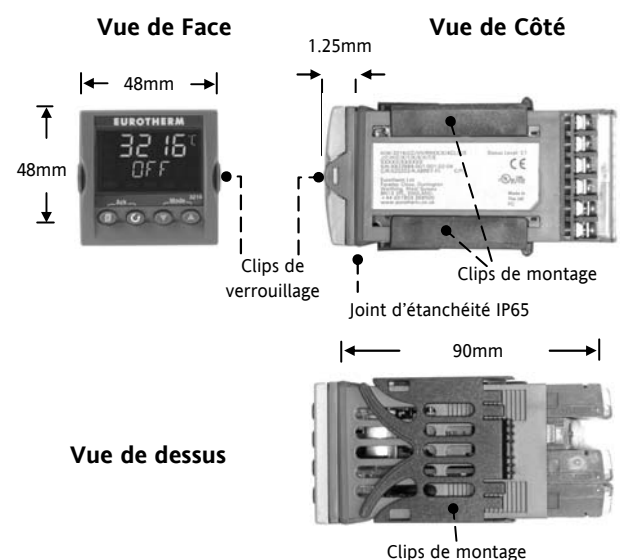

Vue de face - Modèles 3208,32h8 et 3204

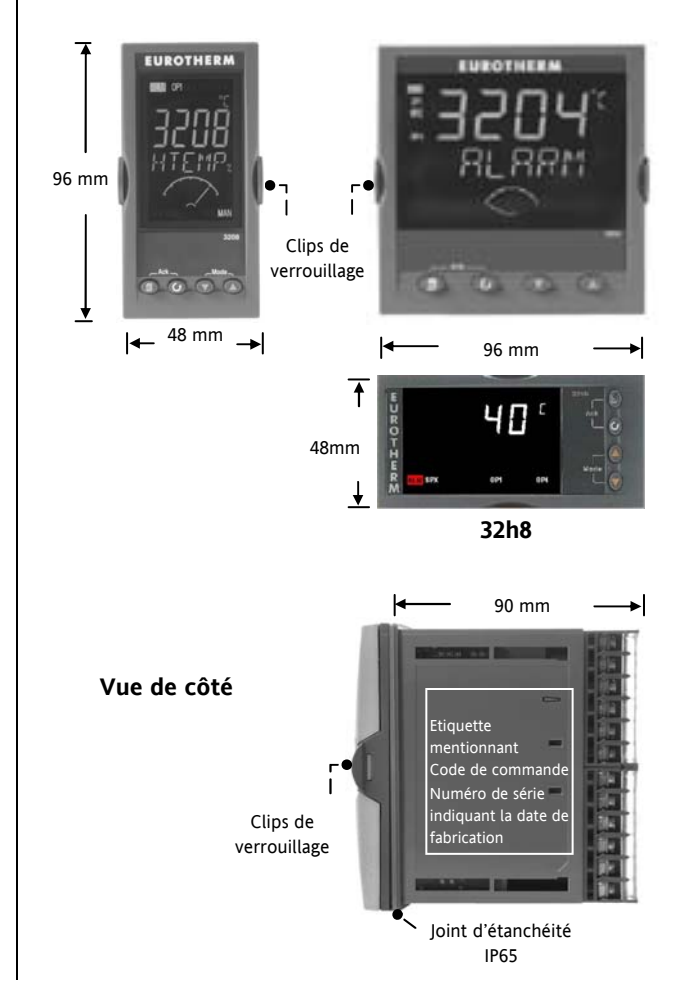

Référence HA028651FRA Indice 5.0 07/2007

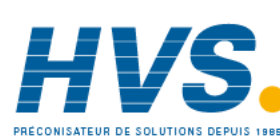

2 rue René Laennec 51500 Taissy France Fax: 03 26 85 19 08, Tel : 03 26 82 49 29 E-mail:hvssystem@hvssystem.com Site web : www.hvssystem.com

#### 1.4 Etape 1 : installation

Cet instrument est destiné à être installé à demeure, en intérieur exclusivement et à l'abri dans un tableau électrique.

Choisir un emplacement offrant un minimum de vibrations, pour une température ambiante comprise entre 0 et 55°C et une humidité relative comprise entre 5 et 95 %, sans condensation.

Le régulateur peut être monté sur un panneau d'une épaisseur maximale de 15 mm.

Pour assurer le bon fonctionnement du joint d'étanchéité avant (IP65 et NEMA 4), il est recommandé de monter le régulateur sur une surface non texturée.

Prière de lire les consignes de sécurité de la section 2.16 avant toute utilisation. Le manuel EMC réf. HA025464 contient de plus amples informations sur l'installation.

#### 1.4.1 Montage du régulateur sur le panneau

- 1. Préparer une découpe dans le panneau de montage aux dimensions indiquées. Si plusieurs régulateurs doivent être installés sur le même panneau, veiller à les espacer de la manière indiquée.
- 2. Monter le joint d'étanchéité IP65 derrière la façade avant du régulateur.
- 3. Engager le régulateur dans la découpe préalablement pratiquée.
- 4. Mettre en place les clips de fixation en comprimant le ressort. Bloquer le régulateur en position en s'assurant qu'il est de niveau tout en poussant vers l'avant les deux languettes d'appui.
- 5. Retirer le film de protection de l'afficheur.

# 45 mm 0.0 + 0.6 Modèle 3216 Modèle 32h8 92 mm - 0.0 + 0.8 45 mm - 0.0 + 0.6 92 mm - 0.0 + 0.8 Modèle 3208 Modèle 3204

#### 1.4.3 Espacement minimal entre régulateurs

Applicable à tous les modèles.

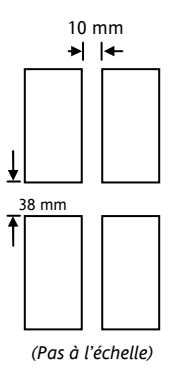

#### 1.4.4 Pour retirer le régulateur de son boîtier

Le régulateur peut être sorti de son boîtier, par traction vers l'avant après déblocage des clips de verrouillage. Au remontage dans le boîtier, s'assurer que les clips sont bien engagés, afin que le niveau de protection IP65 soit maintenu.

Référence HA028651FRA Indice 5.0 07/2007

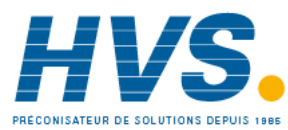

2 rue René Laennec 51500 Taissy France Fax: 03 26 85 19 08, Tel : 03 26 82 49 29

E-mail:hvssystem@hvssystem.com Site web : www.hvssystem.com

#### 1.4.2 Dimensions des découpes de panneau

#### 1.5 Code de commande

| 1    | 2 | 3 | 4 | 5 | 6 | 7 | 8 | 9 | 10 | 11 | 12 | 13 | 14 |
|------|---|---|---|---|---|---|---|---|----|----|----|----|----|
| 3216 |   |   |   |   |   |   |   |   |    |    |    |    |    |
| 3208 |   |   |   |   |   |   |   |   |    |    |    |    |    |
| 32h8 |   |   |   |   |   |   |   |   |    |    |    |    |    |
| 3204 |   |   |   |   |   |   |   |   |    |    |    |    |    |

| 1. Modèle                           |             |    |     |    |  |
|-------------------------------------|-------------|----|-----|----|--|
| Dimension                           |             | 32 | 16  |    |  |
| Dimension                           | n 1/8 DIN   |    | 320 | 08 |  |
| Dimensior<br>horizontal             | n 1/8 DIN   |    | 321 | 18 |  |
| Dimension                           | n 1/4 DIN   |    | 320 | 04 |  |
| 2. Fonctio                          | on          |    |     |    |  |
| Régulateu                           | r           |    | сс  |    |  |
| Programm                            | nateur      |    | СР  |    |  |
| Régulateu<br>motorisée              | r de vanne  |    | VC  |    |  |
| Programmateur de vanne<br>motorisée |             |    |     |    |  |
| 3. Alimer                           | itation     |    |     |    |  |
| 20 – 29V                            |             |    | VL  |    |  |
| 100 -240                            | /           |    | VH  | I  |  |
| 4. Sorties                          | 1, 2 - 3216 |    |     |    |  |
| 32                                  | 16          |    |     |    |  |
| OP1                                 | OP2         |    |     |    |  |
| Х                                   | x           | x  |     | x  |  |
| L                                   | Х           | x  |     | Х  |  |
| L                                   | R           | x  |     | Х  |  |
| R                                   | R           | x  |     | Х  |  |
| L L X                               |             |    |     | х  |  |
| L D X                               |             |    |     | Х  |  |
| D D X                               |             |    |     | Х  |  |
| D                                   | R           | х  |     | Х  |  |
| L                                   | Т           | x  |     | х  |  |
| т                                   | Т           | x  |     | х  |  |

| 4. Sorties 1, 2 et 3 - 3208/h8/04 |     |     |   |  |  |  |
|-----------------------------------|-----|-----|---|--|--|--|
| OP1                               | OP2 | OP3 |   |  |  |  |
| Х                                 | х   | Х   | Х |  |  |  |
| L                                 | R   | R   | Х |  |  |  |
| R                                 | R   | R   | Х |  |  |  |
| L                                 | L   | R   | Х |  |  |  |
| L                                 | R   | D   | Х |  |  |  |
| R                                 | R   | D   | Х |  |  |  |
| D                                 | D   | D   | Х |  |  |  |
| L                                 | L   | D   | Х |  |  |  |
| D                                 | R   | D   | Х |  |  |  |
| L                                 | Т   | R   | Х |  |  |  |
| Т                                 | т   | R   | Х |  |  |  |
| L                                 | Т   | D   | Х |  |  |  |
| Т                                 | Т   | D   | Х |  |  |  |
|                                   |     |     |   |  |  |  |

| 5. | Relais | AA | (OP4) |  |
|----|--------|----|-------|--|
|    |        |    |       |  |

| Non équipé         | х |
|--------------------|---|
| Relais (Inverseur) | R |
|                    |   |

| 6. Options                                        | 6. Options |  |  |  |  |
|---------------------------------------------------|------------|--|--|--|--|
| Non équipé                                        | XXX        |  |  |  |  |
| EIA485 & entrée logique A                         | 4XL        |  |  |  |  |
| EIA232 & entrée logique A                         | 2XL        |  |  |  |  |
| EIA485, CT & entrée logique A                     | 4CL        |  |  |  |  |
| EIA232, CT & entrée logique A                     | 2CL        |  |  |  |  |
| Entrée logique A                                  | XXL        |  |  |  |  |
| CT & entrée logique A                             | XCL        |  |  |  |  |
| Consigne externe et entrée<br>logique             | RCL        |  |  |  |  |
| Comms EIA485 4 fils (EIA422)<br>(3216 uniquement) | 6XX        |  |  |  |  |
|                                                   |            |  |  |  |  |

| La sortie Triac n'est pas disponible avec | 7. Couleur plastron             |   |  |
|-------------------------------------------|---------------------------------|---|--|
| (code VL)                                 | Vert                            | G |  |
| L = Logique                               | Métallisé - Argent              | S |  |
| R = Relais                                | Plastron lavable (1)            | W |  |
| R = Relais                                | Plastron lavable <sup>(1)</sup> | W |  |

#### 8/9. Langue du produit/manuel Anglais ENG

| •                                               |                |
|-------------------------------------------------|----------------|
| Français                                        | FRA            |
| Allemand                                        | GER            |
| Italien                                         | ITA            |
| Espagnol                                        | SPA            |
|                                                 |                |
| 10. Garantie étendue                            |                |
| 10. Garantie étendue<br>Standard                | XXXXX          |
| 10. Garantie étendue       Standard       3 ans | XXXXX<br>WL003 |

#### 11. Certificats

| Aucun      | XXXXX |
|------------|-------|
| Conformité | CERT1 |
| Cal. usine | CERT2 |
| UKCAS      | CERT3 |

#### 12. Etiquette personnalisée XXXXX

| 13. Numéro spécial |                                                                  |
|--------------------|------------------------------------------------------------------|
| XXXXXX             | Aucun                                                            |
| RES250             | Résistance 250 Ω<br>pour conversion en<br>Sortie 0-5 Vdc         |
| RES500             | Résistance 500 $\Omega$<br>pour conversion en<br>Sortie 0-10 Vdc |

| Code rapide       |
|-------------------|
| Voir paragraphe 4 |

Référence HA028651FRA Indice 5.0 07/2007

- L = Logique
- R = Relais
- D = Sortie Analogique mA
- T = Triac
- X = N/A

<sup>(1)</sup> Uniquement disponible sur les régulateurs 1/16 et 1/8 DIN

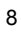

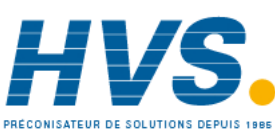

2 rue René Laennec 51500 Taissy France Fax: 03 26 85 19 08, Tel : 03 26 82 49 29

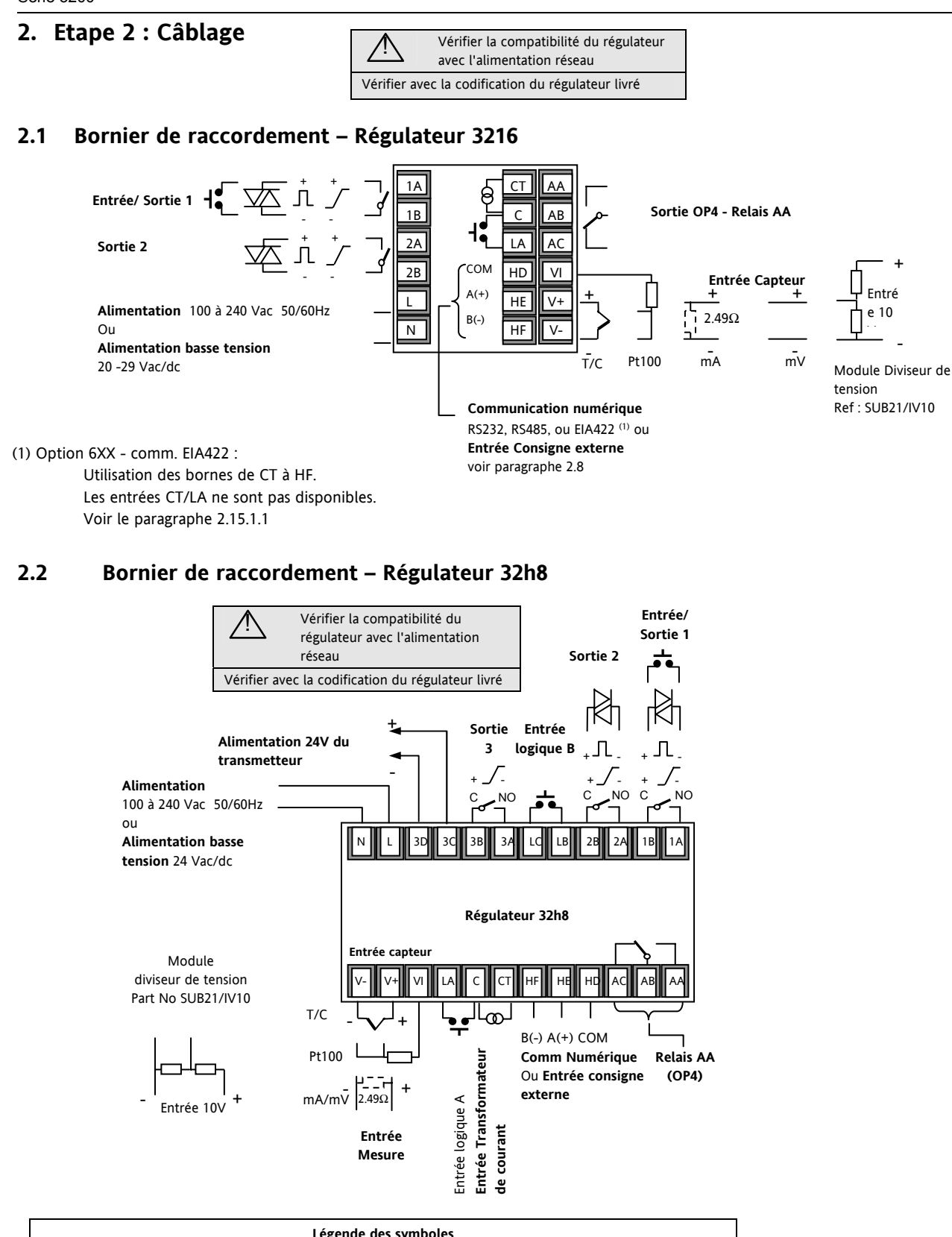

| Légende des symboles |                         |   |               |    |                                  |  |  |  |  |
|----------------------|-------------------------|---|---------------|----|----------------------------------|--|--|--|--|
| Л                    | Sortie logique (SSR)    | 4 | Sortie Relais | 1  | Entrée Contact                   |  |  |  |  |
| Γ                    | Sortie analogique en mA | 赵 | Sortie Triac  | തി | Entrée transformateur de courant |  |  |  |  |

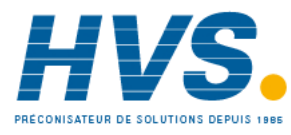

#### 2.3 Bornier de raccordement – Régulateurs 3208 et 3204

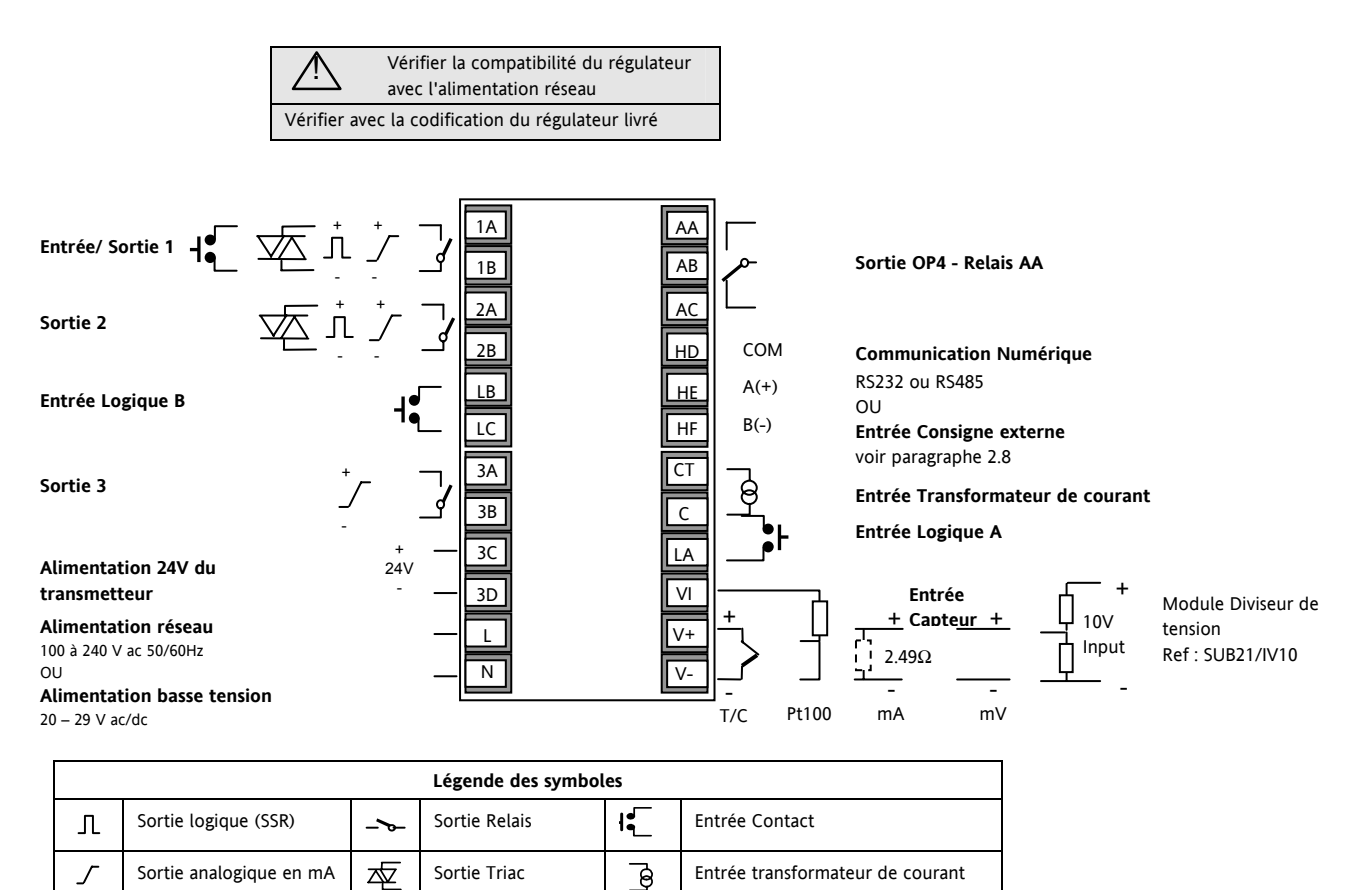

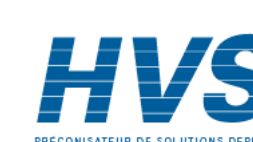

#### 2.4 Diamètres des fils

Les borniers à vis acceptent les fils de 0,5 à 1,5 mm (16 à 22 AWG). Les capots articulés évitent tout contact accidentel avec les fils sous tension. Les vis des borniers arrière sont à serrer à 0,4 Nm.

#### 2.5 Précautions

- Ne pas faire cheminer les câbles d'entrée avec les câbles d'alimentation
- Tout câble blindé ne doit être mis à la terre qu'en un seul point
- Tous les composants externes (tels que des barrières Zener) intercalés entre le capteur et les bornes d'entrée pourront entraîner des erreurs de mesure en raison d'une résistance de ligne excessive et/ou déséquilibrée ou de courants de fuite.
- Non isolée par rapport aux entrées et sorties logiques

#### 2.6 Entrée capteur (entrée de mesure)

#### 2.6.1 Entrée Thermocouple

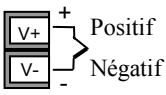

Utiliser un câble de compensation approprié, de préférence blindé

#### 2.6.2 Entrée RTD

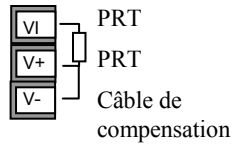

• La résistance doit être identique entre les 3 fils. La résistance de ligne pourra provoquer des erreurs si elle est supérieure à  $22 \Omega$ .

#### 2.6.3 Entrées linéaires (mA ou mV)

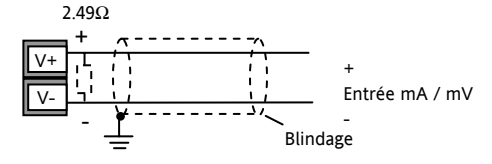

- Tout câble blindé ne doit être mis à la terre qu'en un seul point, comme indiqué ci-dessus
- Pour une entrée en mA, équiper les bornes + et avec la résistance 2,49 Ω, comme indiqué ci-dessus
- Pour une entrée 0-10 V CC, un adaptateur externe est nécessaire (non fourni). Référence : SUB21/IV10. Il se compose d'un pont diviseur (résistance 100 KΩ avec une résistance de pied de 806Ω) ramenant le niveau de 10 v à 80 mV compatible avec l'entrée.

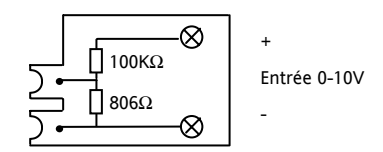

L'alarme rupture capteur ne fonctionne pas lorsque cet adaptateur est installé.

Référence HA028651FRA Indice 5.0 07/2007

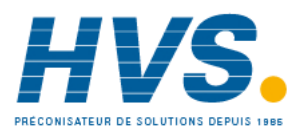

2 rue René Laennec 51500 Taissy France Fax: 03 26 85 19 08, Tel : 03 26 82 49 29

#### 2.6.4 Entrée transmetteur 2 fils

Avec une alimentation externe 24 V (uniquement pour les régulateurs 3208, 32h8 et 3204)

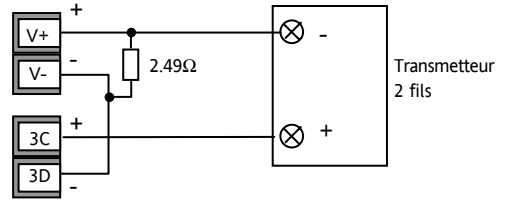

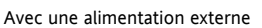

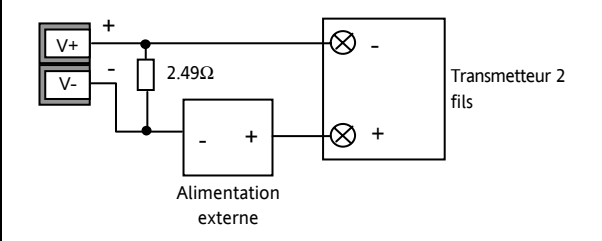

## 2.7 Entrée/sortie 1 & Sortie 2

Ces sorties peuvent être de type logique (commande SSR), relais ou mA cc. En outre, la sortie logique 1 peut être utilisée aussi comme contact d'entrée sec.

# 2.7.1 Sortie relais (Forme A, normalement ouvert)

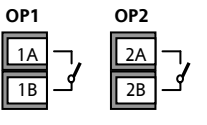

fermée

• Sortie isolée 240 Vac CAT II

Pouvoir de coupure : 2 A 264 Vac résistive

• Fonctions de la sortie : chauffage, refroidissement, alarme ou vanne motorisée ouverte ou

# 2.7.2 Sortie logique (commande relais statique SSR)

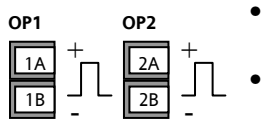

- Non isolée par rapport à l'entrée de capteur
- Sortie Etat actif (ON) : 12 Vdc à 40 mA maxi
- Sortie Etat non actif (OFF) :

<300 mV, <100 µA

- Fonctions de la sortie : chauffage, refroidissement, alarme ou vanne motorisée ouverte ou fermée.
- La vitesse de commutation de la sortie doit être réglée de manière à éviter tout endommagement de l'appareil utilisé. Cf. paramètre 1.PLS ou 2.PLS dans la section 5.3.

E-mail:hvssystem@hvssystem.com

Site web : www.hvssystem.com

#### 2.7.3 Sortie analogique DC

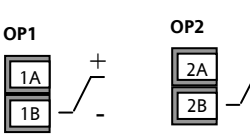

- Non isolée par rapport à l'entrée de capteur
- Configurable par logiciel : 0-20 mA ou 4-20 mA.
- Résistance de charge maxi : 500 Ω
- Précision de la calibration : <u>+(<1% de la lecture + <100µA)</u>
- Fonctions de la sortie : chauffage, refroidissement ou retransmission.

#### 2.7.4 Sortie Triac

- Sortie isolée 240 Vac CATII
- Calibres : 0,75 Aeff, 30 à 264 Vac résistif

# 2.7.5 Entrée logique contacts secs (E/S 1 uniquement)

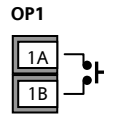

1(2)

1(2)

- Non isolée par rapport à l'entrée de capteur
- Commutation : 12 Vdc à 40 mA maxi
- Contact ouvert > 500  $\Omega$ . Contact fermé < 150  $\Omega$
- Fonctions de l'entrée : se reporter à la liste dans les codes rapides.

#### 2.8 Entrée Consigne Externe

|    | Volts   |
|----|---------|
|    | 4-20 mA |
|    | Commun  |
| HF |         |

- 2 types d'entrées : 4-20mA et Volts peuvent être installées à la place de la communication numérique.
- Il n'est pas nécessaire d'installer une résistance de charge externe pour l'entrée 4-20mA.
- Si la consigne externe 4-20mA est connectée et valide (>3,5mA ; < 22mA) elle sera utilisée comme consigne principale. Si elle n'est pas valide ou non connectée, le régulateur tentera d'utiliser l'entrée Volts. La rupture capteur en mode Volts intervient à <-1 ; >+11V. Les deux entrées ne sont pas isolées l'une de l'autre.
- Si aucune ces deux entrées déportées n'est valide, le régulateur utilisera la consigne interne, SP1 ou SP2 et fera clignoter le voyant d'alarme. L'alarme peut aussi activer un relais, s'il est configuré (paragraphe 12.1.1), ou être remontée par la communication numérique.
- Pour calibrer la consigne externe, si nécessaire. Voir le paragraphe 16.3.5.
- Une connexion locale de la consigne externe est disponible au niveau d'accès 3. Voir le paragraphe 10.1.

#### 2.9 Sortie 3

La sortie 3 est uniquement disponible pour les modèles 3208 et 3204. C'est une sortie de type relais ou analogique mA. **Sortie relais** (Forme A. normalement ouvert)

- Sortie isolée 240 Vac CAT II
- Pouvoir de coupure : 2 A 264 Vac résistive

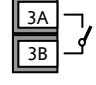

Fonctions de la sortie : chauffage, refroidissement, alarme ou vanne motorisée ouverte ou fermée.

#### Sortie analogique DC

• Sortie isolée 240V ca CAT II

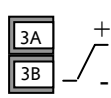

- Configurable par logiciel : 0-20 mA ou 4-20 mA
- Résistance de charge maxi : 500  $\Omega$
- Précision de la calibration : 0,5 %, <u>+</u>100 μA
- Fonctions de la sortie : chauffage, refroidissement ou retransmission.

#### 2.10 Sortie 4 (Relais AA)

La sortie 4 est un relais, disponible en option sur tous les modèles.

Sortie relais (Forme C)

- Sortie isolée 240 Vac CAT II
- Pouvoir de coupure : 2 A, 264 Vac résistive Fonctions de la sortie : chauffage,
- ronctions de la sortie : chauffage, refroidissement, alarme ou vanne motorisée ouverte ou fermée.

# \* Remarque générale sur les relais et les charges inductives

Des transitoires à haute tension risquent d'apparaître à la commutation des charges inductives (contacteurs ou électrovannes par exemple). Ces transitoires peuvent occasionner des perturbations susceptibles de nuire au bon fonctionnement de l'instrument.

Pour ce type de charge, il est recommandé de protéger le contact travail du relais de commutation avec un "circuit RC". Le circuit RC recommandé se compose d'une résistance et d'un condensateur connectés en série (généralement 15 nF/ 100  $\Omega$ ). Ce montage permet également de prolonger la durée de vie des contacts du relais.

Un circuit RC devrait aussi être connecté entre les bornes de la sortie Triac pour prévenir d'un déclenchement intempestif en cas de conditions de transitoires.

Référence HA028651FRA Indice 5.0 07/2007

HVS

2 rue René Laennec 51500 Taissy France Fax: 03 26 85 19 08, Tel : 03 26 82 49 29

E-mail:hvssystem@hvssystem.com Site web : www.hvssystem.com

#### ATTENTION

Lorsque le contact du relais est ouvert ou qu'il est connecté à une charge à grande impédance, le circuit RC laisse passer un courant (généralement de 0,6 mA à 110 Vac et de 1,2 mA à 240 Vac). Il est impératif de s'assurer que ce courant ne fait pas défaut aux charges électriques basses. Si la charge est de ce type, s'abstenir de monter le circuit RC.

#### 2.11 Entrées logiques A & B

L'entrée logique A est une entrée optionnelle que l'on retrouve sur tous les modèles de la série 32xx. L'entrée logique B est montée en standard sur les modèles 3208 et 3204 mais n'est pas disponible sur le modèle 3216.

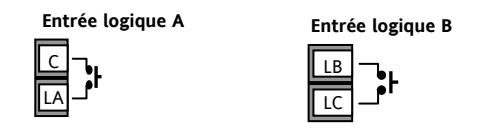

- Non isolée par rapport à l'entrée transformateur de courant ou à l'entrée capteur
- Commutation : 12 Vdc à 40 mA maxi
- Contact ouvert > 500  $\Omega$ . Contact fermé < 200  $\Omega$
- Fonctions de l'entrée : se reporter à la liste dans les codes rapides.

☺ Si la communication numérique EIA422 est installée (3216 uniquement), alors l'entrée logique A n'est pas disponible.

#### 2.12 Transformateur de courant

L'entrée du transformateur de courant est une entrée optionnelle convenant à tous les modèles de la série 3200.

Si la communication numérique EIA422 est installée (3216 uniquement), alors l'entrée transformateur de courant n'est pas disponible.

Elle peut être connectée pour mesurer le courant efficace dans une charge électrique et pour fournir un diagnostic de la charge. Les conditions de défauts suivantes peuvent être détectées : court-circuit SSR (relais statique), circuit ouvert ou rupture partielle de charge. Ces défauts s'affichent sous forme de messages d'alarme sur la face avant du régulateur.

Entrée Transformateur de courant

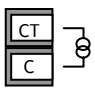

Note : La borne C est commune à l'entrée Transformateur de Courant et à l'entrée logique A. Ces deux entrées ne sont donc pas isolées l'une par rapport à l'autre ou par rapport à l'entrée PV.

- Courant de l'entrée CT : 0-50 mA efficace (sinusoïdal, calibré) 50/60 Hz
- Une résistance de shunt, d'une valeur de 10  $\Omega$ , est montée à l'intérieur du régulateur.

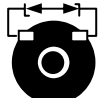

- Il est recommandé d'équiper le transformateur de courant d'un dispositif limiteur de tension afin de prévenir les courants transitoires de haute tension en cas de débranchement du régulateur : par exemple deux diodes zener tête-bêche. La tension Zener doit être entre 3 et 10 V, pour un courant nominal de 50 mA. Résolution de l'entrée Transformateur de Courant : 0,1 A jusqu'à 10 A, 1 A de 11 à 100 A
- Précision de l'entrée Transformateur de Courant : +4 %.

## 2.13 Alimentation capteur

La fonction alimentation-transmetteur n'est pas disponible sur le modèle 3216. Elle équipe en standard les modèles 3208 et 3204.

Alimentation du transmetteur

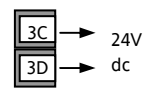

- Sortie isolée 240 Vac CAT II
- Sortie : 24 Vdc, +/- 10 %. 28 mA maxi.
- à l'intérieur du régulateur

Référence HA028651FRA Indice 5.0 07/2007

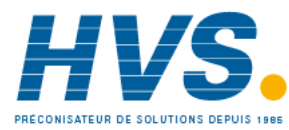

2 rue René Laennec 51500 Taissy France Fax: 03 26 85 19 08, Tel : 03 26 82 49 29

#### 2.14 Communications numériques

#### En option.

Les communications numériques utilisent le protocole Modbus. L'interface peut être commandée au choix au standard EIA232 ou EIA485 (2 fils).

La EIA422 (4 fils) est disponible avec l'option 6XX pour le régulateur 3216.

- La communication numérique n'est pas disponible si l'entrée consigne externe est installée.
- Tout câble blindé ne doit être mis à la terre qu'en un seul point.
- Isolée 240 Vac CAT II.

#### 2.14.1 Connexions EIA232

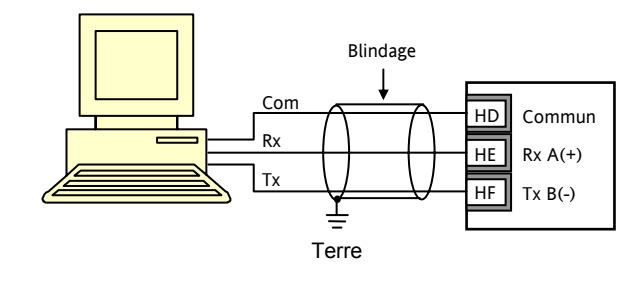

#### 2.14.2 Connexions EIA485

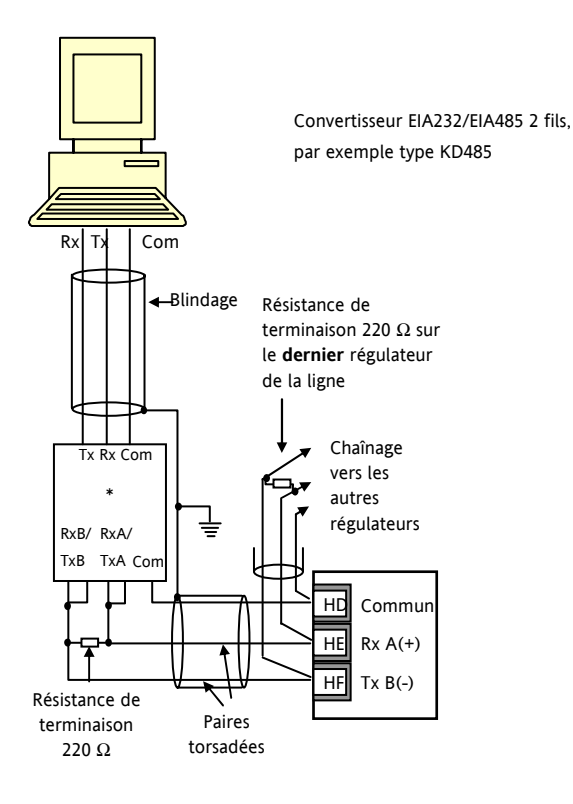

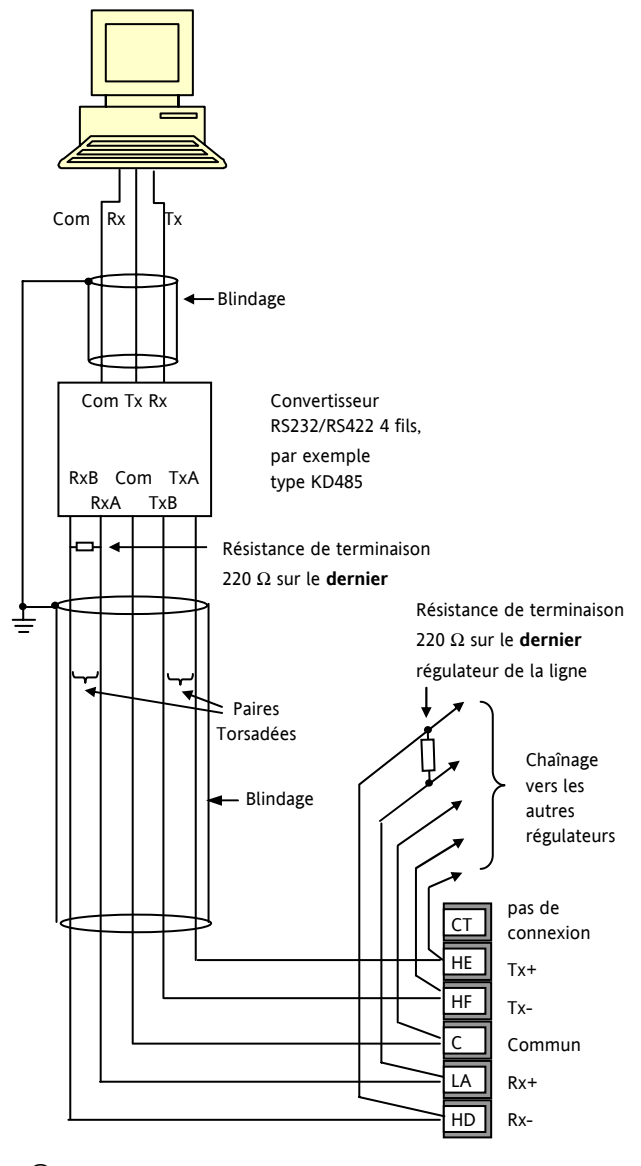

2.14.3 Connexions EIA422 (3216 uniquement)

© Si la communication série EIA422 4 fils est installée, les options d'entrées logiques CT et LA ne sont pas disponibles car la EIA422 partage les même bornes que CT et LA

© Le convertisseur de communication KD485 sont recommandés pour :

- Faire l'interface entre les connexions 4 fils et 2 fils.
- Agir comme répéteur du réseau EIA422/485 lorsque plus de 32 appareils sont nécessaires sur le bus de communication.
- Faire la conversion entre la EIA485 2fils et la EIA422 4 fils.

Référence HA028651FRA Indice 5.0 07/2007

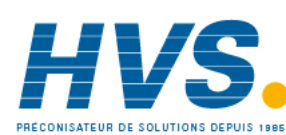

2 rue René Laennec 51500 Taissy France Fax: 03 26 85 19 08, Tel : 03 26 82 49 29 E-mail:hvssystem@hvssystem.com Site web : www.hvssystem.com

## 2.15 Alimentation électrique du régulateur

- 1. Avant de connecter le régulateur au réseau électrique, vérifier que la tension de ligne correspond à la description figurant sur l'étiquette d'identification.
- 2. Utiliser uniquement des conducteurs en cuivre.
- 3. En 24 V, la polarité n'est pas importante.
- 4. L'entrée d'alimentation n'est pas protégée par un fusible. La protection est donc à prévoir extérieurement.

Alimentation

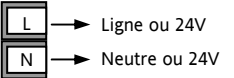

- Alimentation haute tension : 100 à 240 Vac, -15 %, +10 %, 50/60 Hz
- Alimentation basse tension : 24 Vac/dc, -15 %, +10 %
- Calibre recommandé pour les fusibles externes : Pour 24 V ac/dc, fusible : T, 2 A 250 V Pour 100-240 Vac, fusible: T, 2 A 250 V.

## 2.16 Exemple de connexion chauffage / refroidissement

Cet exemple illustre un régulateur de température de chauffage/refroidissement où la commande de chauffage utilise un SSR et la commande de refroidissement un relais.

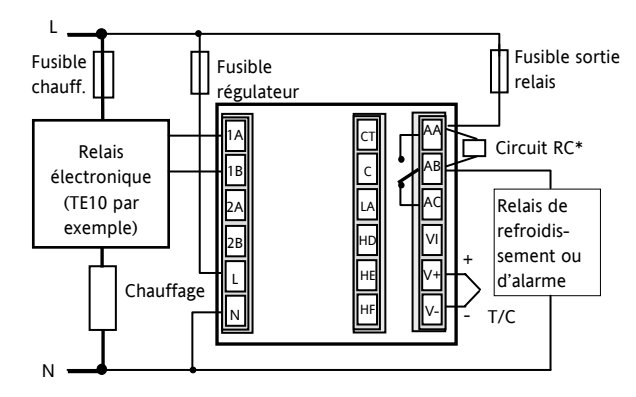

Conditions de sécurité pour les équipements connectés en permanence :

- Un interrupteur ou disjoncteur sera inclus dans l'installation
- Il devra être situé à proximité de l'équipement et à portée de l'opérateur.
- Il sera clairement identifié comme dispositif de sectionnement de l'équipement.

Note : il est possible d'utiliser un seul interrupteur/ disjoncteur pour plusieurs instruments.

#### 2.16.1 Exemple de connexion transformateur de courant - CT

Cet exemple illustre le câblage d'une entrée transformateur de courant.

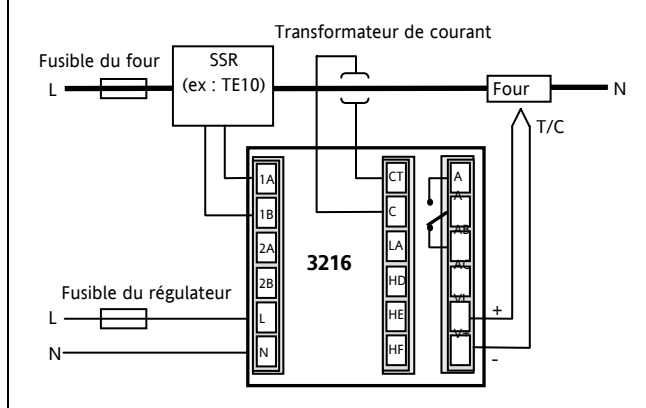

Note: Une résistance de charge de  $10\Omega$  est montée à l'intérieur du régulateur. Il est recommandé d'installer le transformateur de courant avec un système de limitation tel que : deux diodes Zener montées tête-bêche acceptant une tension entre 3 et 10V pour un courant de 50mA .

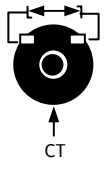

Référence HA028651FRA Indice 5.0 07/2007

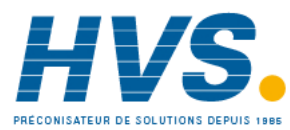

2 rue René Laennec 51500 Taissy France Fax: 03 26 85 19 08, Tel : 03 26 82 49 29

# 3. Sécurité et compatibilité électromagnétique (EMC)

Ce régulateur est destiné aux applications industrielles de régulation de la température et des procédés et satisfait aux exigences des directives européennes sur la sécurité et la compatibilité électromagnétique. Son utilisation dans d'autres applications ou le non-respect des instructions d'installation contenues dans ce manuel pourra compromettre la sécurité ou la compatibilité électromagnétique du régulateur. Il incombe à l'installateur de veiller à la sécurité et à la compatibilité électromagnétique de toute installation.

#### Sécurité

Ce régulateur est conforme à la directive européenne sur les basses tensions 73/23/EEC, en vertu de l'application de la norme de sécurité EN 61010.

#### Compatibilité électromagnétique

Ce régulateur est conforme aux principales exigences de protection de la directive EMC 89/336/EEC, par application d'un dossier de procédure de construction technique. Cet instrument satisfait aux exigences générales en matière d'environnement industriel définies par la norme EN 61326. Pour de plus amples informations sur la conformité du produit, se reporter au dossier de construction technique.

#### GENERALITES

Les informations contenues dans ce manuel peuvent être modifiées sans préavis. Bien que tous les efforts aient été consentis pour assurer l'exactitude des informations contenues dans ce manuel, le fournisseur décline toute responsabilité pour les erreurs qui s'y seraient glissées.

#### Déballage et stockage

La boîte doit contenir un instrument monté sur son boîtier, deux clips de fixation pour l'installation sur panneau et un manuel d'installation et d'utilisation. Certaines gammes de modèles sont équipées d'un adaptateur d'entrée.

Si l'emballage ou l'instrument est endommagé à la livraison, ne pas installer le produit et contacter immédiatement le fournisseur. Si l'instrument doit être stocké avant utilisation, le protéger de l'humidité et de la poussière à une température ambiante comprise entre  $-30^{\circ}$ C et  $+75^{\circ}$ C.

#### **REVISION ET REPARATION**

Ce régulateur ne contient aucun composant réparable par l'utilisateur. Contacter son fournisseur pour toute réparation.

#### Attention : condensateurs chargés

Avant de retirer un instrument de son boîtier, débrancher l'alimentation et attendre au moins deux minutes pour permettre aux condensateurs de se décharger. Il peut s'avérer plus pratique de retirer partiellement l'instrument de son boîtier et de marquer ensuite une pause avant de le sortir complètement. Dans tous les cas, éviter de toucher aux composants électroniques de l'instrument lors de sa dépose du boîtier.

Le non-respect de ces consignes pourra endommager les composants de l'instrument et exposer l'utilisateur à des risques.

#### Précautions en matière de décharges électrostatiques

Une fois le régulateur retiré de son boîtier, certains de ses composants électroniques exposés pourraient être endommagés par les décharges électrostatiques provenant des personnes manipulant le régulateur. Pour prévenir ce risque, se décharger soi-même en touchant un objet métallique relié à la terre avant de manipuler le régulateur débranché.

#### Nettoyage

Ne pas utiliser d'eau ni de produits à base d'eau pour nettoyer les étiquettes car elles deviendraient alors illisibles. Utiliser de l'alcool isopropylique pour le nettoyage des étiquettes. Utiliser une solution savonneuse douce pour nettoyer les autres surfaces extérieures du produit.

#### 3.1 Consignes de sécurité à l'installation

#### Signalisation de sécurité

Le régulateur peut être porteur de divers symboles, dont voici la signification :

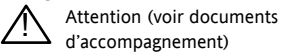

Equipement protégé par DOUBLE ISOLATION

Conseils utiles

#### Personnel

Le personnel procédant à l'installation doit être titulaire de la qualification requise, en accord avec les instructions données dans ce manuel.

#### Protection des parties sous tension

Pour éviter tout contact avec les parties susceptibles d'être sous tension, le régulateur doit être monté sous enveloppe de protection.

#### Attention : sondes sous tension

Ce régulateur est conçu pour fonctionner avec le capteur de température directement relié à un élément de chauffage électrique. Veiller cependant à ce que le personnel d'entretien ne touche pas ces connexions lorsqu'elles sont sous tension. Tous les câbles, connecteurs et commutateurs de connexion d'un capteur sous tension devront être calibrés en fonction des caractéristiques de la tension du réseau.

#### Câblage

Il est primordial de réaliser le raccordement du régulateur dans le strict respect des indications fournies dans le présent guide. Veiller particulièrement à ne pas brancher une alimentation en c.a. à l'entrée basse tension de la sonde ou à toute autre entrée ou sortie bas niveau. Utiliser des fils à conducteur cuivre pour tous les raccordements (sauf thermocouple) et se conformer à toutes les réglementations locales applicables au câblage électrique. En France, par exemple, appliquer les dispositions de la norme NFC 15-100.

#### Dispositif coupe-circuit

L'installation doit comprendre un dispositif coupe-circuit ou un disjoncteur. Ce dispositif doit être placé à proximité immédiate du régulateur, à portée de l'opérateur et clairement identifié comme dispositif d'isolement électrique de l'instrument.

Référence HA028651FRA Indice 5.0 07/2007

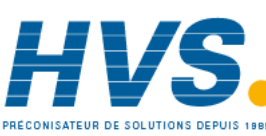

2 rue René Laennec 51500 Taissy France Fax: 03 26 85 19 08, Tel : 03 26 82 49 29

#### Série 3200

#### Protection contre les surintensités

L'alimentation électrique du système doit être protégée par un fusible de calibre convenable pour assurer la protection du câblage des appareils.

#### **Tension nominale**

La tension maximale appliquée en régime continu aux bornes suivantes ne doit pas excéder 240 Vac :

- sortie relais vers raccordements logique, cc ou sonde ;
- raccordements à la masse.

Le régulateur ne doit pas être raccordé à une alimentation triphasée avec montage en étoile sans terre. En cas de défaut, une telle alimentation peut appliquer plus de 240 Vac par la masse, ce qui met en danger l'instrument.

#### **Pollution conductrice**

Toute pollution conductrice de l'électricité doit être exclue de l'enveloppe à l'intérieur de laquelle est monté le régulateur. La poussière de carbone, par exemple, constitue une forme de pollution conductrice. Pour obtenir une atmosphère convenable dans des conditions de pollution conductrice, installer un filtre à la mise à l'air de l'enveloppe. Dans les cas de condensation probable (aux basses températures, par exemple), équiper l'enveloppe d'un dispositif de réchauffage à commande thermostatique.

Ce produit a été conçu pour satisfaire aux exigences de la norme BSEN61010, catégorie d'installation II, degré de pollution 2, telles qu'elles sont définies ci-dessous :

#### Catégorie d'installation II (CAT II)

La tension de choc nominale pour un équipement ayant une alimentation 230 V nominale est de 2500 V.

#### Degré de pollution 2

Dans des conditions d'utilisation normales, seule une pollution non conductrice se produira. Une conductivité temporaire due à la condensation pourra cependant se produire dans certaines circonstances.

# Mise à la terre du blindage du capteur de température

Certaines installations prévoient généralement le remplacement du capteur de température alors que le régulateur est toujours sous tension. Dans ces circonstances et afin de renforcer la protection contre les chocs électriques, il est recommandé de mettre le blindage du capteur de température à la terre. La mise à la terre du bâti de la machine n'est pas suffisante.

#### **Protection thermique**

Lors de la conception de tout système de commande, il est essentiel d'examiner les conséquences d'une défaillance de chaque composant du système. Dans les applications de régulation de la température, le principal danger vient d'un chauffage qui resterait constamment activé. Outre les dommages subis par le produit, une telle défaillance pourrait endommager les machines contrôlées ou même provoquer un incendie.

Le chauffage pourra rester constamment activé pour plusieurs raisons :

- le capteur de température s'est détaché ; il y a un court-circuit dans le câblage du thermocouple ;
- il y a une défaillance du régulateur alors que la sortie de chauffage est constamment activée ;
- une vanne ou un contacteur externe est bloqué(e) en position de chauffage ;
- une consigne du régulateur est trop élevée.

Dans les cas où un dommage matériel ou corporel reste possible, nous préconisons l'installation d'une protection thermique séparée avec sonde de température indépendante, qui assure l'isolement électrique du circuit de chauffage.

Il est à noter que les relais d'alarme internes au régulateur n'assurent pas une protection complète dans toutes les conditions de défaut.

Eurotherm commercialise à cet effet des unités d'alarmes indépendantes.

#### Précautions d'installation en matière de CEM

Pour garantir la conformité à la directive européenne sur la compatibilité électromagnétique, certaines précautions sont à prendre à l'installation, comme suit :

- Pour toute information générale sur le sujet, consulter le guide réf. HA025464 consacré à l'installation CEM des régulateurs Eurotherm.
- Si on utilise les sorties relais, le montage d'un filtre adapté peut se révéler nécessaire pour neutraliser les émissions. Le modèle de filtre à utiliser dépend du type de charge. Pour les applications les plus courantes, nous préconisons un filtre Schaffner FN321 ou FN612.
- Si l'unité doit être utilisée avec un matériel sur table, branché sur une prise d'alimentation standard, la conformité aux normes d'émissions commerciales et de l'industrie légère devra être respectée. Dans un tel cas et afin de satisfaire aux exigences en matière d'émissions conduites, un filtre secteur adéquat devra être installé. Nous recommandons des filtres Schaffner de type FN321 et FN612.

#### Cheminement des câbles

Pour réduire les bruits électriques, les connexions cc basse tension et le câblage d'entrée du capteur devront passer à l'écart des câbles d'alimentation haute tension. Si cela est impossible, utiliser des câbles blindés en prenant soin de relier le câblage à la terre aux deux extrémités. Il est préférable de réduire au minimum la longueur des câbles.

Référence HA028651FRA Indice 5.0 07/2007

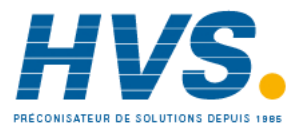

2 rue René Laennec 51500 Taissy France Fax: 03 26 85 19 08, Tel : 03 26 82 49 29

#### 4. Mise sous tension

Les régulateurs peuvent démarrés de deux façons, suivant les facteurs décrits ci-dessous, dans les paragraphes 4.1, 4.2 et 4.3.

#### 4.1 Régulateur neuf

Si le régulateur est neuf ET qu'il n'a pas été préalablement configuré, le code de Configuration Rapide s'affichera à la mise sous tension. Cet outil intégré, permet de configurer le type et la plage de l'entrée, les fonctions de sorties et le format de l'affichage.

**ATTENTION : Une configuration incorrecte peut endommager le procédé et/ou blesser le personnel. Elle doit être effectuée par les personnes habilitées. Il est de la responsabilité de la personne mettant en route le régulateur, de s'assurer que la configuration est correcte.** 

#### 4.1.1 Code Quick Start

Le code rapide se compose de 2 jeux ("SET") de 5 caractères.

Le jeu sélectionné est indiqué dans la moitié haute de l'afficheur et les 5 caractères constituant le jeu, dans la partie basse.

#### JEU 1 (SET 1)

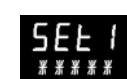

#### Les régler comme suit :

- 1. Appuyer sur n'importe quelle touche. Le premier caractère est remplacé par un caractère clignotant '-'.
- 2. Appuyer sur 🕥 ou 🕥 pour substituer au caractère clignotant le code à utiliser, indiqué dans le tableau des codes rapides voir page suivante. Note : un X indique que l'option n'est pas installée.
- 3. Appuyer sur 🕑 pour passer au caractère suivant.

Il est impossible d'aller au caractère suivant tant que le caractère actuel n'est pas configuré.

- $\bigcirc$  Pour revenir au premier caractère, appuyer sur  $\textcircled{\baselinetwise}$ .
- 4. Une fois les cinq caractères configurés, l'affichage passera au Jeu 2.
- 5. Une fois le dernier chiffre saisi, appuyer de nouveau sur

(), l'affichage indiquera

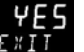

Appuyer sur  $\bigcirc$  ou  $\bigcirc$  jusqu'à afficher  $\underbrace{\mathcal{E} \times II}_{\text{Le régulateur passera automatiquement au niveau opérateur.}$ 

| Type d'entrée Plage |                           | Entrée/sortie 1 |         |                 | Sortie 2                                  |                                                                                                    |                                    | Sortie 4                  |                                 |                     |                    |  |
|---------------------|---------------------------|-----------------|---------|-----------------|-------------------------------------------|----------------------------------------------------------------------------------------------------|------------------------------------|---------------------------|---------------------------------|---------------------|--------------------|--|
| Ther                | Thermocouple Pleine plage |                 |         | X Non configuré |                                           |                                                                                                    |                                    |                           |                                 |                     |                    |  |
| В                   | Туре В                    | С               | °C      |                 | Н                                         | <ul> <li>PID chauffage (logique, relais <sup>(1)</sup> ou 4-20 mA) ou ouverture de var<br/>motorisée (VC et VP uniquement)</li> </ul>  |                                    |                           |                                 |                     | Note (1)           |  |
| J                   | Туре Ј                    | F               | ٥F      |                 | С                                         | C PID refroidissement (logique, relais <sup>(1)</sup> ou 4-20 mA) ou fermeture de vanne uniquem motorisée (VC et VP uniquement) Relais |                                    |                           |                                 |                     |                    |  |
| К                   | Туре К                    | Cels            | us      |                 | J                                         | ON/OFF chauffage (logi                                                                                                    | que ou relais <sup>(1)</sup> ) or  | u PID (                   | 0-20 mA cha                     | uffage              |                    |  |
| L                   | Type L                    | 0               | 0-100   |                 | к                                         | ON/OFF refroidissement (                                                                                                    | logique ou relais <sup>(1)</sup> ) | ou PIE                    | 0 0-20 mA ref                   | roidissement        |                    |  |
| Ν                   | Type N                    | 1               | 0-200   |                 |                                           | Alarme <sup>(2)</sup> : alarme ex                                                                                                    | xcitée                             |                           | Alarm                           | e : alarme dés      | excitée            |  |
| R                   | Type R                    | 2               | 0-400   |                 | 0                                         | Alarme haute                                                                                                    |                                    | 5                         | Alarme ha                       | ute N               | ote (2)            |  |
| S                   | Type S                    | 3               | 0-500   |                 | 1                                         | Alarme basse                                                                                                    |                                    | 6                         | Alarme ba                       | sse S               | ortie 1 = alarme 1 |  |
| Т                   | Туре Т                    | 4               | 0-800   |                 | 2                                         | Déviation haute                                                                                                    |                                    | 7                         | Déviation l                     | haute S             | ortie 2 = alarme 2 |  |
| С                   | Custom                    | 5               | 0-1000  |                 | 3                                         | Déviation basse                                                                                                    |                                    | 8                         | Déviation l                     | basse S             | ortie 3 = alarme 3 |  |
| RTD                 | 1                         | 6               | 0-1200  |                 | 4 Bande                                   |                                                                                                    | 9                                  | Bande                     | S                               | Sortie 4 = alarme 4 |                    |  |
| р                   | Pt100                     | 7               | 0-1400  |                 | Retransmission analogique (sauf sortie 4) |                                                                                                    |                                    |                           |                                 |                     |                    |  |
| Linéa               | aire                      | 8               | 0-1600  |                 | D                                         | 4-20 mA, consigne                                                                                                    |                                    | Ν                         | 0-20 mA, c                      | onsigne             | 2                  |  |
| М                   | 0-80mV                    | 9               | 0-1800  |                 | E                                         | 4-20 mA, température                                                                                                    |                                    | Y                         | 0-20 mA, t                      | empérature          |                    |  |
| 2                   | 0-20 mA                   | Fahr            | enheit  |                 | F                                         | 4-20 mA, sortie                                                                                                    |                                    | Z                         | 0-20 mA, s                      | ortie               |                    |  |
| 4                   | 4-20 mA                   | G               | 32-212  |                 |                                           | Fonctions d                                                                                                    | 'entrée logique (                  | (pour                     | entrée/sorti                    | e 1 seulement       | )                  |  |
|                     |                           | н               | 32-392  |                 | W                                         | Acquittement alarme                                                                                                    |                                    | V                         | Sélection r                     | ecette 2/1          |                    |  |
|                     |                           | J               | 32-752  |                 | М                                         | Sélection du mode man                                                                                                    | uel                                | А                         | Equivaut à                      | la touche Mon       | tée                |  |
|                     |                           | к               | 32-1112 |                 | R                                         | Marche Temporisation/                                                                                                    | programme                          | В                         | Equivaut à                      | la touche Desc      | ente               |  |
|                     | L 32-1472                 |                 |         | L               | Verrouillage clavier                      |                                                                                                    | G                                  | Réinitialisa<br>Temporisa | tion/marche po<br>tion/programm | e                   |                    |  |
|                     |                           | М               | 32-1832 | 1               | Р                                         | Sélection de consigne 2                                                                                                    |                                    | I                         | Pause Temporisation/programme   |                     | gramme             |  |
| R                   | 32-2912                   | N               | 32-2192 |                 | Т                                         | Réinitialisation pour<br>Temporisation/programme                                                                                       |                                    | Q                         | Sélection r                     | node Repos (St      | andby-sorties Off) |  |
| Т                   | 32-3272                   | Р               | 32-2552 |                 | U                                         | Validation de la consigne externe                                                                                                    |                                    |                           |                                 |                     |                    |  |

E 0

18

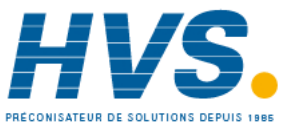

2 rue René Laennec 51500 Taissy France Fax: 03 26 85 19 08, Tel : 03 26 82 49 29

E-mail:hvssystem@hvssystem.com Site web : www.hvssystem.com

#### JEU 2 (SET 2)

|                                    | Г                     |                                 |                                                    |                                                 |                                   |                            |              |                                      |                                          |                      |                                           |                                |                                                |       |        |
|------------------------------------|-----------------------|---------------------------------|----------------------------------------------------|-------------------------------------------------|-----------------------------------|----------------------------|--------------|--------------------------------------|------------------------------------------|----------------------|-------------------------------------------|--------------------------------|------------------------------------------------|-------|--------|
| Mise à l'échelle de<br>l'entrée CT |                       | Entrée logique A Entrée logique |                                                    |                                                 |                                   | <b>B</b> <sup>(3)</sup>    |              | Sortie 3 <sup>(3)</sup>              |                                          |                      |                                           | Afficheur inférieur            |                                                |       |        |
| Х                                  | Non                   | configuré                       |                                                    | х                                               | Non configuré                     |                            |              | х                                    | Non configuré                            |                      |                                           | т                              | Consigne (std)                                 |       |        |
| 1                                  | 10 A                  | A                               |                                                    | W Acquittement alarme                           |                                   |                            |              | н                                    | PID chauffage ou c<br>motorisée (VC et \ | ouvert<br>/P uni     | ture de vanne<br>iquement) <sup>(4)</sup> |                                |                                                |       |        |
| 2                                  | 25 A                  |                                 |                                                    | M Sélection du mode manuel                      |                                   | M Sélection du mode manuel |              |                                      |                                          | С                    | PID refroidissemen<br>motorisée (VC et \  | nt ou f<br>/P uni              | fermeture de vanne<br>iquement) <sup>(4)</sup> | Ρ     | Sortie |
| 5                                  | 50 A                  |                                 |                                                    | R Marche<br>Temporisation/Programme             |                                   |                            | К            | ON/OFF chauffage (                   | pas af                                   | fiché pour VC et VP) | R                                         | Temps restant                  |                                                |       |        |
| 6                                  | 100 A                 | A                               |                                                    | L                                               | Verrouillage cl                   | avier                      |              | J                                    | ON/OFF refroidisse<br>VC et VP)          | emen                 | t (pas affiché pour                       | E                              | Temps écoulé                                   |       |        |
|                                    |                       |                                 | P Sélection consigne 2                             |                                                 |                                   |                            |              | Sorties d'alarme <sup>(2)</sup>      |                                          | 1                    | Seuil d'alarme                            |                                |                                                |       |        |
| Not                                | Note (2)              |                                 | T Réinitialisation pour<br>Temporisation/Programme |                                                 |                                   |                            |              | Alarme : excitée Alarme : désexcitée |                                          |                      | A                                         | Intensité du courant de charge |                                                |       |        |
| (E/S1                              | = alarn<br>I)         | ne i                            |                                                    | U                                               | Validation de l<br>externe        | a consigne                 |              | 0                                    | Alarme haute                             | 5                    | Alarme haute                              | D                              | Valeurs de<br>palier/rampe                     |       |        |
| OP2                                | = alar                | me 2                            |                                                    | V                                               | Sélection recet                   | tte 2/1                    |              | 1                                    | Alarme basse                             | 6                    | Alarme basse                              |                                | Temps/vitesse                                  |       |        |
| OP3                                | = alar                | me 3                            |                                                    |                                                 | А                                 | Equivaut à la touche M     | ouche Montée |                                      | 2                                        | Déviation haute      | 7                                         | Déviation haute                | Ν                                              | Aucun |        |
| OP4<br>(44)                        | = alar                | rme 4                           |                                                    | В                                               | Equivaut à la te                  | ouche Descente             |              | 3                                    | Déviation basse                          | 8                    | Déviation basse                           | С                              | Consigne sur le                                |       |        |
| Not                                | ,<br>e (3)            |                                 |                                                    | G                                               | Réinitialisation<br>Temporisation | /marche pour<br>/programme |              | 4                                    | Bande                                    | 9                    | Bande                                     |                                | vue-mètre (3)                                  |       |        |
| 3208<br>unia                       | 8 et 32<br>Juemer     | 04<br>nt                        | I Pause<br>Temporisation/programme                 |                                                 |                                   | Sorties CC                 |              |                                      |                                          | м                    | Consigne sur<br>l'ampèremètre (3)         |                                |                                                |       |        |
| Note (4)                           |                       |                                 | Q                                                  | Q Sélection mode Repos<br>(Standby-sorties Off) |                                   |                            | Н            | H 4-20 mA, chauffage                 |                                          |                      |                                           |                                |                                                |       |        |
| VP e                               | (P et VC C 4-20 mA, r |                                 | 4-20 mA, refroid                                   | lissem                                          | ient                              |                            |              |                                      |                                          |                      |                                           |                                |                                                |       |        |
| uniquement                         |                       |                                 | к                                                  | 0-20 mA, chauff                                 | age                               |                            |              |                                      |                                          |                      |                                           |                                |                                                |       |        |
|                                    |                       |                                 | I 0-20 mA. refroidissement                         |                                                 |                                   | ient                       |              |                                      |                                          |                      |                                           |                                |                                                |       |        |
|                                    |                       |                                 |                                                    |                                                 | Sor                               | tie Retransmission         |              |                                      |                                          |                      |                                           |                                |                                                |       |        |
|                                    |                       |                                 |                                                    |                                                 |                                   |                            |              | D                                    | 4-20 consigne                            |                      |                                           | 1                              |                                                |       |        |

Е

F

Ν

Y

z

5.

4-20, température mesurée

0-20, température mesurée

dans la suite de ce manuel.

comme indiqué précédemment.

4-20 mA. sortie

0-20, consigne

0-20 mA, sortie

ד רד ס וו

# 4.2 Pour rappeler le mode de configuration rapide

S'il s'avère nécessaire de revenir en mode de configuration rapide :

- 1. mettre le régulateur hors tension,
- 2. appuyer de façon continue sur le bouton () et remettre le régulateur sous tension.
- 3. maintenir cette touche appuyée, jusqu'à l'apparition du code.
- 4. Il faut ensuite saisir un mot de passe à l'aide des touches
  ou 

  Le code par défaut d'un régulateur neuf est
  En cas de saisie d'un code erroné, la procédure devra être répétée dans son ensemble.

Si le régulateur est démarré avec le bouton maintenu appuyé, comme indiqué précédemment, et que le code rapide est affiché avec des points décimaux séparant les caractères (ex : J.C.X.X.X), cela signifie que le régulateur a été reconfiguré dans un niveau d'accès supérieur. Dans ce cas, le code rapide risque dans ce cas de ne pas être valide.

le code de configuration rapide peut alors être configuré

Ces paramètres peuvent également être configurés à partir

d'un niveau d'accès supérieur. Cette procédure est décrite

Si le code rapide est saisi et accepté en allant sur l'affichage

**E#11** alors le code rapide est rétabli et les points disparaissent.

Référence HA028651FRA Indice 5.0 07/2007

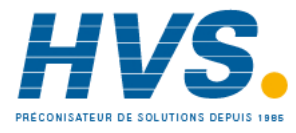

2 rue René Laennec 51500 Taissy France Fax: 03 26 85 19 08, Tel : 03 26 82 49 29

### 4.3 Régulateur préconfiguré ou démarrages usuels

Le régulateur affichera brièvement les codes rapides, durant le démarrage, puis passera au niveau opérateur 1.

Note : si les codes rapides n'apparaissent pas au démarrage, il est probable que le régulateur a été configuré au niveau ConF d'accès supérieur, comme indiqué ci-dessus, et les codes rapides pourront ne pas être valides.

Le régulateur démarre dans le mode où il se trouvait avant son arrêt et l'affichage ci-dessous apparaît. Cet affichage porte le nom de page d'accueil (HOME).

## 4.4 Disposition de la face avant

ALM Alarme active (rouge)

OP1 présent quand sortie 1 sur ON (généralement chauffage)

OP2 présent quand sortie 2 sur ON (généralement refroidissement)

OP3 présent quand sortie 3 sur ON

OP4 présent quand sortie 4 relais sur ON (généralement alarme)

SPX Autre consigne en utilisation (par exemple consigne 2)

REM Consigne externe. Clignote aussi lorsque les communications numériques sont actives

RUN Temporisation/programmateur en marche

RUN (clignotant) Temporisateur/programmateur en pause

MAN Mode manuel sélectionné

#### Touches opérateur :

Permet de revenir sur l'écran HOME à partir

#### de n'importe quel écran

(G) Appuyer pour sélectionner un nouveau paramètre. Maintenir ce bouton enfoncé pour faire défiler les paramètres.

Appuyer pour réduire une valeur

Appuyer pour augmenter une valeur

Le voyant ALM s'allume en rouge si une alarme est présente.

Le voyant OP4 est présent quand la sortie 4 est active

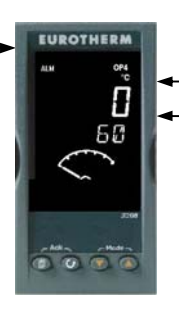

Température mesurée (ou valeur de régulation 'PV') Température souhaitée (consigne 'SP')

Température mesurée (ou valeur de procédé 'PV')

Température cible (consigne 'SP')

Vu-mètre (3208 et 3204 uniquement) -configurable comme :

- Off
- Sortie chauffage ou refroidissement
- Sortie (zéro central)
- Courant de charge provenant du CT
- Valeur de l'écart

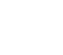

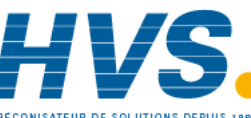

2 rue René Laennec 51500 Taissy France Fax: 03 26 85 19 08, Tel : 03 26 82 49 29 E-mail:hvssystem@hvssystem.com Site web : www.hvssystem.com

Référence HA028651FRA Indice 5.0 07/2007

#### 4.4.1 Réglage de la température souhaitée.

Depuis l'écran HOME :

Appuyer sur ( pour augmenter la consigne

Appuyer sur 💌 pour réduire la consigne

La nouvelle consigne est prise en compte lorsqu'on relâche la touche ; la prise en compte est signalée par un clignotement court de l'afficheur.

#### 4.4.2 Alarmes

Jusqu'à quatre alarmes de procédé peuvent être configurées en utilisant le code rapide 'Quick Start' paragraphe 4.1.1. Chaque alarme peut être configurée pour :

| Pleine échelle<br>basse | Cette alarme est activée dès que la valeur du<br>procédé passe en dessous du seuil configuré.                                               |
|-------------------------|----------------------------------------------------------------------------------------------------|
| Pleine échelle<br>haute | Cette alarme est activée dés que la valeur du<br>procédé passe en dessus du seuil configuré.                                                |
| Déviation<br>basse      | Cette alarme est activée dés que la valeur du<br>procédé dévie en dessous de la consigne d'une<br>valeur de seuil configurable              |
| Déviation<br>haute      | Cette alarme est activée dés que la valeur du<br>procédé dévie en dessus de la consigne d'une<br>valeur de seuil configurable               |
| Alarme de<br>bande      | Cette alarme est activée dés que la valeur du<br>procédé dévie en dessous ou en dessus de la<br>consigne d'une valeur de seuil configurable |

Si une alarme n'est pas configurée, elle n'est pas affichée dans la liste de paramètres au niveau 2, paragraphe 5.3

Des messages d'alarmes peuvent être affichés, comme RUPTURE DE LA BOUCLE : si le régulateur ne détecte pas, après un certain délai, un changement dans la valeur du procédé, si une demande de sortie a été demandée.

Un autre message d'alarme peut être RUPTURE CAPTEUR (5br) : si le capteur passe en circuit ouvert ; le niveau de sortie adoptera une valeur de sécurité 'SAFE' qui peut être configurée au niveau opérateur 3, paragraphe 11.10

© Pour la version logicielle 2.11, deux autres types d'alarmes sont disponibles. Ce sont :

| Vitesse de      | Une alarme détectera si la vitesse de variation |
|-----------------|-------------------------------------------------|
| variation (sens | dans le sens positif dépasse le seuil d'alarme  |
| positif)        | réglé.                                          |
| Vitesse de      | Une alarme détectera si la vitesse de variation |
| variation (sens | dans le sens négatif dépasse le seuil d'alarme  |
| négative)       | réglé.                                          |

Ces alarmes ne peuvent pas être configurées par le "code rapide", mais seulement en mode configuration. Voir paragraphe 12.3.

#### 4.4.3 Indication d'alarme

En cas d'alarme, le voyant ALM rouge clignotera, un message déroulant indiquera la source de l'alarme et toute sortie liée à cette alarme sera actionnée. Un relais d'alarme peut être configuré par le 'Quick Start' soit fermé en alarme soit ouvert. Il est usuel de configurer un relais en alarme à ouverture de sorte qu'à manque de tension une alarme soit aussi signalée.

## Appuyer sur 🗐 et 🕑 (ACK) pour acquitter l'alarme

Si l'alarme est toujours présente, le voyant ALM restera continuellement allumé. L'action exécutée dépend du type d'alarme configuré :

| Non mémorisée               | Une alarme non mémorisée se<br>réinitialise lorsque l'état d'alarme<br>disparaît. Par défaut, les alarmes sont<br>configurées comme alarmes non<br>mémorisées et désexcitées.                           |
|-----------------------------|----------------------------------------------------------------------------------------------------|
| Mémorisation<br>automatique | Une alarme à mémorisation<br>automatique peut être acquittée avant<br>d'être réinitialisée. L'acquittement<br>peut avoir lieu AVANT la disparition<br>de l'état responsable de l'alarme.                |
| Mémorisation<br>manuelle    | L'alarme reste active jusqu'à ce que<br>l'état d'alarme disparaisse ET que<br>l'alarme soit acquittée.<br>L'acquittement n'est accepté<br>qu'APRES la disparition de l'état<br>responsable de l'alarme. |

Par défaut, les alarmes sont configurées non-mémorisées et désexcitées en alarme. Pour configurer les alarmes comme mémorisées, voir le paragraphe 12.3.1.

Référence HA028651FRA Indice 5.0 07/2007

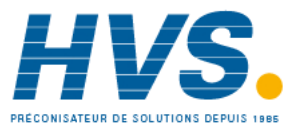

2 rue René Laennec 51500 Taissy France Fax: 03 26 85 19 08, Tel : 03 26 82 49 29

#### 4.4.4 Mode Auto/Manuel/Off

Le régulateur peut être réglé en mode Auto, Manuel ou Off (se reporter à la section suivante).

Le mode auto est le mode normal, où la sortie est automatiquement contrôlée par le régulateur, en réponse à une variation du signal de mesure.

En mode auto, toutes les alarmes et les fonctions spéciales (calibration automatique, soft start, timer et programmateur) sont opérationnelles.

Le mode manuel permet à l'utilisateur d'ajuster directement la puissance de sortie du régulateur. Le capteur d'entrée est toujours connecté et fournit la mesure mais la boucle de régulation est « ouverte ».

En mode manuel, le voyant MAN sera allumé, les alarmes de bande et de déviation sont masquées, les fonctions calibration automatique, timer et programmateur sont neutralisées.

La sortie de puissance peut être augmentée ou réduite à l'aide des touches  $\bigcirc$  ou  $\bigcirc$ .

Le mode manuel doit être utilisé avec prudence. Le niveau de puissance ne doit pas être réglé et laissé à une valeur susceptible d'endommager le procédé ou d'entraîner une surchauffe. L'utilisation d'une unité séparée de protection contre la "surchauffe" est recommandée.

Le mode Off (Standby) signifie que les sorties de chauffe et de refroidissement sont désactivées. Les alarmes et les sorties de retransmission analogique restent cependant actives, alors que les alarmes de bandes de déviations sont désactivées (OFF).

#### 4.4.5 Comment Sélectionner le Mode Auto, Manuel ou Off

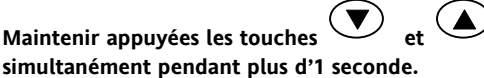

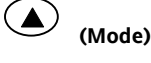

Cette fonction est uniquement accessible depuis l'écran HOME.

- 1 'Huto' est affiché sur la partie haute de l'affichage. Après 5 secondes, l'affichage inférieur déroulera la description longue de ce uEo paramètre, c'est-à-dire 'M O JE BOUCIE – RUTO MANUELOFF'
- Appuyer sur **O** pour sélectionner 2. 'mfln'. Appuyer à nouveau pour sélectionner 'DFF'. Le message apparaît sur l'affichage supérieur.

Maintenir appuyées les touches

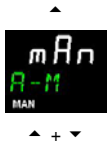

58

- Lorsque le mode désiré est sélectionné, 3 n'appuyer sur aucune autre touche. Le régulateur revient sur l'écran HOME au bout de 2 secondes.
- Si le mode OFF a été sélectionné, le message DFF 4 apparaît sur l'affichage inférieur et les sorties de chauffage et de refroidissement seront désactivées.
- 5. Si le mode manuel a été sélectionné, le voyant MAN s'allumera. L'affichage supérieur présentera la température mesurée et l'affichage inférieur la puissance de sortie demandée.
- $\odot$ Le transfert du mode auto au mode manuel s'effectue « en douceur », c'est-à-dire que la sortie adoptera la même valeur qu'en mode auto. De la même façon, la valeur de sortie restera la même quand on passera du mode manuel au mode auto.
- En mode manuel, le voyant MAN s'allumera et la 6 puissance de sortie sera indiquée sur l'affichage inférieur. Appuyer sur 👽 ou 🌢 pour réduire ou augmenter la sortie. La puissance de sortie est continuellement mise à jour lorsque ces touches sont actionnées.
- 7. Pour revenir en mode Auto, appuyer simultanément sur • et •. Appuyer ensuite sur • pour sélectionner " $H_{ULD}$ ".

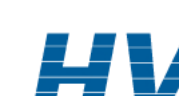

Référence HA028651FRA Indice 5.0 07/2007

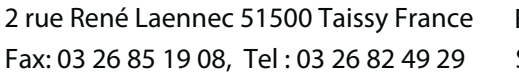

E-mail:hvssystem@hvssystem.com Site web : www.hvssystem.com

#### 4.4.6 Paramètres opérateur de niveau 1

Le niveau opérateur 1 est conçu pour l'utilisation quotidienne du régulateur et les paramètres, disponibles à ce niveau, ne sont pas protégés par un code de sécurité.

Appuyer sur 🕑 pour faire défiler la liste des paramètres. La mnémonique de chaque paramètre est indiquée sur l'affichage inférieur. Après 5 secondes, une description textuelle du paramètre s'affiche.

La valeur du paramètre est indiquée sur l'affichage du haut. Appuyer sur O ou O pour changer cette valeur. Si aucune touche n'est actionnée pendant 30 secondes, le régulateur reviendra sur l'écran HOME.

Les paramètres affichés dépendent des fonctions configurées et sont :

| Mnémonique<br>du paramètre | Affichage<br>déroulant et<br>description                                   | Disponibilité                                                                                                    |
|----------------------------|----------------------------------------------------------------------------|----------------------------------------------------------------------------------------------------|
| WRK.OP                     | SORTIE DE<br>TRAVAIL<br>Valeur de sortie                                   | En lecture seulement.<br>Affiché quand le régulateur<br>est en mode AUTO ou OFF.                                             |
|                            | active                                                                     | Dans une commande de<br>vanne (option VC ou VP),<br>c'est la position<br>« présumée » de la vanne                            |
| WKG.SP                     | CONSIGNE DE                                                                | En lecture seulement.                                                                                                    |
|                            | TRAVAIL                                                                    | Affiché uniquement quand le                                                                                                  |
|                            | Valeur de<br>consigne active                                               | régulateur est en mode MAN<br>ou OFF.                                                                                        |
| SP1                        | CONSIGNE 1                                                                 | Modifiable                                                                                                    |
| SP2                        | CONSIGNE 2                                                                 | Modifiable                                                                                                    |
| T.REMN                     | TEMPS RESTANT<br>Durée restante<br>jusqu'à la fin de<br>la période définie | En lecture seulement, de<br>0:00 à 99.59 hh:mm ou<br>mm:ss                                                                   |
| DWELL                      | DUREE DE TEMPS<br>DEFINIE<br>Durée définie<br>pour la<br>temporisation     | Modifiable. Affiché<br>uniquement si la fonction<br>temporisation (et non<br>programme) est configurée                       |
| A1.xxx                     | SEUIL D'ALARME<br>1                                                        | En lecture seulement.<br>Uniquement affiché si                                                                               |
| A2.xxx                     | SEUIL D'ALARME<br>2                                                        | l'alarme est configurée.<br>xxx = type d'alarme. HI =                                                                        |
| A3.xxx                     | SEUIL D'ALARME<br>3                                                        | Alarme haute ; LO = Alarme<br>basse; d.LO = Déviation                                                                        |
| A4.xxx                     | SEUIL D'ALARME<br>4                                                        | basse ; d.HI = Deviation<br>haute; bnd = Bande<br>rrc = Vitesse de variation<br>(sens positif)<br>Frc = Vitesse de variation |
| LD.AMP                     | COURANT dans<br>la CHARGE -<br>Intensité                                   | Lecture seulement.<br>Uniquement affiché si CT est<br>configuré.                                                             |

#### 5. Opérateur Niveau 2

Le niveau 2 permet d'accéder à des paramètres supplémentaires, protégés par un code de sécurité.

## 5.1 Pour passer en Niveau 2

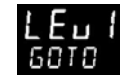

- Depuis n'importe quel affichage, appuyer en continu sur <sup>(III)</sup>.
- 2. Après quelques secondes, l'afficheur indiquera :
- 3. Relâcher la touche 🗐.

5.

(Si aucune touche n'est actionnée pendant 45 secondes environ, l'affichage revient sur l'écran HOME)

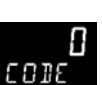

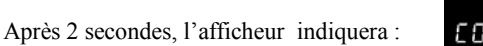

- 6. Appuyer sur ou pour saisir le code de sécurité.
  (Par défaut, le code est '<sup>2</sup>')
- En cas de saisie d'un code erroné, l'affichage reviendra sur le niveau 1.

#### 5.2 Pour revenir en Niveau 1

- 1. Appuyer en continu sur
- 2. Appuyer sur 👽 pour afficher LEu 1

Le régulateur reviendra sur l'écran HOME de niveau 1. Note : il n'est pas nécessaire de saisir un mot de passe pour passer d'un niveau supérieur à un niveau inférieur.

#### 5.3 Paramètres de Niveau 2

Appuyer sur 🕐 pour faire défiler la liste des paramètres. La mnémonique de chaque paramètre est indiquée sur l'affichage inférieur. Après 5 secondes, une description textuelle du paramètre s'affiche.

La valeur du paramètre est indiquée sur l'afficheur supérieur. Appuyer sur 🛆 ou 🕥 pour régler cette valeur. Si aucune touche n'est actionnée pendant 30 secondes, le régulateur reviendra sur l'écran HOME.

Pour faire défiler la liste dans le sens inverse, appuyer sur tout en maintenant la touche 
 enfoncée.

Le tableau suivant contient la liste des paramètres disponibles au niveau 2

Référence HA028651FRA Indice 5.0 07/2007

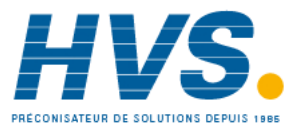

2 rue René Laennec 51500 Taissy France Fax: 03 26 85 19 08, Tel : 03 26 82 49 29

| Mnémo-<br>nique | Affichage déroulant et description                                                                                                    | Plage                                         |                                                    |  |
|-----------------|----------------------------------------------------------------------------------------------------|-----------------------------------------------|----------------------------------------------------|--|
| WKG.SP          | <b>CONSIGNE DE TRAVAIL</b> C'est la consigne en cours, elle apparaît lorsque le régulateur est en mode Manuel. Elle peut être issue de SP1 ou SP2, ou, si le régulateur est en rampe (veir SP RAT), slot la valeur actuelle de la rampe                                                | SP.HI à S                                     | SP.HI à SP.LO                                      |  |
| WRK.OP          | SORTIE DE TRAVAIL C'est la sortie du régulateur, exprimée en pourcentage de la                                                                                                    | 0 à 100 %                                     | 0 à 100 % pour le chauffage uniquement             |  |
|                 | sortie totale. Apparaît quand le régulateur est en mode Auto.<br>Dans une commande de vanne (option VC ou VP), c'est la position « présumée » de                                                                                                    | -100 à 100 % pour le chauffage + refroidisser |                                                    |  |
|                 | la vanne.<br>Rour una cartia moduléa, 50 % – cortia relais ou logique on ou off nour des durées                                                                                                    |                                               |                                                    |  |
|                 | égales.                                                                                                    |                                               |                                                    |  |
|                 | Pour une sortie ON/OFF (Tout ou rien), 0 à <1 % = sortie sur OFF, de >1 à 100 % = sortie sur ON.                                                                                                    |                                               |                                                    |  |
| T.STAT          | ETAT TEMPORISATION est affiché uniquement quand la temporisation est                                                                                                    | rE5                                           | Réinitialisation                                   |  |
|                 | configuree. Autorise la Marche, la Pause ou la Reinitialisation de la temporisation.                                                                                                    | гип                                           | Marche                                             |  |
|                 |                                                                                                    | hold                                          | Pause                                              |  |
|                 |                                                                                                    | End                                           | Fin de Tempo                                       |  |
| UNITS           | UNITES D'AFFICHAGE                                                                                                    | "L                                            | Degrés C                                           |  |
|                 |                                                                                                    | " <b>-</b>                                    | Degrés F                                           |  |
|                 |                                                                                                    | <sup>и</sup> н<br>— –                         | Degrés K                                           |  |
|                 |                                                                                                    | nont                                          | Néant                                              |  |
|                 |                                                                                                    | PErc                                          | Pourcentage                                        |  |
| SP.HI           | CONSIGNE HAUTE permet d'appliquer une limite haute à SP1 et SP2                                                                                                    | Modifiab                                      | les selon les limites de l'échelle                 |  |
| SP.LO           | CONSIGNE BASSE permet d'appliquer une limite basse à SP1 et SP2                                                                                                    | <u> </u>                                      |                                                    |  |
|                 | Par defaut, la consigne externe est mise a l'échelle entre SP.HI and SP.LO. Deux autres<br>niveau d'accès 3, afin de limiter la plage de la consigne externe si besoin. Voir le parag                                                                                                  | parametres<br>raphe 10.1.                     | (REM.HI et REM.LO) sont disponibles au             |  |
| SP1             | CONSIGNE 1 permet d'ajuster la valeur de la consigne de régulation 1                                                                                                    | SP.HI à SF                                    | P.LO                                               |  |
| SP2             | CONSIGNE 2 permet d'ajuster la valeur de la consigne de régulation 2                                                                                                    | SP.HI à SF                                    | P.LO                                               |  |
| SP.RAT          | <b>RAMPE DE CONSIGNE</b> définit la vitesse de variation de la consigne. Limite la vitesse de chauffage ou de refroidissement.                                                                                                    | OFF à 300                                     | OFF à 3000 unités d'affichage par minute           |  |
|                 | Cette section ne s'applique qu'à la temporisation – voir égale                                                                                                    | ment secti                                    | on 13                                              |  |
| TM.CFG          | <b>CONFIGURATION TEMPORISATION</b> configure le type de temporisation : palier<br>(Dwell), départ différé (Delay), démarrage progressif (Soft Start) ou dévalidée (none)<br>(Ce paramètre n'est accessible uniquement que lorsque la temporisation est en état<br>de réinitialisation) | попЕ                                          | Néant                                              |  |
|                 |                                                                                                    | dwEll                                         | Palier                                             |  |
|                 |                                                                                                    | dELY                                          | Départ différé                                     |  |
|                 | Note : l'option Programmateur n'est affichée que si elle a été commandée.                                                                                                    | SFSE                                          | Démarrage progressif                               |  |
|                 |                                                                                                    | ProG                                          | Programmateur                                      |  |
| TM.RES          | RESOLUTION TEMPORISATION sélectionne les heures ou les minutes                                                                                                    | Hour                                          | Heures                                             |  |
|                 |                                                                                                    |                                               | Minutes                                            |  |
| THRES           | SEUIL DEPART TEMPORISATION La temporisation ne demarre pas tant que la valeur de régulation n'est pas égale à la valeur définie par ce paramètre. Valeur modifiable quand la temporisation est en marche.                                                                              | OFF ou 1 à 3000                               |                                                    |  |
| END.T           | TYPE FIN TEMPORISATION Permet de sélectionner l'action en fin de temporisation                                                                                                    | DFF                                           | La sortie OP est mise à zéro                       |  |
|                 | : Dwell (régulation maintenue à la consigne), Off (coupure des sorties de régulation),<br>SP2 (régulation à la consigne 2). Valeur modifiable quand la temporisation est en<br>marche.                                                                                                 | dwEll                                         | Régulation maintenue à SP1                         |  |
|                 |                                                                                                    | SP2                                           | Viser SP2                                          |  |
|                 |                                                                                                    | rE5                                           | Remise à zéro du programmateur                     |  |
| SS.PWR          | LIMITE PUISSANCE DEMARRAGE PROGRESSIF Définit une limite de puissance au<br>démarrage                                                                                                    | -100 à 10                                     | -100 à 100 %                                       |  |
| SS.SP           | CONSIGNE DEMARRAGE PROGRESSIF définit la valeur seuil sous laquelle la<br>puissance est limitée                                                                                                    | Entre SP.I                                    | HI et SP.LO                                        |  |
| DWELL           | <b>DUREE DE TEMPS DEFINIE</b> : modifiable lorsque la temporisation est en marche. Ce paramètre ne s'affiche que pour une temporisation de type Dwell.                                                                                                    | 0 :00 à 99                                    | 0 :00 à 99.59 hh :mm : ou mm :ss                   |  |
| T.REMN          | TEMPS RESTANT Temps restant pour atteindre la durée définie                                                                                                    | 0 :00 à 99                                    | 0.59 hh :mm : ou mm :ss                            |  |
| Les para        | mètres suivants ne sont disponibles que lorsque le timer est configuré en mode pro                                                                                                    | ogrammate                                     | ur – voir également la section 13.2                |  |
| SERVO           | MODE SERVO. Définit le point de démarrage du programme lorsque 'Marche' est                                                                                                    | SP                                            | Consigne                                           |  |
|                 | sélectionné ou après une coupure d'électricité.                                                                                                    |                                               | Variable du procédé                                |  |
|                 | Voir également section 5.4.1.                                                                                                    | SРгЬ                                          | Rampe vers SP                                      |  |
|                 |                                                                                                    | РИль                                          | Rampe vers PV                                      |  |
| TSP.1           | CONSIGNE CIBLE 1. Sert à définir la valeur cible de la première consigne                                                                                                    |                                               |                                                    |  |
| RMP.1           | RAMPE 1. Sert à définir la première vitesse de rampe                                                                                                    | OFF, 0:01<br>configura                        | à 3000 unités par min ou heure<br>tion dans TM.RES |  |

HVS

Référence HA028651FRA Indice 5.0 07/2007

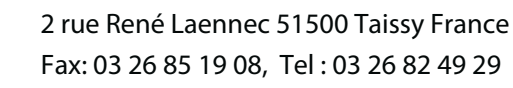

| Mnémo-<br>nique        | Affichage déroulant et description                                                                                                    |                                                   |                               |                                                        | Plage                                       |                                             |                     |                                         |
|------------------------|----------------------------------------------------------------------------------------------------|---------------------------------------------------|-------------------------------|--------------------------------------------------------|---------------------------------------------|---------------------------------------------|---------------------|-----------------------------------------|
| DWEL.1                 | PALIER 1. Sert à définir la durée du premier palier                                                                                                    |                                                   |                               |                                                        | OFF, 0:01<br>dans TM.                       | à 99:59 hh:mm ou mm:ss configuration<br>RES |                     |                                         |
| Les trois para         | Les trois paramètres ci-dessus sont répétés pour les trois prochains segments de programme, à savoir TSP.2 (3 & 4), RMP.2 (3 & 4), DWEL.2 (3 & 4)                                                                                                    |                                                   |                               |                                                        |                                             |                                             |                     |                                         |
|                        | Cett                                                                                                    | e section ne s'app                                | lique qu'au                   | <b>x alarmes</b> Si aucune ala                         | irme n'est (                                | configurée, c                               | es paramèti         | res ne s'afficheront pas                |
| A1 à<br>A4             | CONSIGNE ALARME 1 (2, 3 ou 4) définit la valeur seuil à laquelle une alarme est<br>détectée. 4 alarmes au maximum, affichées uniquement si elles sont configurées.<br>= mnémonique du type d'alarme qui peut être :                                                                                                    |                                                   |                               |                                                        | SP.HI à SF                                  | P.LO                                        |                     |                                         |
|                        | LO                                                                                                    | Pleine échelle<br>basse                           | ні                            | Pleine échelle<br>haute                                |                                             |                                             |                     |                                         |
|                        | ]] H I                                                                                                    | Déviation<br>haute                                | JLO                           | Déviation basse                                        | BND                                         | Bande                                       | l à 9999            | unités par minute                       |
|                        | RRC                                                                                                    | Vitesse de<br>variation (sens<br>positif)         | FRC                           | Vitesse de variation<br>(sens négatif)                 |                                             |                                             |                     |                                         |
|                        |                                                                                                    |                                                   | Cette                         | section s'applique aux                                 | paramètr                                    | es de régula                                | tion                |                                         |
| MTR.T                  | TEMPS DE DEPLACEMENT DE LA VANNE. Régler cette valeur sur le temps mis par<br>le moteur pilotant la vanne pour passer de la position de pleine fermeture à la<br>position de pleine ouverture.         N.B. : Dans l'algorithme positionneur de vanne, seuls les paramètres PB et TI sont<br>estific ef si deseaux. Le paramètres TD s'e pusue effet dans es time de régulation |                                                   |                               |                                                        | os mis par<br>è à la<br>TI sont<br>culation | 0,0 à 999                                   | ,9 secondes         |                                         |
| A.TUNE                 | AUTORE<br>des carao                                                                                                    | <b>GLAGE</b> définit auto<br>ctéristiques du proc | omatiqueme<br>édé.            | nt les paramètres de ré                                | gulation en                                 | fonction                                    | OFF<br>Dn           | Désactiver<br>Activer                   |
| РВ                     | BANDE I<br>signal d'é                                                                                                    | PROPORTIONNELL<br>écart. Les unités per           | E définit un<br>uvent être le | e sortie proportionnelle<br>es % ou les unités d'affic | à la grand<br>hage.                         | eur du                                      | 1 à 9999            | unités d'affichage                      |
| TI                     | TEMPS I<br>décréme                                                                                                    | <b>D'INTEGRALE</b> annu<br>Intant la sortie en fe | le l'erreur d<br>onction de l | e statisme en incrément<br>'amplitude et de la duré    | ant ou en<br>ée du signa                    | d'écart.                                    | DFF à 9999 secondes |                                         |
| TD                     | <b>TEMPS DERIVEE</b> détermine l'amplitude de la réaction du régulateur à la vitesse de variation de la mesure. Sert à éviter le sur dépassement ou le sous-dépassement et à rétablir rapidement PV en cas de variation brusque de la demande.                                                                                                    |                                                   |                               |                                                        | itesse de<br>sement et                      | DFF à 9999 secondes                         |                     |                                         |
| MR                     | INTEGRALE MANUELLE s'applique à un régulateur PD seul, c'est-à-dire que le terme<br>d'intégrale est sur « off ». A paramétrer sur une valeur de sortie de puissance (de<br>+100 % chauffage à –100 % refroidissement), permettant d'éviter toute erreur de<br>statisme en régime permanent entre SP et PV.                                                                      |                                                   |                               |                                                        | -100 à 100 %                                |                                             |                     |                                         |
| R2G                    | GAIN RELATIF FROID permet d'ajuster la bande proportionnelle de refroidissement<br>par rapport à la bande proportionnelle de chauffage. Particulièrement utile lorsque<br>les vitesses de chauffage et de refroidissement sont très différentes.<br>(Chauffage/Refroidissement uniquement)                                                                                      |                                                   |                               | 0,1 à 10,0                                             | )                                           |                                             |                     |                                         |
| HYST.H                 | HYSTERESIS CHAUFFAGE définit la différence, en unités physiques, entre la mise<br>sur OFF et la mise sur ON de la sortie 1.                                                                                                    |                                                   |                               | 0,1 à 200                                              | 0 unités d'affichage                        |                                             |                     |                                         |
| HYST.C                 | Uniquen                                                                                                    | nent affiché si le t<br>ESIS REFROIDISSEN         | ype de rég<br>MENT défini     | ulation du canal 1 est<br>t la différence, en unité    | <b>On/Off</b> .<br>s physique:              | , entre la                                  | 0,1 à 200           | ,0 unités d'affichage                   |
|                        | mise sur                                                                                                    | OFF et la mise sur                                | ON de la so                   | rtie 2.                                                |                                             |                                             |                     |                                         |
|                        | Uniquen                                                                                                    | nent affiché si le t                              | ype de rég                    | ulation du canal 2 est                                 | On/Off.                                     | la cortio do                                |                     | 1 à 100 0 % de la bande propertiennelle |
| D.BAND                 | <ul> <li>BANDE MORTE CANAL 2 ajuste une zone entre la sortie de chauffage et la sortie de refroidissement où aucune sortie n'est sur On.</li> <li>Off = pas de bande morte, 100 = chauffage et refroidissement désactivés.</li> </ul>                                                                                                    |                                                   |                               | de refroid                                             | dissement                                   |                                             |                     |                                         |
| OP.HI                  | LIMITE HAUTE DE SORTIE limite la puissance de chauffage maximale appliquée au                                                                                                    |                                                   |                               | +100 % à                                               | OP.LO                                       |                                             |                     |                                         |
| 1. (2, 3 ou<br>4) PLS. | TEMPS MINIMAL IMPULSION SORTIE 1 (2, 3 ou 4) pour définir le temps minimal<br>on/off de la sortie. Les sorties de relais sont réglables sur une plage de 0.1 à 150                                                                                                    |                                                   |                               | Sorties re<br>défaut 5,0                               | lais 0,1 à 150,0 secondes – valeur par<br>0 |                                             |                     |                                         |
|                        | seconde                                                                                                    | s. Sorties logiques r                             | églées sur A                  | uto = 55 ms.                                           |                                             |                                             | Sorties lo          | giques Auto à 150,0 — valeur par défaut |
|                        | Vérifier que ce paramètre est réglé sur une valeur adaptée au dispositif de commutation de sortie utilisé. Par exemple, si une sortie logique sert à commuter un petit relais, régler la valeur sur 5,0 secondes ou plus pour éviter tout endommagement de l'appareil dû à une commutation rapide.                                                                              |                                                   |                               |                                                        | d'Auto =                                    | 55 msec                                     |                     |                                         |
| Cette sect             | tte section concerne exclusivement l'entrée transformateur de courant. Si l'option CT n'est pas configurée, les paramètres ne s'afficheront pas                                                                                                    |                                                   |                               |                                                        |                                             | rée, les paramètres ne s'afficheront pas    |                     |                                         |
| LD.AMP                 | <b>COURANT CHARGE</b> est le courant dans la charge, mesuré quand la demande de puissance est sur On                                                                                                    |                                                   |                               | Plage CT                                               |                                             |                                             |                     |                                         |

Référence HA028651FRA Indice 5.0 07/2007

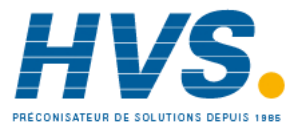

| Mnémo-<br>nique | Affichage déroulant et description                                                                                                    | Plage                         |                                                 |  |
|-----------------|----------------------------------------------------------------------------------------------------|-------------------------------|-------------------------------------------------|--|
| LK.AMP          | <b>COURANT FUITE</b> est le courant de fuite mesuré quand la demande de puissance est sur Off.                                                                                                    | Plage CT                      |                                                 |  |
| LD.ALM          | SEUIL BAS DE COURANT DANS LA CHARGE définit un point de déclenchement<br>d'alarme basse pour le courant mesuré dans la charge par le CT. Permet de détecter<br>les ruptures partielles de charge. | Plage CT                      |                                                 |  |
| LK.ALM          | SEUIL HAUT DE COURANT DE FUITE définit un point de déclenchement d'alarme<br>haute pour le courant de fuite mesuré par le CT.                                                                     | Plage CT                      |                                                 |  |
| HC.ALM          | SEUIL SURINTENSITE définit un point de déclenchement d'alarme haute pour<br>indiquer toute surintensité mesurée par le CT                                                                         | Plage CT                      |                                                 |  |
| ADDR            | ADRESSE : adresse de communication du régulateur (de 1 à 254).                                                                                                    | 1 à 254                       |                                                 |  |
| HOME            | <b>AFFICHAGE HOME</b> Définit le paramètre qui s'affiche dans la partie inférieure de l'affichage HOME.                                                                                           | SEd                           | Standard                                        |  |
|                 |                                                                                                    | OP                            | Puissance de sortie                             |  |
|                 |                                                                                                    | Er                            | Temps restant                                   |  |
|                 |                                                                                                    |                               | Temps écoulé                                    |  |
|                 |                                                                                                    |                               | Consigne de la première alarme                  |  |
|                 |                                                                                                    | LE                            | Courant de charge                               |  |
|                 |                                                                                                    | LLr                           | Vide (affichage éteint)                         |  |
|                 |                                                                                                    |                               | Affichage combiné de la consigne et<br>du temps |  |
| ID              | ID CLIENT est un numéro, choisi entre 0 et 9999, saisi comme numéro<br>d'identification personnalisé du régulateur                                                                                | 0 à 9999                      |                                                 |  |
| REC.NO          | REC.NO <b>NUMERO RECETTE EN COURS</b> : les paramètres les plus souvent utilisés peuvent<br>être sauvegardés dans un maximum de 5 recettes. Ce paramètre sélectionne la<br>recette à utiliser.    |                               | Aucune ou 1à5 ou                                |  |
|                 |                                                                                                    |                               | FAI L si aucune recette n'est enregistrée       |  |
| STORE           | RECETTE A ENREGISTRER : les paramètres les plus souvent utilisés peuvent être                                                                                                    |                               | Aucun ou 1à5                                    |  |
|                 | sauvegardés dans un maximum de 5 recettes. Ce paramètre permet d'enregistrer les valeurs en cours dans le numéro de recette 1, 2, 3, 4 ou 5. Aucun n'enregistre aucune valeur.                    | effectué après enregistrement |                                                 |  |

🕲 Appuyer sur 🗐 à n'importe quel moment pour revenir immédiatement sur l'écran HOME en haut de la liste.

☺ Appuyer continuellement sur ☺ pour faire défiler la liste ci-dessus.

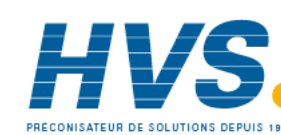

26

#### 5.4 Utilisation avec la temporisation

Une temporisation interne peut être configurée selon quatre modes différents. Ces modes sont définis au niveau 2 par le paramètre **'TM.CFG'** (configuration de la temporisation). On trouvera aux pages suivantes la description de chaque mode de temporisation.

| Opération                                                  | Action                                           | Indication                                                                                                    |
|------------------------------------------------------------|--------------------------------------------------|----------------------------------------------------------------------------------------------------|
| Pour <b>mettre en</b><br><b>marche</b> la<br>temporisation | Appuyer et relâcher<br>rapidement 💿 + 🌢          | Voyant RUN = On (Allumé)<br>Affichage déroulant : TEMPORISATION EN MARCHE                                                                                                    |
| Pour mettre la<br>temporisation en<br><b>pause</b>         | Appuyer et relâcher<br>rapidement 💽 + 🌢          | Voyant RUN = clignotant<br>Affichage déroulant : TEMPORISATION SUR PAUSE                                                                                                    |
| Pour <b>réinitialiser</b><br>la temporisation              | Appuyer pendant plus<br>d'1 seconde sur 🕥 +      | Voyant RUN = Off (Eteint)<br>Si la temporisation est du type Palier et est configurée pour couper l'énergie en<br>sortie, en fin de temporisation, OFF sera affiché                                                                |
|                                                            | La temporisation est<br>écoulée (arrivée en FIN) | Voyant RUN = Off SPX = 'On' si le type de Fin choisi est SP2<br>Affichage déroulant : TEMPORISATION FIN.<br>Note : la temporisation peut être redémarrée à partir de l'état Fin sans qu'il soit<br>nécessaire de la réinitialiser. |

La temporisation peut également être LANCEE, REGLEE SUR PAUSE ou REINITIALISEE à l'aide du paramètre 'T.STAT' (Etat de la temporisation). Elle peut également être commandée par le biais d'entrées logiques (si elles sont configurées).

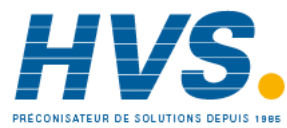

#### 5.5 Temporisation de palier

On utilise une temporisation de ce type (**'TM.CFG'** = **'DwEll'**) pour maintenir un procédé à une température stable pendant une période donnée.

**En mode Réinitialisation**, le fonctionnement du régulateur dépend de la configuration du paramètre "END état" (Etat FIN). Voir ci-contre.

**En mode Marche**, le chauffage ou le refroidissement sera activé. La temporisation se déclenchera quand la température atteindra le seuil (**THRES**) de consigne. Si le seuil est réglé sur OFF, la temporisation commencera immédiatement son décompte.

Si une consigne en rampe est définie, la rampe devra être terminée avant que la temporisation ne puisse démarrer.

**En mode FIN,** le fonctionnement sera déterminé par le paramètre **'END.T'** (type Fin) :

**OFF**: le chauffage et le refroidissement sont sur Off (réinitialisation sur Off)

**Dwell (palier)** : régulation à la consigne 1 (réinitialisation à la consigne 1)

**SP2** régulation à la consigne 2 (réinitialisation à la consigne 1)

Note : il est possible de réduire ou d'augmenter la période de palier pendant que la temporisation est en marche.

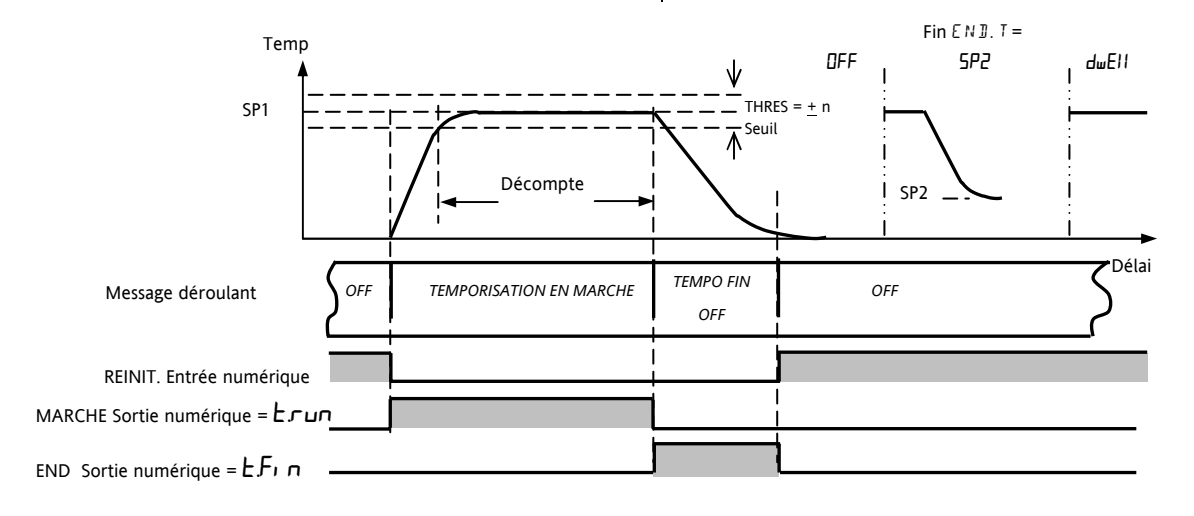

#### 5.6 Temporisation : départ différé

**'TM.CFG' = 'DELY'.** La temporisation est utilisée pour mettre en service la sortie de puissance après un certain

délai. La temporisation démarre immédiatement à la mise sous tension ou à la mise en marche. Le régulateur reste en mode d'attente et le chauffage et le refroidissement sont sur Off jusqu'à ce que le délai se soit écoulé. Une fois la temporisation terminée, l'instrument vise la consigne cible.

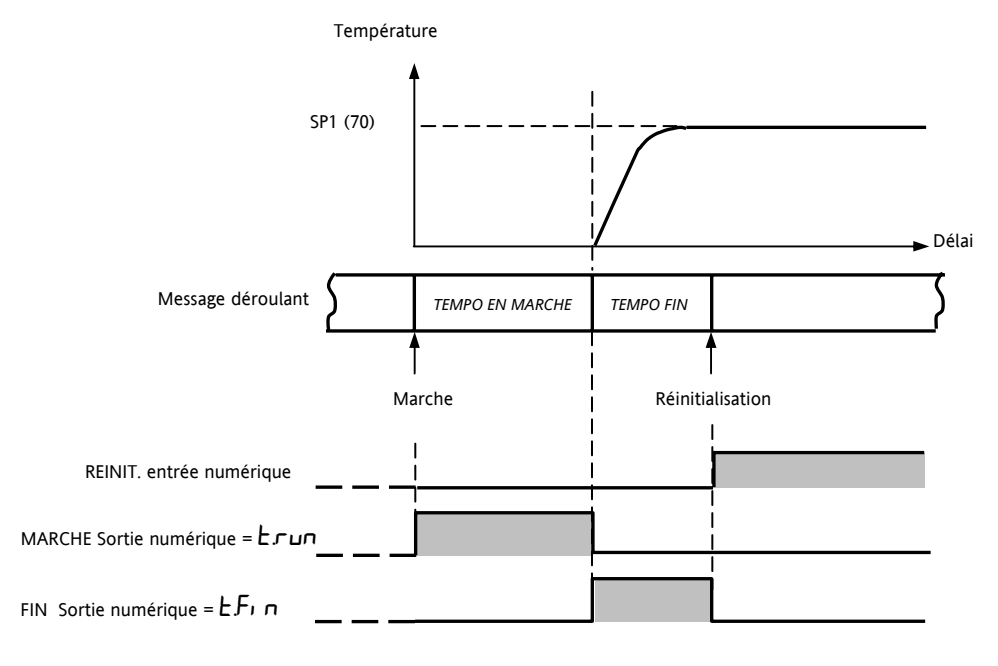

Référence HA028651FRA Indice 5.0 07/2007

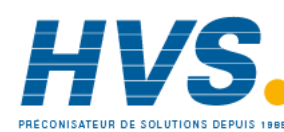

2 rue René Laennec 51500 Taissy France Fax: 03 26 85 19 08, Tel : 03 26 82 49 29

E-mail:hvssystem@hvssystem.com Site web : www.hvssystem.com

#### 5.7 Temporisation de démarrage progressif

**'TM.CFG' = 'SS.St'.** Une temporisation de démarrage progressif se lance automatiquement à la mise sous tension. Elle applique une limite de puissance (**'SS.PWR'**) jusqu'à ce que la température atteigne une valeur seuil (**'SS.SP'**) ou

que la temporisation définie par **'DwEll'** arrive à son terme. Elle est principalement utilisée pour sécher les réchauffeurs dans les systèmes de régulation acceptant mal les démarrages à froid, violents ou accumulant de l'humidité lors d'un arrêt prolongé.

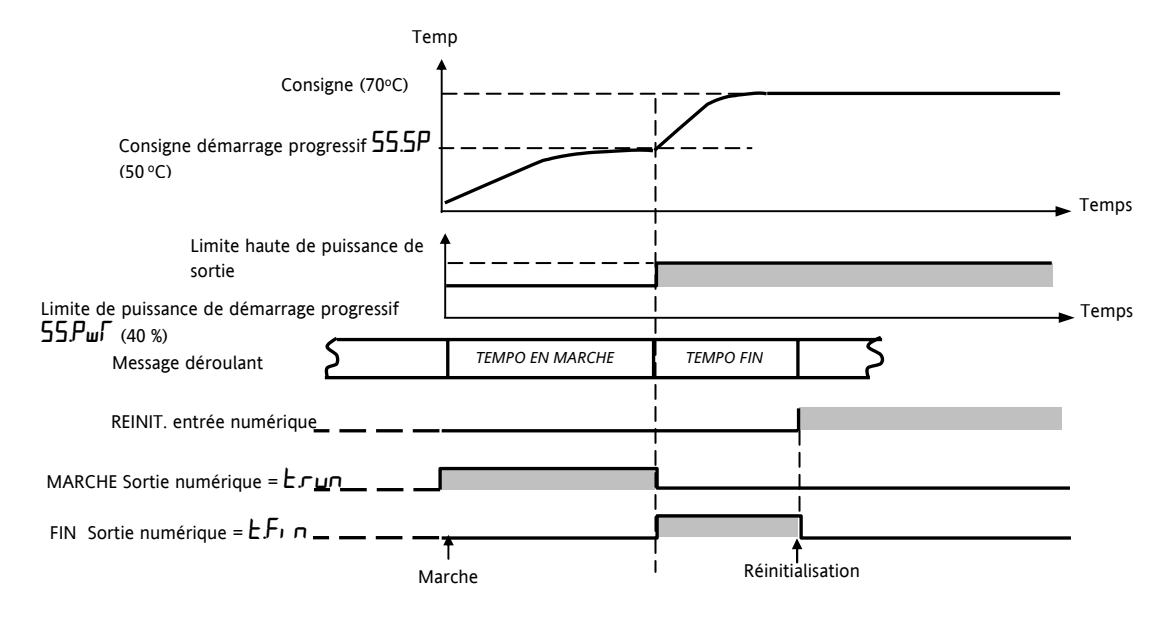

#### 5.8 Programmateur

**'TM.CFG' = 'ProG'**. Le code de fonction CP contient un programmateur en quatre éléments où chaque élément

présente une suite d'une rampe vers un point de consigne cible, suivie d'un palier. Ces valeurs sont réglées par l'utilisateur. Le profil du programme est indiqué sur le schéma suivant.

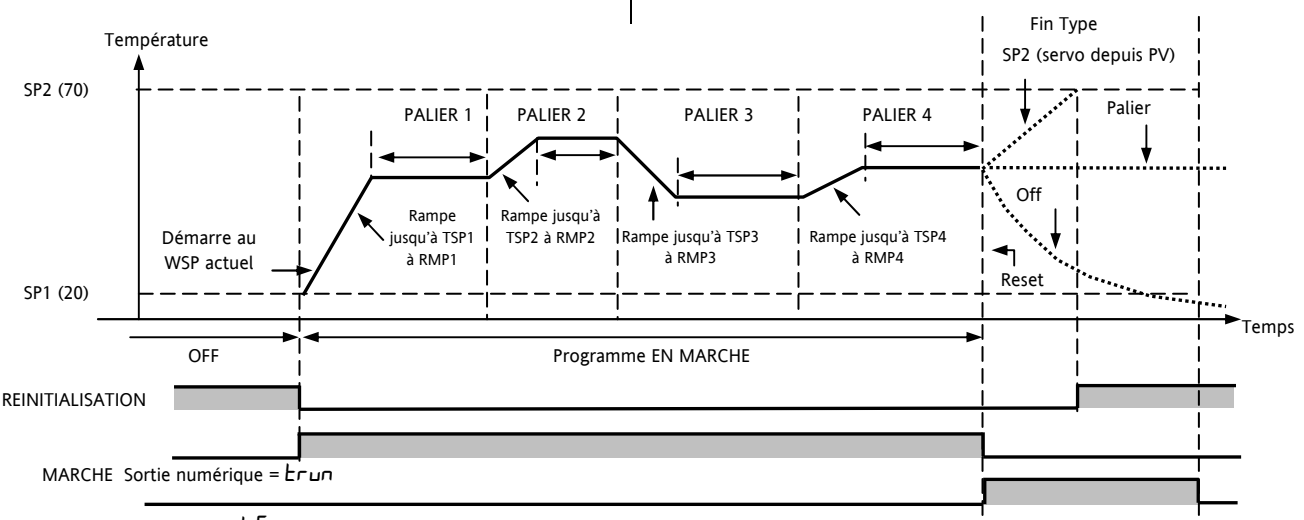

FIN Sortie numérique =  $EF_{1}$  n

Notes :

- 1. Si un saut est souhaité, régler la rampe sur OFF.
- Si les paires rampe/palier ne sont pas nécessaires, régler la vitesse de rampe sur OFF et la valeur TSP comme au segment précédent.
- 3. FIN TEMPORISATION lorsque le type de fin est SP2, la FIN effective ne se produira que lorsque la rampe sera terminée ou SP2 atteinte. Il est plus courant d'utiliser un type de fin PALIER (paramètre par défaut) ou un type de fin remise à zéro.

Une sortie simple d'événement programme est également disponible. Se reporter au § 13.2.3.

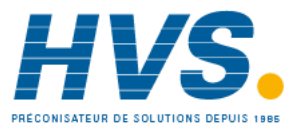

#### 5.8.1 Mode servo et cycle de puissance du programmateur

Le paramètre MODE SERVO détermine la manière dont le programme démarre quand 'Marche' est sélectionné ou après une mise hors tension suivie d'une remise sous tension :

| MODE SERVO |                                                                                                    |
|------------|----------------------------------------------------------------------------------------------------|
| SP         | Le programme démarre à partir de la valeur de <b>consigne</b> en cours.                                                                                                    |
|            | Il sera réinitialisé en cas de coupure de courant. Il sera nécessaire de relancer le programme manuellement. La consigne active reprendra la valeur de SP1 ou SP2 (selon la consigne sélectionnée) et le programme entier sera répété. |
| PV         | Le programme démarrera à partir de la valeur mesurée.                                                                                                    |
|            | Il sera réinitialisé en cas de coupure de courant. Il sera nécessaire de relancer le programme manuellement, mais le programme partira de la valeur courante de PV et le programme entier sera répété.                                 |
| SP.rb      | Le programme démarre à partir de la valeur de <b>consigne</b> en cours.                                                                                                    |
|            | En cas de coupure de courant, le programme démarrera automatiquement, en rampe, depuis la consigne en cours avec la dernière valeur de rampe préalablement exécutée.                                                                   |
| PV.rb      | Le programme démarrera à partir de la valeur mesurée.                                                                                                    |
|            | En cas de coupure de courant, le programme démarrera automatiquement, en rampe, depuis la mesure courante avec la dernière valeur de rampe préalablement exécutée.                                                                     |

Le fonctionnement du programmateur en cas de coupure de courant est indiqué sur le graphique suivant pour SERVO = SP.rb et PV.rb :

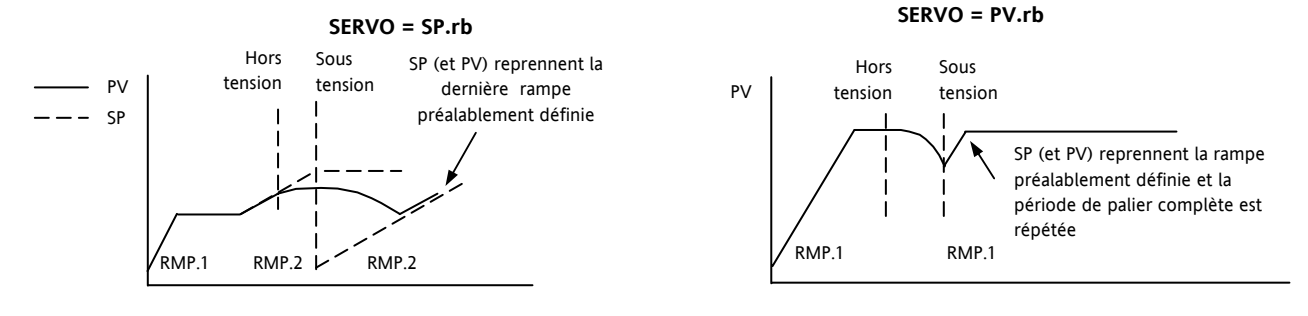

#### 5.8.2 Fonctionnement du programmateur

Le fonctionnement du programmateur est identique à celui de la temporisation.

| Opération                                        | Action                                                         | Indication                                                    |
|--------------------------------------------------|----------------------------------------------------------------|---------------------------------------------------------------|
| Pour mettre en                                   | Appuyer et relâcher rapidement 👁 + 👁                           | Voyant RUN = On                                               |
| marche le programme                              |                                                                | Message déroulant - TIMER MARCHE                              |
| Pour mettre le                                   | Appuyer et relâcher rapidement $oldsymbol{O}$ + $oldsymbol{O}$ | Voyant RUN = clignotant                                       |
| programme sur pause                              |                                                                | Message déroulant - TIMER PAUSE                               |
| Pour réinitialiser le                            | Appuyer pendant plus d'une seconde sur                         | Voyant RUN = Off                                              |
| programme                                        | + $$ ou appuyer sur $$ + $$                                    | Si Type fin = Off<br>OFF sera affiché à la fin du programme   |
|                                                  | Programme terminé                                              | Voyant RUN = Off                                              |
|                                                  |                                                                | SPX = On si type Fin = SP2                                    |
|                                                  |                                                                | Message déroulant - TIMER FIN                                 |
| Répéter la procédure ci-<br>l'état Fin atteint). | dessus pour remettre le programmateur en march                 | e (Note : il n'est pas essentiel de le réinitialiser une fois |

Les programmes peuvent également être activés à partir du paramètre « T.STAT » situé dans la liste des paramètres de niveau 2.

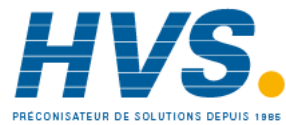

#### 5.8.3 Configuration du programmateur

Sélectionner le niveau d'accès 2 - voir paragraphe 4

| Opération                                                          | Action                                                                                                    | Indication     | Notes                                                                                                    |  |  |
|--------------------------------------------------------------------|----------------------------------------------------------------------------------------------------|----------------|----------------------------------------------------------------------------------------------------|--|--|
| Configuration de<br>la temporisation<br>comme<br>programmateur     | <ol> <li>Appuyer sur <sup>(C)</sup> pour sélectionner<br/><sup>(TM</sup>. E F 5 <sup>(C)</sup></li> <li>Appuyer sur <sup>(C)</sup> ou <sup>(A)</sup> jusqu'à<br/><sup>(P</sup>roL<sup>(C)</sup></li> </ol> | ProG<br>TMEF5  |                                                                                                    |  |  |
| Réglage de la<br>résolution                                        | <ul> <li>Appuyer sur  Pour sélectionner<br/>'TM.RES'</li> <li>Appuyer sur  Ou  Jusqu'à<br/>'HEure ou 'm n''</li> </ul>                                                                                     | Hour<br>TMRES  | Dans cet exemple, la période de palier est configurée en heures.                                                                                                    |  |  |
| Réglage du <b>seuil</b>                                            | <ul> <li>Appuyer sur  bour sélectionner</li> <li>'THRES'</li> <li>Appuyer sur  ou  pour ajuster</li> </ul>                                                                                                 | S<br>THRES     | Dans cet exemple, les périodes de<br>palier ne démarreront pas avant que<br>PV arrive à moins de 5 unités du<br>point de consigne.                                                                                                    |  |  |
| Réglage de<br>l'action en Fin<br>temporisation du<br>programmateur | <ol> <li>Appuyer sur <sup>()</sup> pour sélectionner<br/>'END.T'</li> <li>Appuyer sur <sup>()</sup> ou <sup>()</sup> jusqu'à<br/>(<sup>)</sup>UFF' ou '5P2' ou 'dwEH' ou<br/>'r 5E'</li> </ol>             | dwEH<br>ENDT   | Dans cet exemple, le régulateur<br>continuera à fonctionner<br>indéfiniment selon le dernier point<br>de consigne.<br>OFF réglera la puissance de sortie<br>sur Off et SP2 basculera la<br>régulation au point de consigne 2.<br>RESET met fin à la tempo et<br>basculera la régulation sur l'une des<br>consignes SP1/SP2, celle qui sera<br>active à cet instant, dépendant du<br>sélecteur SP. |  |  |
| Réglage du <b>mode</b><br>servo                                    | <ol> <li>Appuyer sur <sup>(1)</sup> pour sélectionner<br/>'SERVO'</li> <li>Appuyer sur <sup>(2)</sup> ou <sup>(2)</sup> jusqu'à<br/>'PU', 'SP', 'SPrb' ou 'PUrb'</li> </ol>                                | PU<br>servo    | Dans cet exemple, le programme<br>démarrera à partir de la valeur en<br>cours de la température du procédé.<br>Voir également la section 5.8.1.                                                                                                    |  |  |
| Réglage de la<br>première <b>consigne</b><br><b>cible</b>          | <ol> <li>Appuyer sur <sup>(*)</sup> pour sélectionner<br/><sup>(*)</sup>TSP.1'</li> <li>Appuyer sur <sup>(*)</sup> ou <sup>(*)</sup> pour<br/>ajuster</li> </ol>                                           | 100<br>TSP. 1  | Dans cet exemple, la consigne<br>passera progressivement de la<br>valeur en cours de PV à la première<br>valeur cible 100                                                                                                    |  |  |
| Réglage de la<br>première vitesse<br>de rampe                      | <ul> <li>9. Appuyer sur  pour sélectionner<br/>'RMP.1'</li> <li>10. Appuyer sur  ou  pour ajuster</li> </ul>                                                                                               | 8.8<br>RMP. 1  | Dans cet exemple, la consigne de<br>100 sera visée progressivement à<br>raison de 8,0 unités par heure.                                                                                                    |  |  |
| Réglage du<br>premier <b>palier</b>                                | <ul> <li>Appuyer sur  pour sélectionner</li> <li>'DWEL.1'</li> <li>Appuyer sur  ou  pour ajuster</li> </ul>                                                                                                | 2:11<br>Inel.1 | Dans cet exemple, la consigne<br>restera à la valeur de départ pendant<br>2 heures et 11 minutes                                                                                                    |  |  |
| Répéter ces trois étapes pour tous les segments                    |                                                                                                    |                |                                                                                                    |  |  |

Notes :

• Il est possible de configurer une Sortie Evénement et les cycles du programmateur dans un niveau d'accès supérieur. Voir les paragraphes 13.2.3 et 13.2.4.

• La Sortie Evénement est disponible avec les versions logicielles 2 ou supérieures. Un événement logique peut être configuré pour agir dans un segment du programme. Cet événement peut être configuré pour actionner une sortie logique.

• Les Cycles du Programmateur sont disponibles avec la version logiciel 2.09 (Régulateurs PID) et la version 2.29 (Commande de vannes), ce qui permet au programmateur de répéter un programme jusqu'à 100 fois.

32

Référence HA028651FRA Indice 5.0 07/2007

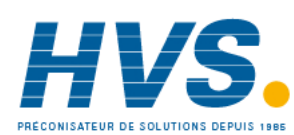

2 rue René Laennec 51500 Taissy France Fax: 03 26 85 19 08, Tel : 03 26 82 49 29

# 6. Accès aux paramètres supplémentaires

Les paramètres sont rangés sous différents niveaux d'accès : Niveau 1 (N V'), Niveau 2 (N V 2), Niveau 3 (N V 3) et Configuration (E DNF). Le niveau 1 n'a aucun mot de passe puisqu'il contient les paramètres de base pour la conduite du procédé. Le niveau 2 permet l'accès aux paramètres utilisés lors de la mise en service du régulateur ou lors d'un changement de recette de fabrication. Ils ont été décrits dans le chapitre précédent.

Les niveaux 3 et Configuration permettent les fonctions suivantes :

#### 6.1.1 Niveau 3

Le niveau 3 rend tous les paramètres de fonctionnement disponibles et modifiables (s'ils ne sont pas en lecture seulement)

Exemples :

Limites d'échelle, seuils d'alarme, adresse de communications.

Le régulateur continue de réguler quand les niveaux 1, 2 et 3 sont sélectionnés.

#### 6.1.2 Niveau Configuration

Ce niveau donne accès à tous les paramètres de configuration et de conduite de sorte que l'utilisateur n'a pas besoin de naviguer entre le niveau opérateur et le niveau configuration pendant la mise en service. Il est destiné aux personnels habilités qui souhaitent modifier des caractéristiques fondamentales sur leur régulateur pour l'adapter au plus près de leur procédé.

Exemples :

Entrées (Type de thermocouple), Type d'alarme, Type de communications.

## **ATTENTION**

Le niveau Configuration donne accès à une vaste gamme de paramètres qui permettent d'adapter leur régulateur au plus près de leur procédé. Des erreurs dans la configuration pourraient engendrer des dommages sur le procédé. Il est de la responsabilité de la personne réglant le procédé de s'assurer que la configuration est correcte.

En niveau configuration, le régulateur ne contrôle pas le procédé et ne fournit aucune indication d'alarme. Ne pas sélectionner ce niveau configuration quand le régulateur est en train de réguler un procédé.

| Niveau<br>d'accès | Accueil<br>des listes | Toutes les opérations | Configu-<br>ration | Régula-<br>tion |
|-------------------|-----------------------|-----------------------|--------------------|-----------------|
| Niveau 1          | ✓                     |                       |                    | Oui             |
| Niveau 2          | ✓                     |                       |                    | Oui             |
| Niveau 3          | ~                     | $\checkmark$          |                    | Oui             |
| Configuration     | ~                     | $\checkmark$          | ~                  | Non             |

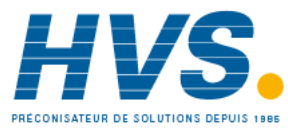

#### 6.1.3 Sélection du niveau 3 ou Configuration

| Opération à effectuer |                                                                                                    | Affichage qui doit apparaître                                      | Remarques                                                                                                    |
|-----------------------|----------------------------------------------------------------------------------------------------|--------------------------------------------------------------------|----------------------------------------------------------------------------------------------------|
| 1.                    | Depuis n'importe quel affichage,<br>appuyer sur () pendant au moins<br>5 secondes                                                   | Pour sélectionner le niveau 3                                      | L'affichage passera du niveau en cours, (par exemple, Niv 1) à<br>Niv 3 en maintenant le bouton appuyé.<br>(si aucune action n'est faite dans un délai de 50 secondes,<br>l'afficheur revient à la page d'accueil)                                                                                                    |
| 2.                    | Appuyer sur 🕐 ou 👽 pour<br>entrer le code pour le niveau 3                                                                          | <b>3</b><br>200                                                    | Par défaut le code est 3 :<br>Si un code incorrect est saisi l'affichage indique 'goto '. Le<br>régulateur actuellement au niveau 3 retournera alors à la<br>page d'accueil.                                                                                                    |
| 3.                    | Quand LEV3 6 0 10 est affiché<br>comme au point 1, appuyer sur<br>pour sélectionner 'EnnF'                                          | Pour sélectionner le niveau<br>Configuration                       | Note: Ouit être appuyé rapidement avant que le régulateur demande le code pour le niveau 3                                                                                                    |
| 4.                    | Appuyer sur ou pour<br>entrer le code d'accès du niveau<br>configuration                                                            | H<br>CODE<br>ConF                                                  | Par défaut le code est 4 :<br>Si un code incorrect est saisi l'affichage indique 'goto'.<br>Le régulateur est maintenant en niveau configuration et<br>affichera Conf                                                                                                    |
| 5.                    | Maintenir la touche<br>pendant plus de 3 secondes.<br>Appuyer sur la touche<br>pour<br>choisir le niveau voulu par exemple<br>NIV 1 | Pour retourner à un niveau<br>inférieur<br>60 TD<br>LEu 1<br>60 TD | Vos choix sont :<br>LEu I Niveau 1<br>LEu Z Niveau 2<br>LEu J Niveau 3<br>ConF Configuration<br>Lorsqu'on passe à un nouveau niveau depuis un niveau<br>supérieur, il n'est pas nécessaire de saisir le code d'accès pour<br>ce niveau.<br>Sinon, appuyer sur et faire dérouler les en-têtes jusqu'à<br>la liste AEEE5 et appuver sur pour sélectionner le |
|                       |                                                                                                    |                                                                    | niveau demandé.<br>L'affichage clignotera ' <b>ConF</b> ' pendant quelques secondes et<br>le régulateur lance sa séquence de démarrage du niveau<br>choisi.<br>Ne pas couper le secteur tant que ' <b>ConF</b> ' clignote. Si le<br>secteur est coupé, un message d'erreur apparaîtra - voir la<br>section 12.4 'alarmes diagnostiques'                    |

O Un cas spécial existe, si un code d'accès '0' a été saisi pour un niveau (c'est la valeur qui permet d'annuler tout code d'accès); il ne sera pas alors nécessaire de saisir un code d'accès. Le régulateur entrera immédiatement dans le niveau choisi.

© Quand le régulateur est au niveau de configuration l'en-tête de liste ACCES peut être choisie depuis n'importe quelle vue en maintenant la touche pendant plus de 3 secondes. Ensuite, appuyer sur pour sélectionner 'ACCES'.

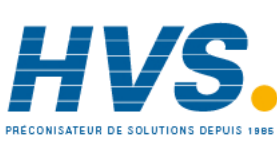

2 rue René Laennec 51500 Taissy France Fax: 03 26 85 19 08, Tel : 03 26 82 49 29

E-mail:hvssystem@hvssystem.com Site web : www.hvssystem.com

#### 6.2 Listes des paramètres

Les paramètres sont organisés dans des listes. Au début, la liste affiche l'en-tête de liste. L'en-tête de liste décrit la fonction générique des paramètres dans la liste. Par exemple, l'en-tête 'ALARME ' contient les paramètres qui vous permettent de configurer les conditions d'alarme.

#### 6.2.1 Sélection d'un en-tête de liste

Un nouvel en-tête de liste apparaît à chaque nouvelle pression sur la touche (). L'en-tête de liste apparaît dans l'affichage inférieur, suivi, après quelques secondes, d'une plus longue description qui défile. L'exemple suivant montre comment choisir les deux premiers en-têtes de liste. (Les vues correspondent au régulateur 3216)

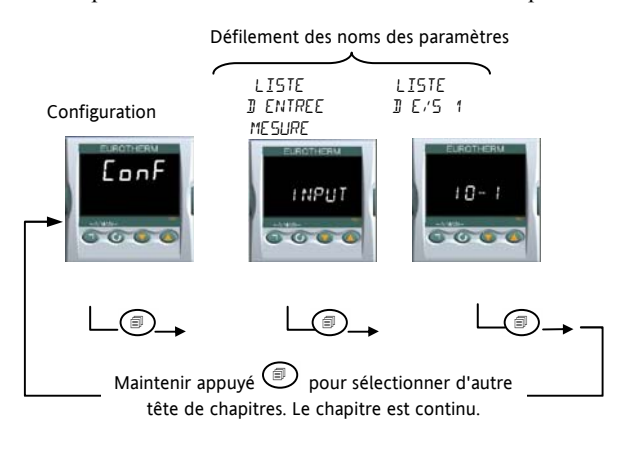

#### 6.2.2 Pour localiser un paramètre

Choisissez la liste appropriée, puis appuyer sur  $\bigcirc$ . Chaque paramètre dans la liste apparaît successivement chaque fois que ce bouton est appuyé. L'exemple suivant montre comment choisir les deux premiers paramètres dans la liste d'Alarme. Tous les paramètres dans toutes les listes suivent le même procédé. (Les vues correspondent au régulateur 3216)

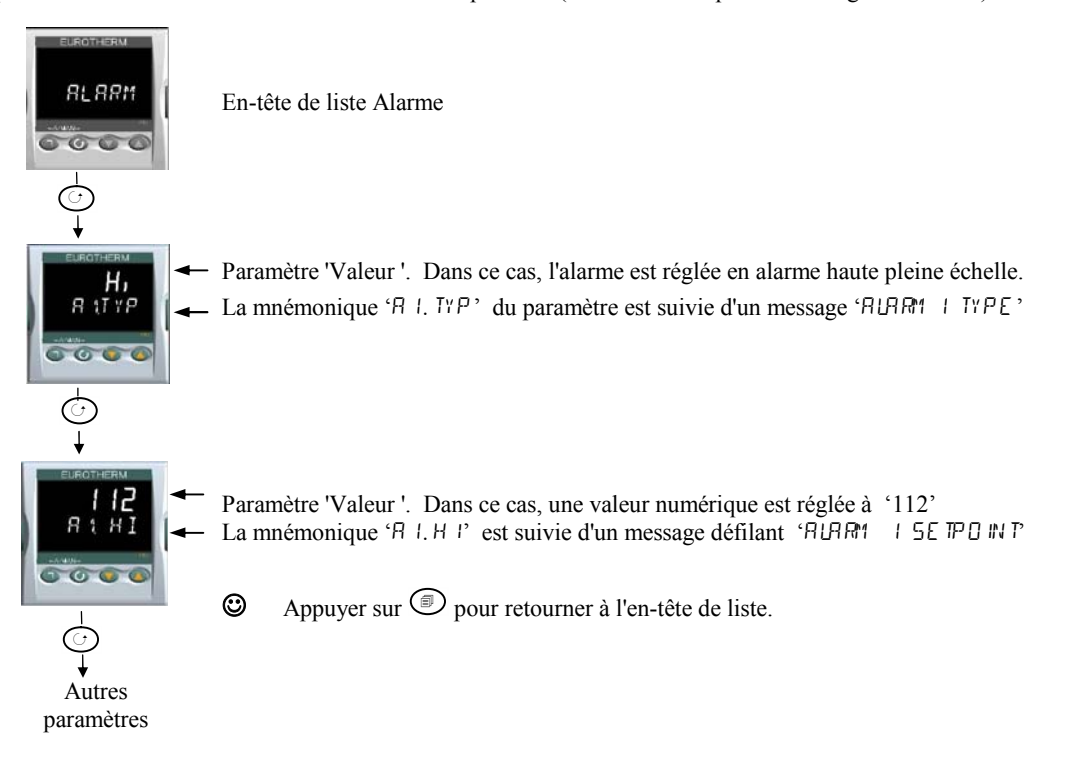

Référence HA028651FRA Indice 5.0 07/2007

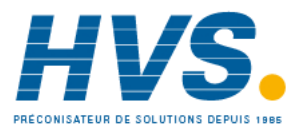

2 rue René Laennec 51500 Taissy France Fax: 03 26 85 19 08, Tel : 03 26 82 49 29
## 6.2.3 Affichage du paramètre

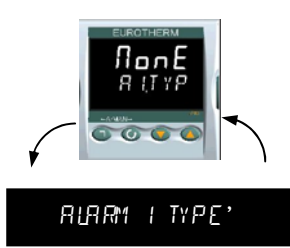

Comme montré ci-dessus toutes les fois qu'un paramètre est choisi, il est affiché comme mnémonique de quatre ou cinq caractères, par exemple 'A1.typ'.

Après quelques secondes d'affichage, cette mnémonique est remplacée par un texte défilant qui donne la description du paramètre. Dans cet exemple ' $\Re$  I,  $I \lor P' = {}^{\circ} \Re I \Re I = I \lor PE'$ . Le message défilant s'affiche une fois après que le paramètre ait été consulté (les vues correspondent au régulateur 3216)

Le nom de l'en-tête de chapitre est aussi affiché de cette manière.

La partie supérieure de l'affichage montre la valeur du paramètre.

La partie inférieure montre sa mnémonique suivie du nom du paramètre en défilement.

## 6.2.4 Changement de la valeur du paramètre

Après avoir sélectionné le paramètre, appuyer sur  $\bigcirc$  pour incrémenter la valeur, ou sur  $\bigcirc$  pour décrémenter la valeur. Si une des deux touches est maintenue enfoncée la valeur augmente plus rapidement.

La nouvelle valeur est acceptée après avoir relâché la touche et cela est indiqué par le clignotement de l'affichage. Il existe des exceptions pour certains paramètres comme par exemple : le réglage de Puissance de sortie en mode manuel. Dans ce cas la valeur est écrite en continu lorsqu'elle est modifiée.

L'affichage supérieur indique la valeur du paramètre et l'affichage inférieur le nom du paramètre.

## 6.2.5 Retour à la page de sommaire

Appuyer simultanément sur 1 + 2.

Cette action permet le retour au sommaire des listes. Le niveau en cours reste inchangé.

## 6.2.6 Délai

Un délai s'applique aux paramètres 'Go To' et 'Control Mode'. Si aucune pression sur les touches n'est faite au cours d'une période de 5 secondes, l'affichage retournera à la page de sommaire des listes.

O Maintenir enfoncé O pour faire défiler les paramètres en avant. En maintenant O + O les paramètres défileront en sens inverse.

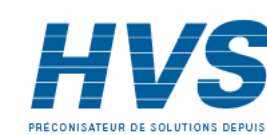

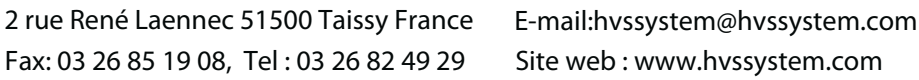

36

## 6.3 Diagramme de navigation

Le diagramme ci-dessous montre l'arborescence de tous les en-têtes de listes disponibles dans le niveau 'configuration' du régulateur 3216.

Les paramètres des listes sont donnés sous forme de tableaux dans les paragraphes suivants de ce manuel avec des explications sur leurs significations et utilisations possibles.

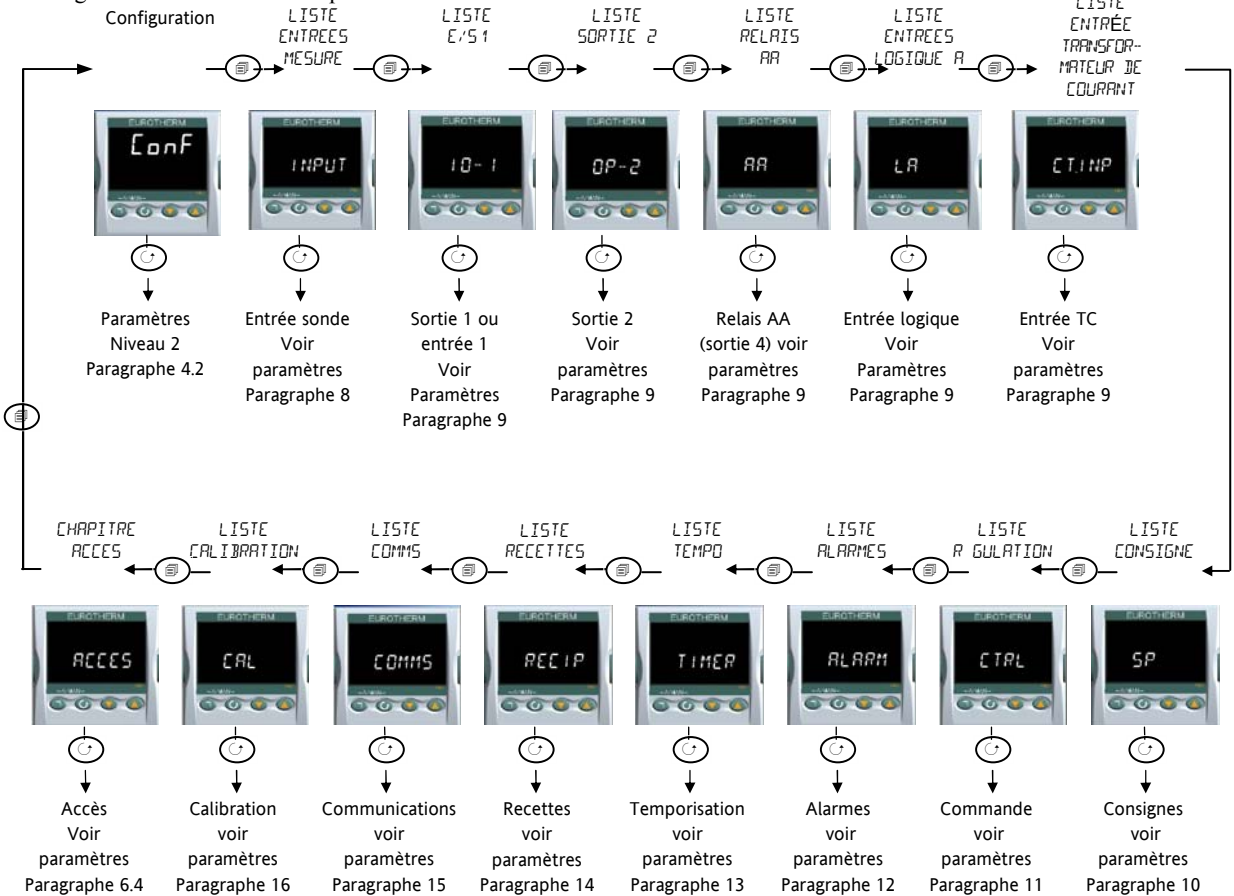

Pour les régulateurs 3208 et 3204, des listes supplémentaires sont disponibles, par exemple la sortie 3 et l'entrée logique B.

Référence HA028651FRA Indice 5.0 07/2007

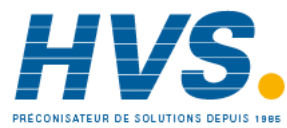

2 rue René Laennec 51500 Taissy France Fax: 03 26 85 19 08, Tel : 03 26 82 49 29

## 6.4 Accès aux paramètres

Le tableau suivant récapitule les paramètres disponibles dans l'en-tête de liste ACCES

La liste d'accès peut être choisie à tout moment au niveau 'configuration', il faut pour cela maintenir la touche pendant 3 secondes, puis au avec maintenue enfoncée.

| ACCES AUX | LISTES                               | 'ACCS'                                                                                                    |             |                                                                                              |                      |                   |
|-----------|--------------------------------------|----------------------------------------------------------------------------------------------------|-------------|----------------------------------------------------------------------------------------------|----------------------|-------------------|
| Nom       | Affichage défilant                   | Description du paramètre                                                                                                    | Valeurs a   | utorisées                                                                                    | Valeur par<br>Défaut | Niveau<br>d'accès |
| 6 O T O   | SELECTION DU                         | Vous permet de changer le niveau                                                                                                    | Пі ц. І     | Niveau opérateur 1                                                                           | П. ц. 1              | Conf              |
|           | NIVEAU D'ACCES                       | d'accès du régulateur. Les codes<br>d'accès empêchent des changements                                                                                                | Πι υ.2      | Niveau opérateur 2                                                                           | -                    |                   |
|           |                                      | non autorisés.                                                                                                    | Пі ц.Э      | Niveau opérateur 3                                                                           | -                    |                   |
|           |                                      |                                                                                                    | EonF        | Niveau Configuration                                                                         | -                    |                   |
| LEV2.P    | MOT DE PASSE                         | Code d'accès niveau 2                                                                                                    | 0-9999      |                                                                                              | 2                    | Conf              |
|           | NIVEAU 2                             |                                                                                                    | 🛛 🛛 = aucui | n code d'accès n'est requis                                                                  |                      |                   |
| LEV 3.P   | MOT DE PASSE<br>NIVEAU 3             | Code d'accès niveau 3                                                                                                    |             |                                                                                              | Э                    | Conf              |
| CONF.P    | MOT DE PASSE<br>CONFIGURATEUR        | Entrer le code d'accès pour le niveau<br>configuration                                                                                                    |             |                                                                                              | Ч                    | Conf              |
| נו        | IDENTIFICATEUR<br>CLIENT             | Identification du régulateur                                                                                                    | 0-9999      |                                                                                              |                      | Conf              |
| номе      | PAGE D'ACCUEIL                       | Pour configurer le paramètre à                                                                                                    | SEd         | Consigne                                                                                     | SEd                  | Conf              |
|           | VOIR NOTE 1                          | afficher sur la ligne inférieure de<br>l'afficheur de la page d'accueil                                                                                              | OP          | Demande de sortie                                                                            | -                    |                   |
|           |                                      |                                                                                                    | Er          | Temps restant                                                                                | -                    |                   |
|           |                                      |                                                                                                    |             | Temps écoulé                                                                                 | -                    |                   |
|           |                                      |                                                                                                    |             | Seuils alarme 1                                                                              | -                    |                   |
|           |                                      |                                                                                                    |             | Non paramétré                                                                                | -                    |                   |
|           |                                      |                                                                                                    | Emr         |                                                                                              | -                    |                   |
|           |                                      |                                                                                                    | E.SP        | Consigne cible                                                                               | -                    |                   |
|           |                                      |                                                                                                    | no.PU       | PV non affiché                                                                               | -                    |                   |
|           |                                      |                                                                                                    | 5£69        | PV non affiché lorsque le<br>régulateur est en mode<br>standby                               |                      |                   |
| K.LOC     | VERROUILLAGE                         | Pour limiter le fonctionnement des                                                                                                    | попЕ        | Débloqué                                                                                     | SAnS                 | Conf              |
|           | CLAVIER                              | touches en face avant en niveau                                                                                                    | ALL         | Toutes les touches bloquées                                                                  |                      |                   |
|           |                                      | ©                                                                                                    | Ed, E       | Touches Edition bloquées<br>Voir Note 2                                                      |                      |                   |
|           |                                      | Si TOUT a été choisi, alors pour<br>restaurer l'accès au clavier, mettre le                                                                                          | mod         | Touches Mode bloquées<br>Voir Note 3                                                         |                      |                   |
|           |                                      | régulateur sous tension avec le                                                                                                    | ₼₽₼         | Mode manuel bloqué                                                                           |                      |                   |
|           |                                      | bouton maintenu et entrer le<br>code d'accès au niveau de<br>configuration comme décrit dans le<br>paragraphe 6.1.3.                                                 | 5669        | Appuyer sur et pour<br>basculer entre le mode normal<br>et le mode 'attente'                 |                      |                   |
|           |                                      | Ceci vous mènera au mode "Quick<br>code"<br>Appuyer sur O pour sortir et<br>sélectionner OUI. Les touches en face<br>avant sont alors de nouveau<br>opérationnelles. | Emr         | Empêche Auto/Manu/Off mais<br>permet d'employer la fonction<br>de temporisation en utilisant |                      |                   |
| C O L J   | VALIDATION/                          | Utiliser ce paramètre avec                                                                                                    | По          | Désactiver                                                                                   |                      | Conf              |
|           | DEVALIDATION DU<br>DEMARRAGE A FROID | précaution<br>Quand la sélection est sur YES, le<br>régulateur reprendra, par défaut, les<br>réglages usine, à la prochaine remise<br>sous tension.                  | YES         | Activer                                                                                      |                      |                   |

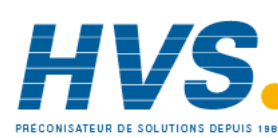

2 rue René Laennec 51500 Taissy France Fax: 03 26 85 19 08, Tel : 03 26 82 49 29

E-mail:hvssystem@hvssystem.com Site web : www.hvssystem.com

Référence HA028651FRA Indice 5.0 07/2007

38

| 5 T B Y . T | TYPE DE VEILLE<br>(Standby)  | Toutes les sorties sont désactivées<br>quand le régulateur est en mode<br>veille. Utilisation typique quand des<br>alarmes d'évènements sont utilisées<br>pour commander le procédé. | AP24 | Alarmes absolues restent<br>actives<br>Toutes les alarmes sont OFF | АЬ5.Я | Conf |
|-------------|------------------------------|----------------------------------------------------------------------------------------------------|------|--------------------------------------------------------------------|-------|------|
| P R S S . C | CODE OPTION 1                | Pour sélectionner une fonctionnalité optionnelle téléchargeable                                                                                                    |      | Contacter Eurotherm. Note 5                                        |       | Conf |
| PR55.2      | CODE OPTION 2                | Pour sélectionner une fonctionnalité optionnelle téléchargeable                                                                                                    |      |                                                                    |       | Conf |
| METER       | CONFIGURATION DU<br>VU-METRE | Pour configurer l'indicateur<br>analogique, servant à indiquer un des                                                                                                    | DFF  | Affichage de la mesure<br>désactivé                                |       | Conf |
|             | Voir note 4                  | paramètres ci-contre.<br>Applicable uniquement pour les<br>régulateurs 3208 et 3204.                                                                                                 | HERE | Demande sortie chauffage                                           |       |      |
|             |                              |                                                                                                    | COOL | Demande sortie<br>refroidissement                                  |       |      |
|             |                              |                                                                                                    | w.SP | Consigne de travail                                                |       |      |
|             |                              |                                                                                                    | PU   | Valeur mesurée                                                     |       |      |
|             |                              |                                                                                                    | DP   | Demande sortie chauffage                                           |       |      |
|             |                              |                                                                                                    | C.DP | Demande sortie<br>refroidissement                                  |       |      |
|             |                              |                                                                                                    | Err  | Erreur (SP – PV)                                                   |       |      |
|             |                              |                                                                                                    | AmPS | Courant de sortie                                                  |       |      |
|             |                              |                                                                                                    | Leur | Courant de sortie via le transformateur de courant                 |       |      |

#### Note 1 Affichage de la page d'accueil de Configuration

En général, l'affichage supérieur affiche la valeur de PV, l'affichage inférieur est configurable.

**5**Ld En mode automatique l'afficheur inférieur indique la consigne. En mode manuel l'afficheur indique la puissance de sortie.

**UP** La puissance de sortie est affichée dans les modes automatique et manuel.

- *Lr* Temps restant de la temporisation.
- **ELAP** Temps écoulé de la temporisation.
- **AL** 1 Configuration de l'alarme de consigne 1.
- **EL** Courant du transformateur de courant
- ELr Afficheur vierge, tout éteint.

*Emr* L'afficheur indique la consigne si la temporisation n'est pas lancée et le temps restant quand la temporisation fonctionne.

**E.SP** L'afficheur indique la valeur de la consigne cible afin d'afficher la cible de la rampe plutôt que la consigne actuelle

ΠΩΡυ L'affichage supérieur est vide

**5L**'afficheur supérieur est vide lorsque le régulateur est en mode standby.

**Note 2 Blocage des touches Edition**. Les paramètres ne peuvent être modifiés, ils sont en lecture seulement. Cependant, il est possible de lancer, maintenir et remettre à zéro la temporisation et d'acquitter les alarmes.

**Note 3 Blocage des touches**. Le lancement de la temporisation, le maintien, l'acquittement et le mode automatique/manuel peuvent être neutralisés grâce à cette fonction.

Les paragraphes suivants décrivent les paramètres liés à chaque sujet. Le format de ces paragraphes est une description du sujet, suivie du tableau de tous les paramètres à trouver dans la liste, avec un exemple de la façon de configurer ou régler les paramètres.

Référence HA028651FRA Indice 5.0 07/2007

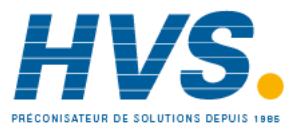

2 rue René Laennec 51500 Taissy France Fax: 03 26 85 19 08, Tel : 03 26 82 49 29

#### Note 4 Configuration du vumètre

**HEAT** Le vumètre représente la valeur de la sortie chauffage appliquée à la charge de la boucle de régulation. Il est calibré pour une variation de puissance de chauffe de 0 à 100%.

**DP** Le vumètre affiche la sortie régulation variant entre les limites haute et basse de la puissance de sortie.

**COOL** Le vumètre représente la valeur de la sortie de refroidissement appliquée à la charge. Il est calibré pour une variation de 0 à 100%.

**LDP** Le vumètre représente la puissance instantanée de la sortie entre -100 et 100 %, de telle sorte que la valeur 0 soit centrée. Cette indication permet de voir si le régulateur applique du chauffage ou du refroidissement.

**w.5P** Le vumètre représente la consigne de travail en cours comprise entre les limites basse et haute. Il peut être utilisé pour voir à quel point dans l'échelle de consigne, le régulateur travaille.

**PU** Le vumètre affiche la valeur mesurée du procédé entre son échelle de limite basse et haute. Il fournit une indication relative de la température du procédé par rapport à la zone de température du procédé.

**Err** Le vumètre indique erreur procédé (ex : une différence entre la température et la consigne), si l'échelle est comprise en  $+10^{\circ}$  et  $-10^{\circ}$ . Ceci permet de visualiser rapidement si la mesure est proche de la consigne.

**HmP5** Le vumètre représente le courant instantané de 0 A à l'échelle d'entrée de la charge contrôlée, via le transformateur de courant compris entre 0A et l'échelle max du transformateur. Il peut être utilisé pour surveiller l'état de la charge, puisqu'en fonctionnement normal, il indiquera une valeur basse pour un chauffage minimum et une valeur supérieure pour une pleine puissance. Si l'aiguille ne revient pas à une valeur basse alors que la commande est élevée, l'unité de puissance est en court-circuit. Si l'aiguille n'atteint pas la valeur prévue, il est probable qu'un ou plusieurs des éléments de chauffe soit grillés.

Leur Le vumètre donne une image du courant passant dans la charge via le transformateur de courant. En fonctionnement normal, l'aiguille tendra à garder une position stable et ceci est un moyen de surveiller le bon état des éléments chauffants.

## Note 5

Codes Option : Ces paramètres ont été ajoutés aux régulateurs ayant les versions logiciel 2.09 (régulateur PID) ou 2.29 (régulateur VP) et supérieures. Ils permettent au régulateur d'être mis à jour sur le terrain avec des fonctionnalités optionnelles téléchargeables. Pour faire les mises à jour, veuillez contacter Eurotherm, et fournir une référence existante. Le paramètre 'Pass2' est en lecture seule et doit être fourni à Eurotherm afin de connaître les fonctionnalités actuelles de l'appareil. Il vous sera alors donné un code numérique qu'il faudra rentrer à la place du paramètre 'PassC' actuel.

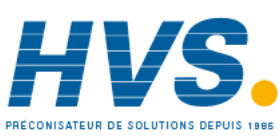

2 rue René Laennec 51500 Taissy France Fax: 03 26 85 19 08, Tel : 03 26 82 49 29

E-mail:hvssystem@hvssystem.com Site web : www.hvssystem.com

## 7. Schéma fonctionnel du régulateur

Le schéma fonctionnel montre les blocs composants élémentaires simples qui constituent le régulateur. Chaque bloc contient une liste de paramètres désignée d'un nom de liste. Par exemple, la 'Liste Entrée' contient les paramètres qui définissent le type d'entrée.

Le code de démarrage rapide ajuste automatiquement les paramètres au matériel.

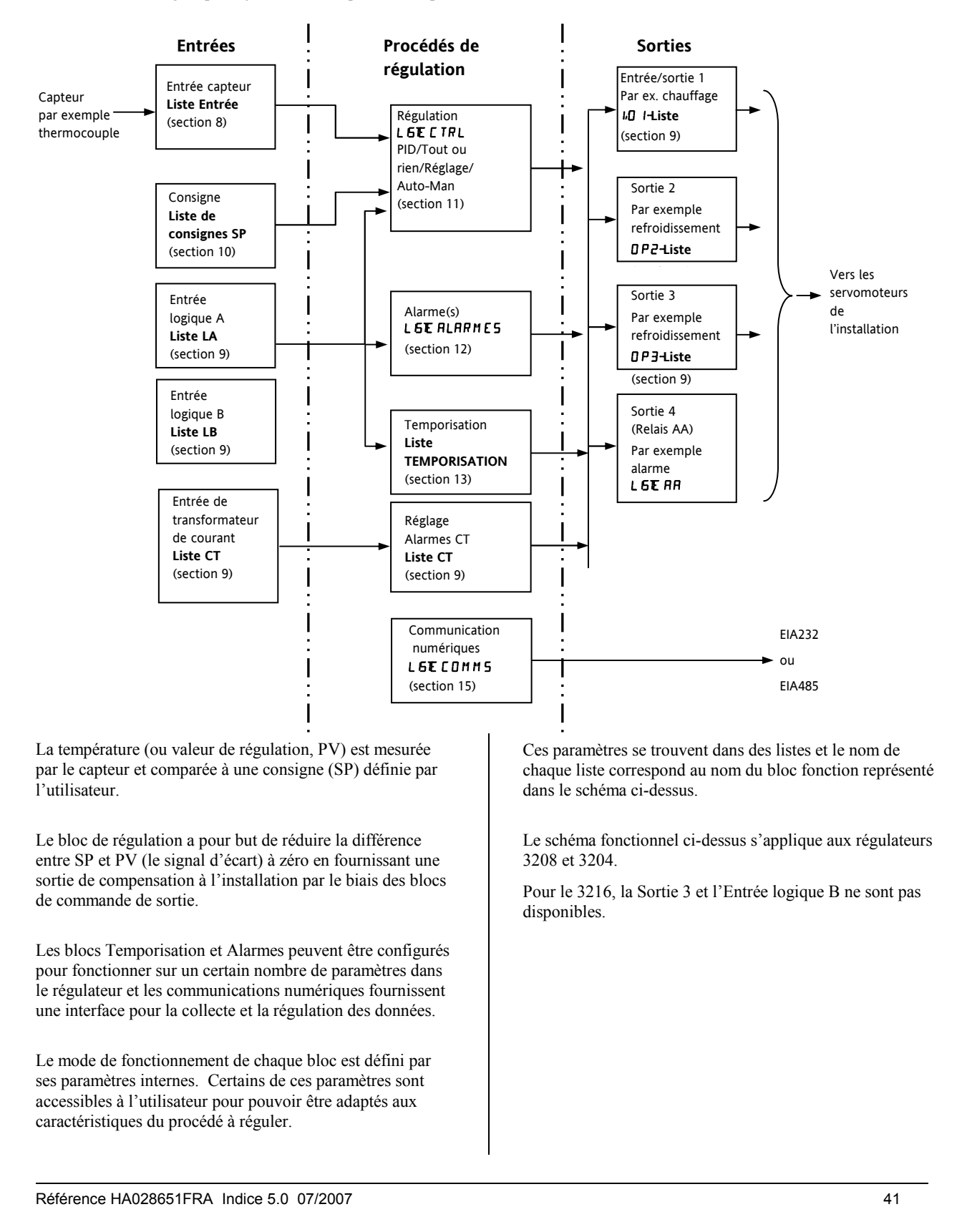

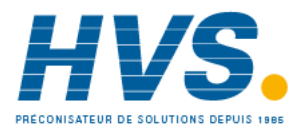

2 rue René Laennec 51500 Taissy France Fax: 03 26 85 19 08, Tel : 03 26 82 49 29

## 8. Entrée Procédé

Les paramètres de la liste d'entrées configurent l'entrée pour qu'elle coïncide avec le capteur. Ces paramètres offrent les fonctions suivantes :

| Type d'entrée et<br>linéarisationThermocouple (TC) et détecteurs de température par sonde à résistance 3 fils (RTD)<br>Entrée linéaire (-10 à +80 mV) par shunt externe ou diviseur de tension, mA suppose un shunt externe de<br>2,49 Ω.Unités d'affichage<br>et résolutionLe changement d'unités d'affichage et de résolution agit sur tous les paramètres liés à la variable de<br>régulationFiltre d'entréeFiltre de premier ordre destiné à amortir le signal d'entrée. Peut être nécessaire pour empêcher que les<br>effets d'un bruit excessif du procédé sur l'entrée PV nuisent à la régulation et à l'indication.<br>Généralement utilisé avec les entrées de procédé linéaires.Détection de défaut<br>utilisateurLa rupture de capteur est indiquée par un message d'alarme 'Sbr'. Pour les thermocouples, elle détecte<br>une impédance supérieure à des niveaux prédéfinis ; pour RTD, elle détecte une résistance inférieure à 12<br>Ω.Valeur au-dessus<br>ou en-dessous de la<br>plageLorsque le signal d'entrée dépasse la plage d'entrée de plus de 5 %, PV clignote pour indiquer une valeur<br>au-dessus ou en-dessous de la plage. Si la valeur dépasse le nombre de caractères de l'afficheur, 'HHHH'<br>ou 'LLLL' clignote. Les mêmes indications s'appliquent lorsque l'afficheur ne parvient pas à afficher PV,<br>par exemple, lorsque l'entrée est supérieure à 999,9°C avec une virgule décimale. |                            |                                                                                                    |
|----------------------------------------------------------------------------------------------------|----------------------------|----------------------------------------------------------------------------------------------------|
| linéarisationEntrée linéaire (-10 à +80 mV) par shunt externe ou diviseur de tension, mA suppose un shunt externe de<br>2,49 Ω.<br>Se reporter au tableau de la section 8.1.1. pour voir la liste des types d'entrées disponiblesUnités d'affichage<br>et résolutionLe changement d'unités d'affichage et de résolution agit sur tous les paramètres liés à la variable de<br>régulationFiltre d'entréeFiltre de premier ordre destiné à amortir le signal d'entrée. Peut être nécessaire pour empêcher que les<br>effets d'un bruit excessif du procédé sur l'entrée PV nuisent à la régulation et à l'indication.<br>Généralement utilisé avec les entrées de procédé linéaires.Détection de défaut<br>utilisateurLa rupture de capteur est indiquée par un message d'alarme 'Sbr'. Pour les thermocouples, elle détecte<br>une impédance supérieure à des niveaux prédéfinis ; pour RTD, elle détecte une résistance inférieure à 12<br>Ω.Valeur au-dessus<br>ou en-dessous de la<br>plageLorsque le signal d'entrée dépasse la plage d'entrée de plus de 5 %, PV clignote pour indiquer une valeur<br>au-dessus de la plage. Si la valeur dépasse le nombre de caractères de l'afficheur, 'HHHH'<br>ou 'LLLL' clignote. Les mêmes indications s'appliquent lorsque l'afficheur ne parvient pas à afficher PV,<br>par exemple, lorsque l'entrée est supérieure à 999,9°C avec une virgule décimale.                       | Type d'entrée et           | Thermocouple (TC) et détecteurs de température par sonde à résistance 3 fils (RTD)                                                                                                    |
| 2,49 Ω.Se reporter au tableau de la section 8.1.1. pour voir la liste des types d'entrées disponiblesUnités d'affichage<br>et résolutionLe changement d'unités d'affichage et de résolution agit sur tous les paramètres liés à la variable de<br>régulationFiltre d'entréeFiltre de premier ordre destiné à amortir le signal d'entrée. Peut être nécessaire pour empêcher que les<br>effets d'un bruit excessif du procédé sur l'entrée PV nuisent à la régulation et à l'indication.<br>Généralement utilisé avec les entrées de procédé linéaires.Détection de défautLa rupture de capteur est indiquée par un message d'alarme 'Sbr'. Pour les thermocouples, elle détecte<br>une impédance supérieure à des niveaux prédéfinis ; pour RTD, elle détecte une résistance inférieure à 12<br>Ω.Calibration<br>utilisateurSimple décalage ou basculement des caractéristiques de pente et gain. Cf. section 8.2. pour plus de détails.<br>uurilisateurValeur au-dessus<br>ou en-dessous de la<br>plageLorsque le signal d'entrée dépasse la plage d'entrée de plus de 5 %, PV clignote pour indiquer une valeur<br>ou 'LLLL' clignote. Les mêmes indications s'appliquent lorsque l'afficheur ne parvient pas à afficher PV,<br>par exemple, lorsque l'entrée est supérieure à 999,9°C avec une virgule décimale.                                                                                                    | linéarisation              | Entrée linéaire (-10 à +80 mV) par shunt externe ou diviseur de tension, mA suppose un shunt externe de                                                                                                    |
| Se reporter au tableau de la section 8.1.1. pour voir la liste des types d'entrées disponiblesUnités d'affichage<br>et résolutionLe changement d'unités d'affichage et de résolution agit sur tous les paramètres liés à la variable de<br>régulationFiltre d'entréeFiltre de premier ordre destiné à amortir le signal d'entrée. Peut être nécessaire pour empêcher que les<br>effets d'un bruit excessif du procédé sur l'entrée PV nuisent à la régulation et à l'indication.<br>Généralement utilisé avec les entrées de procédé linéaires.Détection de défautLa rupture de capteur est indiquée par un message d'alarme 'Sbr'. Pour les thermocouples, elle détecte<br>une impédance supérieure à des niveaux prédéfinis ; pour RTD, elle détecte une résistance inférieure à 12<br>Ω.Calibration<br>utilisateurSimple décalage ou basculement des caractéristiques de pente et gain. Cf. section 8.2. pour plus de détails.<br>uurilisateurValeur au-dessus<br>ou en-dessous de la<br>plageLorsque le signal d'entrée dépasse la plage d'entrée de plus de 5 %, PV clignote pour indiquer une valeur<br>au-dessus ou en-dessous de la plage. Si la valeur dépasse le nombre de caractères de l'afficheur, 'HHHH'<br>pur exemple, lorsque l'entrée est supérieure à 999,9°C avec une virgule décimale.                                                                                                    |                            | 2,49 Ω.                                                                                                    |
| Unités d'affichage<br>et résolutionLe changement d'unités d'affichage et de résolution agit sur tous les paramètres liés à la variable de<br>régulationFiltre d'entréeFiltre de premier ordre destiné à amortir le signal d'entrée. Peut être nécessaire pour empêcher que les<br>effets d'un bruit excessif du procédé sur l'entrée PV nuisent à la régulation et à l'indication.<br>Généralement utilisé avec les entrées de procédé linéaires.Détection de défautLa rupture de capteur est indiquée par un message d'alarme 'Sbr'. Pour les thermocouples, elle détecte<br>une impédance supérieure à des niveaux prédéfinis ; pour RTD, elle détecte une résistance inférieure à 12<br>Ω.Calibration<br>utilisateurSimple décalage ou basculement des caractéristiques de pente et gain. Cf. section 8.2. pour plus de détails.<br>uurilisateurValeur au-dessus<br>ou en-dessous de la<br>plageLorsque le signal d'entrée dépasse la plage d'entrée de plus de 5 %, PV clignote pour indiquer une valeur<br>au-dessus ou en-dessous de la plage. Si la valeur dépasse le nombre de caractères de l'afficheur, 'HHHH'<br>ou 'LLLL' clignote. Les mêmes indications s'appliquent lorsque l'afficheur ne parvient pas à afficher PV,<br>par exemple, lorsque l'entrée est supérieure à 999,9°C avec une virgule décimale.                                                                                                   |                            | Se reporter au tableau de la section 8.1.1. pour voir la liste des types d'entrées disponibles                                                                                                    |
| et résolutionrégulationFiltre d'entréeFiltre de premier ordre destiné à amortir le signal d'entrée. Peut être nécessaire pour empêcher que les<br>effets d'un bruit excessif du procédé sur l'entrée PV nuisent à la régulation et à l'indication.<br>Généralement utilisé avec les entrées de procédé linéaires.Détection de défautLa rupture de capteur est indiquée par un message d'alarme 'Sbr'. Pour les thermocouples, elle détecte<br>une impédance supérieure à des niveaux prédéfinis ; pour RTD, elle détecte une résistance inférieure à 12<br>Ω.Calibration<br>utilisateurSimple décalage ou basculement des caractéristiques de pente et gain. Cf. section 8.2. pour plus de détails.Valeur au-dessus<br>ou en-dessous de la<br>plageLorsque le signal d'entrée dépasse la plage d'entrée de plus de 5 %, PV clignote pour indiquer une valeur<br>au-dessus ou en-dessous de la plage. Si la valeur dépasse le nombre de caractères de l'afficheur, 'HHHH'<br>ou 'LLLL' clignote. Les mêmes indications s'appliquent lorsque l'afficheur ne parvient pas à afficher PV,<br>par exemple, lorsque l'entrée est supérieure à 999,9°C avec une virgule décimale.                                                                                                    | Unités d'affichage         | Le changement d'unités d'affichage et de résolution agit sur tous les paramètres liés à la variable de                                                                                                    |
| Filtre d'entréeFiltre de premier ordre destiné à amortir le signal d'entrée. Peut être nécessaire pour empêcher que les<br>effets d'un bruit excessif du procédé sur l'entrée PV nuisent à la régulation et à l'indication.<br>Généralement utilisé avec les entrées de procédé linéaires.Détection de défautLa rupture de capteur est indiquée par un message d'alarme 'Sbr'. Pour les thermocouples, elle détecte<br>une impédance supérieure à des niveaux prédéfinis ; pour RTD, elle détecte une résistance inférieure à 12<br>Ω.Calibration<br>utilisateurSimple décalage ou basculement des caractéristiques de pente et gain. Cf. section 8.2. pour plus de détails.<br>utilisateurValeur au-dessus<br>ou en-dessous de la<br>plageLorsque le signal d'entrée dépasse la plage d'entrée de plus de 5 %, PV clignote pour indiquer une valeur<br>au-dessus ou en-dessous de la plage. Si la valeur dépasse le nombre de caractères de l'afficheur, 'HHHH'<br>ou 'LLLL' clignote. Les mêmes indications s'appliquent lorsque l'afficheur ne parvient pas à afficher PV,<br>par exemple, lorsque l'entrée est supérieure à 999,9°C avec une virgule décimale.                                                                                                    | et résolution              | régulation                                                                                                    |
| Détection de défaut       La rupture de capteur est indiquée par un message d'alarme 'Sbr'. Pour les thermocouples, elle détecte une impédance supérieure à des niveaux prédéfinis ; pour RTD, elle détecte une résistance inférieure à 12         Q.       Q.         Calibration       Simple décalage ou basculement des caractéristiques de pente et gain. Cf. section 8.2. pour plus de détails.         vtilisateur       Lorsque le signal d'entrée dépasse la plage d'entrée de plus de 5 %, PV clignote pour indiquer une valeur au-dessus ou en-dessous de la plage. Si la valeur dépasse le nombre de caractères de l'afficheur, 'HHHH' ou 'LLLL' clignote. Les mêmes indications s'appliquent lorsque l'afficheur ne parvient pas à afficher PV, par exemple, lorsque l'entrée est supérieure à 999,9°C avec une virgule décimale.                                                                                                    | Filtre d'entrée            | Filtre de premier ordre destiné à amortir le signal d'entrée. Peut être nécessaire pour empêcher que les effets d'un bruit excessif du procédé sur l'entrée PV nuisent à la régulation et à l'indication. Généralement utilisé avec les entrées de procédé linéaires. |
| Calibration<br>utilisateur       Simple décalage ou basculement des caractéristiques de pente et gain. Cf. section 8.2. pour plus de détails.         Valeur au-dessus<br>ou en-dessous de la<br>plage       Lorsque le signal d'entrée dépasse la plage d'entrée de plus de 5 %, PV clignote pour indiquer une valeur<br>au-dessus ou en-dessous de la plage. Si la valeur dépasse le nombre de caractères de l'afficheur, 'HHHH'<br>ou 'LLLL' clignote. Les mêmes indications s'appliquent lorsque l'afficheur ne parvient pas à afficher PV,<br>par exemple, lorsque l'entrée est supérieure à 999,9°C avec une virgule décimale.                                                                                                    | Détection de défaut        | La rupture de capteur est indiquée par un message d'alarme 'Sbr'. Pour les thermocouples, elle détecte une impédance supérieure à des niveaux prédéfinis ; pour RTD, elle détecte une résistance inférieure à 12 $\Omega$ .                                           |
| Valeur au-dessus<br>ou en-dessous de la<br>plageLorsque le signal d'entrée dépasse la plage d'entrée de plus de 5 %, PV clignote pour indiquer une valeur<br>au-dessus ou en-dessous de la plage. Si la valeur dépasse le nombre de caractères de l'afficheur, 'HHHH'<br>ou 'LLLL' clignote. Les mêmes indications s'appliquent lorsque l'afficheur ne parvient pas à afficher PV,<br>par exemple, lorsque l'entrée est supérieure à 999,9°C avec une virgule décimale.                                                                                                    | Calibration<br>utilisateur | Simple décalage ou basculement des caractéristiques de pente et gain. Cf. section 8.2. pour plus de détails.                                                                                                    |
| plage ou 'LLLL' clignote. Les mêmes indications s'appliquent lorsque l'afficheur ne parvient pas à afficher PV,<br>par exemple, lorsque l'entrée est supérieure à 999,9°C avec une virgule décimale.                                                                                                    | Valeur au-dessus           | Lorsque le signal d'entrée dépasse la plage d'entrée de plus de 5 %, PV clignote pour indiquer une valeur                                                                                                    |
| par exemple, lorsque l'entrée est supérieure à 999,9°C avec une virgule décimale.                                                                                                    | ou en-dessous de la        | au-dessus ou en-dessous de la plage. Si la valeur depasse le nombre de caracteres de l'afficheur, HHHH                                                                                                    |
|                                                                                                    | piage                      | par exemple, lorsque l'entrée est supérieure à 999,9°C avec une virgule décimale.                                                                                                    |

## 8.1 Paramètres d'entrée procédé

| LISTE D'ENTREE ENTREE |                                 |                                                                                 |                         |                                                                                     |                         |                   |  |  |
|-----------------------|---------------------------------|---------------------------------------------------------------------------------|-------------------------|-------------------------------------------------------------------------------------|-------------------------|-------------------|--|--|
| Nom                   | Affichage<br>défilant           | Description du paramètre                                                        | Valeur                  |                                                                                     | Valeur<br>par<br>défaut | Niveau<br>d'accès |  |  |
| IN.TYP                | TYPE D'ENTREE                   | Sélectionner la linéarisation et l'échelle                                      | Voir para<br>disponibl  | graphe 8.1.1. pour les types d'entrée<br>les                                        |                         | Conf<br>N3 R/O    |  |  |
| UN IT S               | UNITE<br>D'AFFICHAGE            | Unités des valeurs affichées                                                    | SAv2                    | Sans unités - uniquement pour les linéarisations personnalisées                     | °E                      | N3                |  |  |
|                       |                                 |                                                                                 | °E                      | Celsius                                                                             |                         |                   |  |  |
|                       |                                 |                                                                                 | ۰F                      | Fahrenheit                                                                          |                         |                   |  |  |
|                       |                                 |                                                                                 | ⁰┢                      | Kelvin                                                                              |                         |                   |  |  |
|                       |                                 |                                                                                 | PErc                    | %                                                                                   |                         |                   |  |  |
| DEC.P                 | AFFICHAGE DES                   | Position du point décimal                                                       | Пппп                    | Sans point                                                                          | חחחח                    | Conf<br>N3 R/O    |  |  |
|                       | DECIMALES                       |                                                                                 | ռոող                    | 1 décimale                                                                          |                         |                   |  |  |
|                       |                                 |                                                                                 | пплп                    | 2 décimales                                                                         |                         |                   |  |  |
| M V . H I             | ENTREE LINEAIRE<br>HAUTE        | Limite haute pour entrée mV<br>(mA)                                             | -10.00 à ·              | +80.00 mV                                                                           | 80.00                   | Conf              |  |  |
| MV.LO                 | ENTREE LINEAIRE<br>BASSE        | Limite basse pour entrée mV<br>(mA)                                             | -10.00 à ·              | +80.00 mV                                                                           | - 10.00                 | Conf              |  |  |
| RNG.HI                | ECHELLE HAUTE                   | Limite haute d'échelle pour<br>entrée thermocouple RTD et mV                    | Les limite<br>charge co | es de plage sont les limites extrêmes de la<br>ontrôlée. Les limites de charge sont |                         | Conf<br>N3 R/O    |  |  |
| RNG.LO                | ECHELLE BASSE                   | Limite basse d'échelle pour<br>entrée thermocouple RTD et mV                    | automati<br>utilisé.    | quement adaptées à la gamme du capteur                                              |                         | Conf<br>N3 R/O    |  |  |
| PV.OF5                | OFFSET DE<br>MESURE             | Décalage simple appliqué à toutes les valeurs d'entrée.<br>Voir paragraphe 8.2. | Générale<br>la valeur   | ment avec une précision d'une décimale de<br>mesurée                                |                         | N3                |  |  |
| FILT.T                | CONSTANTE DE<br>TEMPS DU FILTRE | Temps de filtre de l'entrée                                                     | OFF à 10                | 0.0 secondes                                                                        | 1.5                     | N3                |  |  |
| С Ј. ТУР              | TYPE DE CJC                     | Configuration du type de                                                        | Auto                    | Automatique                                                                         | Auto                    | Conf et si        |  |  |
|                       |                                 | compensation de soudure froide                                                  | ۵۰C                     | Fixé à 0 °C                                                                         |                         | T/C               |  |  |
|                       |                                 |                                                                                 | 50°C                    | Fixé à 50 °C                                                                        | 1                       | N3 R/O            |  |  |
| SB.TYP                | TYPE DE                         | Définit le traitement de la                                                     | ۵FF                     | Aucune rupture de capteur détectée                                                  | חם                      | Conf              |  |  |
|                       | RUPTURE                         | détection en cas de rupture                                                     | п                       | Rupture capteur - circuit ouvert détecté                                            | 1                       | N3 R/O            |  |  |
|                       | CAPTEUR                         | capteur (circuit ouvert).<br>Voir aussi les actions au<br>paragraphe 8.1.2      | LAF                     | Mémorisé                                                                            |                         |                   |  |  |

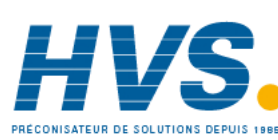

2 rue René Laennec 51500 Taissy France Fax: 03 26 85 19 08, Tel : 03 26 82 49 29

E-mail:hvssystem@hvssystem.com Site web : www.hvssystem.com

| E JE . IN       | TEMPERATURE<br>DE CJC              | Température mesurée sur le<br>bornier. Sert au calcul de la<br>soudure froide.<br>R/O Lecture seulement | En lecture seulement            | Conf et si<br>T/C<br>N3 R/O |
|-----------------|------------------------------------|----------------------------------------------------------------------------------------------------|---------------------------------|-----------------------------|
| Ρν. IN          | VALEUR<br>D'ENTREE DE LA<br>MESURE | Mesure de la température en<br>cours                                                                    | Minimum au maximum d'affichage  | Conf<br>N3 R/O              |
| Μ <i>ν</i> . IN | VALEUR<br>D'ENTREE MV              | Mesure en mV aux bornes de<br>l'entrée mesure R/O (lecture<br>seulement)                                | xx.xx mV - en lecture seulement | Conf<br>N3 R/O              |

## 8.1.1 Types d'entrées et Echelles

|      | Type d'entrée                                                                                                    | Mini   | Max   | Unités | mini | Max  | Unités |
|------|----------------------------------------------------------------------------------------------------|--------|-------|--------|------|------|--------|
| JEc  | Thermocouple type J                                                                                                    | -210   | 1200  | °C     | -238 | 2192 | ٥F     |
| h.Ec | Thermocouple type K                                                                                                    | -200   | 1372  | °C     | -238 | 2498 | ٥F     |
| LEc  | Thermocouple type L                                                                                                    | -200   | 900   | °C     | -238 | 1652 | ٥F     |
| r.Łc | Thermocouple type R                                                                                                    | -50    | 1700  | °C     | -58  | 3124 | ٥F     |
| b.Ec | Thermocouple type B                                                                                                    | 0      | 1820  | °C     | -32  | 3308 | ٥F     |
| n.Ec | Thermocouple type N                                                                                                    | -200   | 1300  | °C     | -238 | 2372 | ٥F     |
| £.£c | Thermocouple type T                                                                                                    | -200   | 400   | °C     | -238 | 752  | ٥F     |
| 5.Ec | Thermocouple S                                                                                                    | -50    | 1768  | °C     | -58  | 3214 | ٥F     |
| LFA  | Pt100 résistance thermomètre                                                                                              | -200   | 850   | °C     | -238 | 1562 | ٥F     |
| ருப  | Entrée linéaire mV ou mA                                                                                                  | -10.00 | 80.00 |        |      |      |        |
| [m5  | Valeur reçue via la<br>communication<br>(adresse modbus 203).                                                             |        |       |        |      |      |        |
|      | Cette valeur doit être rafraîchie<br>toutes les 5 secondes sans quoi le<br>régulateur affichera une rupture<br>de capteur |        |       |        |      |      |        |

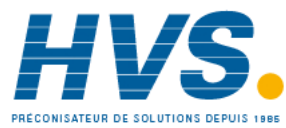

## 8.1.2 Opérations en cas de rupture capteur

Le type de rupture capteur (SB.TYP) peut être configuré pour opérer suivant trois modes différents :

- 1. Off
- 2. On
- 3. Mémorisation

#### SB.TYP = Off

| Type de sortie                                                                                       | Sortie en cas de rupture capteur                  | Etat de l'alarme                   |
|----------------------------------------------------------------------------------------------------|---------------------------------------------------|------------------------------------|
| Pour la chauffe et le refroidissement, OP.HI et OP.LO peuvent être configurés entre <u>+</u> 100%    | OP.HI (100%)<br>La Valeur de repli est sans effet | Pas d'indication d'alarme affichée |
| Pour la chauffe uniquement, OP.HI et OP.LO peuvent être configurés entre 0.0% et +100%               | OP.HI (100%)<br>La valeur de repli est sans effet |                                    |
| Pour le refroidissement uniquement, OP.HI et<br>OP.LO peuvent être configurés entre<br>-100.0% et 0% | OP.HI (0%)<br>La valeur de repli est sans effet   |                                    |

#### SB.TYP = on

| Type de sortie                                                                                       | Sortie en cas de rupture capteur                                                                        | Etat de l'alarme                                                                                 |
|----------------------------------------------------------------------------------------------------|----------------------------------------------------------------------------------------------------|--------------------------------------------------------------------------------------------------|
| Pour la chauffe et le refroidissement, OP.HI et<br>OP.LO peuvent être configurés entre <u>+</u> 100% | La valeur de Repli est utilisée, si elle n'est pas<br>configurée en dehors des limites de sortie, sinon | Le voyant ALM clignote lorsqu'une alarme se<br>déclenche. La sortie relais d'alarme est activée. |
| Pour la chauffe uniquement, OP.HI et OP.LO<br>peuvent être configurés entre 0.0% et +100%            | c'est OP.HI qui sera utilisé.                                                                           | ACK n'a aucun effet.<br>Lorsque les conditions de rupture capteur ne sont                        |
| Pour le refroidissement uniquement, OP.HI et<br>OP.LO peuvent être configurés entre<br>-100.0% et 0% |                                                                                                    | plus applicables, les indications et sorties<br>d'alarmes se désactivent d'elles-mêmes.          |

#### SB.TYP = Lat (Mémorisation de l'alarme)

| Type de sortie                                                                                       | Sortie en cas de rupture capteur                   | Etat de l'alarme                                                                  |
|----------------------------------------------------------------------------------------------------|----------------------------------------------------|-----------------------------------------------------------------------------------|
| Pour la chauffe et le refroidissement, OP.HI et                                                      | La valeur de Repli est utilisée, si elle n'est pas | Le voyant ALM clignote lorsqu'une alarme se                                       |
| OP.LO peuvent être configurés entre <u>+</u> 100%                                                    | configurée en dehors des limites de sortie, sinon  | déclenche. La sortie relais d'alarme est activée.                                 |
| Pour la chauffe uniquement, OP.HI et OP.LO                                                           | c'est OP.HI qui sera utilisé                       | ACK n'a aucun effet.                                                              |
| peuvent être configurés entre 0.0% et +100%                                                          | Même chose que Sbrk = on                           | Lorsque les conditions de rupture capteur ne sont                                 |
| Pour le refroidissement uniquement, OP.HI et<br>OP.LO peuvent être configurés entre<br>-100.0% et 0% |                                                    | plus applicables, il est nécessaire d'appuyer sur<br>ACK pour acquitter l'alarme. |

Note : Lorsque la valeur de sortie 'REPLI' est en dehors des limites de OP.LO et OP.HI elle sera réajustée dans les limites la plage et le régulateur utilisera ces nouvelles valeurs (ex : le réglage de OP.LO ou OP.HI change la valeur du REPLI pour qu'il reste dans les limites de la plage)

La valeur REPLI prendra la valeur de la limite haute ou basse du paramètre OP selon la valeur et la limite qui a été changée.

Si REPLI = 0 et que OP.LO est changé à 10, alors REPLI prendra comme valeur 10.

Si REPLI = 50 et que OP.HI est changé à 40, alors REPLI prendra la valeur 40.

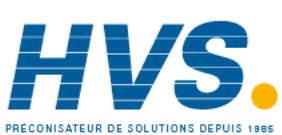

2 rue René Laennec 51500 Taissy France Fax: 03 26 85 19 08, Tel : 03 26 82 49 29 E-mail:hvssystem@hvssystem.com Site web : www.hvssystem.com

## 8.2 Décalage de PV

Toutes les plages du régulateur ont été calibrées par rapport à des références traçables. Cela signifie que, si le type d'entrée est modifié, il n'est pas nécessaire de calibrer le régulateur. Toutefois, dans certains cas, on peut souhaiter appliquer un décalage à la calibration standard pour tenir compte d'erreurs connues du procédé, par exemple une erreur de capteur connue ou une erreur connue due au positionnement du capteur. Dans ces cas, il est déconseillé de modifier la calibration de référence (calibration usine) et il est préférable d'appliquer un décalage défini par l'utilisateur.

Le décalage PV applique un décalage simple à la température ou à la valeur de régulation sur toute la plage de l'afficheur du régulateur et qui peut être ajusté dans le niveau 3. Il a pour effet de remonter ou de descendre la courbe autour d'un point central, comme le montre l'exemple ci-dessous :

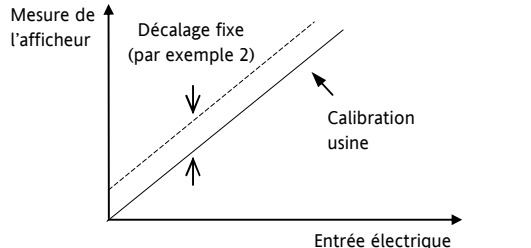

#### 8.2.1 Exemple : application d'un décalage :

Brancher l'entrée du régulateur sur l'appareil source qui doit servir pour la calibration

Régler la source sur la valeur de calibration souhaitée

Le régulateur affiche la mesure de la valeur

Si l'affichage est correct, le régulateur est correctement calibré et aucune autre action n'est nécessaire. Pour décaler la mesure :

| Action à effectuer                                                                                                    | Afficheur            | Remarques<br>complémentaires                                                                     |
|----------------------------------------------------------------------------------------------------|----------------------|--------------------------------------------------------------------------------------------------|
| 1. Sélectionner<br>Niveau 3 ou Conf,<br>comme le décrit le<br>chapitre 2. Appuyer<br>ensuite sur pour<br>sélectionner <b>'NPUT'</b>                                                                 | INPUT                | Afficheur défilant<br><b>'liste d'eN TR E 5</b><br>JE PROE J '                                   |
| <ol> <li>Appuyer sur</li> <li>pour défiler<br/>jusqu'à 'P' / OF 5'</li> <li>Appuyer sur</li> <li>ou          <ul> <li>pour<br/>ajuster le décalage à<br/>la mesure souhaitée</li> </ul> </li> </ol> | <b>2.0</b><br>PV.0F5 | Afficheur défilant<br>'J CALAGE PV'<br>Dans ce cas, un<br>décalage de 2,0 unités<br>est appliqué |

Il est également possible d'appliquer un décalage sur deux points qui ajuste les points haut et bas. Cette opération s'effectue au niveau 3 à l'aide de la liste CAL et la procédure est décrite dans la partie Calibration (16).

#### Si l'entrée dépasse <u>+</u>5 % des réglages de mV.Lo ou mV.Hi,

8.3

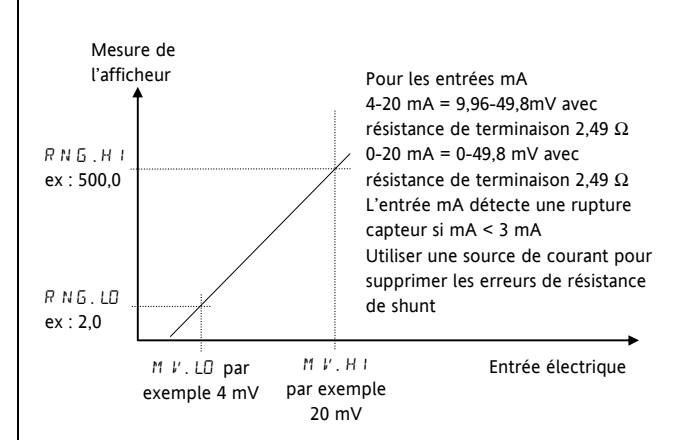

Mise à l'échelle de l'entrée PV

La mise à l'échelle de l'entrée s'applique uniquement à la plage d'entrée mV linéaire. Pour la régler, il faut configurer

d'entrée de -10 à 80 mV. Avec une résistance de shunt

20 mA d'une source de courant. La mise à l'échelle de

externe de 2,49  $\Omega$ , on peut faire accepter au régulateur 4-

l'entrée fait correspondre la mesure affichée aux niveaux

d'entrée électrique provenant du transducteur. La mise à

l'échelle de l'entrée PV ne peut être ajustée qu'au niveau

Configuration et n'est pas disponible pour les entrées

Le graphique ci-dessous montre un exemple de mise à

est 4 mV et 500,0 lorsque l'entrée est 20 mV.

l'échelle de l'entrée, où il faut afficher 2,0 lorsque l'entrée

thermocouple direct et RTD.

une rupture capteur est affichée.

le paramètre TYPE D'ENTREE sur mV, il possède une plage

Référence HA028651FRA Indice 5.0 07/2007

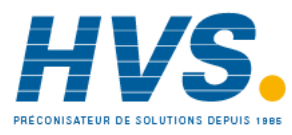

2 rue René Laennec 51500 Taissy France Fax: 03 26 85 19 08, Tel : 03 26 82 49 29

## 8.3.1 Exemple : mise à l'échelle d'une entrée linéaire

Sélectionner le niveau Configuration selon la description du chapitre 2, puis :

| Action à effectuer                                                                                                    | Afficheur                   | Remarques<br>complémentaires                                                          |
|----------------------------------------------------------------------------------------------------|-----------------------------|---------------------------------------------------------------------------------------|
| 1. Appuyer ensuite<br>sur bour<br>sélectionner 'E N TR E '                                                                                                    | IN P LI T                   | Afficheur défilant<br>"LISTE<br>JENTRESJE<br>PROCJ'                                   |
| <ol> <li>Appuyer sur</li> <li>pour défiler jusqu'à</li> <li>'IN. TYP'</li> <li>Appuyer sur</li> <li>ou          <ul> <li>jusqu'à 'mIJ</li> </ul> </li> </ol>       | <b>ми</b><br>IN, түр        | Afficheur défilant<br>'TYPE<br>JENTRE'                                                |
| <ul> <li>4. Appuyer sur <sup>(2)</sup><br/>pour défiler jusqu'à<br/><sup>11</sup> ℓ. H ℓ'</li> <li>5. Appuyer sur<br/>ou ▼ jusqu'à<br/><sup>12</sup> 00</li> </ul> | 20.00<br>M V. H I           | Afficheur défilant<br>'entrée LIN R IRE<br>H R U TE '                                 |
| <ul> <li>6. Appuyer sur <sup>(2)</sup><br/>pour défiler jusqu'à<br/>'M V. LŪ'</li> <li>7. Appuyer sur ▲<br/>ou ▼ jusqu'à<br/>'4 □□</li> </ul>                      | <b>4.00</b><br>M V.W        | Afficheur défilant<br>'E N TR E<br>LIN R IRE<br>BRSSE                                 |
| <ul> <li>8. Appuyer sur</li> <li>pour défiler jusqu'à</li> <li>'RN 5. H I'</li> <li>9. Appuyer sur</li> <li>ou</li></ul>                                           | <b>500.0</b><br>Rнб.нт      | Au niveau opérateur,<br>le régulateur affiche<br>500,0 pour une<br>entrée mV de 20,00 |
| <ul> <li>10. Appuyer sur <sup>(2)</sup><br/>pour défiler jusqu'à<br/>'RN 5. LO'</li> <li>11. Appuyer sur<br/>ou<br/>jusqu'à '2</li> </ul>                          | <mark>2.0</mark><br>R+G. LD | Au niveau opérateur,<br>le régulateur affiche<br>2,0 pour une entrée<br>mV de 4,00    |

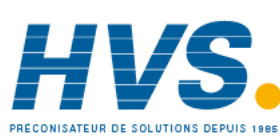

Référence HA028651FRA Indice 5.0 07/2007

2 rue René Laennec 51500 Taissy France

Fax: 03 26 85 19 08, Tel : 03 26 82 49 29

Série 3200

## 9. Entrée/sortie

Cette section se rapporte aux éléments suivants :

- Entrée logiques
- Entrée de transformateur de courant
- Sorties relais/logiques.

Leur disponibilité est indiquée dans le tableau suivant :

| Nom                     | Disponibilité |      |                    | Sortie | Entrée   | Fonction de<br>sortie | Détection<br>d'E/S                                                                                | Voyant<br>(lumineux<br>si actif) | Bornier |            |
|-------------------------|---------------|------|--------------------|--------|----------|-----------------------|---------------------------------------------------------------------------------------------------|----------------------------------|---------|------------|
|                         | 3116          | 3216 | 3208<br>et<br>32h8 | 3204   |          |                       |                                                                                                   |                                  |         |            |
| E/S-1                   | V             | ~    | V                  | ¥      | V        | 4                     | Chauffage<br>Refroidissement<br>Alarme<br>Retransmission<br>(consigne,<br>température,<br>sortie) | Normale<br>Inversée              | OP1     | 1A, 1B     |
| Sortie 2                | •             | ~    | V                  | ×      | <b>√</b> |                       | Chauffage<br>Refroidissement<br>Alarme<br>Retransmission<br>(consigne,<br>température,<br>sortie) | Normale<br>Inversée              | OP2     | 2A, 2B     |
| Sortie 3                |               |      | 1                  | ~      | 1        |                       | Chauffage<br>Refroidissement<br>Alarme<br>Retransmission<br>(consigne,<br>température,<br>sortie) | Normale<br>Inversée              | OP3     | 3A, 3B     |
| Sortie 4<br>(Relais AA) |               | ~    | ~                  | ~      | ~        |                       | Chauffage<br>Refroidissement<br>Alarme                                                            | Normale<br>Inversée              | OP4     | AA, AB, AC |
| LA                      |               | ~    | ✓                  | ~      |          | ~                     |                                                                                                   | Normale<br>Inversée              |         | C, LA      |
| LB                      |               |      | ~                  | 1      |          | ~                     |                                                                                                   | Normale<br>Inversée              |         | LB, LC     |
| СТ                      |               | ✓    | ✓                  | ✓      |          | ✓                     |                                                                                                   |                                  |         | C, CT      |
| Comms<br>numériques     |               | ~    | ~                  | ~      |          |                       |                                                                                                   |                                  |         | HD, HE, HF |

Référence HA028651FRA Indice 5.0 07/2007

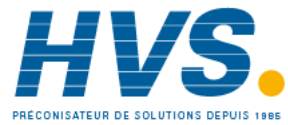

47

## 9.1 Paramètres d'entrée/sortie

#### 9.1.1 Liste d'entrée/sortie1 (IO-1)

Peut être configurée comme sortie relais, logique ou CC ou pour accepter une entrée logique de contacts externes. Les branchements sont effectués sur les borniers 1A et 1B. Le voyant OP1 est commandé par la voie d'ES 1 lorsqu'il est configuré comme sortie.

| LISTE ENTR | LISTE ENTREE/SORTIE 1 'E 5 -1 '                                               |                                              |                                 |                                                           |                         |                   |  |  |
|------------|-------------------------------------------------------------------------------|----------------------------------------------|---------------------------------|-----------------------------------------------------------|-------------------------|-------------------|--|--|
| Nom        | Affichage défilant                                                            | Description du<br>paramètre                  |                                 | Valeur                                                    | Valeur<br>par<br>défaut | Niveau<br>d'accès |  |  |
| 113        | TYPE DE L'E/S 1                                                               | Voie d'entrée/sortie 1                       | SAnS                            | Pas de module installé                                    | Selon le                | En lecture        |  |  |
|            | définie par le type de                                                        | dC.DP                                        | Sortie DC (voir note 1)         | code                                                      | seulement               |                   |  |  |
|            |                                                                               | carte                                        | TEL 4                           | Sortie relais                                             | produit                 |                   |  |  |
|            |                                                                               |                                              | ,                               |                                                           | -                       |                   |  |  |
|            |                                                                               |                                              |                                 |                                                           |                         |                   |  |  |
|            |                                                                               |                                              | 551                             | Sortie Triac                                              |                         |                   |  |  |
| I.FUNC     | FONCTION DE<br>L'E/S 1                                                        | Fonction de la voie<br>d'Entrée/Sortie       | SAnS                            | Non configuré - Dans ce cas aucun<br>paramètre n'apparaît | [hAud                   | Conf              |  |  |
|            |                                                                               | Si l'appareil est commandé                   | d.out                           | Sortie logique                                            |                         |                   |  |  |
|            |                                                                               | comme commande de<br>vanne (codes VC et VP), | UP                              | Ouverture de vanne (codes VC et VP uniquement)            |                         |                   |  |  |
|            |                                                                               | les seules options<br>disponibles sont nonE, | dwn                             | Fermeture de vanne (codes VC et VP<br>uniquement)         |                         |                   |  |  |
|            |                                                                               | d.out, ÜP et du⊓.                            | HERE                            | Sortie chauffage                                          | -                       |                   |  |  |
|            | N.B. : si la sortie 1 est<br>réglée sur UP, vérifier<br>que l'autre sortie de | N.B. : si la sortie 1 est                    | EooL                            | Sortie refroidissement                                    |                         |                   |  |  |
|            |                                                                               | reglee sur UP, verifier                      | d, n                            | Si entrée logique ' I. I 🛛 ' = 'L J 🗍                     |                         |                   |  |  |
|            |                                                                               | commande de vanne est                        | w.SP                            | Consigne en travail                                       |                         | Apparaît si le    |  |  |
|            | réglée sur dwn et vice                                                        | PU                                           | Mesure du procédé (température) |                                                           | type E/S 1 =            |                   |  |  |
|            |                                                                               | versa.                                       | OP                              | Demande de puissance de sortie                            |                         | retransmission    |  |  |
| I.SRC.R    | E/S 1 SOURCE A                                                                | Ce paramètre apparaît<br>uniquement quand la | SAnS                            | Aucun évènement connecté sur la<br>sortie                 | SAnS                    | Conf              |  |  |
| 1.5RC.1    | E/S 1 SOURCE B                                                                | fonction de la voie de                       | AL I                            | Alarme 1                                                  |                         |                   |  |  |
|            |                                                                               | sortie est logique                           | AL2                             | Alarme 2                                                  |                         |                   |  |  |
| I.SRC.C    | E/S 1 SOURCE C                                                                | i.e. 1.FUNC = d.out                          | ALB                             | Alarme 3                                                  |                         |                   |  |  |
|            |                                                                               | Sélectionner un état                         | RLY                             | Alarme 4                                                  |                         |                   |  |  |
| I.SRC.D    | E/S 1 SOURCE D                                                                | d'événement pour le relier                   | ALLA                            | Toutes les alarmes                                        |                         |                   |  |  |
|            |                                                                               | à la voie de sortie.                         | nw.AL                           | Toutes les nouvelles alarmes                              |                         |                   |  |  |
|            |                                                                               | L'état de la sortie est le                   | EFUR                            | Alarme CT, de charge, de fuite et de<br>surintensité      |                         |                   |  |  |
|            |                                                                               | résultat d'un OU entre les                   | Lbr                             | Alarme de rupture de boucle                               |                         |                   |  |  |
|            |                                                                               | sources A, B, C et D.                        | Sbr                             | Alarme de rupture capteur                                 |                         |                   |  |  |
|            |                                                                               | lusqu'à 4 évènements                         | L.End                           | Etat : fin de la temporisation                            |                         |                   |  |  |
|            |                                                                               | peuvent être programmés                      | Erun                            | Etat : mise en route de la                                |                         |                   |  |  |
|            |                                                                               | sur la sortie.                               |                                 | temporisation                                             | -                       |                   |  |  |
|            |                                                                               | Voir paragraphe 9.1.4                        |                                 | Mode manuel                                               | -                       |                   |  |  |
|            |                                                                               |                                              | rmEJ                            | Echec de la connexion à distance -                        |                         |                   |  |  |
|            |                                                                               |                                              | Pur F                           | Défaut alimentation                                       | -                       |                   |  |  |
|            |                                                                               |                                              | PcliF                           | Evènement programmé Voir                                  | -                       |                   |  |  |
|            |                                                                               |                                              |                                 | également paragraphe 13.2.3.                              |                         |                   |  |  |

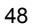

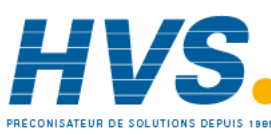

| I. ]]. IN | FONCTION DE                                         | Ce paramètre est                                                                                                    | SAnS           | Entrée non utilisée                                                                                          | Ac AL                                                    | Conf |
|-----------|-----------------------------------------------------|----------------------------------------------------------------------------------------------------|----------------|----------------------------------------------------------------------------------------------------|----------------------------------------------------------|------|
|           | L'ENTREE LOGIQUE                                    | uniquement utilisable<br>pour l'E/S1 et apparaît<br>uniquement și la voie act                                                                                                 | Ac AL          | Alarme reconnue                                                                                              | 1                                                        |      |
|           |                                                     |                                                                                                    | SP2            | Sélection de la consigne 2                                                                                   |                                                          |      |
|           |                                                     | logique IP<br>C'est à dire 1 ELINC = $d_{1}$ n                                                                                                    | Loc.b          | Touches en face avant désactivées<br>(keylock)                                                               |                                                          |      |
|           |                                                     | Seulement une fonction                                                                                                    | £rE5           | Remise à zéro de la temporisation et du programmateur                                                        |                                                          |      |
|           |                                                     | l'entrée physique.                                                                                                    | Erun           | Activation de la temporisation et du programmateur                                                           | -                                                        |      |
|           |                                                     |                                                                                                    | Err5           | Timer/Exécution programme/Remise à<br>zéro.<br>Activation pour exécution<br>Désactivation pour remise à zéro |                                                          |      |
|           |                                                     |                                                                                                    | F`HF           | Temporisation/maintien programme                                                                             |                                                          |      |
|           |                                                     |                                                                                                    | mAn            | Manuel                                                                                                    |                                                          |      |
|           |                                                     |                                                                                                    | 569            | Mise en veille. Pour ce mode, la sortie de commande passe à 0%.                                              |                                                          |      |
|           |                                                     |                                                                                                    | rmE            | Sélection de la consigne externe                                                                             |                                                          |      |
|           |                                                     |                                                                                                    | rEc            | Sélection de la recette par l'entrée<br>logique ES1                                                          |                                                          |      |
|           |                                                     |                                                                                                    | UР             | Incrémentation à distance                                                                                    |                                                          |      |
|           |                                                     |                                                                                                    | dwn            | Décrémentation à distance                                                                                    |                                                          |      |
| 1. P L S  | SORTIE 1 PULSE<br>MINIMUM                           | Sortie modulée dans le<br>temps avec Pulse<br>minimum<br>S'applique<br>proportionnellement au<br>temps des sorties et<br>empêche aux relais de<br>commuter trop<br>rapidement | 0.0 à<br>150.0 | Auto ou de 1.0 à 150.0 secondes<br>Auto = 110 mS                                                             | 5.0 sec<br>pour le<br>relais.<br>Auto<br>pour<br>logique | Conf |
| 1.5EN5    | SENS DE L'E/S 1                                     | Pour configurer le sens de l'entrée ou de la sortie.                                                                                                    | nor<br>I nu    | NormaleVoir aussi paragraphe 9.1.3.InverséeVoir aussi paragraphe 9.1.3.                                      | חסר                                                      | Conf |
| I. RN G   | ECHELLE<br>ELECTRIQUE DE LA<br>SORTIE<br>ANALOGIQUE | Pour configurer la sortie<br>0-20 mA ou 4-20 mA<br>Uniquement si le module<br>de sortie dc est présent                                                                        | 0.20<br>4.20   | Sortie 0-20 mA<br>Sortie 4-20 mA                                                                             |                                                          | N3   |

Note 1:

La sortie de doit être calibrée, se reporter au paragraphe 16.3.4.

Référence HA028651FRA Indice 5.0 07/2007

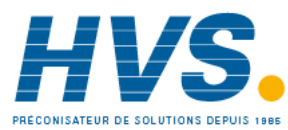

2 rue René Laennec 51500 Taissy France Fax: 03 26 85 19 08, Tel : 03 26 82 49 29

## 9.1.2 Sélection de consigne numérique externe et défaillance externe

Ces paramètres ont été ajoutés dans la version 1.11 du logiciel et sont associés à la retransmission de consigne externe par le biais des communications maîtres (voir section 15.2.1). 'rmt' permet de sélectionner la consigne externe à l'aide d'une entrée logique et 'rmt.F' est un indicateur réglé si aucune activité de communication n'est détectée pendant au moins 5 secondes lors de l'écriture dans la consigne externe. L'indicateur est réinitialisé lorsque l'écriture dans la consigne externe reprend.

## 9.1.3 Sens

Si le module est une sortie, 'normal' signifie qu'une sortie relais est activée pour une demande PID de 100 %. Pour une sortie chauffage ou refroidissement, régler ce paramètre sur 'nor'.

'Inversée' signifie qu'une sortie relais est activée pour une demande PID de 0 %

Pour une sortie alarme, régler ce paramètre sur ' $l \neg u$ ' pour qu'il se désactive à l'état d'alarme.

Si le module est une entrée, 'normale' signifie que la fonction est activée quand le contact d'entrée est fermé et 'inversée' signifie que la fonction est activée quand le contact d'entrée est ouvert.

### 9.1.4 Source

Les quatre paramètres SOURCE A, SOURCE B, SOURCE C et SOURCE D apparaissent quand la sortie est configurée comme une sortie logique, c'est-à-dire '-.FUNE ' =

**'d.Dut** et offrent la possibilité de brancher jusqu'à quatre alarmes ou événements pour commander une seule sortie (normalement configurée comme un relais). Si l'un des événements devient vrai, le relais de sortie intervient.

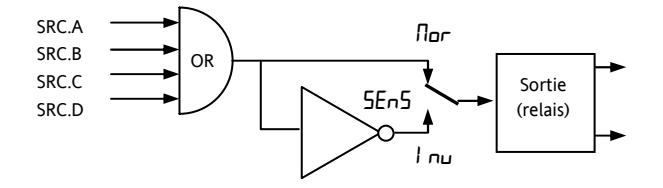

## 9.1.5 Coupure de l'alimentation

Une sortie, configurée comme sortie logique, peut être paramétrée pour fonctionner à la suite d'une coupure de l'alimentation. Elle peut être acquittée de la même manière qu'une alarme mais aucun message d'alarme n'est émis.

## 9.1.6 Exemple : configuration du relais ES-1 pour qu'il agisse sur les alarmes 1 et 2 :

| Action à effectuer                                                                                                    | Afficheur             | Remarques<br>complémentaires                                                                                                    |
|----------------------------------------------------------------------------------------------------|-----------------------|----------------------------------------------------------------------------------------------------|
| 1. Depuis<br>n'importe quel<br>afficheur, appuyer sur<br>autant de fois<br>qu'il le faut pour<br>sélectionner '1 D -1'                                                                                                    | 10-1                  | Afficheur défilant<br>'L I S T E E S - I<br>'                                                                                                    |
| 2. Appuyer sur<br>pour défiler<br>jusqu'à ' , I J '                                                                                                    | rEL¥<br>1.1]          | C'est l'identification<br>du matériel installé,<br>elle ne peut pas être<br>ajustée.                                                                                                    |
| <ul> <li>3. Appuyer sur</li> <li>pour défiler</li> <li>jusqu'à</li> <li>f U N C '</li> <li>4. Appuyer sur</li> <li>ou pour</li> <li>sélectionner</li> <li>dout</li> </ul>                                                                                                    | d.out<br>I. FUNC      | La sortie est<br>configurée comme<br>fonction de sortie<br>logique.<br>Afficheur défilant<br>'F D N E T I D N<br>E 5 I'                                                                                                    |
| <ol> <li>Appuyer sur<br/>pour défiler jusqu'à<br/>' I. 5 R C. R'</li> <li>Appuyer sur ou<br/>pour sélectionner<br/>l'événement qui doit<br/>commander la sortie,<br/>par exemple 'AL. 1</li> </ol>                                                                                               | AL I<br>ISRCR         | La sortie s'active si<br>l'alarme 1 ou l'alarme<br>2 se produit.<br>Afficheur défilant<br>'E 5 I 500RE<br>R'                                                                                                    |
| <ol> <li>Si un deuxième<br/>événement est<br/>nécessaire pour<br/>commander la même<br/>sortie, appuyer sur<br/>pour sélectionner<br/>'I. 5 R C. B'</li> <li>Appuyer sur ou<br/>pour sélectionner le<br/>deuxième événement<br/>qui doit commander<br/>la sortie, par exemple<br/>RL2</li> </ol> | AL 2<br>ISRC.B        | Afficheur défilant<br>'E S I SDURCE<br>J'<br>Continuer pour<br>sélectionner jusqu'à<br>quatre événements si<br>besoin est, à l'aide de<br>LSRC.C et<br>I.SRC.D                                                                    |
| <ul> <li>9. Appuyer sur<br/>pour défiler jusqu'à<br/>' l. 5E N 5'</li> <li>10. Appuyer sur ou<br/>pour sélectionner<br/>'l nu'</li> </ul>                                                                                                    | <b>ו הע</b><br>נכבאיס | 'Inversée' signifie<br>qu'un relais de sortie<br>est activé pour une<br>demande PID de 0 %<br>'Normale' signifie<br>qu'un relais de sortie<br>est activé pour une<br>demande PID de<br>100 %<br>Afficheur défilant<br>'SENS ES 1' |

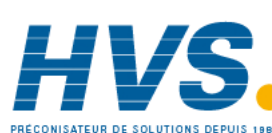

2 rue René Laennec 51500 Taissy France Fax: 03 26 85 19 08, Tel : 03 26 82 49 29

E-mail:hvssystem@hvssystem.com Site web : www.hvssystem.com

## 9.1.7 Liste sortie 2 (OP-2)

Il s'agit d'une sortie relais ou logique normalement ouverte qui est disponible sur les borniers 2A et 2B. Le mode de fonctionnement de cette sortie est déterminé par les paramètres de la liste OP-2. Le voyant OP2 est commandé par la voie de cette sortie.

| LISTE SORT  | 'IE 2'아군'                  |                                                               |                        |                                                                 |                      |                   |
|-------------|----------------------------|---------------------------------------------------------------|------------------------|-----------------------------------------------------------------|----------------------|-------------------|
| Nom         | Affichage<br>défilant      | Description du paramètre                                      |                        | Valeur                                                          | Valeur par<br>défaut | Niveau<br>d'accès |
| 2.11        | TYPE DE LA                 | Voie de sortie 2 définie par                                  | попЕ                   | Pas de module installé                                          | Selon le             | En lecture        |
|             | SORTIE 2                   | le type de carte                                              | гELУ                   | Sortie relais                                                   | code<br>produit      | seulement         |
|             |                            |                                                               | L.DP                   | Sortie logique (uniquement 3200)                                |                      |                   |
|             |                            | dC.DP                                                         | Sortie 0-20 mA. Note 1 |                                                                 |                      |                   |
|             |                            |                                                               | 551                    | Sortie Triac                                                    | -                    |                   |
| 2.FUNC      | FONCTION DE<br>LA SORTIE 2 | Fonction de la voie de sortie 2<br>Si l'appareil est commandé | попЕ                   | Non configuré - Dans ce cas aucun<br>autre paramètre n'apparaît | Sorti E d            | Conf              |
|             |                            | comme commande de vanne                                       | d.out                  | Sortie logique                                                  | -                    |                   |
|             |                            | (codes VC et VP), les seules                                  | 100                    | Ouverture de vanne                                              |                      |                   |
|             |                            | nonE, d.ouE, UP et dwn.                                       | dwn                    | Fermeture de vanne                                              | -                    |                   |
|             |                            | N.B. : si la sortie 2 est réglée                              |                        | (codes VC et VP uniquement)                                     |                      |                   |
|             |                            | sur UP, vérifier que l'autre                                  | HERF                   | Sortie chauffage                                                | ]                    |                   |
|             |                            | sortie de commande de vanne est réglée sur $dwn$ et           | EooL                   | Sortie refroidissement                                          |                      |                   |
|             |                            | vice versa.                                                   | w.SP                   | Consigne en travail                                             | Apparaît si le t     | ype de l'E/S 2 =  |
|             |                            |                                                               | PU<br>00               | Mesure du procédé (température)                                 | Retransmission       | de la sortie dc   |
| acor o      |                            | Co noromàtro opporoît                                         | ur                     |                                                                 | 58-5                 | Conf              |
| L. JN L. II | SOURCE A                   | uniquement quand la                                           |                        | Addum evenement connecte sur la sortie                          |                      | Com               |
| 2585 8      |                            | fonction de la voie de sortie                                 |                        |                                                                 | -                    |                   |
|             | SOURCE B                   | est logique.                                                  |                        |                                                                 | -                    |                   |
| 25855       |                            | i.e. 2.FUNC = d.UuE                                           | RIY                    |                                                                 | -                    |                   |
| 0.5/00.0    | SOURCE C                   | Sélectionner un état                                          |                        |                                                                 | -                    |                   |
| 2.5RE.1     | SORTIE 2                   | d'événement pour le relier à                                  | ow Bl                  | Toutes les nouvelles alarmes                                    | -                    |                   |
|             | SOURCE D                   | la voie de sortie.                                            | EFAL                   | Alarme CT de charge de courant                                  | -                    |                   |
|             |                            | L'état de sortie est le résultat                              |                        | de fuite et de surintensité                                     |                      |                   |
|             |                            | d'un OU entre les sources A,                                  | Lbr                    | Alarme de rupture de boucle                                     | -                    |                   |
|             |                            | B, C et D                                                     | Sbr                    | Alarme de rupture de capteur                                    |                      |                   |
|             |                            | La sortie peut avoir jusqu'à 4                                | E.End                  | Etat : fin de la temporisation                                  |                      |                   |
|             |                            | évènements                                                    | Erun                   | Etat : mise en route de la temporisation                        | -                    |                   |
|             |                            | Voir paragraphe 9.1.4.                                        |                        | Mode manuel                                                     | -                    |                   |
|             |                            |                                                               |                        | Défaut connexion à distance - voir paragraphe 9.1.2.            |                      |                   |
|             |                            |                                                               | Purt                   | Défaut alimentation                                             | -                    |                   |
|             |                            |                                                               | PruE                   | Evènement programme. Voir                                       |                      |                   |
| 2015        |                            | Sartia maduléa dans la                                        | 0.0. à                 | Auto ou do 1.0 à 150.0 cocondor                                 | E O coc pour         | Conf              |
|             | PULSE                      | temps avec Pulse minimum                                      | 150.0                  | Auto ou de 1.0 a 150.0 secondes<br>Auto = 110 mS                | le relais            |                   |
|             | MINIMUM                    | S'applique                                                    |                        |                                                                 | Auto si              |                   |
|             |                            | proportionnellement au                                        |                        |                                                                 | logique              |                   |
|             |                            | temps des sorties et<br>empêche aux relais de                 |                        |                                                                 |                      |                   |
|             |                            | commuter trop rapidement.                                     |                        |                                                                 |                      |                   |
| 2.5EN5      | SENS DE LA                 | Pour configurer la polarité                                   | пог                    | Normale                                                         | пог                  | Conf              |
|             | SORTIE 2                   | de la voie de sortie 2                                        | Inu                    | Inversée                                                        |                      |                   |
| 2.RNG       | ECHELLE                    | Pour configurer la sortie en                                  | 0.20                   | Sortie 0-20 mA                                                  |                      | N3                |
|             |                            | 0-20 mA ou 4-20 mA                                            | 4.20                   | Sortie 4-20 mA                                                  |                      |                   |
|             | ANALOGIQUE                 | sortie dc est présent                                         |                        |                                                                 |                      |                   |

\* La mnémonique de l'alarme changera en fonction de la configuration de l'alarme

Note 1: La sortie dc doit être calibrée, se reporter au paragraphe 16.3.4

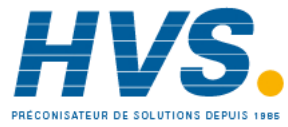

## 9.1.8 Liste sortie 3 (OP-3)

C'est une sortie en option relais normalement ouvert ou 0-20 mA cc disponible sur les borniers 3A et 3B sur les modèles 3208 et 3204 uniquement. Le mode de fonctionnement de cette sortie est déterminé par les paramètres de la liste OP- 3. Le voyant OP3 est commandé par la voie de cette sortie.

| LISTE DE SO | Ortie 3 (OP-3)                                      |                                                                                                    |                |                                                                  |                                                    |                                   |
|-------------|-----------------------------------------------------|----------------------------------------------------------------------------------------------------|----------------|------------------------------------------------------------------|----------------------------------------------------|-----------------------------------|
| Nom         | Affichage<br>défilant                               | Description du paramètre                                                                                                    |                | Valeur                                                           | Valeur<br>par<br>défaut                            | Niveau<br>d'accès                 |
| 3.ID        | TYPE DE LA                                          | Voie de sortie 3 définie par                                                                                                    | попЕ           | Pas de module installé                                           | Selon le                                           | En lecture                        |
|             | SORTIE 3                                            | le module installé                                                                                                    | гELУ           | Sortie relais                                                    | code<br>produit                                    | seulement                         |
|             |                                                     |                                                                                                    | AC.DP          | Sortie 0-20mA. Voir note 1                                       | product                                            |                                   |
| 3.FUNC      | FONCTION DE<br>LA SORTIE 3                          | Fonction de la voie de sortie<br>3                                                                                                    | попЕ           | Non configuré - Dans ce cas aucun<br>autre paramètre n'apparaît. | d.out                                              | Conf                              |
|             |                                                     | Si l'appareil est commandé comme commande de vanne                                                                                                    | UP             | Ouverture de vanne (codes VC et VP uniquement)                   |                                                    |                                   |
|             |                                                     | (codes VC et VP), les seules<br>options disponibles sont                                                                                                    | dwn            | Fermeture de vanne (codes VC et VP<br>uniquement)                |                                                    |                                   |
|             |                                                     |                                                                                                    | HERE           | Sortie chauffage                                                 | -                                                  |                                   |
|             |                                                     | N.B. : SI la sortie 3 est                                                                                                    | Lool           | Sortie refroidissement                                           | _                                                  |                                   |
|             |                                                     | l'autre sortie de                                                                                                    | ш.5P           | Retransmission de la consigne de travail                         |                                                    | Apparaît si le<br>type de l'E/S 3 |
|             |                                                     | réglée sur dun et vice                                                                                                    | PU             | Retransmission de la variable du<br>procédé                      |                                                    | =<br>Retransmission               |
|             |                                                     | versa.                                                                                                    | OP             | Retransmission de la sortie                                      |                                                    | de la sortie <b>d</b> ⊏           |
| 3.5RC.R     | SORTIE 3<br>SOURCE A                                | Ce paramètre apparaît<br>uniquement quand la                                                                                                    | попЕ           | Aucun événement connecté sur la sortie                           | SAnS                                               | Conf                              |
|             |                                                     | fonction de la voie de sortie                                                                                                    | AL I           | Alarme 1 *                                                       |                                                    |                                   |
| 3.5RC.1     | SORTIE 3                                            | est logique,                                                                                                    | AL2            | Alarme 2 *                                                       | -                                                  |                                   |
|             | SOURCE B                                            | i.e. 3.FUNC = d.LiuE                                                                                                    | ALB            | Alarme 3 *                                                       |                                                    |                                   |
| 3.5RC.C     | SORTIE 3                                            | Sélectionner un état<br>d'événement pour le relier à<br>la voie de sortie.                                                                                                    | ALY            | Alarme 4 *                                                       |                                                    |                                   |
|             | SOURCE C                                            |                                                                                                    | ALLA           | Toutes les alarmes                                               |                                                    |                                   |
| 3.5RC.D     | SORTIE 3                                            |                                                                                                    | лшЯL           | Toutes les nouvelles alarmes                                     |                                                    |                                   |
|             | SOURCE D                                            | L'état de sortie est le résultat                                                                                                    | EFAL           | Alarme CT, de charge, de courant de                              |                                                    |                                   |
|             |                                                     | d'un OU entre les sources A,                                                                                                    |                | fuite et de surintensité                                         |                                                    |                                   |
|             |                                                     | B, C et D                                                                                                    |                | Alarme de rupture de boucle                                      |                                                    |                                   |
|             |                                                     | La sortie peut avoir iusqu'à 4                                                                                                    | Sbr            | Alarme de rupture de capteur                                     |                                                    |                                   |
|             |                                                     | évènements                                                                                                    | L.End          | Etat : fin de la temporisation                                   | _                                                  |                                   |
|             |                                                     | Voir paragraphe 9.1.4.                                                                                                    | Erun           | Etat : mise en route de la temporisation                         | -                                                  |                                   |
|             |                                                     |                                                                                                    | mAn            | Mode manuel                                                      |                                                    |                                   |
|             |                                                     |                                                                                                    | rm£.F          | Défaut connexion à distance - voir<br>paragraphe 9.1.2.          |                                                    |                                   |
|             |                                                     |                                                                                                    | Pur F          | Défaut alimentation                                              |                                                    |                                   |
|             |                                                     |                                                                                                    | PrG.E          | Evènement programme. Voir aussi paragraphe 13.2.3.               |                                                    |                                   |
| 3.PL5       | SORTIE 3<br>PULSE<br>MINIMUM                        | Sortie modulée dans le<br>temps avec pulse minimum<br>S'applique seulement<br>proportionnellement au<br>temps des sorties et<br>empêche aux relais de<br>commuter trop rapidement | 0.0 à<br>150.0 | Auto ou de 1.0 à 150.0 secondes<br>Auto = 110 ms                 | 5.0 sec<br>pour le<br>relais<br>Auto<br>si logique | Conf                              |
| 3.5EN 5     | SENS DE LA                                          | Pour configurer la polarité<br>de la voie de sortie 3                                                                                                    | nor            | Normale Voir aussi paragraphe 9.1.3.                             | חםר                                                | Conf                              |
| 3.845       |                                                     | Calibration do la sortie de                                                                                                    | 420            | 4.20 mA                                                          | 420                                                | Conf                              |
| טיח.כ       | ECHELLE<br>ELECTRIQUE<br>DE LA SORTIE<br>ANALOGIQUE | Apparaît seulement si :<br>$\exists .   I = d \Box D P$                                                                                                    | 0.20           | 0-20 mA                                                          |                                                    |                                   |

Note 1 : La sortie dc doit être calibrée, se reporter au paragraphe 16.3.4.

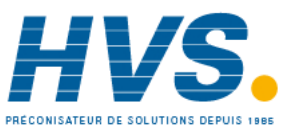

2 rue René Laennec 51500 Taissy France Fax: 03 26 85 19 08, Tel : 03 26 82 49 29

E-mail:hvssystem@hvssystem.com Site web : www.hvssystem.com

### 9.1.9 Relais AA (AA – Sortie 4)

Il s'agit d'un relais inverseur disponible en option sur les régulateurs 3200. Il est disponible en série sur les régulateurs 3116. Les branchements sont réalisés sur les borniers AA, AB, et AC. Le mode de fonctionnement de ce relais est déterminé par les paramètres de la liste AA. Le voyant OP4 est commandé depuis la voie du relais de sortie AA.

| RELAIS AA 'AR' |                              |                                                                                                    |                                           |                                                                                                    |                         |                         |  |
|----------------|------------------------------|----------------------------------------------------------------------------------------------------|-------------------------------------------|----------------------------------------------------------------------------------------------------|-------------------------|-------------------------|--|
| Nom            | Affichage<br>défilant        | Description du paramètre                                                                                                    |                                           | Valeur                                                                                                    | Valeur<br>par<br>défaut | Niveau<br>d'accès       |  |
| Ч.ТҮРЕ         | TYPE DE LA<br>SORTIE 4       | Type de voie de sortie                                                                                                    | гELУ                                      | Sortie relais                                                                                                    | rELY                    | En lecture<br>seulement |  |
| 4.FUNE         | FONCTION DE<br>LA SORTIE 4   | Fonction de la voie de sortie<br>4<br>Si l'appareil est commandé<br>comme commande de vanne<br>(codes VC et VP), les seules<br>options disponibles sont<br>nonE, dout, UP et dwn.<br>N.B. : si la sortie 4 est<br>réglée sur UP, vérifier que<br>l'autre sortie de<br>commande de vanne est<br>réglée sur dwn et vice<br>versa. | nonE<br>dDub<br>UP<br>dwn<br>HEAL<br>CooL | Sans<br>Sortie logique<br>Ouverture de vanne (codes VC et VP<br>uniquement)<br>Fermeture de vanne (codes VC et VP<br>uniquement)<br>Sortie chauffage<br>Sortie refroidissement | d.DUE                   | Conf                    |  |
| 4.5RC.R        | SORTIE 4<br>SOURCE A         | Ce paramètre apparaît<br>uniquement quand la                                                                                                    | nonE<br>AL I                              | Pas d'événement sur cette sortie                                                                                                    | SAnS                    | Conf                    |  |
| 4.5RC.B        | SORTIE 4<br>SOURCE B         | fonction de la voie de sortie<br>est logique                                                                                                    | AL2<br>AL3                                | Alarme 2 *<br>Alarme 3 *                                                                                                    |                         |                         |  |
| 4.5RC.C        | SORTIE 4<br>SOURCE C         | Sélectionner un état                                                                                                    | AL4<br>ALLA                               | Alarme 4 *<br>Toutes les alarmes                                                                                                    |                         |                         |  |
| 4.5RC.1        | SORTIE 4<br>SOURCE D         | d'événement pour le relier à la voie de sortie.                                                                                                    | nu AL<br>EL AL                            | Toutes les nouvelles alarmes<br>Alarme CT, de charge, de fuite et de                                                                                                    |                         |                         |  |
|                |                              | L'état de la sortie est le<br>résultat d'un OU entre les<br>sources A. B. C et D                                                                                                    | Lbr                                       | surintensité Alarme de rupture de boucle                                                                                                    |                         |                         |  |
|                |                              |                                                                                                    | Fed                                       | Alarme de rupture de capteur                                                                                                    | _                       |                         |  |
|                |                              | La sortie peut avoir jusqu'à 4<br>évènements                                                                                                    | Erun                                      | Etat : mise en route de la<br>temporisation                                                                                                    | -                       |                         |  |
|                |                              | Voir paragraphe 9.1.4.                                                                                                    | mAn<br>rmEF<br>PwrF<br>PrGE               | Mode manuel<br>Défaut connexion à distance - voir<br>paragraphe 9.1.2.<br>Défaut alimentation<br>Evènement programme. Voir aussi<br>paragraphe 13.2.3.                         | -                       |                         |  |
| 4,915          | SORTIE 4<br>PULSE<br>MINIMUM | Sortie modulée dans le<br>temps avec Pulse minimum<br>S'applique<br>proportionnellement au<br>temps des sorties et<br>empêche aux relais de<br>commuter trop rapidement.                                                                                                    | 0.0 à<br>150.0                            | De 0 à 150 secondes                                                                                                    | 5.0 sec                 | Conf                    |  |
| 4.5EN5         | SENS DE LA<br>SORTIE 4       | Pour configurer la polarité<br>de la voie de sortie 4                                                                                                    | nor<br>I nu                               | NormaleVoir aussi paragraphe 9.1.3InverséeVoir aussi paragraphe 9.1.3                                                                                                    | חסר                     | Conf                    |  |

\* La mnémonique de l'alarme changera en fonction de la configuration de l'alarme.

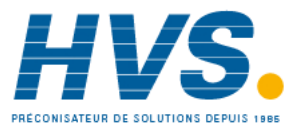

#### 9.1.10 Paramètres des entrées logiques

**Entrée logique A.** C'est une entrée en option câblée sur les borniers C et LA (pas disponible sur le modèle 3116). Cette entrée provient généralement d'un contact sans tension et peut être configurée pour exécuter un certain nombre de fonctions déterminées par les paramètres de la liste LA.

Le régulateur 3216 peut avoir comme option, la communication numérique EIA422 (4fils).
 Dans ce cas, l'entrée logique LA n'est pas disponible.

#### Note : le bornier C est commun à l'entrée CT et n'est donc pas isolé de CT.

Entrée logique B. Cette entrée est reliée aux borniers LB et LC et est disponible uniquement sur les modèles 3208 et 3204.

Les listes de paramètres sont identiques, comme le montre le tableau ci-dessous :

| Liste d'entr | Liste d'entrée logique 《L用 ' / 'L 】'                |                                                                                                    |                      |                                                                                      |                             |                                 |  |  |
|--------------|-----------------------------------------------------|----------------------------------------------------------------------------------------------------|----------------------|--------------------------------------------------------------------------------------|-----------------------------|---------------------------------|--|--|
| Nom          | Affichage<br>défilant                               | Description du paramètre                                                                                                |                      | Valeur                                                                               | Valeur<br>par<br>défaut     | Niveau<br>d'accès               |  |  |
| L.TYPE       | TYPE DE<br>L'ENTREE<br>LOGIQUE                      | Voie d'entrée définie par le type de carte                                                                              | LJP                  | Entrée logique                                                                       | Selon le<br>code<br>produit | Conf<br>En lecture<br>seulement |  |  |
| L. D. IN     | FONCTION DE<br>L'ENTREE<br>LOGIQUE                  | Fonction                                                                                                    | nonE<br>Ac AL<br>SP2 | Entrée non utilisée<br>Acquittement alarme<br>Sélection de la consigne 2             | , A⊂.AL                     | Conf                            |  |  |
|              |                                                     |                                                                                                    | Loc.b<br>ErES        | Touches en face avant désactivées<br>Réinitialisation<br>Temporisation/Programme     |                             |                                 |  |  |
|              |                                                     |                                                                                                    | Erun                 | Temporisation/ Exécution<br>programme                                                | -                           |                                 |  |  |
|              |                                                     |                                                                                                    | £5                   | Temporisation/Exécution<br>Programme/Réinitialisation                                |                             |                                 |  |  |
|              |                                                     |                                                                                                    | FHFq                 | Temporisation/Maintien programme                                                     |                             |                                 |  |  |
|              |                                                     |                                                                                                    | mAn                  | Mode manuel                                                                          |                             |                                 |  |  |
|              |                                                     |                                                                                                    | 569                  | Mise en veille. Pour ce mode la<br>commande de la sortie ne doit pas<br>être activée |                             |                                 |  |  |
|              |                                                     |                                                                                                    | rmE                  | Sélection de la consigne par l'entrée logique                                        |                             |                                 |  |  |
|              |                                                     |                                                                                                    | rEc                  | Recette sélectionnée par l'entrée logique ES 1                                       |                             |                                 |  |  |
|              |                                                     |                                                                                                    | UР                   | Touche 'Incrémentation'                                                              |                             |                                 |  |  |
|              |                                                     |                                                                                                    | dwn                  | Touche 'Décrémentation'                                                              |                             |                                 |  |  |
| L.SENS       | SENS DE                                             | Pour configurer la polarité de                                                                                          | пог                  | Normale                                                                              | пог                         | Conf                            |  |  |
|              | L'ENTREE<br>LOGIQUE                                 | la voie d'entrée                                                                                                    | Inu                  | Inversée                                                                             |                             |                                 |  |  |
| 3. RN 6      | ECHELLE<br>ELECTRIQUE DE<br>LA SORTIE<br>ANALOGIQUE | Pour configurer la sortie en<br>0-20 mA ou 4-20mA<br>Apparaît uniquement si le<br>module de sortie est une sortie<br>dc | 0.20<br>4.20         | Sortie 0-20 mA<br>Sortie 4-20 mA                                                     |                             | N3                              |  |  |

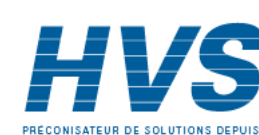

54

Référence HA028651FRA Indice 5.0 07/2007

2 rue René Laennec 51500 Taissy France Fax: 03 26 85 19 08, Tel : 03 26 82 49 29

## 9.2 Paramètres d'entrée de transformateur de courant

Cette entrée est en option sur les régulateurs 3200 et peut mesurer, grâce à un transformateur de courant externe, le courant traversant la charge électrique lorsque la sortie chauffage est sur 'on' (courant de charge) et aussi lorsqu'elle est sur 'off' (courant de fuite).

Le régulateur 3216 peut avoir comme option, la communication numérique EIA422.
 Dans ce cas, l'entrée logique n'est pas disponible.

Alarme Si le courant de charge est inférieur à un seuil ou si le courant de fuite est supérieur à une limite, une alarme se déclenche. L'hystérésis pour sortir d'un de ces états d'alarme est fixée à 2 % de la plage du transformateur de courant.

Valeur pleine échelle Sélectionnable de 10 à 1000 A

| Nom      | Affichage<br>défilant                                 | Description du paramètre                                                                                                    |                                                  | Valeur                                                                                             | Défaut                      | Niveau d'accès                        |  |
|----------|-------------------------------------------------------|----------------------------------------------------------------------------------------------------|--------------------------------------------------|----------------------------------------------------------------------------------------------------|-----------------------------|---------------------------------------|--|
| [[נית    | TYPE DE<br>MODULE                                     | Identité du module CT installé                                                                                                    | [E] n                                            | Circuit d'entrée CT<br>détecté                                                                     | Selon le<br>code<br>produit | Conf<br>En lecture<br>seulement       |  |
| CT.SRC   | SOURCE DU<br>TRANSFO<br>D'INTENSITE                   | Sélectionner la sortie<br>commandée par la mesure de<br>l'entrée CT.<br>La source est disponible<br>uniquement si la sortie a été<br>configurée en chauffage ou<br>refroidissement. | попЕ<br>10-1<br>0Р-2<br>АА                       | Sans<br>Entrée/sortie 1<br>Sortie 2<br>Relais AA                                                   |                             |                                       |  |
| CT.RNG   | ECHELLE DU<br>TRANSFO<br>D'INTENSITE                  | Echelle de l'entrée CT                                                                                                    | De 0 au maximum de la valeur de mesure CT (1000) |                                                                                                    | Selon le<br>code<br>produit | Conf                                  |  |
| C T.LAT  | TYPE DE<br>MEMORISATION<br>DE L'ALARME<br>D'INTENSITE | Pour configurer le mode de<br>verrouillage de l'alarme de<br>l'entrée CT.<br>La description du verrouillage est<br>décrite dans le paragraphe<br>alarme                             | nonE<br>Auto<br>mAn                              | Non bloqué<br>Bloqué avec<br>l'acquittement<br>automatique<br>Bloqué avec<br>l'acquittement manuel |                             | Conf si l'alarme<br>CT est disponible |  |
| L D. AUM | SEUIL DU<br>COURANT DE<br>CHARGE                      | Seuil d'alarme de détection de<br>circuit de charge ouvert – alarme<br>basse                                                                                                    | DFF pou<br>échelle (s                            | r une valeur CT en pleine<br>érie 3000)                                                            |                             | En lecture<br>seulement               |  |
| LK.RLM   | SEUIL DU<br>COURANT DE<br>FUITE                       | Seuil d'alarme de détection de<br>courant de fuite– alarme haute                                                                                                    | OFF pou<br>échelle (s                            | r une valeur CT en pleine<br>érie 3000)                                                            |                             | En lecture<br>seulement               |  |
| H E. RU1 | SEUIL DE<br>SURINTENSITE                              | Seuil d'alarme de surintensité –<br>alarme haute                                                                                                    | DFF pou<br>échelle (s                            | r une valeur CT en pleine<br>érie 3000)                                                            |                             |                                       |  |
| L].AMP   | COURANT DE<br>CHARGE                                  | Courant de la charge mesurée                                                                                                    |                                                  |                                                                                                    |                             | N3 si l'entrée CT<br>est disponible   |  |
| LK.AMP   | COURANT DE<br>FUITE                                   | Courant de fuite de l'entrée CT                                                                                                    |                                                  |                                                                                                    |                             | N3 si l'entrée CT<br>est disponible   |  |
| ET.MTR   | ECHELLE MAX DE<br>L'AMPEREMETRE                       | Permet de définir l'échelle maxi<br>de l' ampèremètre. Uniquement<br>sur 3208 et 3204.                                                                                              | De 0 à 10                                        | 00                                                                                                 |                             | N3                                    |  |

#### LISTE DE TRANSFORMATEUR DE COURANT (C. T. - IN P

## 9.2.1 Représentation analogique des alarmes de courant

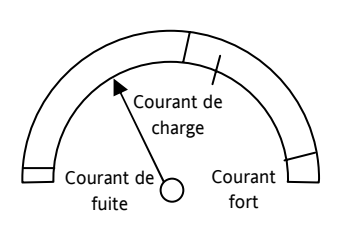

Le Vue-mètre analogique n'est uniquement disponible que sur les régulateurs 3208 et 3204.

Référence HA028651FRA Indice 5.0 07/2007

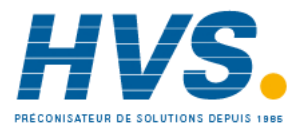

2 rue René Laennec 51500 Taissy France Fax: 03 26 85 19 08, Tel : 03 26 82 49 29

## 10. Générateur de consignes

Le générateur de consignes fournit les consignes cibles auxquelles il doit réguler le procédé. Il est affiché sur le schéma fonctionnel du régulateur (section 7). Les fonctions suivantes sont disponibles :

Nombre de Deux : consigne 1 (SP1) et consigne 2 (SP2).

consignes On peut sélectionner chaque consigne à l'aide d'un paramètre réservé ou la commuter en externe à l'aide d'une entrée logique correctement configurée selon la description de la section 9.1.10.

Exemple d'application : utilisation de SP1 pour le fonctionnement normal et de SP2 pour maintenir une température basse pour la nuit. Limites de Les limites haute et basse peuvent être la consigne prédéfinies pour empêcher un ajustement accidentel de la consigne au-delà de ce qui est autorisé pour le procédé Limite de Permet à la consigne de passer de son niveau vitesse de la actuel à un nouveau niveau à une vitesse fixe. consigne Accès La consigne sélectionnée est accessible direct à la directement depuis la page d'accueil HOME consigne par appui sur les touches Incrémenter ou Décrémenter

## 10.1 Paramètres de consigne

| Liste de consi | gne '5P'                            |                                                                                                    |                                                                                                    |                                                                                                    |                            |                         |
|----------------|-------------------------------------|----------------------------------------------------------------------------------------------------|----------------------------------------------------------------------------------------------------|----------------------------------------------------------------------------------------------------|----------------------------|-------------------------|
| Nom            | Affichage défilant                  | Description du paramètre                                                                                      | Valeur                                                                                                    |                                                                                                    | Valeur<br>par<br>défaut    | Niveau<br>d'accès       |
| SP.SEL         | SELECTION DE LA<br>CONSIGNE         | Ceci permet à la consigne principale<br>ou secondaire d'être sélectionnée par<br>le clavier en face avant     | 5P 1<br>5P2                                                                                                    | Sélection consigne 1<br>Sélection consigne 2                                                                                                    | SP 1                       | N3                      |
| SP I           | CONSIGNE 1                          | Sélection de la consigne principale ou normale                                                                | Entre les l<br>consigne                                                                                                    | imites basse et haute de la                                                                                                    | ٥                          | N3                      |
| 582            | CONSIGNE 2                          | Consigne secondaire ou de mise en veille                                                                      | Entre les l<br>consigne                                                                                                    | imites basse et haute de la                                                                                                    | 0                          | N3                      |
| 5P.H I         | LIMITE HAUTE DE<br>LA CONSIGNE      | Valeur maximale de la consigne<br>admissible                                                                  | Entre la limite basse de la consigne<br>(5PLD) et la limite haute d'échelle.<br>Cette valeur est aussi limitée par les<br>paramètres RNGHI et RNGLD. |                                                                                                    | Echelle<br>limite<br>haute | N3                      |
| SP.LO          | LIMITE BASSE DE<br>LA CONSIGNE      | Valeur minimale de la consigne<br>admissible                                                                  | Entre la limite basse d'échelle et la<br>limite haute de la consigne. Cette<br>valeur est aussi limitée par les<br>paramètres RNG.HI et RNG.LD       |                                                                                                    | Echelle<br>limite<br>basse | N3                      |
| REM.SP         | CONSIGNE<br>EXTERNE                 | Lecture de la consigne externe en<br>cours lorsqu'elle est utilisée                                           |                                                                                                    |                                                                                                    |                            | En lecture<br>seulement |
| L-A            | SELECTION DE LA                     | Sélectionner la consigne externe via la                                                                       | По                                                                                                    | Non sélectionnée                                                                                                    | поп                        | Conf                    |
|                | CONSIGNE<br>EXTERNE                 | communication numérique                                                                                       | YES                                                                                                    | Sélectionnée                                                                                                    |                            |                         |
| 5P.RRT         | RAMPE DE<br>CONSIGNE                | Limites de la vitesse de rampe de la<br>consigne - agit à la fois sur SP1 et SP2.                             | Changemo<br>en 3000<br>minute                                                                                                    | ent pas à pas (DFF) ou D. I<br>unités d'affichage par                                                                                                    | OFF                        | N3                      |
| FRM PU         | UNITES DE LA                        | L'unité de la vitesse de rampe                                                                                | л п                                                                                                    | Minutes                                                                                                    | min                        | N3                      |
|                | RAMPE DE                            |                                                                                                    | Ноог                                                                                                    | Heures                                                                                                    | ]                          |                         |
|                | CONSIGNE                            |                                                                                                    | SEC                                                                                                    | Secondes                                                                                                    |                            |                         |
| ЮС. Т          | CORRECTION DE<br>CONSIGNE LOCALE    | Pour appliquer un décalage fixe à la<br>consigne sélectionnée.                                                | -199.9 à 3                                                                                                    | 00.0                                                                                                    | 0.0                        | N3                      |
| REM.HI         | VALEUR HAUTE DE<br>L'ENTREE EXTERNE | Définition de la limite maxi de<br>l'échelle pour la consigne externe                                         | Entre les l<br>basse jusc                                                                                                    | imites de consigne haute et<br>u'à la version logicielle 2.11.                                                                                                    |                            | N3                      |
| REM.D          | VALEUR BASSE DE<br>L'ENTREE EXTERNE | Définition de la limite mini de Dep<br>l'échelle pour la consigne externe com<br>par<br>d'ét<br>et q<br>pleir |                                                                                                    | Depuis la version 2.11, les valeurs<br>peuvent être ajustées sur l'échelle<br>complète du régulateur. Cela permet,<br>par exemple, pour un signal en 0-5V<br>d'être branché sur une entrée 0-10V<br>et que les 5V correspondent à la<br>pleine échelle de la consigne |                            |                         |

56

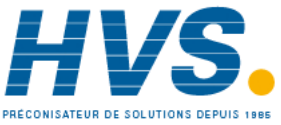

2 rue René Laennec 51500 Taissy France Fax: 03 26 85 19 08, Tel : 03 26 82 49 29 E-mail:hvssystem@hvssystem.com Site web : www.hvssystem.com

#### Série 3200

| ROP.HI | RETRANS<br>CONSIGNE HAUTE | Règle la limite haute pour la retransmission consigne    | Ces deux paramètres ont été ajoutés à partir de la version logicielle 2.11                                                                                                    | N3 |
|--------|---------------------------|----------------------------------------------------------|----------------------------------------------------------------------------------------------------|----|
| ROP.LO | RETRANS<br>CONSIGNE BASSE | Règle la limite basse pour la<br>retransmission consigne | Ils remplacent les limites haute et<br>basse de consigne comme limites<br>externes pour la retransmission<br>consigne. Dans les versions<br>antérieures à la version 2.11, la<br>consigne était transmise dans sa plage<br>complète. Les valeurs Haute et Basse<br>de la retransmission de consigne<br>permettent à la consigne retransmise<br>d'être ajustée dans une plage<br>différente. Les valeurs correspondent<br>à la consigne transmise à 4 mA et 20<br>mA. Si la consigne est en dehors de<br>cette plage, alors la valeur est<br>tronquée. | N3 |

## 10.2 Exemple : définir la vitesse de rampe

Disponible au niveau 3.

|    | Action à effectuer                                                                                     | Affichage qui doit<br>apparaître | Remarques complémentaires                                                                                                    |
|----|----------------------------------------------------------------------------------------------------|----------------------------------|----------------------------------------------------------------------------------------------------|
| 1. | Appuyer sur () autant de fois qu'il<br>le faut pour sélectionner <b>'LISTE DE</b><br><b>CONSIGNES'</b> | 58                               |                                                                                                    |
| 2. | Appuyer sur 🕝 autant de fois qu'il<br>le faut pour défiler jusqu'à '5 P I'                             | 73.00                            | Cette étape peut être répétée pour la limite de<br>consigne basse '5P.LO'                                                                                                    |
| 3. | Appuyer sur 🛆 ou 文 pour ajuster<br>la consigne 1                                                       |                                  |                                                                                                    |
| 4. | Appuyer sur 🕝 pour défiler jusqu'à<br>'5 P Z'                                                          | <b>50.00</b><br>582              |                                                                                                    |
| 5. | Appuyer sur 🛆 ou 文 pour ajuster<br>la consigne 2                                                       |                                  |                                                                                                    |
| 6. | Appuyer sur 🕝 autant de fois qu'il<br>le faut pour défiler jusqu'à<br>'S P . R A T '                   | <b>6.000</b><br>SP2              | A chaque changement de la consigne, le régulateur<br>passe en rampe de sa consigne actuelle à la nouvelle<br>valeur à la vitesse définie en unités par seconde, minute<br>ou heure, selon ce qui est fixé par le paramètre<br>'RAMPU'. |
| 7. | Appuyer sur 🛆 ou 文 pour définir<br>la vitesse à laquelle doit changer la<br>consigne                   |                                  | Elle change à la même vitesse lors de la commutation<br>entre SP2 et SP1 (mais pas entre SP1 et SP2)                                                                                                    |
|    |                                                                                                    |                                  | La résolution de la vitesse de la consigne est<br>généralement supérieure d'une virgule décimale à la<br>résolution de la consigne/PV                                                                                                  |

Référence HA028651FRA Indice 5.0 07/2007

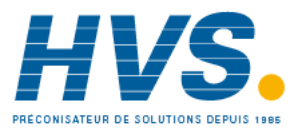

2 rue René Laennec 51500 Taissy France Fax: 03 26 85 19 08, Tel : 03 26 82 49 29

## 11. Régulation

Les paramètres de cette section permettent de configurer la boucle de régulation pour des conditions de régulation optimales. Un exemple de boucle de régulation de température est présenté ci-dessous :

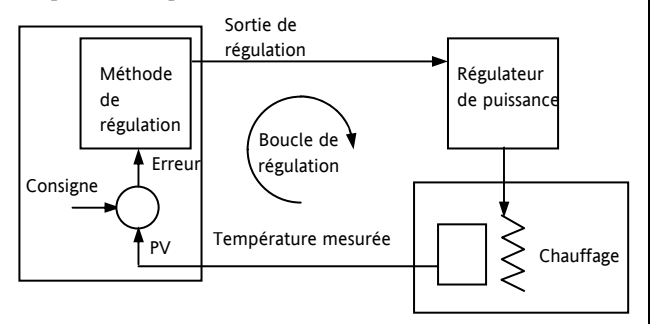

La température effective mesurée au procédé (PV) est reliée à l'entrée du régulateur. Elle est comparée à une température de consigne (ou exigée) (SP). En cas d'erreur entre la température définie et la température mesurée, le régulateur calcule une valeur de sortie à appeler pour le chauffage ou le refroidissement. Le calcul dépend du procédé régulé mais utilise normalement un algorithme PID. La(les) sortie(s) du régulateur est(sont) reliée(s) aux dispositifs de l'installation qui provoquent un ajustement de la demande de chauffage (ou de refroidissement) qui est à son tour détectée par la sonde de température. On parle de boucle de régulation ou de régulation en boucle fermée.

## 11.1 Régulation PID

Le régulateur PID se compose des paramètres suivants :

| Paramètre                          | Signification ou fonction                                                                                                    |
|------------------------------------|----------------------------------------------------------------------------------------------------|
| Bande<br>proportionnelle           | Le terme proportionnel, en unités d'affichage<br>ou %, fournit une sortie proportionnelle à<br>l'ampleur du signal d'erreur.                                                                                                    |
| Temps d'intégrale                  | Supprime les décalages de régulation en<br>régime permanent en faisant diminuer ou<br>augmenter la sortie en rampe<br>proportionnellement à l'amplitude et à la<br>durée du signal d'erreur.                                                                  |
| Temps de dérivée                   | Détermine l'ampleur de la réaction du<br>régulateur à la vitesse de variation de la valeur<br>mesurée. Il sert à empêcher les mesures au-<br>dessus et en-dessous de la consigne et à<br>rétablir rapidement PV en cas de variation<br>brusque de la demande. |
| Cutback haut                       | Nombre d'unités d'affichage, au-dessus de la<br>consigne, auquel le régulateur augmente la<br>puissance de sortie, afin d'empêcher une<br>mesure en-dessous de la consigne lors du<br>refroidissement.                                                        |
| Cutback bas                        | Nombre d'unités d'affichage, en-dessous de la<br>consigne, auquel le régulateur réduit la puissance<br>de sortie, afin d'empêcher une mesure au-dessus<br>de la consigne lors du chauffage.                                                                   |
| Gain relatif de<br>refroidissement | Présent uniquement si le refroidissement a été<br>configuré. Définit la bande proportionnelle de<br>refroidissement qui est égale à la valeur de la<br>bande proportionnelle de chauffage divisée par<br>la valeur du gain de refroidissement.                |

## 11.2 Réglage

Dans le réglage, on fait coller les caractéristiques (paramètres PID) du régulateur à celles du procédé régulé afin d'obtenir une régulation correcte. On entend par régulation correcte :

Une régulation stable, 'linéaire', de PV à la consigne sans fluctuation.

Aucune mesure au-dessus ou en-dessous de la consigne PV

Une réaction rapide aux écarts par rapport à la consigne dus à des perturbations externes, rétablissant ainsi rapidement PV à la valeur de consigne.

Le réglage implique de calculer et de régler la valeur des paramètres figurant dans le tableau ci-dessus.

#### 11.2.1 Réglage automatique

Ce régulateur utilise un dispositif de réglage en une fois qui configure automatiquement les valeurs initiales des paramètres du tableau de la page précédente.

#### 11.2.2 Réglage en une fois

Le dispositif de réglage 'en une fois' agit en commutant la sortie sur on et off pour induire une oscillation de la valeur mesurée. Il calcule les valeurs des paramètres de réglage à partir de l'amplitude et de la période de l'oscillation. Si le procédé ne peut pas tolérer l'application d'un chauffage ou d'un refroidissement total, il est possible de restreindre les niveaux en réglant la limite de puissance haute (' $\square P . H I$ ') et la limite de puissance basse ('DP.LD'). Toutefois, la valeur mesurée *doit* osciller pour que le dispositif de réglage puisse calculer des valeurs. Un réglage en une fois peut être réalisé à tout moment mais il est normalement réalisé une seule fois au cours de la mise en service initiale du procédé. Toutefois, si le procédé régulé devient ensuite instable (du fait que ses caractéristiques ont changé), il est possible de procéder à un nouveau réglage

pour les nouvelles conditions.

Il est préférable de commencer à régler avec le procédé aux conditions ambiantes et avec SP proche du niveau de fonctionnement normal, ce qui permet au dispositif de réglage de calculer plus précisément les valeurs de cutback bas et de cutback haut qui limitent l'ampleur de la mesure au-dessus ou en-dessous de la consigne.

#### Cycle de réglage automatique type

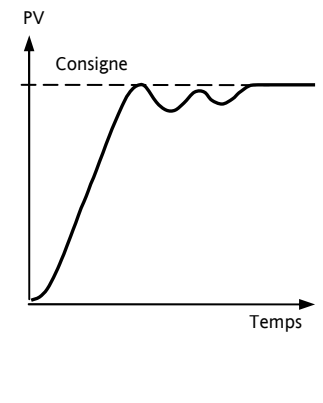

Le réglage automatique commence 1 minute après avoir été activé pour déterminer les conditions en régime permanent. Le réglage a normalement lieu à une valeur de régulation qui a une valeur de consigne x 0,7. L'alimentation est automatiquement activée et désactivée pour provoquer des oscillations.

Les valeurs figurant dans le tableau sont calculées à partir des résultats

Référence HA028651FRA Indice 5.0 07/2007

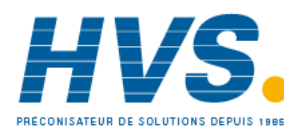

2 rue René Laennec 51500 Taissy France Fax: 03 26 85 19 08, Tel : 03 26 82 49 29

## 11.2.3 Calcul des valeurs de cutback

*Cutback bas* et *Cutback haut* sont des valeurs qui limitent l'ampleur de la mesure au-dessus ou en-dessous de la consigne qui se produit lors des variations par sauts importantes de PV (par exemple dans les conditions de démarrage).

Si le cutback bas ou le cutback haut est réglé sur 'Auto', les valeurs sont fixées à trois fois la bande proportionnelle et ne sont pas modifiées au cours du réglage automatique.

Pour régler les valeurs de cutback, il faut commencer par les fixer à des valeurs autres qu'Auto puis réaliser un réglage dans les conditions habituelles.

## 11.2.4 Réglage manuel

Si, pour une raison quelconque, le réglage automatique ne donne pas des résultats satisfaisants, il est possible de régler manuellement le régulateur. Il existe un certain nombre de méthodes standard de réglage manuel. La méthode décrite est la méthode de Ziegler-Nichols.

Lorsque le procédé est dans ses conditions normales de fonctionnement :

Régler les temps d'intégrale et de dérivée sur OFF.

Régler le cutback haut et le cutback bas sur 'Auto'.

Ne pas tenir compte du fait que PV peut ne pas se stabiliser exactement à la consigne.

Si PV est stable, réduire la bande proportionnelle de telle manière que PV commence tout juste à osciller. Si PV oscille déjà, augmenter la bande proportionnelle jusqu'à ce qu'elle arrête d'osciller. Attendre suffisamment longtemps entre chaque ajustement pour que la le boucle à stabilise. Noter la valeur de la bande proportionnelle 'P' et de la période d'oscillation 'T'.

Régler les valeurs des paramètres bande proportionnelle, temps d'intégrale et temps de dérivée selon les calculs du tableau ci-dessous :

| Type de<br>régulation         | Bande<br>proportion-<br>nelle (P) | Temps<br>d'intégrale (I)<br>secondes | Temps de<br>dérivée (D)<br>secondes |
|-------------------------------|-----------------------------------|--------------------------------------|-------------------------------------|
| Proportionnelle<br>uniquement | 2xB                               | OFF                                  | OFF                                 |
| P + I                         | 2,2xB                             | 0,8xT                                | OFF                                 |
| P + I + D                     | 1,7xB                             | 0,5xT                                | 0,12xT                              |

#### 11.2.5 Paramétrage des valeurs de cutback

La procédure ci-dessus définit les paramètres pour une régulation en régime permanent optimale. Si des niveaux de mesure au-dessus ou en-dessous de la consigne inacceptables sont atteints au démarrage ou lors de variations par sauts de grande ampleur de PV, régler manuellement les paramètres de cutback.

Procéder de la manière suivante :

Paramétrer les valeurs de cutback bas et haut à trois fois la largeur de la bande proportionnelle (c'est-à-dire  $\Box B \cdot H I = \Box B \cdot L \Box = 3 \times P B$ ).

Noter le niveau de mesure au-dessus ou en-dessous de la consigne pour les variations importantes de PV (cf. schémas ci-dessous).

Dans l'exemple (a), augmenter le cutback bas de la valeur de la mesure en-dessous de la consigne. Dans l'exemple (b), réduire le cutback bas de la valeur de la mesure au-dessus de la consigne.

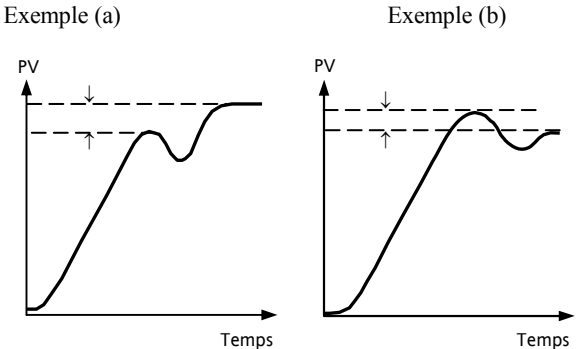

Lorsque PV approche de la consigne par le haut, il est possible de paramétrer le cutback haut de la même manière.

# **11.3** Action intégrale et réinitialisation manuelle

Dans un régulateur à triple action (c'est-à-dire un régulateur PID), le terme intégral supprime automatiquement les erreurs en régime permanent de la consigne. Si le régulateur est paramétré comme régulateur P ou PD, le terme intégral est réglé sur 'OFF'. Dans ces conditions, la valeur mesurée peut ne pas se stabiliser exactement à la consigne. Le paramètre Réinitialisation manuelle (M R) représente la valeur de la sortie de puissance fournie lorsque l'erreur est égale à zéro. Il faut paramétrer manuellement cette valeur pour supprimer l'erreur en régime permanent.

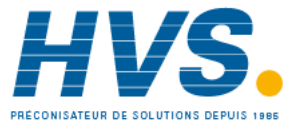

## 11.4 Gain relatif de refroidissement

Le paramètre Bande proportionnelle 'PB' ajuste la bande proportionnelle pour la sortie chauffage. Le gain relatif de refroidissement ajuste la bande proportionnelle de refroidissement par rapport à la bande proportionnelle de chauffage. Si la vitesse de chauffage et la vitesse de refroidissement sont très différentes, il peut être nécessaire d'ajuster manuellement le gain relatif de refroidissement pour obtenir les paramétrages optimaux pour la bande proportionnelle de refroidissement.

(Ce paramètre est réglé automatiquement lorsque Réglage automatique est utilisé). Un paramétrage nominal de l'ordre de 4 est souvent utilisé.

## 11.5 Action de régulation

Lorsqu'elle est réglée sur inversée ( $R \in V$ ), la sortie augmente lorsque PV est en-dessous de la consigne. C'est le meilleur paramétrage pour la régulation de chauffage.

Pour la régulation de refroidissement, elle est uniquement réglée sur directe  $(\mathbb{I} \mid R)$ .

## 11.6 Régulation tout ou rien

La régulation tout ou rien active simplement la puissance de chauffâge lorsque la température est inférieure à la consigne et la désactive lorsqu'elle est supérieure à la consigne. Si le refroidissement est utilisé, la puissance de refroidissement est activée lorsque la température est supérieure à la consigne et désactivée lorsqu'elle lui est inférieure. Les sorties d'un régulateur de ce type sont normalement reliées à un relais : l'hystérésis peut être paramétrée de la manière décrite dans la section Alarmes pour empêcher la vibration des contacts du relais ou pour fournir une temporisation de l'action de la sortie de régulation.

## 11.7 Commande de vanne

Dans les programmateurs/régulateurs de la série 3200, deux sorties relais ou logiques peuvent être configurées pour commander une vanne en ouverture (UP) ou en fermeture (dwn) à l'aide d'un moteur à inversion du sens de marche. La commande fonctionne en mode « avec retour de position » et ne nécessite pas de recopie d'un potentiomètre pour définir la position de la vanne. La commande est assurée par l'émission d'une impulsion UP, d'une impulsion Down ou d'aucune impulsion en réponse au signal de demande de commande par le biais des sorties relais ou logiques.

## 11.8 Temps de rupture de boucle

La boucle est considérée comme rompue si PV ne réagit pas à une variation de la sortie. Etant donné que le temps de réaction varie d'un procédé à l'autre, le paramètre Temps de rupture de boucle permet de définir une durée avant qu'une alarme de rupture de boucle soit émise. Dans ces conditions, la puissance de sortie vise une limite haute ou basse. Pour un régulateur PID, si PV n'a pas varié de 0,5 x Pb dans le temps de rupture de boucle, la boucle est considérée comme rompue. Le temps de rupture de boucle est défini par le réglage automatique, une valeur type est 12 x Td. Pour un régulateur tout ou rien, LBT n'est pas affiché et l'alarme de rupture de boucle est inhibée.

## 11.9 Algorithme de refroidissement

La méthode de refroidissement peut varier d'une application à l'autre.

Par exemple, un corps d'extrudeuse peut être refroidi par air pulsé (provenant d'un ventilateur) ou par la circulation d'eau ou d'huile autour d'un chemisage. L'effet de refroidissement est différent selon la méthode. L'algorithme de refroidissement peut être réglé sur linéaire lorsque la sortie du régulateur varie linéairement avec le signal de demande PID ou il peut être réglé sur l'eau, l'huile ou le ventilateur lorsque la sortie varie de manière non linéaire par rapport à la demande PID. L'algorithme offre des performances optimales pour ces méthodes de refroidissement

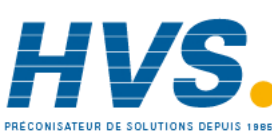

2 rue René Laennec 51500 Taissy France E Fax: 03 26 85 19 08, Tel : 03 26 82 49 29 5

E-mail:hvssystem@hvssystem.com Site web : www.hvssystem.com

## 11.10 Paramètres de commande

Le tableau ci-dessous montre les paramètres disponibles.

| LISTE DE<br>COMMANDE | 'CTRL'                                                                                        |                                                                               |                                            |                                                          |                   |      |
|----------------------|-----------------------------------------------------------------------------------------------|-------------------------------------------------------------------------------|--------------------------------------------|----------------------------------------------------------|-------------------|------|
| Paramètre<br>Nom     | Description du paramètre<br>(Affichage défilant)                                              | Valeur                                                                        |                                            | Valeur<br>par<br>défaut                                  | Niveau<br>d'accès |      |
| ETRL.H               | TYPE DE CHAUD                                                                                 | Рід                                                                           | PID                                        |                                                          | Selon le          | Conf |
|                      |                                                                                               | ۵FF                                                                           | Chauffage o                                | off                                                      | code              |      |
|                      |                                                                                               | on.oF                                                                         | On/Off                                     |                                                          | produit           |      |
|                      |                                                                                               | mEr                                                                           | Commande                                   | de vanne                                                 |                   |      |
| ETRL.E               | TYPE DE FROID                                                                                 | oFF                                                                           | Refroidisser                               | nent off                                                 | oFF               | Conf |
|                      | Ce paramètre n'est pas disponible si                                                          | Pid                                                                           | PID                                        |                                                          |                   |      |
|                      | commande de vanne.                                                                            | on.oF                                                                         | On/Off                                     |                                                          |                   |      |
| CTRL.R               | ACTION DE LA REGULATION                                                                       | гEu                                                                           | Action inve<br>sortie baisse<br>mesurée au | rse. La puissance de<br>e lorsque la valeur<br>gmente.   | rEu               | Conf |
|                      |                                                                                               | dı r                                                                          | Action dire<br>sortie augm<br>mesurée ba   | cte. La puissance de<br>lente lorsque la valeur<br>isse. |                   |      |
| PB.UNT               | UNITES DE LA BANDE                                                                            | ี EnG                                                                         | En unité ph                                | ysique                                                   |                   |      |
|                      | PROPORTIONNELLE                                                                               | PErc                                                                          | En pourcen                                 | tage                                                     |                   |      |
| RTUNE                | VALIDATION DE L'AUTO-REGLAGE                                                                  | OFF                                                                           | Autoréglage                                | e off                                                    | OFF               | N3   |
|                      |                                                                                               | Quand 'on' activé l'autoréglage se lance                                      |                                            |                                                          |                   |      |
| P B                  | BANDE PROPORTIONNELLE                                                                         | Unité d'affichage de 0.1 à 9999 ou de                                         |                                            | 20                                                       | N3                |      |
|                      |                                                                                               | 1 à 999.9 % si la bande proportionnelle est                                   |                                            |                                                          |                   |      |
|                      |                                                                                               | exprimée en %                                                                 |                                            |                                                          |                   |      |
|                      | TEMPS D'INTEGRALE                                                                             | Off à 9999 secondes                                                           |                                            | 360 secs                                                 | N3                |      |
| <u> </u>             | TEMPS DE DERIVEE                                                                              | Off à 9999 secondes<br>TD passe par défaut à OFF pour la commande<br>de vanne |                                            | 60 secs                                                  | N3                |      |
| R 26                 | GAIN RELATIF FROID                                                                            | 0.1 à 10.0                                                                    |                                            | 1.0                                                      | N3                |      |
|                      | Voir également le paragraphe 11.4                                                             |                                                                               |                                            |                                                          |                   |      |
| СВНІ                 | СИТВАСК НАИТ                                                                                  | Unités affichées Auto ou 1 à 3000                                             |                                            | Auto =                                                   | N3                |      |
|                      | Voir également le paragraphe 11.2.5.                                                          |                                                                               |                                            |                                                          | 3xPb              |      |
| CBLO                 | CUTBACK BAS                                                                                   | Unités affichées de Auto ou 1 à 3000                                          |                                            | Auto =                                                   | N3                |      |
|                      | Voir également le paragraphe 11.2.5.                                                          |                                                                               |                                            | 3XPb                                                     |                   |      |
| M R                  | INTEGRALE MANUELLE                                                                            | 0 à 100% (uniquement pour le chauffage)                                       |                                            | 0.0 %                                                    | N3                |      |
|                      |                                                                                               | -100.0 à 100.0% (chauffage/refroidissement)                                   |                                            |                                                          |                   |      |
|                      | TEMPS DE RUPTURE DE BOUCLE                                                                    |                                                                               |                                            | Si le temps de rupture                                   |                   |      |
|                      | L'alarme de rupture de boucle tente<br>de détecter un défaut d'action ou                      |                                                                               |                                            | configuré sur OFF,                                       |                   |      |
|                      | une inefficacité de la boucle de                                                              | 1 à 9999 r                                                                    | ninutes                                    | alors l'alarme rupture                                   |                   |      |
|                      | régulation en vérifiant la sortie de<br>régulation, la valeur du procédé et<br>son évolution. |                                                                               |                                            | de boucle est<br>désactivée.                             |                   |      |
|                      | La détection de la rupture de boucle                                                          |                                                                               |                                            |                                                          |                   |      |
|                      | s'applique à tous les algorithmes de régulation : PID, VP et ON-OFF.                          |                                                                               |                                            |                                                          |                   |      |
|                      | Note: ne pas confondre avec la rupture totale ou partielle de charge                          |                                                                               |                                            |                                                          |                   |      |

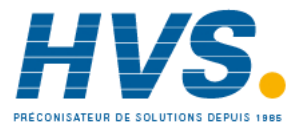

| прні   |                                       | +100.0%                                   |                                        | 100.0 %                                 | NB      |
|--------|---------------------------------------|-------------------------------------------|----------------------------------------|-----------------------------------------|---------|
|        |                                       | Aiusto la limite maximum de puissance de  |                                        | 100.0 %                                 |         |
|        |                                       | chauffag                                  | re appliquée au procédé                |                                         |         |
| OP.LO  | LIMITE BASSE DE SORTIE                | +100.0%                                   | · · · · · · · · · · · · · · · · · · ·  | 0.0 %                                   | N3      |
|        |                                       | Aiuste la                                 | limite maximum de puissance de         | 0.0 %                                   |         |
|        |                                       | refroidis                                 | sement appliquée au procédé ou         |                                         |         |
|        |                                       | applique                                  | le minimum de puissance de             |                                         |         |
|        |                                       | chauffag                                  | e                                      |                                         |         |
| MTR.T  | TEMPS DE DEPLACEMENT DU               | Régler c                                  | ette valeur sur le temps mis par le    |                                         |         |
|        | MOTEUR DE VANNE                       | moteur                                    | pour passer de la position de pleine   |                                         |         |
|        |                                       | Termetui                                  | re a la position de pleine ouverture.  |                                         |         |
|        |                                       | N.D Ud<br>naramèt                         | res PB et TI sont actifs of ci-dessous |                                         |         |
|        |                                       | Le paran                                  | nètre TD n'a aucun effet sur la        |                                         |         |
|        |                                       | régulatio                                 | n                                      |                                         |         |
| D.BRND | BANDE MORTE VOIE 2                    | OFF ou                                    | 0.1 à 100.0 % de la bande              | OFF                                     | N3      |
|        | Période pendant laquelle aucune       | proporti                                  | onnelle de refroidissement             |                                         |         |
|        | demande de puissance n'est faite sur  |                                           |                                        |                                         |         |
|        | les voles 1 ou 2.                     |                                           |                                        |                                         |         |
|        | rermet par exemple, d'augmenter le    |                                           |                                        |                                         |         |
|        | puissance de chauffage ou de          |                                           |                                        |                                         |         |
|        | refroidissement n'est appliquée.      |                                           |                                        |                                         |         |
| НҮБТ.Н | HYSTERESIS VOIE CHAUDE                | -199.9 à                                  | 200.0 unités d'affichage               | 1                                       | N3      |
| HYST.C | HYSTERESIS VOIE FROIDE                | -199.9 à 200.0 unités d'affichage         |                                        | 1                                       | On/off  |
|        |                                       |                                           |                                        |                                         | uni-    |
| 5855   |                                       | 100 0 à                                   | 100.0% limité par OB HI at OB LO       | 0.0%                                    |         |
| EMDI   |                                       | -100.0 a                                  | Le transfert Auto/Manuel/Auto co fait  | 0.0%                                    |         |
|        | Réaction de la boucle pendant le      |                                           | sans à-coups                           | ,,,,,,,,,,,,,,,,,,,,,,,,,,,,,,,,,,,,,,, |         |
|        | transfert d'Auto à Manuel.            | SEEP                                      | Transfert d'Auto à Manuel : la sortie  |                                         |         |
|        | Le transfert de Manuel à Auto se fait |                                           | prend une valeur prédéfinie (F.OP)     |                                         |         |
|        | sans à-coups.                         | LASE                                      | Transfert d'Auto à Manuel : la sortie  |                                         |         |
|        |                                       |                                           | prend la valeur précédemment           |                                         |         |
|        |                                       | <u>.</u>                                  | utilisée en manuel.                    |                                         |         |
|        | TYPE DE REFROIDISSEMENT NON           |                                           | Linéaire                               | Selon le                                |         |
|        |                                       |                                           | Refroidissement à huile                | code                                    |         |
|        | Choix de l'algorithme le plus adapté  | H20                                       | Refroidissement à eau                  | produit                                 |         |
|        | Typiquement utilisé avec les          | FAn                                       | Refroidissement à air pulsé            |                                         |         |
|        | extrudeuses                           |                                           |                                        |                                         |         |
| F.0 P  | SORTIE FORCEE                         | -100.0 à 100.0% limité par OP.HI et OP.LO |                                        | 0.0                                     | N3      |
|        | Pour prédéfinir une valeur pour la    |                                           |                                        |                                         |         |
|        | sortie manuelle lorsque F.MOD=STEP    |                                           | 1                                      |                                         |         |
| R -M   | MODE AUTO-MANU OFF                    | Huto                                      | Fonctionnement automatique             |                                         |         |
|        | Voir paragraphe 4.4.4.                | mAn                                       | Fonctionnement manuel                  |                                         |         |
|        |                                       | OFF                                       | Sortie commande inhibée                |                                         |         |
| LBR    | ETAT DE RUPTURE DE BOUCLE             |                                           | Informe sur l'état en cours de la      |                                         | En      |
|        |                                       | לשץ                                       | rupture de boucle                      |                                         | lecture |
|        |                                       |                                           |                                        |                                         | unique- |
|        |                                       |                                           |                                        |                                         | ment    |

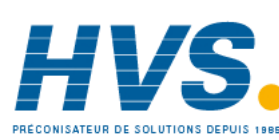

2 rue René Laennec 51500 Taissy France Fax: 03 26 85 19 08, Tel : 03 26 82 49 29

E-mail:hvssystem@hvssystem.com Site web : www.hvssystem.com

## 11.11 Exemple : configuration du chauffage et du refroidissement

Entrer au niveau Configuration de la manière décrite puis :

|     | Action à effectuer                                                                                        | Affichage qui doit<br>apparaître | Remarques complémentaires                                                                                                    |
|-----|----------------------------------------------------------------------------------------------------|----------------------------------|----------------------------------------------------------------------------------------------------|
| 1.  | Appuyer sur <sup>(a)</sup> autant de fois qu'il le faut pour sélectionner <b>'C</b> T <b>R</b> L <b>'</b> | ETRL                             |                                                                                                    |
| 2.  | Appuyer sur 🕜 pour défiler jusqu'à<br>'CTRLH'                                                             | <b>Pid</b><br>Etrlh              | Les choix de type de chauffage sont les suivants :<br>P، ط ۲ تو الماللة PID (3 actions)<br>م.موF Fégulation tout ou rien                                                                                                    |
| 3.  | Appuyer sur ( ) ou ( ) pour sélectionner le <b>type de chauffage</b>                                      |                                  | <b>FF</b> Aucune sortie chauffage configurée                                                                                                    |
| 4.  | Appuyer sur 🕝 pour sélectionner<br>'E TRL. E '                                                            | <b>Pid</b><br>Crtlc              | Les choix de type de refroidissement sont les suivants :<br>ه FF Aucune sortie refroidissement configurée<br>PI ط ۲ م بالطلاح PID (3 actions)                                                                                           |
| 5.  | Appuyer sur  au  pour<br>sélectionner le <b>type de</b><br><b>refroidissement</b>                         |                                  | ם.חם F Régulation tout ou rien                                                                                                    |
| 6.  | Appuyer sur 🕝 pour sélectionner<br>'E T R L . R '                                                         | <mark>гЕи</mark><br>стяця        | Les choix d'action de régulation sont les suivants :<br><b>F</b> Lu Inversée - régulation de chauffage<br><b>d</b> L <b>C</b> Directe - régulation de refroidissement                                                                   |
| 7.  | Appuyer sur 🌢 ou 👽 jusqu'à<br>'гЕu'                                                                       |                                  | uniquement                                                                                                    |
| 8.  | Appuyer sur 🕝 pour défiler jusqu'à<br>'P B. U N T '                                                       | EnG<br>PBUNT                     | Les choix d'unités de bande proportionnelles sont les suivants :                                                                                                    |
| 9.  | Appuyer sur 🛆 ou 文 pour choisir<br>les unités                                                             |                                  | PErc Pourcentage                                                                                                    |
| 10. | Continuer pour sélectionner les<br>paramètres à l'aide de 🕝 par<br>exemple '🛛 P. HI'                      | <b>100</b><br>орн 1              | Lorsque <b>Régulation PID</b> est sélectionné, une limite est<br>appliquée à la demande de sortie provenant du PID et<br>peut être appliquée au circuit de chauffage.                                                                   |
| 11. | Appuver sur 👁 ou 💌 pour                                                                                   |                                  | 'DP.LD' peut être configuré de la même manière si<br>besoin est.                                                                                                    |
|     | modifier leurs valeurs                                                                                    |                                  | Si <b>Régulation tout ou rien</b> est sélectionné, ces<br>paramètres ne s'appliquent pas. Ils sont remplacés par<br>'HYST.H' et 'HYST.L' pour définir la différence entre la<br>mise hors tension et la mise sous tension de la sortie. |

Référence HA028651FRA Indice 5.0 07/2007

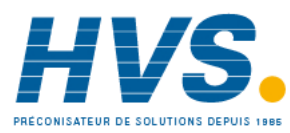

2 rue René Laennec 51500 Taissy France Fax: 03 26 85 19 08, Tel : 03 26 82 49 29

#### 11.11.1 Effet de l'action de régulation, de l'hystérésis et de la bande morte

Pour la régulation de la température, 'ACTION DE REGULATION' est réglé sur 'rEu'. Pour un régulateur PID, cela signifie que la puissance du chauffage diminue lorsque PV augmente. Pour un régulateur tout ou rien, la sortie 1 (généralement le chauffage) est active (100 %) lorsque PV est inférieure à la consigne et la sortie 2 (généralement le refroidissement) est active lorsque PV est supérieure à la consigne

L'**hystérésis** s'applique uniquement à la régulation tout ou rien. Elle définit la différence de température entre la mise hors tension de la sortie et sa remise sous tension. Les exemples ci-dessous montrent l'effet dans un régulateur de chauffage/refroidissement.

La **bande morte** peut fonctionner à la fois avec la régulation tout ou rien et la régulation PID où elle allonge la période au cours de laquelle aucun chauffage et aucun refroidissement ne sont appliqués. Toutefois, dans la régulation PID, son effet est modifié par les termes d'intégrale et de dérivée. La bande morte peut être par exemple utilisée dans la régulation PID lorsque les servomoteurs mettent un certain temps à achever leur cycle, garantissant ainsi que le chauffage et le refroidissement ne sont pas appliqués simultanément. La bande morte est donc susceptible d'être utilisée uniquement dans la régulation tout ou rien.

Le deuxième exemple ci-dessous ajoute une bande morte de 20 à l'exemple précédent.

Dans un régulateur tout ou rien, si ACTION DE REGULATION = rev, OP2 est active lorsque PV est inférieure à SP. OP1 est active lorsque PV est supérieur à SP. Les sorties sont par conséquent inversées dans l'exemple ci-dessus.

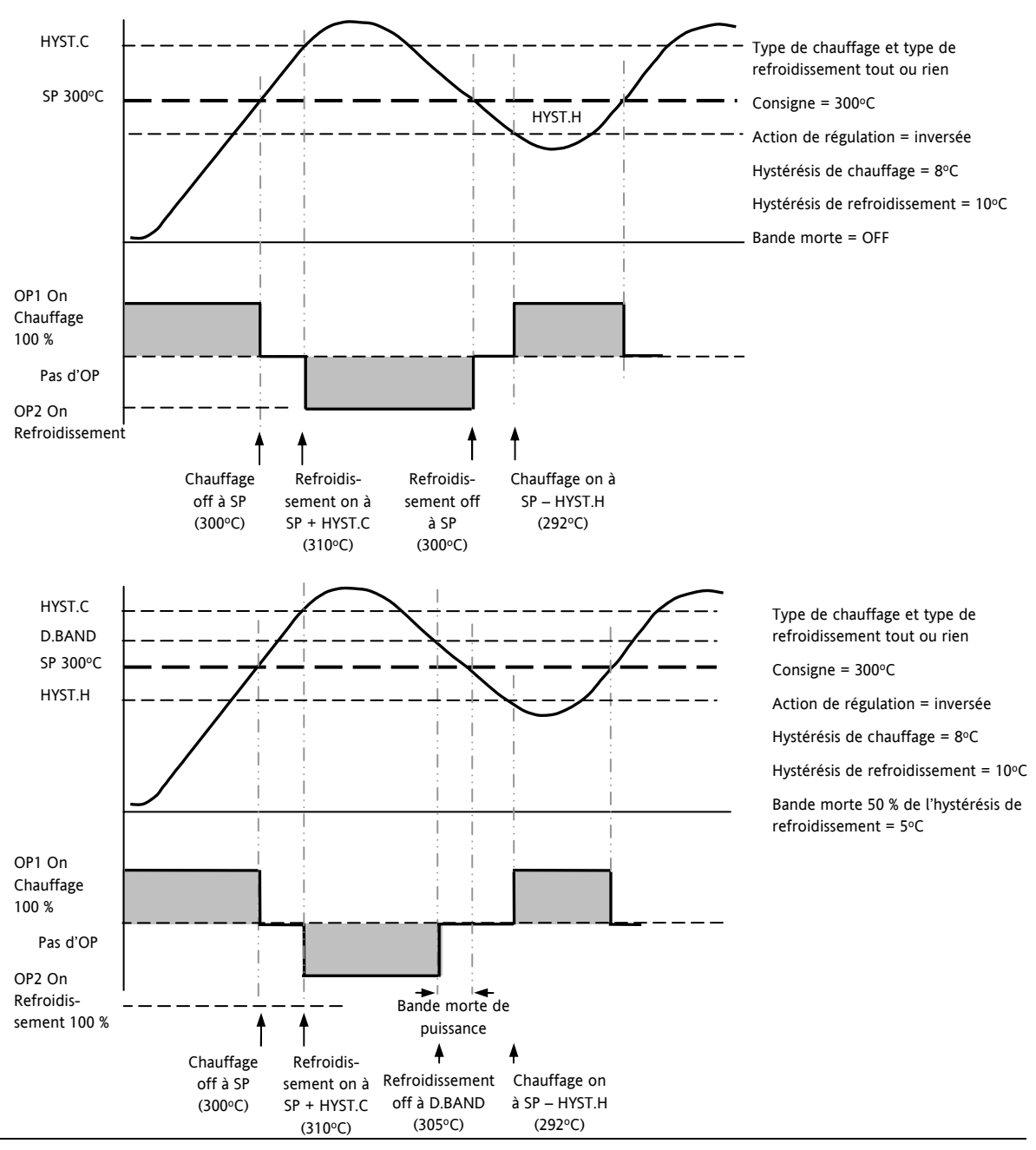

Référence HA028651FRA Indice 5.0 07/2007

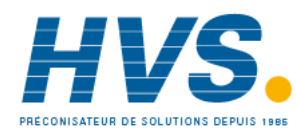

2 rue René Laennec 51500 Taissy France Fax: 03 26 85 19 08, Tel : 03 26 82 49 29

E-mail:hvssystem@hvssystem.com Site web : www.hvssystem.com

64

## 12. Alarmes

Les **alarmes** servent à prévenir un opérateur lorsqu'un niveau prédéfini a été dépassé. Elles sont indiquées par un message défilant sur l'afficheur et le voyant rouge ALM. Elles peuvent aussi commuter une sortie (généralement un relais, voir section 12.1.1) pour permettre la commande des appareils externes lorsqu'une alarme se produit. Les alarmes ne fonctionnent que si elles ont été commandées et configurées.

Jusqu'à huit alarmes différentes sont disponibles :

- Alarme 1 : configurable comme pleine échelle haute ou basse, bande ou écart haut ou bas
- Alarme 2 : configurable comme pleine échelle haute ou basse, bande ou écart haut ou bas
- Alarme 3 : configurable comme pleine échelle haute ou basse, bande ou écart haut ou bas
- Alarme 4 : configurable comme pleine échelle haute ou basse, bande ou écart haut ou bas
- Alarme de défaut capteur : (5.br) est indiqué si le capteur ou le câblage entre le capteur et le régulateur sont en circuit ouvert. Le niveau de sortie prendra une valeur de sécurité 'REPLI' qui peut être configurée dans le niveau opérateur 2, voir le paragraphe 11.10.
- Pour une entrée Sonde à résistance, la rupture capteur est indiquée si un des 3 fils est cassé.

Pour une entrée mA, la rupture capteur ne sera pas détectée à cause de la résistance de charge aux bornes du bornier d'entrée.

Pour une entrée Volts, la rupture capteur ne peut pas être détectée à cause du diviseur de tension connecté aux bornes d'entrée.

- Alarme de rupture de boucle: affiche 'RUPTURE DE BOUCLE DE REGULATION'. Cette alarme est déclenchée, après un délai approprié, si le régulateur ne détecte pas de variation dans la valeur du procédé malgré une accentuation de la valeur de sortie.
- Alarme transformateur de courant : fuite, défaut de charge, surintensité (cf. CT paragraphe 9.2.)
- Alarme de défaillance externe : Cette alarme opère sur l'entrée de consigne externe. Si aucune valeur n'est reçue après 5 secondes, alors l'alarme de défaillance externe est déclenchée.

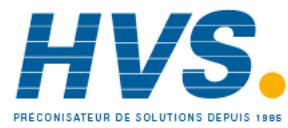

## 12.1 Types d'alarmes

Cette section représente graphiquement le fonctionnement de différents types d'alarmes utilisés dans le régulateur. Ces graphiques montrent les variations de la température en fonction du temps (hystérésis réglée sur zéro)

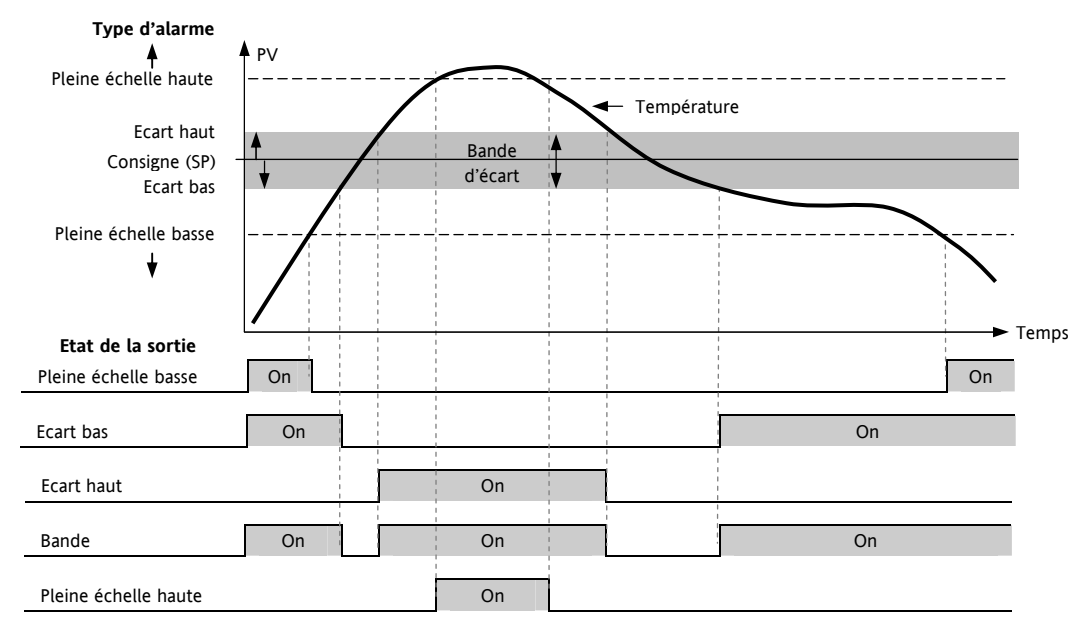

| Hystérésis            | C'est la différence entre le point auquel l'alarme passe à 'ON' et le point auquel elle passe à 'OFF'. Elle est utilisée pour donner une indication définie de l'état d'alarme et pour empêcher la vibration des contacts du relais d'alarme.                                 |                                                                                                    |  |  |  |
|-----------------------|----------------------------------------------------------------------------------------------------|----------------------------------------------------------------------------------------------------|--|--|--|
| Alarme                | ne fois qu'une alarme a été détectée. Elle peut être configurée comme :                                                                                                    |                                                                                                    |  |  |  |
| mémorisée             | sée المصالح Non mémorisée Une alarme non mémorisée se réinitialise lorsque l'état d'alarme dispara                                                                                                    |                                                                                                    |  |  |  |
|                       | Une alarme mémorisée automatiquement doit être acquittée avant sa réinitialisation.<br>L'acquittement peut avoir lieu <b>AVANT</b> la disparition de l'état qui a provoqué l'alarme.                                                                                          |                                                                                                    |  |  |  |
|                       | Manuel L'alarme reste active jusqu'à ce que l'état d'alarme disparaisse ET que l'alarme acquittée. L'acquittement ne peut avoir lieu qu'APRES la disparition de l'état provoqué l'alarme.                                                                                     |                                                                                                    |  |  |  |
|                       | Eut                                                                                                    | Le voyant ALM ne s'allume pas mais une sortie associée à ce paramètre s'active. Un message défilant peut être configuré à l'aide d'iTools, selon la description de la section 17.7. Si un message a été configuré, il défile sur l'afficheur tant que l'événement est vrai. |  |  |  |
| Alarmes<br>bloquantes | L'alarme peut être masquée au démarrage. Le blocage empêche l'activation de l'alarme tant que le procédé n'est pas parvenu à un état hors alarme. Il sert à ne pas tenir compte des conditions de démarrage qui ne sont pas représentatives des conditions de fonctionnement. |                                                                                                    |  |  |  |
|                       | Une alarme bloquante est réactivée après une variation de la consigne.                                                                                                    |                                                                                                    |  |  |  |
|                       | Se reporter à la section 12.2 pour avoir une explication du fonctionnement des alarmes bloquantes dans différentes conditions.                                                                                                    |                                                                                                    |  |  |  |

A partir de la version 2.11, deux alarmes « Vitesse de variation » sont disponibles :

| Vitesse de | Une alarme détectera si la    |
|------------|-------------------------------|
| variation  | vitesse de variation dans le  |
| positive   | sens positif dépasse le seuil |
|            | d'alarme réglé.               |

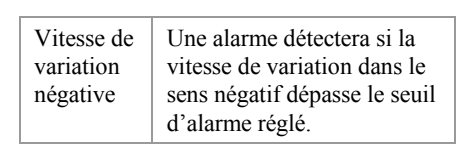

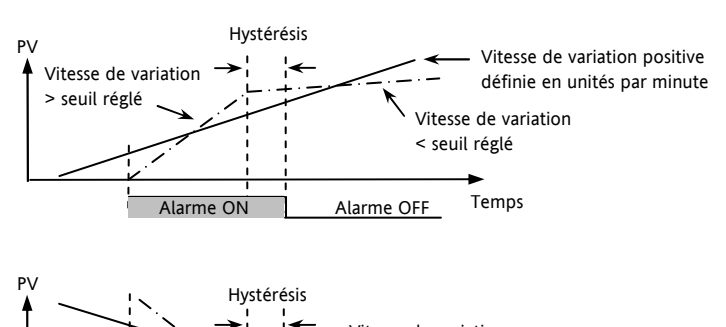

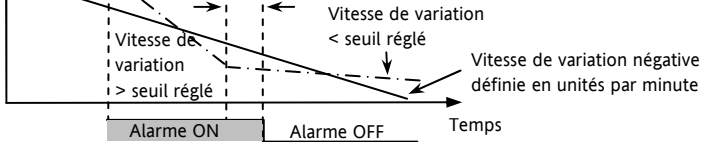

Référence HA028651FRA Indice 5.0 07/2007

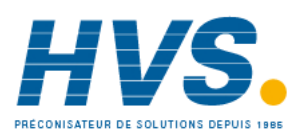

2 rue René Laennec 51500 Taissy France Fax: 03 26 85 19 08, Tel : 03 26 82 49 29

#### 12.1.1 Relais de sortie d'alarme

Les alarmes peuvent commander une sortie particulière (généralement un relais). Toute alarme peut commander une sortie distincte ou une combinaison quelconque d'alarmes (jusqu'à quatre). Elles sont soit livrées préconfigurées selon le code de commande soit paramétrées au niveau Configuration.

\* Si le régulateur est commandé préconfiguré en usine, les valeurs par défaut sont :

Entrée / Sortie 1 est toujours liée AL1

Sortie 2 toujours AL2

Sortie 3 toujours AL3

Sortie 4 (AA) toujours AL4

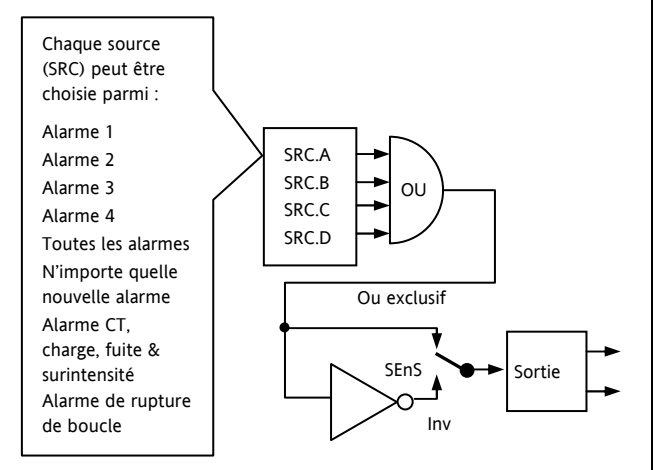

## 12.1.2 Indication d'alarme

- Voyant ALM clignotant en rouge = nouvelle alarme (pas acquittée)
- Cette indication est accompagnée d'un message d'alarme défilant. Un message par défaut type indique la source de l'alarme, suivie du type d'alarme. Par exemple, 'ALARME 1 PLEINE ECHELLE HAUTE'
- L'outil de configuration Eurotherm iTools permet également de télécharger des messages d'alarme personnalisés. Exemple : 'PROCEDE TROP CHAUD'.
- Si plusieurs alarmes sont présentes, d'autres messages clignotent à leur tour sur l'afficheur principal. L'indication d'alarme reste affichée tant que l'état d'alarme reste présent et n'est pas acquitté.
- Voyant ALM allumé à feu fixe = l'alarme a été acquittée

## 12.1.3 Acquittement d'une alarme

Appuyer simultanément sur 😳 et 文 .

L'action qui se produit dépend du type de mémorisation qui a été configuré.

## Alarmes non mémorisées

Etat d'alarme présent quand l'alarme est acquittée.

- Voyant ALM allumé à feu fixe.
- Le(s) message(s) d'alarme continue(nt) à défiler.

Cet état subsiste tant que l'état d'alarme se poursuit. Lorsque l'état d'alarme disparaît, toutes les indications disparaissent également.

Si un relais a été relié à la sortie alarme, il se désactive lorsque l'état d'alarme se produit et reste dans cet état jusqu'à ce que l'alarme soit acquittée ou que la condition d'alarme ne soit plus présente.

Si l'état d'alarme disparaît avant que l'alarme soit acquittée, l'alarme se réinitialise immédiatement.

### Alarmes mémorisées

Cf. description de la section 12.1.

Référence HA028651FRA Indice 5.0 07/2007

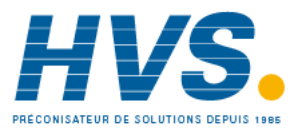

67

# 12.2 Comportement des alarmes après un cycle de puissance

La réaction d'une alarme après un cycle de puissance dépend du type de mémorisation, si elle a été configurée pour être une alarme bloquante, de son état et de l'état d'acquittement de l'alarme.

La réaction des alarmes actives après un cycle de puissance est la suivante :

Pour une alarme non mémorisée ou une alarme d'événement, le blocage est rétabli s'il est configuré. Si le blocage n'est pas configuré, l'alarme active reste active. Si l'état est passé « hors alarme » au cours de l'arrêt, l'alarme redevient inactive.

Pour une alarme à mémorisation automatique, le blocage est rétabli, s'il est configuré, uniquement si l'alarme avait été acquittée avant le cycle de puissance. Si le blocage n'est pas configuré ou si l'alarme n'avait pas été acquittée, l'alarme active reste active. Si l'état est passé « hors alarme » au cours de l'arrêt, l'alarme redevient inactive si elle avait été acquittée avant le cycle de puissance, sinon elle redevient hors alarme mais pas acquittée. Si l'alarme était hors alarme mais n'avait pas été acquittée avant le cycle de puissance, l'alarme redevient hors alarme mais pas acquittée.

Pour une alarme à mémorisation manuelle, le blocage n'est pas rétabli et l'alarme active reste active. Si l'état est passé « hors alarme » au cours de l'arrêt, l'alarme redevient hors alarme mais pas acquittée. Si l'alarme était hors alarme mais n'avait pas été acquittée avant le cycle de puissance, l'alarme redevient hors alarme mais pas acquittée.

Les exemples suivants représentent graphiquement le fonctionnement dans différentes conditions :

## 12.2.1 Exemple 1

Alarme configurée comme absolue basse, bloquante, non mémorisée

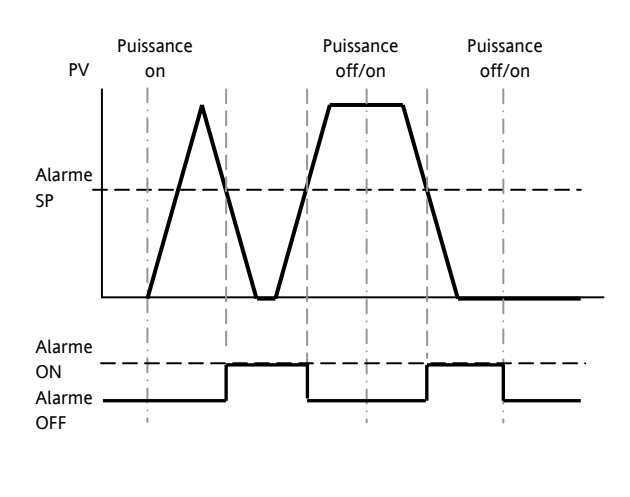

## 12.2.2 Exemple 2

Alarme configurée comme absolue basse, bloquante, mémorisation manuelle

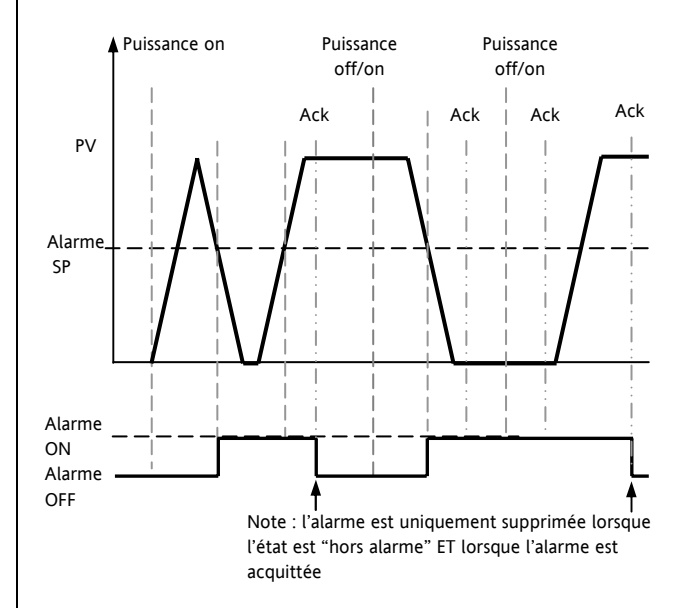

## 12.2.3 Exemple 3

Alarme configurée comme absolue basse, bloquante, mémorisation automatique

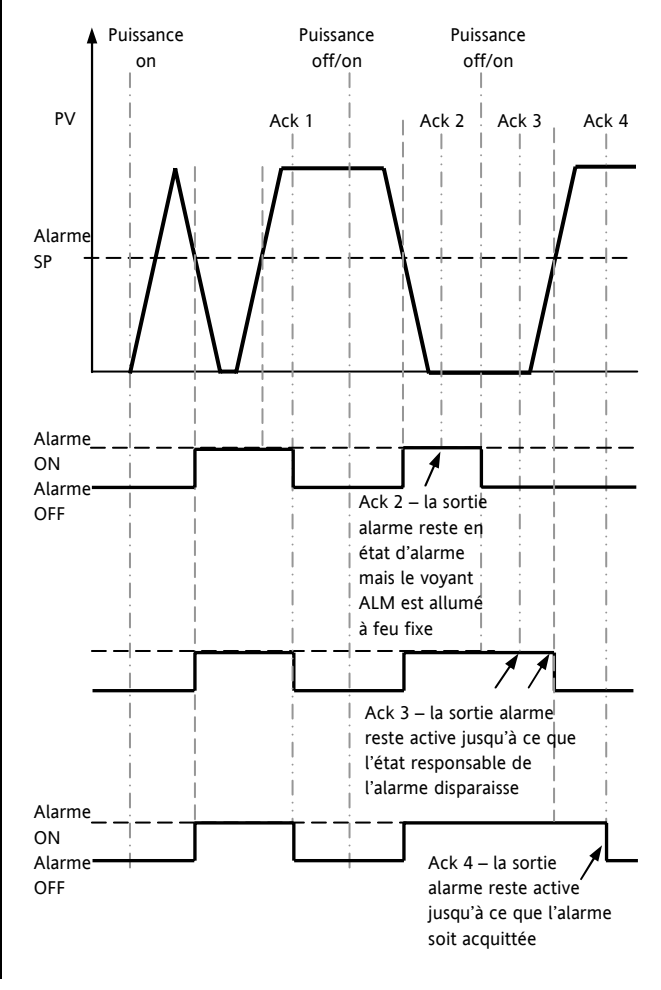

Référence HA028651FRA Indice 5.0 07/2007

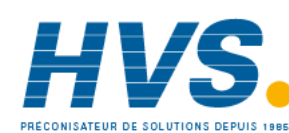

2 rue René Laennec 51500 Taissy France Fax: 03 26 85 19 08, Tel : 03 26 82 49 29 E-mail:hvssystem@hvssystem.com Site web : www.hvssystem.com

68

## 12.3 Paramètres d'alarme

Quatre alarmes sont disponibles. Les paramètres n'apparaissent pas si Type d'alarme = Néant. Le tableau ci-dessous montre les paramètres permettant de configurer les alarmes.

| LISTE D'ALA | LISTE D'ALARME 'ALARM'                                                      |                                                                                                    |           |                                                                                 |                         |                   |  |  |
|-------------|-----------------------------------------------------------------------------|----------------------------------------------------------------------------------------------------|-----------|---------------------------------------------------------------------------------|-------------------------|-------------------|--|--|
| Nom         | Affichage défilant                                                          | Description du paramètre                                                                                                    | Valeur    | _                                                                               | Valeur<br>par<br>défaut | Niveau<br>d'accès |  |  |
| R I.TYP     | TYPE DE<br>L'ALARME 1                                                       | Sélectionne le type d'alarme                                                                                                    | nonE      | Alarme non<br>configurée                                                        | Selon le<br>code        | Conf              |  |  |
|             |                                                                             |                                                                                                    | H,        | Pleine échelle haute                                                            | produit                 |                   |  |  |
|             |                                                                             |                                                                                                    | Lo        | Pleine échelle basse                                                            |                         |                   |  |  |
|             |                                                                             |                                                                                                    | ЧН        | Ecart haut                                                                      |                         |                   |  |  |
|             |                                                                             |                                                                                                    | dLo       | Ecart bas                                                                       |                         |                   |  |  |
|             |                                                                             |                                                                                                    | bnd       | Bande                                                                           |                         |                   |  |  |
|             |                                                                             |                                                                                                    | rrc       | Vitesse de variation<br>(sens positif)<br>exprimée en 1-9999<br>unités / minute |                         |                   |  |  |
|             |                                                                             |                                                                                                    | Frc       | Vitesse de variation<br>(sens négatif)<br>exprimée en 1-9999<br>unités / minute |                         |                   |  |  |
| R I         | SEUIL D'ALARME 1                                                            | Valeur de seuil : Alarme 1<br>Les trois derniers caractères<br>informent sur le type d'alarme<br>configurée (voir la liste ci-dessus) | Echelle o | de l'appareil                                                                   | 0                       | N3                |  |  |
| R 1.5TS     | SORTIE ALARME 1                                                             | Indique l'état de l'alarme                                                                                                    | OFF       | Alarme off                                                                      |                         | En lecture        |  |  |
|             |                                                                             |                                                                                                    | On        | Alarme on                                                                       |                         | seulement         |  |  |
| 81.875      | ALARME 1<br>HYSTERESIS                                                      | Voir la description au début de ce paragraphe                                                                                         | 0 à 9999  | )                                                                               |                         | Conf              |  |  |
| R I.LRT     | TYPE DE                                                                     | Voir la description au début de ce                                                                                                    | попЕ      | Non-bloqué                                                                      | Selon le                | Conf              |  |  |
|             | MEMORISATION<br>DE L'ALARME 1                                               | paragraphe                                                                                                    | Ruto      | Mémorisée avec<br>acquittement<br>automatique                                   | code<br>produit         |                   |  |  |
|             |                                                                             |                                                                                                    | mAn       | Mémorisée avec                                                                  |                         |                   |  |  |
|             |                                                                             |                                                                                                    |           | acquittement manuel                                                             |                         |                   |  |  |
|             |                                                                             |                                                                                                    | Eut       | Evènement (pas de<br>voyant d'alarme mais<br>affichage de<br>messages)          |                         |                   |  |  |
| R I.BLK     | ALARME 1                                                                    | Voir la description au début de ce                                                                                                    | Πο        | Non bloqué                                                                      | Non                     | Conf              |  |  |
|             | BLOQUANTE                                                                   | chapitre                                                                                                    | YES       | bloqué                                                                          |                         |                   |  |  |
| Ces param   | Ces paramètres sont répétés pour l'alarme 2, 82: Alarme 3, 83: Alarme 4, 84 |                                                                                                    |           |                                                                                 |                         |                   |  |  |

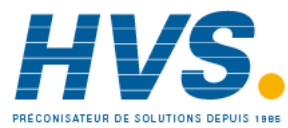

## 12.3.1 Exemple : configuration de l'alarme 1

Entrer dans le niveau Configuration conformément à la description puis :

|     | Action à effectuer                                                                         | Affichage qui doit<br>apparaître | Remarques complémentaires                                                                                                    |
|-----|--------------------------------------------------------------------------------------------|----------------------------------|----------------------------------------------------------------------------------------------------|
| 1.  | Appuyer sur () autant de fois qu'il<br>le faut pour sélectionner <b>'ALARM '</b>           | RLARM                            |                                                                                                    |
| 2.  | Appuyer sur 🕝 pour sélectionner<br>'A I, I Y P'                                            | <b>Н,</b><br>В. І. ТУР           | Les choix de types d'alarme sont les suivants :<br>попЕ Alarme pas configurée<br>Hı Pleine échelle haute                                                    |
| 3.  | Appuyer sur 🛆 ou 文 pour<br>sélectionner le type d'alarme souhaité                          |                                  | Lo Pleine échelle basse<br>dHi Ecart haut<br>dLo Ecart bas<br>bnd Bande                                                                                     |
| 4.  | Appuyer sur ⓒpour sélectionner<br>'위 I. —                                                  | <mark>2 IS</mark><br>Я І. Н І    | Il s'agit du paramétrage du seuil de l'alarme. Les trois<br>derniers caractères () indiquent le type d'alarme<br>configuré provenant de la liste ci-dessus. |
| 5.  | Appuyer sur ou pour définir le seuil<br>de déclenchement de l'alarme                       |                                  | Le seuil d'alarme est indiqué sur l'afficheur supérieur.<br>Dans cet exemple, l'alarme haute est détectée lorsque<br>la valeur mesurée est supérieure à 215 |
| 6.  | Appuyer sur 🕝 pour sélectionner<br>'A I 5 T 5'                                             | BFF<br>R 15T5                    | Il s'agit d'un paramètre en lecture seule qui indique<br>l'état de la sortie alarme                                                                         |
| 7.  | Appuyer sur 🕑 pour sélectionner<br>'ति । म ४ 5'                                            | <mark>2</mark><br>ន រូមវទ        | Dans cet exemple, l'alarme est annulée lorsque la<br>valeur mesurée devient inférieure de 2 unités au seuil<br>de déclenchement (à 213 unités)              |
| 8.  | Appuyer sur 🛆 ou 文 pour<br>paramétrer l'hystérésis                                         |                                  |                                                                                                    |
| 9.  | Appuyer sur 🕝 pour sélectionner<br>'A I LAT'                                               | <b>ПолЕ</b><br>я щат             | Les choix du type de mémorisation sont les suivants :<br>חםתE Pas de mémorisation<br>Яива Automatique                                                       |
| 10. | Appuyer sur                                                                                |                                  | mAn Manuelle<br>EuL Evénement<br>Se reporter à l'introduction de la section Alarme pour<br>avoir une explication                                            |
| 11. | Appuyer sur pour sélectionner 'A I<br>BLK'                                                 | <mark>По</mark><br>Я IBLК        |                                                                                                    |
| 12. | Appuyer sur Oou O pour<br>atteindre 'YE5' ou 'No'                                          |                                  |                                                                                                    |
| 13. | Répéter les opérations ci-dessus pour<br>configurer les alarmes 2, 3 et 4 si<br>besoin est |                                  |                                                                                                    |

70

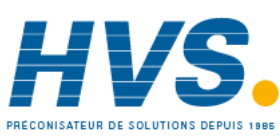

2 rue René Laennec 51500 Taissy France Fax: 03 26 85 19 08, Tel : 03 26 82 49 29

E-mail:hvssystem@hvssystem.com Site web : www.hvssystem.com

## 12.4 Alarmes diagnostiques

Les alarmes diagnostiques indiquent un défaut possible sur le régulateur ou les connexions de l'appareil.

| Affichage | Signification                                                                                                    | Remarques                                                                                                    |
|-----------|----------------------------------------------------------------------------------------------------|----------------------------------------------------------------------------------------------------|
| E£onF     | Une fois la valeur du paramètre rentrée dans<br>l'appareil, celui-ci à besoin d'un certain temps pour<br>la prendre en compte. Si le régulateur est éteint<br>pendant la prise en compte du paramètre, cette<br>alarme se produira.<br>En aucun cas, vous ne devez éteindre le régulateur<br>quand le voyant ConF clignote. | Entrer dans le niveau Configuration puis revenir au<br>niveau d'opération requis. Il peut être nécessaire<br>de ressaisir le changement de paramètre puisqu'il<br>n'aura pas été pris en compte dans la configuration<br>précédente.        |
| EEAL      | Erreur calibration                                                                                                    | Entrer dans le niveau Configuration puis revenir au niveau d'opération requis. Si le problème persiste rétablir les valeurs par défaut                                                                                                    |
| E2Er      | Erreur EEPROM                                                                                                    | Entrer dans le niveau Configuration puis revenir au niveau d'opération requis. Si le problème persiste contacter Eurotherm.                                                                                                    |
| EEEr      | Erreur de la mémoire non-volatile                                                                                                    | Entrer dans le niveau Configuration puis revenir au niveau d'opération requis. Si le problème persiste contacter Eurotherm.                                                                                                    |
| ELin      | Type d'entrée invalide : c'est le cas où la<br>linéarisation personnalisée a été mal saisie.                                                                                                    | Dans la liste d'entrée du niveau Configuration,<br>entrer un thermocouple standard.                                                                                                    |
| Emod      | Soit l'Entrée/Sortie 1, soit la Sortie 2, ou la Sortie 3<br>a été changée                                                                                                    | Si le changement a été effectué en installant une<br>nouvelle carte, entrer au niveau de configuration,<br>puis retourner au niveau opérateur.<br>Si ce message apparaît à un autre moment veuillez<br>retourner l'appareil pour réparation |

## 12.4.1 Indication de dépassement de plage

Si l'entrée est trop élevée HHHHH sera affiché

Si l'entrée est trop basse LLLLL sera affiché

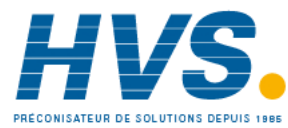
# 13. Temporisation/programmateur

Une temporisation peut être configurée pour fonctionner dans quatre modes différents qui peuvent être sélectionnés au niveau 3 ou au niveau Configuration comme :

- 1. Temporisation en palier
- 2. Temporisation de départ différé
- 3. Temporisation de démarrage progressif
- 4. Programmateur : option qui peut être commandée

Le fonctionnement de la temporisation a été décrit dans la section 5.

# 13.1 Paramètres de temporisation

La liste complète des paramètres disponibles au niveau Configuration figure dans le tableau suivant.

| LISTE<br>TIMER | 'TIM ER'                                              |                                                                                                    |                                                               |                                         |                         |                   |
|----------------|-------------------------------------------------------|----------------------------------------------------------------------------------------------------|---------------------------------------------------------------|-----------------------------------------|-------------------------|-------------------|
| Nom            | Affichage<br>défilant                                 | Description du<br>paramètre                                                                                                    | Valeur                                                        |                                         | Valeur<br>par<br>défaut | Niveau<br>d'accès |
| TM.EFG         |                                                       | Configuration du type                                                                                                    | попЕ                                                          | aucune                                  | Selon le                | N3                |
|                | DO TIMER                                              | de temporisation                                                                                                    | dwEll                                                         | palier                                  | code                    |                   |
|                |                                                       |                                                                                                    | dELY                                                          | Départ différé                          |                         |                   |
|                |                                                       |                                                                                                    | SFSE                                                          | Démarrage progressif                    |                         |                   |
|                |                                                       |                                                                                                    | ProG                                                          | Programmateur                           |                         |                   |
| TM.RES         | RESOLUTION DU                                         | Sélection des unités de                                                                                                    | Ноиг                                                          | Heures HH:MM                            |                         | Conf              |
|                |                                                       | temps                                                                                                    | ח וח                                                          | Minutes MM:SS                           |                         | R/O N3            |
| THRES          | SEUIL DE<br>DECLEN-<br>CHEMENT DU<br>TIMER            | Sélection de la<br>déviation maximum<br>entre la consigne et la<br>mesure pour le<br>déclenchement de la<br>temporisation<br>Temporisation de<br>palier et<br>programmateur<br>uniquement | DFF ou 1 à 3000 unités en dessus et en dessous de la consigne |                                         | DFF                     | N3                |
| END.T          | TIMER TYPE DE                                         | Permet la sélection de                                                                                                    | DFF                                                           | La sortie est mise à zéro %             |                         | Conf              |
|                |                                                       | l'action en fin de temporisation                                                                                                    | dwEll                                                         | Régulation maintenue à SP1              | _                       |                   |
|                |                                                       | Temporisation de                                                                                                    | 272                                                           | Regulation sur SP2                      |                         |                   |
|                |                                                       | palier et<br>programmateur<br>uniquement                                                                                                    | rE5                                                           | Remise à zéro du<br>programmateur/tempo |                         |                   |
| 55.5 <i>P</i>  | CONSIGNE EN<br>DEPART<br>PROGRESSIF                   | Règle le seuil en<br>dessous duquel la<br>puissance est limitée<br>Temporisation SFSE<br>uniquement                                                                                       | Echelle de l'entrée du régulateur                             |                                         | 0                       | Conf              |
| 55.PW R        | LIMITATION DE<br>PUISSANCE EN<br>DEPART<br>PROGRESSIF | Définit la limite de<br>puissance de la sortie<br>durant le démarrage<br>Temporisation SFSE<br>uniquement                                                                                 | 0 à 100%                                                      |                                         | 0                       | Conf              |

72

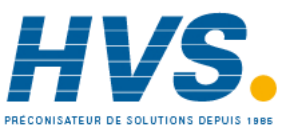

2 rue René Laennec 51500 Taissy France Fax: 03 26 85 19 08, Tel : 03 26 82 49 29 E-mail:hvssystem@hvssystem.com Site web : www.hvssystem.com

| T.STRT         | ETAT DU TIMER                 | Etat de temporisation                                                                                                    | rES                                                                                  | Acquittement                                                                                                    |              | N3                           |
|----------------|-------------------------------|----------------------------------------------------------------------------------------------------|--------------------------------------------------------------------------------------|----------------------------------------------------------------------------------------------------|--------------|------------------------------|
|                |                               |                                                                                                    | гип                                                                                  | Mise en route (comptage)                                                                                                    | 1            |                              |
|                |                               |                                                                                                    | hold                                                                                 | En service (Maintien)                                                                                                    | 1            |                              |
|                |                               |                                                                                                    | End                                                                                  | Fin de la temporisation                                                                                                    | 1            |                              |
| SERV D         | MODE SERVO                    | Définit de quelle                                                                                                    | SP                                                                                   | Départ à SP1 (ou SP2).                                                                                                    | SP           |                              |
|                |                               | manière le<br>programmateur                                                                                                    |                                                                                      | Le programme doit être relancé<br>après une coupure secteur                                                                                                    |              |                              |
|                |                               | démarre et comment il<br>redémarre après une<br>coupure secteur.<br>Voir également                                               | РИ                                                                                   | Démarrage à la valeur en cours<br>du procédé. Le programme doit<br>être relancé après la coupure<br>secteur.                                                                             | -            |                              |
|                |                               | paragraphe 5.8.1.<br>Programmateur<br>uniquement                                                                                 | 5Р Ь                                                                                 | Viser SP1 (ou SP2).<br>Le programme continuera de se<br>dérouler à partir de la consigne<br>jusqu'à la valeur de consigne<br>d'origine de la dernière rampe.                             |              |                              |
|                |                               |                                                                                                    | Риль                                                                                 | Démarrage à la valeur en cours<br>du procédé. Le programme<br>continuera de se dérouler à<br>partir de la mesure en cours et<br>retournera progressivement<br>jusqu'à la dernière rampe. |              |                              |
| T 5 P. I       | CONSIGNE 1<br>CIBLE           | Valeur à atteindre<br>pour la première<br>consigne                                                                               | Echelle d'                                                                           | entrée du régulateur                                                                                                    | 0            | N2                           |
| RMP.I          | RAMPE DU<br>PALIER 1          | Vitesse à laquelle la<br>consigne doit évoluer<br>pour atteindre TSP.1                                                           | DFF, 0:1 à 3000 unités par minute ou heure                                           |                                                                                                    | DFF          | N2                           |
| IWEL. I        | PALIER 1                      | Durée pendant<br>laquelle la consigne<br>reste à TSP.1                                                                           | DFF, 0:01 à 99:59 hh:mm ou mm.ss                                                     |                                                                                                    | DFF          | N2                           |
| Les trois para | mètres ci-dessus soi          | nt répétés pour les 3 procha                                                                                                    | ins segments                                                                         | de programme TSP.2, (3 & 4), RMP.2 (3                                                                                                    | 8 & 4), DWEL | .2 (3 & 4)                   |
| ]WELL          | DUREE DE LA<br>TEMPO-RISATION | Durée de la<br>temporisation<br>(non programmé)                                                                                  | 0:00 à 99:                                                                           | 59 hh:mm ou mm.ss                                                                                                    | 0            | N3                           |
| T.ELRP         | TEMPS ECOULE                  | Temps écoulé à partir<br>duquel la<br>temporisation a<br>démarré                                                                 | 0:00 à 99.59 hh:mm ou mm.ss                                                          |                                                                                                    |              | N3<br>En<br>lecture<br>seule |
| T.REMN         | TEMPS RESTANT                 | Temps restant avant<br>l'arrêt de la<br>temporisation                                                                            | 0:00 à 99.59 hh:mm ou mm.ss                                                          |                                                                                                    |              | N3                           |
| EVENT          | SORTIES<br>EVENEMENTS         | La sortie événement opère<br>pendant le segment<br>sélectionné<br><b>Programmateur</b><br><b>Uniquement</b><br>Paragraphe 13.2.3 | 0 = Aucun événement sur aucun segment<br>255 = Evénement actif sur tous les segments |                                                                                                    | 0            | N3                           |
| P.CYEL         | PROGRAM<br>CYCLES             | Nombre de fois que le<br>programme est répété                                                                                    | 1 à 100                                                                              |                                                                                                    | 1            | N3                           |
| CYCLE          | PROGRAM CYCLE                 | Affichage du cycle en<br>cours pendant que le<br>programme est exécuté                                                           | 1 à 100                                                                              |                                                                                                    |              | N3                           |

Référence HA028651FRA Indice 5.0 07/2007

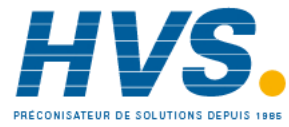

2 rue René Laennec 51500 Taissy France Fax: 03 26 85 19 08, Tel : 03 26 82 49 29

### 13.2 Programmateur

La fonction modèle CP est un régulateur qui contient également un programmateur de consignes à quatre segments où chaque segment est composé d'une rampe de vitesse régulée vers une consigne cible, suivie d'un palier à cette consigne. Ces valeurs peuvent être réglées par l'utilisateur. Le profil du programme est représenté sur le schéma ci-dessous.

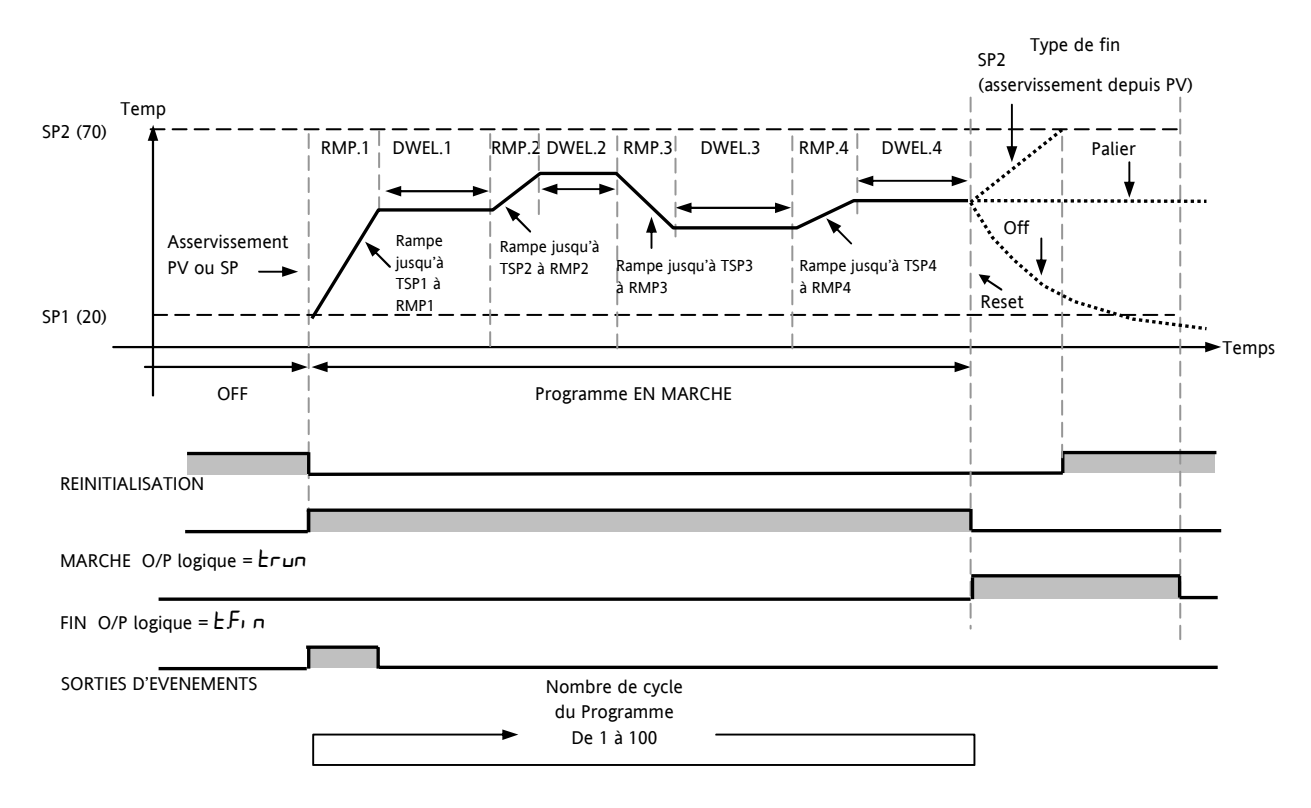

Notes :

Lorsque des sauts sont nécessaires, la vitesse de rampe dans la paire rampe/palier doit être réglée sur 'OFF'.

- 1. Lorsqu'aucune paire rampe/palier n'est nécessaire, la vitesse de rampe doit être réglée sur 'OFF' et TSP doit être réglé comme le segment précédent
- 2. FIN TEMPORISATION : lorsque le type de fin est SP2, FIN temporisation ne se produit pas avant que la rampe soit terminée ou SP2 atteinte. On utilise plus souvent le type de fin PALIER (paramètre par défaut)

#### 13.2.1 Seuil

Une seule valeur de seuil est disponible pour fournir un maintien sur écart sur l'entrée jusqu'à la partie palier de la paire rampe/palier. Elle retient le palier jusqu'à ce que PV ait atteint la bande définie par le seuil +/- autour de PV, de la manière représentée ci-dessous :

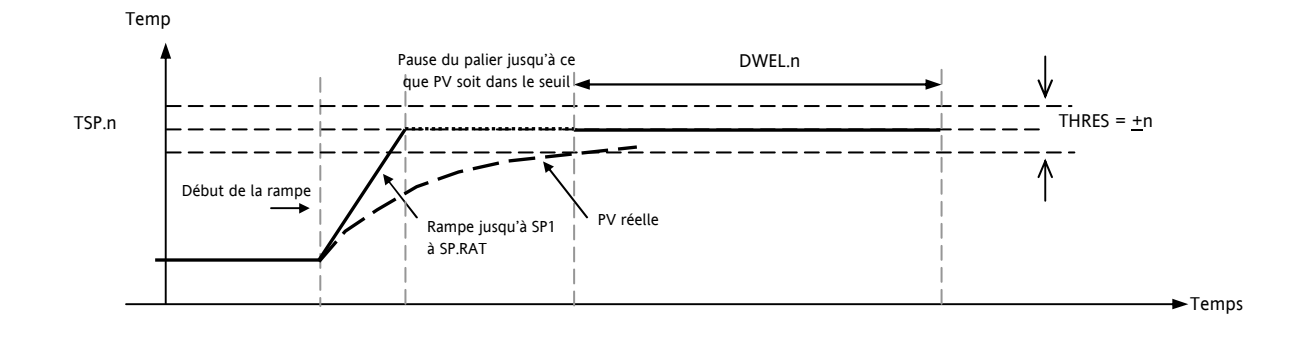

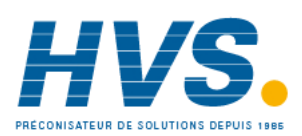

2 rue René Laennec 51500 Taissy France Fax: 03 26 85 19 08, Tel : 03 26 82 49 29

E-mail:hvssystem@hvssystem.com Site web : www.hvssystem.com

#### 13.2.2 Sorties logiques Marche/fin

Les sorties logiques (normalement des relais) peuvent être configurées pour fonctionner pendant que le programme est en mode Marche ou en mode Fin, comme le montre le schéma de la section 13.2. Ces sorties sont paramétrées au niveau Configuration par la sélection de la liste de paramètres de sortie qui convient : IO-1, OP-2, OP-3 ou AA, et affectation du paramètre 'PrG.E' au paramètre 'SRC.A' (B, C ou D). Cette procédure est décrite dans le chapitre 9.

### 13.2.3 Sortie Evénement

Un événement logique peut être configuré pour être active sur n'importe quel segment d'un programme. Le réglage se fait dans la liste TIMER avec la liste de paramètres 'EVENEMENT'.

Pour activer une sortie sur un segment, utiliser le tableau et le schéma ci-dessous, pour connaître le poids du segment. Noter le poids de chaque segment dans lequel la sortie doit être activée et en faire la somme. Régler la valeur de réglage de l'événement au chiffre obtenu.

Par exemple, pour activer une sortie sur le segment de la première rampe (poids = 1) et le segment du second palier (poids = 8) : la valeur de réglage de l'événement sera 9.

Pour activer un événement sur la Rampe 1 et le Palier 3, le réglage sera 33.

Voir aussi le paragraphe 13.2.4.

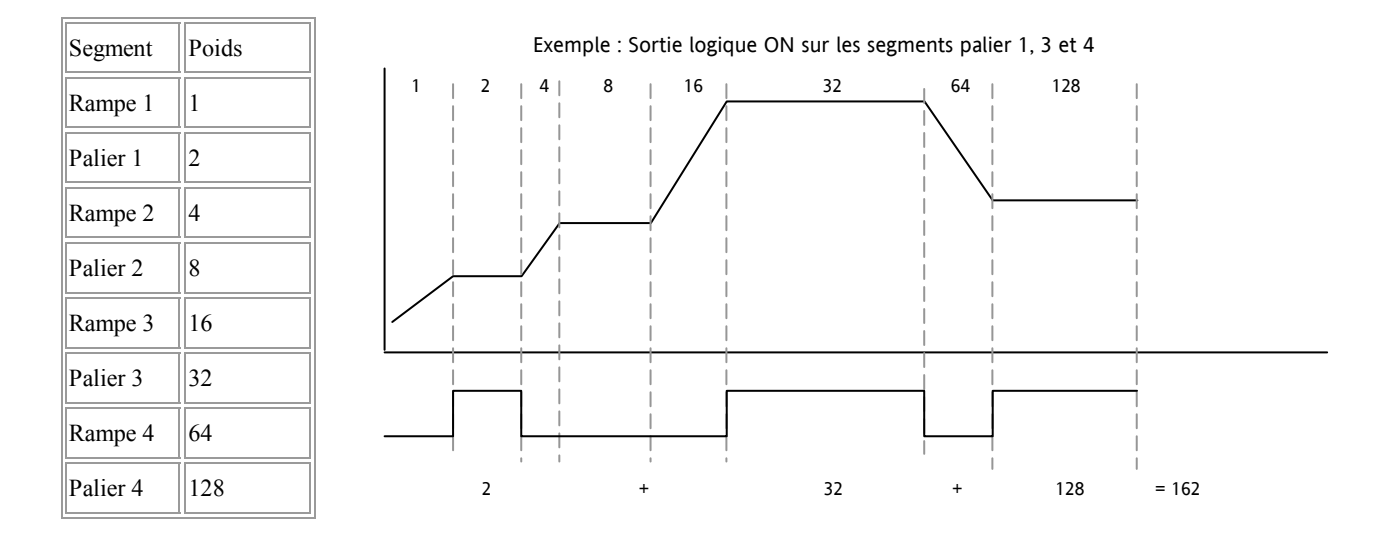

La sortie événement a été ajoutée à partir de la version logicielle 2.

Référence HA028651FRA Indice 5.0 07/2007

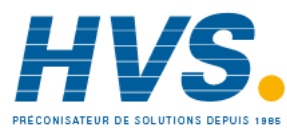

2 rue René Laennec 51500 Taissy France Fax: 03 26 85 19 08, Tel : 03 26 82 49 29

#### 13.2.4 Configuration du programmateur

Le programmateur peut être configuré au niveau 2 comme l'explique la section 4. Toutefois, les sorties d'événements ne peuvent être configurées qu'au niveau 3 ou au niveau Configuration de la manière suivante :

Sélectionner le niveau d'accès 3 ou le niveau Configuration selon la description de la section 6.1.3.

| Opération                                                                                 | Action                                                                                                    | Indication                     | Notes                                                                                                    |
|-------------------------------------------------------------------------------------------|----------------------------------------------------------------------------------------------------|--------------------------------|----------------------------------------------------------------------------------------------------|
| Sélectionner la<br>page <b>TEMPORI-</b><br>SATION                                         | Appuyer sur () autant de fois qu'il le faut pour atteindre 'TIMER'                                                               | t in ER                        |                                                                                                    |
| Configurer la<br>temporisation<br>comme un<br><b>Programmateur</b>                        | Appuyer sur <sup>(</sup> pour sélectionner<br>'TM.CFG'<br>Appuyer sur <sup>(</sup> ou <sup>(</sup> pour<br>atteindre '₽r ם נ     | <b>Ргоб</b><br>тм.с <i>г</i> б |                                                                                                    |
| Régler la<br>résolution                                                                   | Appuyer sur () pour sélectionner<br>'TM.RES'<br>Appuyer sur () ou () pour<br>atteindre 'Hour ou 'm n"                            | <b>Hour</b><br>111.ÆS          | Dans cet exemple, la vitesse de rampe et la durée<br>du palier sont définies en heures                                                                              |
| Définir le <b>seuil</b>                                                                   | Appuyer sur $\textcircled{O}$ pour sélectionner<br>'THRES'<br>Appuyer sur $\textcircled{O}$ ou $\textcircled{O}$ pour<br>ajuster | 5<br>TH FE S                   | Dans cet exemple, les durées de palier ne<br>commencent pas tant que PV ne se trouve pas à<br>moins de 5 unités de la consigne                                      |
| Définir l'action<br>lorsque le<br>programmateur<br>arrive à la fin de<br>la temporisation | Appuyer sur  pour sélectionner<br>'END.T'<br>Appuyer sur ou pour atteindre 'DFF'<br>ou 'SP2' ou 'dwE11'                          | <b>duEll</b><br>EN <u>B</u> T  | Dans cet exemple, le régulateur continue à réguler<br>indéfiniment à la dernière consigne.<br>OFF désactive la puissance de sortie et SP2 régule à<br>la consigne 2 |
| Définir le mode<br>asservissement                                                         | Appuyer sur ⓒ (deux fois) pour<br>sélectionner 'SERVO'<br>Appuyer sur ⓒ ou ⓒ pour<br>atteindre '₽∐' ou '5₽'                      | <b>РЦ</b><br>58 R/O            | Dans cet exemple, le programme commence à partir de la valeur actuelle de la variable de régulation                                                                 |
| Définir la<br>première<br><b>consigne cible</b>                                           | Appuyer sur 🗇 pour sélectionner<br>'TSP.1'<br>Appuyer sur 🔍 ou 🌢 pour<br>ajuster                                                 | 100<br>TSP. 1                  | Dans cet exemple, la consigne passe en rampe de la<br>valeur actuelle de PV à la première cible : 100                                                               |
| Définir la<br>première <b>vitesse</b><br>de rampe                                         | Appuyer sur 🕝 pour sélectionner<br>'RMP.1'<br>Appuyer sur 👁 ou 👁 pour ajuster                                                    | <b>8.0</b><br>RMP. 1           | Dans cet exemple, la consigne passe en rampe<br>jusqu'à 100 à 8,0 unités per heure                                                                                  |
| Définir le<br>premier <b>palier</b>                                                       | Appuyer sur <sup>(*)</sup> pour sélectionner<br>'DWEL.1'<br>Appuyer sur <b>(*)</b> ou <b>(a)</b> pour<br>ajuster                 | 2:11<br>DWEL I                 | Dans cet exemple, la consigne est en palier à 100<br>pendant 2 heures 11 minutes                                                                                    |
| Repeter les trois ét                                                                      | apes ci-dessus pour tous les segments                                                                                            |                                |                                                                                                    |

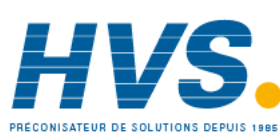

2 rue René Laennec 51500 Taissy France Fax: 03 26 85 19 08, Tel : 03 26 82 49 29

E-mail:hvssystem@hvssystem.com Site web : www.hvssystem.com

| Définir le<br>segment dans<br>lequel<br>fonctionne le<br>relais              | Appuyer sur pour sélectionner<br>'EVENT'<br>Appuyer sur ou pour ajuster                                                                     | <b>4</b><br>Event       | Défini selon la description de la section 13.2.3.<br>Dans cet exemple, la sortie d'événement est<br>active pendant la rampe 2.                                                                                                    |
|------------------------------------------------------------------------------|----------------------------------------------------------------------------------------------------|-------------------------|----------------------------------------------------------------------------------------------------|
| Définir le<br>nombre de fois<br>que le<br>programme<br>entier sera<br>répété | Appuyer sur $\bigcirc$ pour sélectionner<br>'P.CYCL'<br>Appuyer sur $\bigodot$ ou $\bigcirc$ pour<br>ajuster                                | l<br>P.C.YEL            | <ol> <li>= programme exécuté une seul fois<br/>à</li> <li>100 = programme répété 100 fois</li> </ol>                                                                                                    |
| Configurer la<br>sortie 4<br>(Relais AA)<br>comme la sortie<br>événement     | Appuyer sur pour sélectionner<br>la liste 'AA'<br>Appuyer sur pour sélectionner<br>'4.SRC.A'<br>Appuyer sur ou pour<br>sélectionner 'PrG.E' | <b>Pr.5E</b><br>4.5RC.R | Cette opération ne peut avoir lieu qu'au niveau<br>Configuration.<br>On peut aussi sélectionner 4.SRC.B, 4.SRC.C ou<br>4.SRC.D ou les affecter à d'autres fonctions, par<br>exemple 't.Fin' ou 't.run' de manière à ce que le<br>relais agisse également lorsque la temporisation<br>est en marche ou lorsqu'elle se termine. |

Référence HA028651FRA Indice 5.0 07/2007

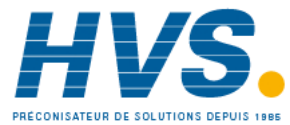

2 rue René Laennec 51500 Taissy France Fax: 03 26 85 19 08, Tel : 03 26 82 49 29

# 13.3 Exemple : configuration d'une temporisation en palier comme programmateur simple à deux étapes

Si l'appareil a été commandé comme régulateur uniquement, il reste possible de configurer un simple programmateur rampe/palier, rampe/palier.

Cet exemple prend comme hypothèse la configuration matérielle suivante :

| Sortie 2  | Relais de sortie Chauffage             |
|-----------|----------------------------------------|
| E/S 1     | Sortie logique Fin de temporisation    |
| Relais AA | Sortie logique Temporisation en marche |

Delais de servie Cher (C

Entrée Logique Entrée Marche/réinitialisation

Nous donnons ci-dessous un schéma de câblage type pour cet exemple:

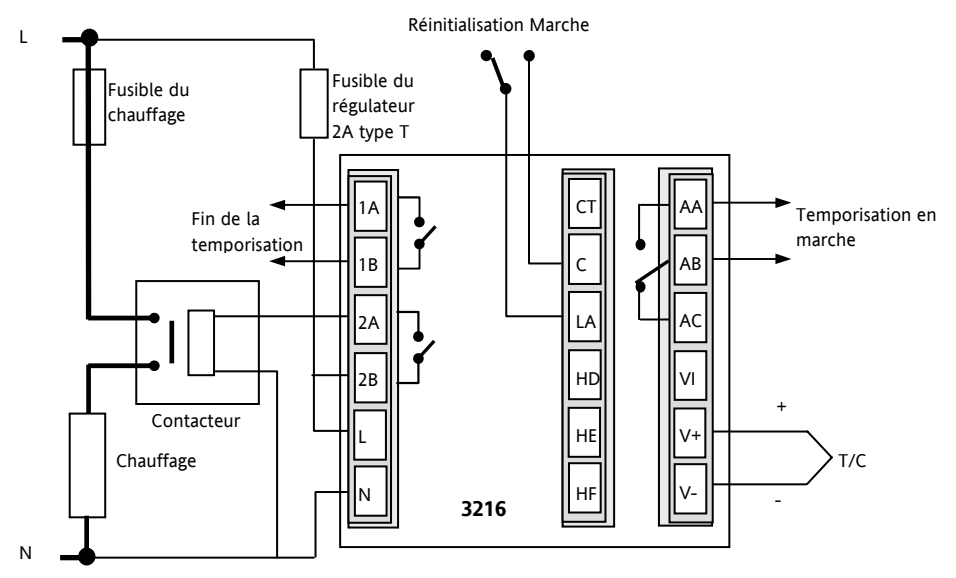

# Configurer l'E/S de la manière suivante :

Entrer au niveau Configuration décrit dans la section 6.1.3 puis :

| Opération                                                                                                  | Action à effectuer                                                                                                    | Affichage qui<br>doit apparaître | Remarques complémentaires                                                                                                    |
|----------------------------------------------------------------------------------------------------|----------------------------------------------------------------------------------------------------|----------------------------------|----------------------------------------------------------------------------------------------------|
| Sélection de l'en-<br>tête de page IO-1                                                                    | Appuyer sur autant de fois qu'il le faut pour sélectionner <b>'10 - 1'</b>                                                         | 10 1                             | <b>Pour configurer le signal de sortie<br/>logique de fin de temporisation</b><br>Afficheur défilant 'I D – I LIS T'                                                                  |
| Régler la fonction<br>de sortie sur sortie<br>logique                                                      | Appuyer sur () (deux fois) pour<br>sélectionner ' I. FUNE'<br>Appuyer sur () ou () pour<br>choisir <b>dout</b>                     | <b>d.out</b><br>I. PUNE          | Afficheur défilant 'I O – I FUNETION'                                                                                                    |
| Câbler la source A<br>de telle sorte que<br>IO-1 s'active<br>lorsque l'état de<br>fin du timer est<br>vrai | Appuyer sur <sup>()</sup> pour défiler jusqu'à<br>' I. SRE . Я'<br>Appuyer sur <b>()</b> ou <b>()</b> pour<br>choisir <b>E End</b> | <b>L.End</b><br>I. SRC. R        | En outre, 1 SRE. 11. SRE. E 1. SRE. 11<br>=nonE<br>et 1 SENS =nor pour activer le<br>relais lorsque la temporisation est dans<br>l'état « fin »<br>Afficheur défilant '10 - 1 SDUREE' |

78

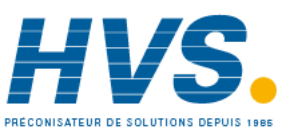

2 rue René Laennec 51500 Taissy France Fax: 03 26 85 19 08, Tel : 03 26 82 49 29 E-mail:hvssystem@hvssystem.com Site web : www.hvssystem.com

# Série 3200

| Sélection de<br>l'entête de page<br>OP-2                                                                                  | Appuyer sur ( autant de fois qu'il le faut pour sélectionner ' <b>DP -2</b> '                                                          | 0P2                                | Pour configurer la sortie de régulation<br>Afficheur défilant 'DUTPUT2 LIST'                                                                                                    |
|----------------------------------------------------------------------------------------------------|----------------------------------------------------------------------------------------------------|------------------------------------|----------------------------------------------------------------------------------------------------|
| Régler la<br>fonction de<br>sortie sur<br>chauffe                                                                         | Appuyer sur<br>2. FUNC'<br>Appuyer sur<br>Control ou<br>pour choisir<br>ChAuFFAGE                                                      | <b>HEAL</b><br>2. FUNC             | et 2. SENS = <b>nor</b><br>Afficheur défilant 'OUTPUT 2<br>FUNETION'                                                                                                    |
| Sélectionner la<br>liste de sortie du<br>relais AA                                                                        | Appuyer sur <sup>(C)</sup> autant de fois qu'il le<br>faut pour sélectionner <b>'A A '</b>                                             | RR                                 | Pour configurer le signal logique de<br>sortie de marche de temporisation du<br>relais AA<br>Afficheur défilant 'R R RELRY'                                                                  |
| Régler la<br>fonction de<br>sortie sur sortie<br>logique                                                                  | Appuyer sur 💿 pour sélectionner '4.<br>FUNE'<br>Appuyer sur 🌢 ou 💽 pour choisir<br>dout                                                | <b>d.out</b><br>ч. ณกะ             | Afficheur défilant 'OUTPUT 4<br>FUNETION'                                                                                                    |
| Câbler la source<br>A de telle sorte<br>que le relais AA<br>se déclenche<br>lorsque l'état de<br>fin du timer est<br>vrai | Appuyer sur <sup>(C)</sup> pour sélectionner<br>'4. 5 <i>R</i> [. Я'<br>Appuyer sur <b>()</b> ou <b>()</b> pour choisir<br><b>Егип</b> | <b>L.run</b><br>4. 5 <b>R</b> C. R | En outre, 4 5RE. 11 4. 5RE. E 4. 5RE. 11<br>=nonE<br>et 4 5EN5 =nor pour activer le relais<br>lorsque la temporisation est dans l'état<br>« marche »<br>Afficheur défilant 'DUTPUT 4 5DUREE' |
| Sélectionner la<br>page de la liste<br>de l'entrée<br>logique LA                                                          | Appuyer sur <sup>(意)</sup> autant de fois qu'il le<br>faut pour sélectionner 化 <b>ル</b> ・                                              | LR                                 | Pour configurer l'entrée logique LA<br>pour faire marcher/réinitialiser la<br>temporisation depuis un contact<br>externe                                                                     |
| Régler l'entrée<br>sur Exécution/<br>Remise à Zéro<br>(Run/Reset) du<br>timer                                             | Appuyer sur $\odot$ pour sélectionner<br>'L. I. IN '<br>Appuyer sur $\bigstar$ ou $\bigcirc$ pour choisir<br>Err5                      | ErrS<br>L.II.IN                    | Contact pour Marche, Rupture pour<br>Réinitialisation                                                                                                    |

Référence HA028651FRA Indice 5.0 07/2007

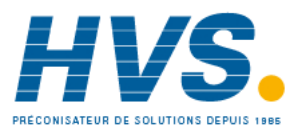

2 rue René Laennec 51500 Taissy France Fax: 03 26 85 19 08, Tel : 03 26 82 49 29

# Configurer la temporisation

| Opération                                            | Action à effectuer                                                     | Affichage qui<br>doit apparaître | Remarques complémentaires                                                                                                    |
|------------------------------------------------------|------------------------------------------------------------------------|----------------------------------|----------------------------------------------------------------------------------------------------|
| Sélectionner<br>l'en-tête de page<br>Timer           | Appuyer sur autant de fois qu'il le faut pour sélectionner 'T I M E R' | TIM ER                           | <b>Pour configurer la temporisation.</b><br>Cette opération peut aussi être effectuée<br>au niveau 3.<br>Afficheur défilant 'TIM E R LIST' |
| Configurer le<br>timer comme un<br>palier            | Appuyer sur () pour sélectionner<br>'TM . E F5 '                       | <b>дшЕН</b><br>тм.с <i>я</i> Б   | En outre, TM . RES = m, n ou Hour en<br>fonction des besoins<br>Afficheur défilant 'TIM ER<br>EONFIGURATION'                               |
|                                                      |                                                                        |                                  |                                                                                                    |
| Régler le seuil à<br>un niveau<br>acceptable pour    | Appuyer sur 🕑 pour sélectionner<br>'TH <b>R</b> E 5'                   | <b>2</b><br>זא <del>גב</del> ב   | Afficheur défilant 'TIM ER STRRT<br>THRE SHOLD'                                                                                            |
| le procede                                           | Appuyer sur 👁 ou 👽 pour choisir<br>Z                                   |                                  |                                                                                                    |
| Au dépassement<br>du timer, le<br>réinitialiser à la | Appuyer sur 💿 pour sélectionner<br>'E N J. T'                          | SP2<br>ENILT                     | Régler en outre le PALIER la durée<br>nécessaire<br>Afficheur défilant 'TIMERENDIYPE'                                                      |
| consigne 2 (SP2)                                     | Appuyer sur 👁 ou 👽 pour choisir<br>5P2                                 |                                  |                                                                                                    |
| Revenir au niveau                                    | 3 et faire fonctionner la temporisation de la                          | a manière décrite ci-de          | essous                                                                                                    |

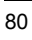

# Prenons les réglages suivants comme hypothèse

#### $SP1 = 70^{\circ}C$ Fin. T = $SP2 = 20^{\circ}C$

Vitesse de rampe (SP.RAT) = 20°C/min

La valeur seuil se comporte comme une valeur de maintien sur écart et peut être mise sur off. Une sortie logique peut être configurée pour commander un ronfleur ou une autre forme d'indication pour prévenir l'opérateur à la fin du procédé. Pour l'annuler, il faut appuyer sur 'Ack ' reference et configurée et configurée et

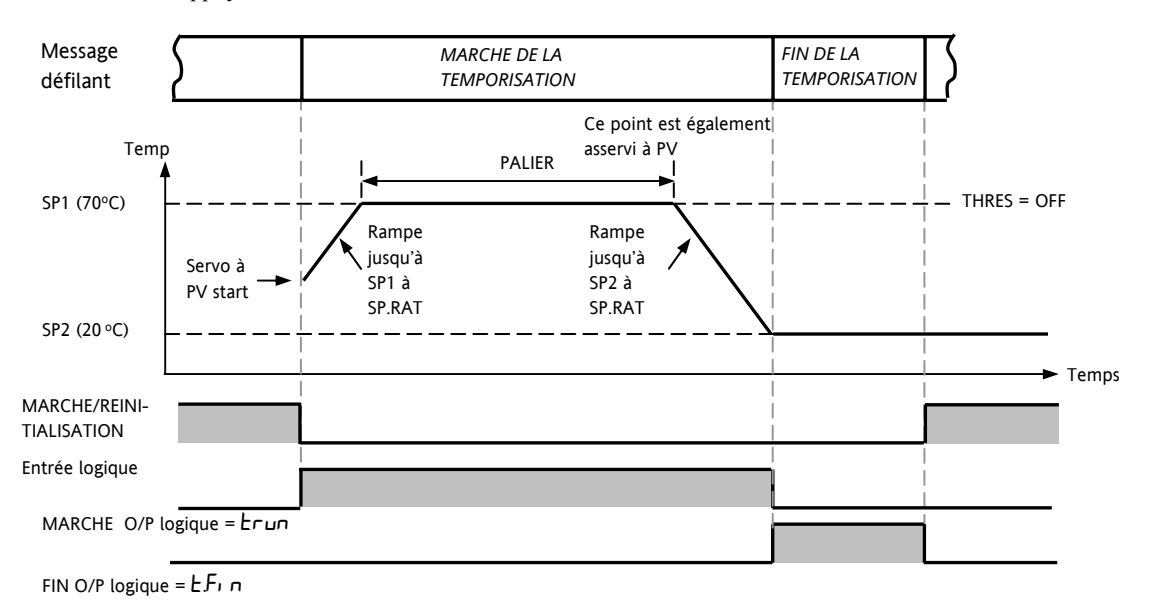

Valeur de seuil sur "off »

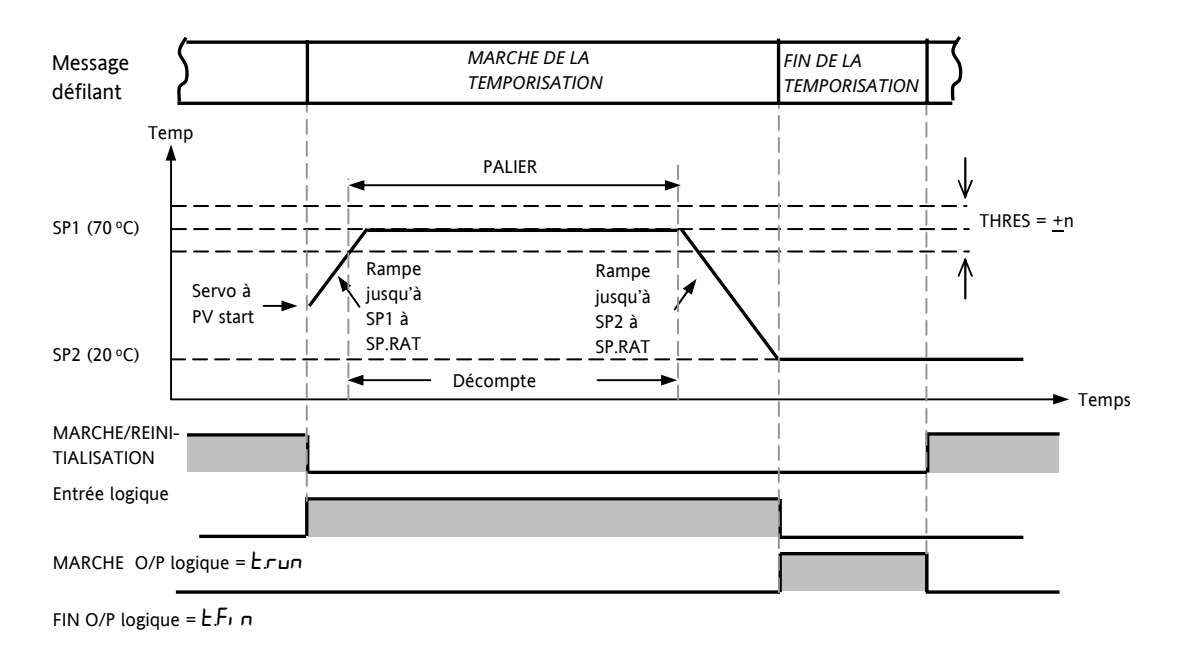

Valeur de seuil sur « on »

Le fonctionnement est celui d'un simple programmateur à quatre segments de deux rampes et deux paliers

Référence HA028651FRA Indice 5.0 07/2007

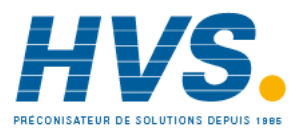

2 rue René Laennec 51500 Taissy France Fax: 03 26 85 19 08, Tel : 03 26 82 49 29

# 14. Recette

Une recette peut effectuer un chargement sélectif des valeurs actuelles et les enregistrer dans un numéro de recette.

Cinq recettes sont disponibles pour enregistrer une série de valeurs de paramètre pour différents procédés. La liste de paramètres est présentée dans la section 14.3.1.

On peut donner un nom à chaque recette à l'aide de l'outil de configuration iTools. Il est également possible de reconfigurer les paramètres inclus dans la liste de recettes à l'aide d'iTools (cf. section 17).

#### 14.1 Enregistrement de valeurs dans une recette

|    | Action à effectuer                                                            | Affichage qui doit apparaître | Remarques complémentaires                                                                                                    |
|----|-------------------------------------------------------------------------------|-------------------------------|----------------------------------------------------------------------------------------------------|
| 1. | Appuyer sur  autant de fois qu'il le faut pour sélectionner <i>'RE [ IP</i> ' | RE E IP                       | Afficheur défilant R E E I P E L IS T                                                                                        |
| 2. | Appuyer sur 🕝 pour défiler jusqu'à<br>'S T 🛛 R E '                            | <br>5 TO RE                   | Afficheur défilant R E C I P E T D<br>5 R V E<br>Les valeurs actuelles des paramètres sont<br>enregistrées dans la recette 1 |
| 3. | Appuyer sur                                                                   | donE<br>smæ                   |                                                                                                    |

# 14.2 Enregistrement de valeurs dans une deuxième recette

Dans cet exemple, la bande proportionnelle est modifiée et enregistrée dans la recette 2. Toutes les autres valeurs restent inchangées par rapport à la recette 1 :

|    | Action à effectuer                                              | Affichage qui doit apparaître | Remarques complémentaires                 |
|----|-----------------------------------------------------------------|-------------------------------|-------------------------------------------|
| 1. | Appuyer sur () pour défiler jusqu'à<br>'E TRL'                  | E TRL                         | Afficheur défilant E D N T R D L L IS T   |
| 2. | Appuyer sur 🕝 pour défiler jusqu'à<br>P 🕽                       | 22                            | Afficheur défilant PROPORTIONAL<br>BRND   |
| 3. | Appuyer sur  av  ou  pour<br>modifier la valeur, par exemple 22 | ΡB                            |                                           |
| 4. | Appuyer sur () pour défiler jusqu'à<br>' RE C IP                | RE C IP                       | Afficheur défilant R E E I P E L I S T    |
| 5. | Appuyer sur () pour atteindre<br>'S TO RE                       | S TO RE donE                  | Afficheur défilant R E E IP E T D S R V E |
| 6. | Appuyer sur ▲ ou ▼ pour<br>atteindre 2                          | S TO RE                       |                                           |

2 rue René Laennec 51500 Taissy France Fax: 03 26 85 19 08, Tel : 03 26 82 49 29 E-mail:hvssystem@hvssystem.com Site web : www.hvssystem.com

Référence HA028651FRA Indice 5.0 07/2007

# 14.3 Sélection d'une recette à appliquer

|    | Action à effectuer                                                            | Affichage qui doit apparaître | Remarques complémentaires                                                                                                    |
|----|-------------------------------------------------------------------------------|-------------------------------|----------------------------------------------------------------------------------------------------|
| 1. | Appuyer sur  autant de fois qu'il le faut pour sélectionner <b>'RE E IP</b> ' | RE C IP                       | Afficheur défilant R E E IP E L IS T                                                                                                    |
| 2. | Appuyer sur 🕝 pour sélectionner<br>'RE C . N D '                              | l<br>REE.NO                   | Afficheur défilant E U R R E N T R E E IP E<br>N U M B E R<br>Les valeurs enregistrées dans la recette 1 vont<br>maintenant être chargées. |
| 3. | Appuyer sur 🕑 ou 文 pour choisir<br>la recette numéro 1                        |                               | Si un numéro de recette choisi n'a pas été<br>enregistré, FAI L s'affiche                                                                  |

# 14.3.1 Liste de paramètres de recettes par défaut :

La résolution des appareils est toujours sauvegardée et rétablie, sous forme d'unités des appareils, d'unités de bande proportionnelle et de résolution de palier. Les paramètres suivants sont les autres paramètres de recettes par défaut.

| Р В        | Bande proportionnelle                                | R I. XX    | Seuil 1 de l'alarme 1                          |
|------------|------------------------------------------------------|------------|------------------------------------------------|
| ΤI         | Temps d'intégrale                                    | R 2. X X   | Seuil2 de l'alarme 2                           |
| Ţ]         | Temps de dérivée                                     | R 3. X X   | Seuil3 de l'alarme 3                           |
| D. BAND    | Bande morte de la voie 2                             | ЯЧ. XX     | Seuil4 de l'alarme 4                           |
| С В. Ш     | Cutback bas                                          | LBT        | Temps de rupture de boucle                     |
| Е В.НІ     | Cutback haut                                         | н ү 5 т. н | Hystérésis de la voie 1                        |
| R 26       | Gain relatif de refroidissement                      | H Y ST. C  | Hystérésis de la voie 2                        |
| SPI        | Consigne 1                                           | номе       | Page d'accueil                                 |
| 5.92       | Consigne 2                                           | 5 P. H I   | Limite haute de la consigne                    |
| MR         | Réinitialisation manuelle tout ou rien<br>uniquement | 5 P. Ш     | Limite basse de la consigne                    |
| 0 P.HI     | Limite de sortie haute                               | TM.EFG     | Configuration de la temporisation              |
| 0 P. LO    | Limite de sortie basse                               | TM.RES     | Réinitialisation de la temporisation           |
| SAFE       | Sortie hors alarme                                   | 55. SP     | Consigne de démarrage progressif               |
| SP.RAT     | Limite de vitesse de consigne                        | 55. PW R   | Limite de puissance de démarrage<br>progressif |
| R I.HYS    | Hystérésis de l'alarme 1                             | PALIER     | Durée définie                                  |
| R2.HYS     | Hystérésis de l'alarme 2                             | THRES      | Seuil de la temporisation                      |
| R 3. H Y S | Hystérésis de l'alarme 3                             | FIN.T      | Type de fin de la temporisation                |
| 84.875     | Hystérésis de l'alarme 4                             | RRM PU     | Unités de rampe                                |
|            |                                                      | T.STRT     | Etat Programmateur/Timer                       |

Les recettes peuvent aussi être réglées en utilisant la configuration par le logiciel iTools 17.10.

Référence HA028651FRA Indice 5.0 07/2007

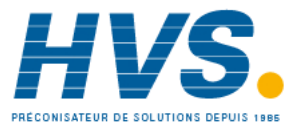

2 rue René Laennec 51500 Taissy France Fax: 03 26 85 19 08, Tel : 03 26 82 49 29

# 15. Communications numériques

Les communications numériques (ou 'comms' en abrégé) permettent au régulateur de communiquer avec un PC ou un système informatique en réseau. Les communications numériques ne sont pas disponibles sur le modèle 3116.

Ce produit est conforme au protocole MODBUS RTU ® dont on peut trouver une description complète sur le site www.modbus.org.

Il existe deux ports qui utilisent tous deux les communications MODBUS RTU :

- un port de configuration, destiné à communiquer avec 1. un système pour télécharger les paramètres de l'appareil et réaliser des tests et une calibration de fabrication
- 2 un port EIA232 ou EIA485 en option sur les borniers HD, HE et HF, destiné aux communications de terrain utilisant par exemple un PC faisant fonctionner un progiciel SCADA.

Les deux interfaces ne peuvent pas fonctionner simultanément.

Pour avoir une description complète des protocoles de communications numériques (ModBus RTU), se reporter au manuel de communications de la série 2000 (référence HA026230), disponible sur le site www.eurotherm.co.uk.

Chaque paramètre possède sa propre adresse ModBus unique. On en trouvera une liste à la fin de cette section.

# 15.1 Câblage des communications numériques

# 15.1.1 EIA232

Pour utiliser EIA232, le PC doit être équipé d'un port EIA232, généralement appelé port COM 1.

Pour construire un câble pour un fonctionnement EIA232, il faut utiliser un câble blindé à trois fils.

Les borniers utilisés pour les communications numériques EIA232 sont indiqués dans le tableau ci-dessous. Certains PC utilisent un connecteur 25 voies, bien que le 9 voies soit plus courant.

| Câble<br>standard | Numéro<br>broche<br>PC | ) de<br>de prise | Fonction du<br>PC                                                                                         | Bornier de<br>l'appareil | Appareil         |
|-------------------|------------------------|------------------|----------------------------------------------------------------------------------------------------|--------------------------|------------------|
| Couleur           | 9 voies                | 25 voies         |                                                                                                    |                          | Fonction         |
| Blanc             | 2                      | 3                | Réception,<br>RX                                                                                          | HF                       | Emission,<br>TX  |
| Noir              | 3                      | 2                | Emission, TX                                                                                              | HE                       | Réception,<br>RX |
| Rouge             | 5                      | 7                | Commun                                                                                                    | HD                       | Common           |
| Liaison           | 1<br>4<br>6            | 6<br>8<br>11     | Détecteur de<br>signal de<br>ligne<br>enregistré<br>Terminal de<br>données prêt<br>Jeu de<br>données prêt |                          |                  |
| Liaison           | 7<br>8                 | 4<br>5           | Demande<br>d'émission<br>Prêt à<br>émettre                                                                |                          |                  |
| Blindage          |                        | 1                | Masse                                                                                                    |                          |                  |

Ce sont les fonctions normalement affectées aux broches des prises. Il faut vérifier le manuel du PC pour confirmer.

Référence HA028651FRA Indice 5.0 07/2007

E-mail:hvssystem@hvssystem.com Site web : www.hvssystem.com

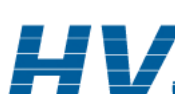

#### 15.1.2 EIA485 - 2 fils

Pour utiliser EIA485, équiper le port EIA232 du PC d'un convertisseur EIA232/EIA485 adapté. L'adaptateur de communications KD485 d'Eurotherm Automation est recommandé pour cet usage. L'utilisation d'une carte EIA485 intégrée à l'ordinateur est déconseillée car cette carte peut ne pas être isolée, ce qui peut provoquer des problèmes de bruit, et le bornier RX peut ne pas être correctement polarisé pour cette application.

Pour construire un câble pour un fonctionnement EIA485, utiliser un câble blindé avec une paire torsadée (EIA485) et un cœur séparé pour le commun. Bien que les connexions commun et blindage ne soient pas nécessaires, leur utilisation améliore considérablement l'insensibilité au bruit.

Les borniers utilisé pour les communications numériques EIA485 sont repris dans le tableau ci-dessous.

| Couleur de<br>câble standard | Fonction PC *  | Bornier de<br>l'appareil | Fonction de<br>l'appareil |
|------------------------------|----------------|--------------------------|---------------------------|
| Blanc                        | Réception, RX+ | HF (B) ou (B+)           | Emission, TX              |
| Rouge                        | Emission, TX+  | HE (A) ou<br>(A+)        | Réception, RX             |
| Vert                         | Commun         | HD                       | Commun                    |
| Blindage                     | Masse          |                          |                           |

\* Ce sont les fonctions normalement affectées aux broches des prises. Contrôler le manuel du PC pour confirmer.

Cf. section 2.14 pour voir les schémas de câblage.

#### 15.1.3 EIA422 ou EIA485 4 fils

La connexion EIA422 est disponible en option (code 6XX) sur le 3216 uniquement.

Pour utiliser la EIA422, équiper le port EIA232 du PC d'un convertisseur EIA232/EIA422 adapté. Les adaptateurs de communications KD485 ou 261 sont recommandés pour cet usage. Les appareils sur le réseau de communication EIA422 doivent être connectés en chaîne et non en étoile.

Pour construire un câble pour un fonctionnement EIA422, utiliser un câble blindé avec une paire torsadée et un cœur séparé pour le commun. Bien que les connexions du commun et du blindage ne soient pas nécessaires, leur utilisation améliore considérablement l'insensibilité au bruit.

Les borniers utilisés pour les communications numériques EIA422 sont repris dans le tableau ci-dessous.

| Couleur<br>de câble<br>standard | Numéro de<br>broche de<br>prise PC 25<br>voies | Fonction PC *      | Bornier de<br>l'appareil | Fonction de<br>l'appareil |
|---------------------------------|------------------------------------------------|--------------------|--------------------------|---------------------------|
| Blanc                           | 3                                              | Réception<br>(RX+) | HE                       | Emission<br>(TX+)         |
| Noir                            | 16                                             | Réception<br>(RX-) | HF                       | Emission (TX-)            |
| Rouge                           | 12                                             | Emission<br>(TX+)  | НВ                       | Réception<br>(RX+)        |
| Noir                            | 13                                             | Emission (TX-)     | НС                       | Réception<br>(RX-)        |
| Vert                            | 7                                              | Commun             | HD                       | Commun                    |
| Blindage                        | 1                                              | Masse              |                          |                           |

\* Ce sont les fonctions normalement affectées aux broches des prises. Contrôler le manuel du PC pour confirmer.

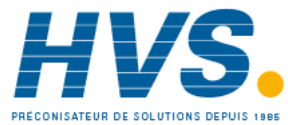

# 15.2 Paramètres des communications numériques

Le tableau ci-dessous montre les paramètres disponibles.

| Nom      | Affichage                                                  | Description du<br>paramètre                                                                                           | Valeur  |                                                                                                    | Défaut   | Niveau<br>d'accès |
|----------|------------------------------------------------------------|----------------------------------------------------------------------------------------------------|---------|----------------------------------------------------------------------------------------------------|----------|-------------------|
| ]        | IDENTITE DU                                                | Type de communication                                                                                                 | попЕ    | Non disponible                                                                                                    | Selon le | Conf              |
|          | MODULE                                                     |                                                                                                    | L25535  | Interface Modbus EIA232                                                                                                    | code     | N3 R/O            |
|          |                                                            |                                                                                                    | Г5485   | Interface Modbus EIA485                                                                                                    |          |                   |
|          |                                                            |                                                                                                    | r422    | EIA422 Modbus<br>3216 uniquement                                                                                                |          |                   |
|          |                                                            |                                                                                                    | dc, P   | Entrée consigne externe. Si ce<br>module est installé, cette<br>identité est affichée et aucun<br>autre paramètre n'est affiché | -        |                   |
| R ]] ] R | ADRESSE DE<br>COMM.                                        | Adresse de<br>communication du<br>régulateur                                                                          | 1 à 25  | 4                                                                                                    | 1        | N3                |
| ]RU]     | VITESSE                                                    | Vitesse de transmission                                                                                               | 1200    | 1200                                                                                                    | 9600     | Conf              |
|          | (bauds)                                                    |                                                                                                    | 2400    | 2400                                                                                                    |          | N3 R/O            |
|          |                                                            |                                                                                                    | 4800    | 4800                                                                                                    |          |                   |
|          |                                                            |                                                                                                    | 9600    | 9600                                                                                                    |          |                   |
|          |                                                            |                                                                                                    | 19.20   | 19,200                                                                                                    |          |                   |
| PRTY     | PARITE                                                     | Parité des                                                                                                    | попЕ    | Sans parité                                                                                                    | SAnS     | Conf              |
|          |                                                            | communications                                                                                                    | EuEn    | Parité paire                                                                                                    |          | N3 R/O            |
|          |                                                            |                                                                                                    | Odd     | Parité impaire                                                                                                    |          |                   |
| JELRY    | TEMPS DE                                                   | Rajout d'un délai entre                                                                                               | DFF     | Pas de délai                                                                                                    |          | Conf              |
|          | RETOUR-<br>NEMENT<br>RX/TX                                 | Rx et Tx pour s'assurer<br>que l'installation a un<br>temps de réponse<br>suffisant                                   | חם      | Délai fixe appliqué                                                                                                    |          | N3 R/O            |
| re trr n | PARAMETRE                                                  | Paramètre de diffusion                                                                                                | попЕ    | sans                                                                                                    | SAnS     |                   |
|          | TRANSMIS                                                   | par la communication                                                                                                  | w.SP    | Consigne de travail                                                                                                    |          |                   |
|          |                                                            |                                                                                                    | PU      | Valeur mesurée                                                                                                    | -        |                   |
|          |                                                            | Voir paragraphe 15.2.1                                                                                                | OP      | Demande de sortie                                                                                                    |          |                   |
|          |                                                            |                                                                                                    | Err     | Erreur                                                                                                    |          |                   |
| REG.RJ   | ADRESSE DE<br>DESTINA-<br>TION DU<br>PARAMETRE<br>TRANSMIS | Paramètre ajouté dans<br>l'adresse de l'esclave<br>dans laquelle le maître<br>veut écrire.<br>Voir paragraphe 15.2.1. | 0 à 999 | 39                                                                                                    | ٥        |                   |

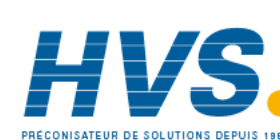

2 rue René Laennec 51500 Taissy France Fax: 03 26 85 19 08, Tel : 03 26 82 49 29

E-mail:hvssystem@hvssystem.com Site web : www.hvssystem.com

Référence HA028651FRA Indice 5.0 07/2007

### 15.2.1 Communications de diffusion

Les communications de diffusion, comme simple maître, sont disponibles sur les régulateurs 3200 à partir des versions du logiciel 1.10. Les communications maîtres de diffusion permettent au régulateur 3200 d'envoyer une valeur unique à un nombre quelconque d'appareils esclaves. Il faut utiliser la diffusion Modbus avec le code fonction 6 (écriture d'une seule valeur). Cela permet au 3200 d'être relié à d'autres produits sans nécessiter un PC de surveillance pour créer une solution de petit système. Citons comme exemples les applications de programmation de consignes multi-zones ou la régulation cascade avec un deuxième régulateur. Cette disposition offre une possibilité de remplacement de la retransmission analogique simple et précise.

Le paramètre retransmis peut être sélectionné à partir de la consigne, de la variable de régulation, de la demande de sortie ou de l'erreur. Le régulateur arrête la diffusion lorsqu'il reçoit une demande valable provenant d'un maître Modbus, ce qui permet à iTools d'être connecté pour les opérations de mise en service.

# Attention

Lors de l'utilisation des communications maître de diffusion, il ne faut pas oublier que les valeurs mises à jour sont souvent envoyées plusieurs fois par seconde. Avant d'utiliser cette fonction, vérifier que l'appareil auquel on souhaite envoyer des valeurs peut accepter des écritures continues. *Il faut noter que, comme de nombreux appareils de constructeurs tiers bas de gamme, les appareils Eurotherm* 2200 et 3200 antérieurs à la version V1.10 n'acceptent pas les écritures continues à la consigne de température. L'utilisation de cette fonction pourrait occasionner un endommagement de la mémoire rémanente interne. En cas de doute, prendre contact avec le fabricant du dispositif en question pour lui demander conseil.

Dans le cas de l'utilisation de la série 3200 équipée de la version 1.10 et au-delà du logiciel, utiliser la variable Consigne externe à l'adresse Modbus 26 pour écrire dans une consigne de température car elle n'est assortie d'aucune restriction d'écriture et une valeur de correction locale peut aussi lui être appliquée. Il n'existe aucune restriction d'écriture pour les séries 2400 et 3500.

# 15.2.2 Communications maîtres de diffusion

Le maître de diffusion 3200 peut être relié à un maximum de 31 esclaves si aucun répéteur de segment n'est utilisé. Si des répéteurs sont utilisés pour offrir des segments supplémentaires, 32 esclaves sont autorisés dans chaque nouveau segment. Pour configurer le maître, il faut régler le paramètre 'RETRAN' sur w.5P, PU, DP ou Err.

Une fois que la fonction a été activée, l'appareil envoie cette valeur par la liaison de communications à chaque cycle de régulation (250 ms).

#### Notes :

- 1. Le paramètre diffusé doit être réglé sur la même résolution décimale dans les appareils maîtres et les appareils esclaves.
- 2. Si iTools ou un autre maître Modbus quelconque est relié au port sur lequel le maître de diffusion est activé, la diffusion est temporairement inhibée. Elle redémarre environ 30 secondes après le retrait d'iTools, afin de permettre la reconfiguration de l'appareil avec iTools même lorsque les communications maîtres de diffusion sont en service.

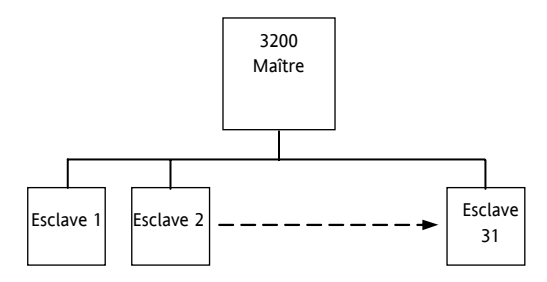

# 15.2.3 Câblage des connexions

Le module de communications numériques destiné à être utilisé comme maître ou comme esclave est installé dans le logement H du module de communications et utilise les borniers HA à HF.

# 🕲 EIA232

Les connexions Rx du maître sont câblées vers les connexions Tx de l'esclave

Les connexions Tx du maître sont câblées vers les connexions Rx de l'esclave

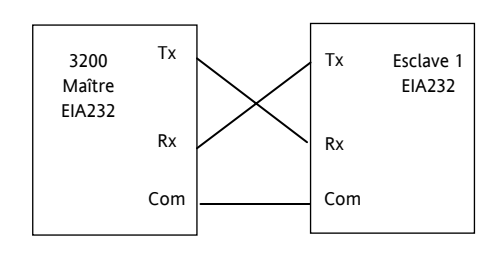

# CEIA485 2 fils

Relier le A (+) du maître au A (+) de l'esclave

#### Relier le B (-) du maître au B (-) de l'esclave

Ces branchements sont représentés schématiquement ci-dessous

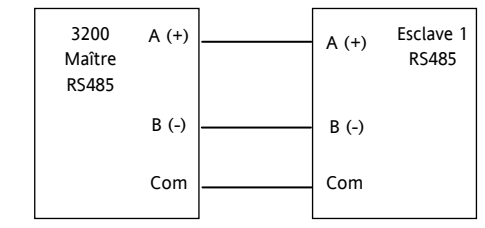

Référence HA028651FRA Indice 5.0 07/2007

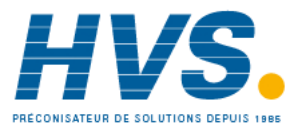

2 rue René Laennec 51500 Taissy France Fax: 03 26 85 19 08, Tel : 03 26 82 49 29

EIA422 – 4 fils pour le 3216 uniquement (code 6XX)

Les connexions Rx du maître sont câblées vers les connexions Tx de l'esclave

Les connexions Tx du maître sont câblées vers les connexions Rx de l'esclave

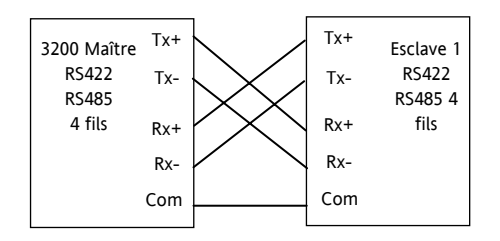

# 15.3 Exemple de paramétrage de l'adresse de l'appareil

Ce paramétrage peut être effectué au niveau opérateur 3 :

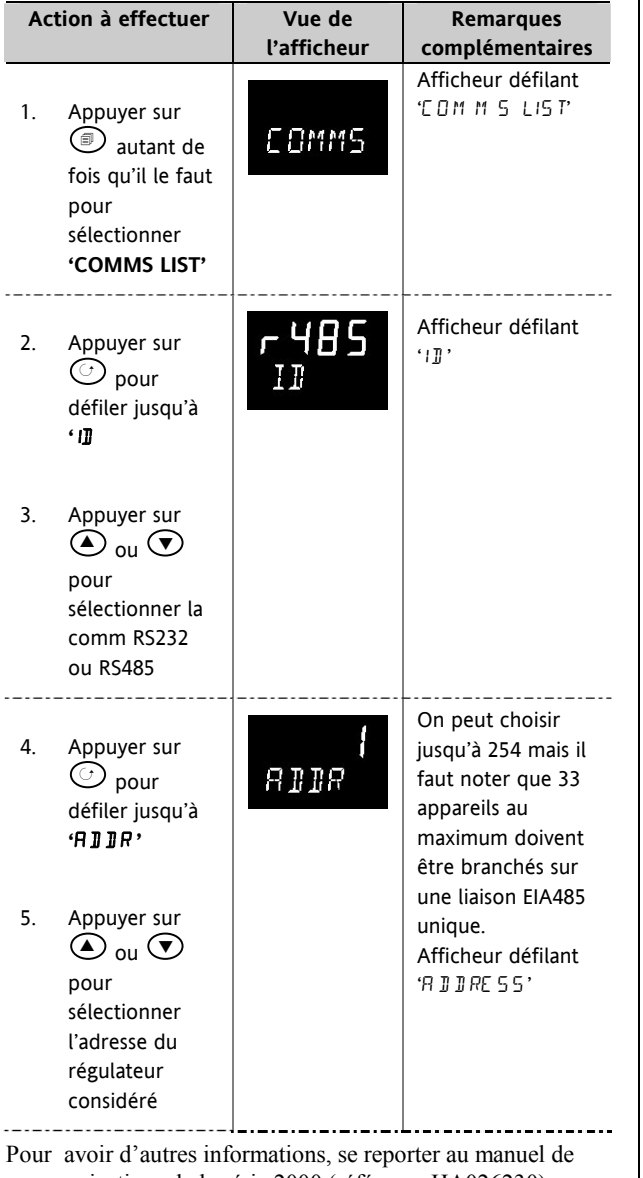

communications de la série 2000 (référence HA026230).

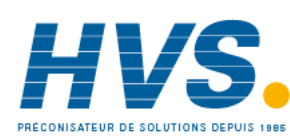

88

# 15.4 CODAGE DES DONNEES

i Il faut noter que le serveur Eurotherm iTools OPC offre un moyen simple d'accéder à n'importe quelle variable du régulateur 3200 dans la syntaxe correcte des données sans nécessité de prendre en compte la représentation des données. Toutefois, si l'on souhaite écrire son propre logiciel d'interface de communications, il faut tenir compte de la syntaxe utilisée par le logiciel de communications 3200.

Les données Modbus sont normalement codées en une représentation entière 16 bits avec signe.

Les données à présentation entière, y compris toute valeur sans virgule décimale ou représentée par une valeur textuelle (par exemple 'off' ou 'on'), sont envoyées comme une simple valeur entière.

Pour les données à virgule flottante, la valeur est représentée comme un 'entier mis à l'échelle' dans lequel la valeur est envoyée comme un entier qui donne le résultat de la valeur multiplié par 10 à la puissance de la résolution décimale pour cette valeur. Les exemples ci-après permettent de bien comprendre :

| Valeur FP | Représentation entière |
|-----------|------------------------|
| Valeur FP | Représentation entière |
| 9,        | 9                      |
| -1,0      | 10                     |
| 123,5     | 1235                   |
| 9,99      | 999                    |

Le maître Modbus peut être obligé d'insérer ou de supprimer une virgule décimale lorsqu'il utilise ces valeurs.

Il est possible de lire les données à virgule flottante dans une syntaxe IEEE 32 bits naturelle, décrite dans le manuel de communications Eurotherm série 2000 (HA026230), au chapitre 7.

Pour les données **temps**, par exemple la longueur d'un palier, la représentation entière dépend de la résolution. Pour la résolution 'heures', la valeur restituée est le nombre de minutes que la valeur représente ; ainsi, par exemple, une valeur de 2:03 (2 heures trois minutes) serait restituée comme une valeur entière de 123. Pour la résolution 'minutes', la valeur utilisée est le nombre de secondes que représente la valeur ; ainsi 12:09 (12 minutes 9 secondes) serait restitué comme 729.

Il est possible de lire les données Temps dans une syntaxe entière 32 bits naturelle ; dans ce cas, elle renvoie le nombre de millisecondes que représente la variable indépendamment de la résolution, décrite dans le manuel de communications Eurotherm série 2000 (HA026230), au chapitre 7.

Référence HA028651FRA Indice 5.0 07/2007

2 rue René Laennec 51500 Taissy France Fax: 03 26 85 19 08, Tel : 03 26 82 49 29

# 15.5 Paramètres d'adresses Modbus

| Mnémonique      | Nom du paramètre                                                                                                    | Adresse Modbus |
|-----------------|----------------------------------------------------------------------------------------------------|----------------|
| du<br>paramètre |                                                                                                    |                |
| PV.IN           | PV (Température) Valeur d'entrée (voir aussi l'adresse Modbus 203 qui permet les écritures dans cette variable par le<br>biais de Modbus)                                                                                                  | 1              |
| TG.SP           | Consigne cible                                                                                                    | 2              |
|                 | NB – il ne faut pas écrire des valeurs changeant continuellement dans cette variable. La technologie employée                                                                                                    |                |
|                 | pour la mémoire de ce régulateur limite la capacité de stockage de cycles d'écriture (100000). Si des consignes                                                                                                    |                |
|                 | externe de communications (adresse Modbus 26 ).                                                                                                    |                |
| MAN.OP          | Valeur de sortie manuelle                                                                                                    | 3              |
| WRK.OP          | Sortie activée                                                                                                    | 4              |
| WKG.SP          | Consigne activée (en lecture seulement)                                                                                                    | 5              |
| РВ              | Bande proportionnelle                                                                                                    | 6              |
| CTRL.A          | Action de régulation                                                                                                    | 7              |
|                 | 0 = Action inversée                                                                                                    |                |
|                 | 1 = Action directe                                                                                                    |                |
| Ti              | Temps d'intégrale                                                                                                    | 8              |
|                 | (0 = pas d'action intégrale)                                                                                                    |                |
| Td              | Temps de dérivée                                                                                                    | 9              |
|                 | (0 = pas d'action dérivée)                                                                                                    |                |
| RNG.LO          | Limite basse de la gamme d'entrée                                                                                                    | 11             |
| RNG.HI          | Limite haute de la gamme d'entrée                                                                                                    | 12             |
| A1              | Seuil d'alarme 1                                                                                                    | 13             |
| A2              | Seuil d'alarme 2                                                                                                    | 14             |
| SP.SEL          | Sélection de la consigne active                                                                                                    | 15             |
|                 | 0 = Consigne 1                                                                                                    |                |
|                 | 1 = Consigne 2                                                                                                    |                |
| D.BAND          | Bande morte de la voie 2                                                                                                    | 16             |
| cB.Lo           | Cutback bas                                                                                                    | 17             |
| cB.HI           | Cutback haut                                                                                                    | 18             |
| R2G             | Gain relatif de refroidissement/Ch2                                                                                                    | 19             |
| T.STAT          | Etat de temporisation                                                                                                    | 23             |
|                 | 0 = Réinitialisation                                                                                                    |                |
|                 | 1 = Marche                                                                                                    |                |
|                 | 2 = Pause                                                                                                    |                |
| CD1             | S = FIII                                                                                                    | 24             |
| 551             | Consigne i<br>NR – il ne faut pas écrire des valeurs changeant continuellement dans cette variable. La technologie employée                                                                                                    | 24             |
|                 | pour la mémoire de ce régulateur limite la capacité de stockage de cycles d'écriture (100000). Si des consignes                                                                                                    |                |
|                 | en rampe sont nécessaires, utiliser de préférence la fonction de vitesse de rampe interne ou la consigne                                                                                                    |                |
| 600             | externe de communications (adresse Modbus 26 ).                                                                                                    | 25             |
| 582             | Consigne z<br>NR – il ne faut nas écrire des valeurs changeant continuellement dans cette variable. La technologie employée                                                                                                    | 25             |
|                 | pour la mémoire de ce régulateur limite la capacité de stockage de cycles d'écriture (100000). Si des consignes                                                                                                    |                |
|                 | en rampe sont nécessaires, utiliser de préférence la fonction de vitesse de rampe interne ou la consigne                                                                                                    |                |
|                 | externe de communications (adresse Modbus 26 ).                                                                                                    |                |
| Rm.SP           | Consigne externe (comms). Si elle est selectionnee a l'aide de la selection de consigne externe (adresse 2/6 ci-<br>dessous, peut aussi être régulée à l'aide de l'appareil HMI ou d'une entrée logique), elle est utilisée comme consigne | 26             |
|                 | à condition qu'une valeur ait été reçue dans un laps de temps de l'ordre de 5 secondes. Si aucune valeur n'est reçue,                                                                                                    |                |
|                 | le régulateur revient à la consigne actuellement sélectionnée (SP 1 ou SP 2) avec une indication d'erreur. La consigne                                                                                                    |                |
|                 | externe peut avoir une correction locale (correction de SP, adresse 27) ajoutee pour compenser les variations de<br>température d'une zone donnée                                                                                          |                |
|                 |                                                                                                    |                |
|                 | Ce paramètre n'est pas sauvegardé lorsque l'appareil est mis hors tension. Il peut être écrit de manière continue par                                                                                                    |                |
|                 | le biais des communications sans risque d'endommagement de la mémoire rémanente de l'appareil.                                                                                                    |                |
| LOC.t           | Correction locale – ajoutée à la consigne externe pour compenser les variations locales de température dans une<br>zone de régulation.                                                                                                    | 27             |
| MR              | Réinitialisation manuelle                                                                                                    | 28             |

Référence HA028651FRA Indice 5.0 07/2007

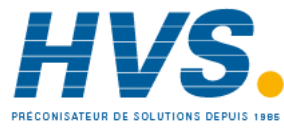

| Mnémonique<br>du<br>paramètre | Nom du paramètre                                                                                                    | Adresse Modbus |
|-------------------------------|----------------------------------------------------------------------------------------------------|----------------|
| OP.HI                         | Limite haute de la sortie                                                                                                    | 30             |
| OP.LO                         | Limite basse de la sortie                                                                                                    | 31             |
| SAFE                          | Valeur de sortie hors alarme pour la rupture capteur ou d'autres états de défaut.                                                                                                    | 34             |
| SP.RAT                        | Valeur de limite de vitesse de consigne                                                                                                    | 35             |
|                               | (0 = pas de limite de vitesse)                                                                                                    |                |
| P.Err                         | Erreur calculée (PV-SP)                                                                                                    | 39             |
| A1.HYS                        | Hystérésis de l'alarme 1                                                                                                    | 47             |
| A2.HYS                        | Hystérésis de l'alarme 2                                                                                                    | 68             |
| A3.HYS                        | Hystérésis de l'alarme 3                                                                                                    | 69             |
| A4.HYS                        | Hystérésis de l'alarme 4                                                                                                    | 71             |
| StAt                          | Etat de l'appareil. C'est un bitmap :                                                                                                    | 75             |
| Jun                           | B0 – Etat de l'alarme 1                                                                                                    |                |
|                               | B1 – Etat de l'alarme 2                                                                                                    |                |
|                               | B2 – Etat de l'alarme 3                                                                                                    |                |
|                               | B3 – Etat de l'alarme 4                                                                                                    |                |
|                               | B4 – Etat Auto/Manuel                                                                                                    |                |
|                               | B5 – Etat de rupture de capteur                                                                                                    |                |
|                               | B6 – Etat de rupture de boucle                                                                                                    |                |
|                               | B7 – Etat d'alarme de courant de charge bas CT                                                                                                    |                |
|                               | BB – Etat d'alarme de courant de fuite eleve CT                                                                                                    |                |
|                               | B9 – Fin du programme<br>B10 – Déparcement de place de DV (> E % de la place)                                                                                                    |                |
|                               | B11 – Etat d'alarme de surintensité CT                                                                                                    |                |
|                               | B12 – Nouvel état d'alarme                                                                                                    |                |
|                               | B13 – Marche de temporisation/rampe                                                                                                    |                |
|                               | B14 – Echec de SP externe (comms)                                                                                                    |                |
|                               | B15 – Etat d'autoréglage                                                                                                    |                |
|                               | Dans chaque cas, un réglage de 1 signifie 'Actif', 0 signifie 'Inactif'.                                                                                                    |                |
|                               | Mot d'Etat Appareil "inversé". Ceci est une version complémentée (bit à bit) du paramètre précédent. Cela permet<br>de déclencher des messages défilants quand une condition n'est pas active. La trame des bits est identique à celle de<br>l'adresse Modbus 75, "Etat Instrument" | 76             |
| LL.AMP                        | Courant de fuite de charge                                                                                                    | 79             |
| LD.AMP                        | Courant de charge ON                                                                                                    | 80             |
| A3                            | Seuil de l'alarme 3                                                                                                    | 81             |
| A4                            | Seuil de l'alarme 4                                                                                                    | 82             |
| LBT                           | Temps de rupture de boucle                                                                                                    | 83             |
| F.OP                          | Valeur de sortie forcée manuellement                                                                                                    | 84             |
| F.MOD                         | Modes pour forcer manuellement la valeur de sortie                                                                                                    | 85             |
|                               | 0 – Aucun                                                                                                    |                |
|                               | 1 - Etape                                                                                                    |                |
|                               | 2 - Dernier                                                                                                    |                |
| HYST.H                        | Hystérésis Ch1 On/Off en unités physiques                                                                                                    | 86             |
| Di.IP                         | Etat des entrées logiques. Il s'agit d'un bitmap :                                                                                                    | 87             |
|                               | B0 – Entrée logique 1A                                                                                                    |                |
|                               | B1 – Entrée logique LA                                                                                                    |                |
|                               | B2 – Entrée logique LB                                                                                                    |                |
|                               | B7 – Défaut d'alimentation depuis le dernier acquittement d'alarme                                                                                                    |                |
|                               | Une valeur de 1 signifie que l'entrée est fermée, sinon elle est à zéro. Les valeurs ne sont pas définies si les options ne sont pas installées ou ne sont pas configurées comme entrées.                                                                                           |                |
| HYST.C                        | Hystérésis Ch2 On/Off en unités physiques                                                                                                    | 88             |
| FILT.T                        | Temps de filtre d'entrée                                                                                                    | 101            |
| RC.FT                         | Constante de temps du filtre pour l'alarme vitesse de variation                                                                                                    | 102            |
| RC.PV                         | Vitesse de variation calculée pour la variable de température ou de process en unités par minute                                                                                                    | 103            |

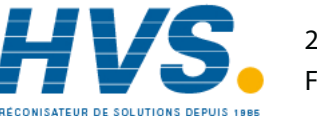

2 rue René Laennec 51500 Taissy France Fax: 03 26 85 19 08, Tel : 03 26 82 49 29

E-mail:hvssystem@hvssystem.com Site web : www.hvssystem.com

| Home     | Page d'accueil                                                                                                    | 106 |
|----------|----------------------------------------------------------------------------------------------------|-----|
|          | 0 – Afficheur standard de PV et SP                                                                                                    |     |
|          | 1 – Afficheur de PV et de la puissance de sortie                                                                                                    |     |
|          | 2 – Afficheur de PV et du temps restant                                                                                                    |     |
|          | 3 – Afficheur de PV et du temps écoulé pour la temporisation                                                                                                    |     |
|          | 4 – Consigne de PV et de l'alarme 1                                                                                                    |     |
|          | 5 – PV et courant de charge                                                                                                    |     |
|          | 6 – PV uniquement                                                                                                    |     |
|          | 7 – PV et association SP/temps restant                                                                                                    |     |
|          | 8 – Consigne cible                                                                                                    |     |
|          | 9 – PV n'est pas affiché lorsque le régulateur est en mode Standby                                                                                                    |     |
| -        | Numéro de version de l'appareil. Doit être lu comme un nombre hexadécimal, par exemple une valeur de 0111 en hexadécimal est l'appareil V1.11                                                                                     | 107 |
| SP.HI    | Limite haute de la consigne                                                                                                    | 111 |
| SP.LO    | Limite basse de la consigne                                                                                                    | 112 |
| -        | Code du type d'appareil                                                                                                    | 122 |
| ADDR     | Adresse de communication de l'appareil                                                                                                    | 131 |
| PV.OFS   | Décalage de PV                                                                                                    | 141 |
| C Adi    | Aiustement de la calibration                                                                                                    | 146 |
|          |                                                                                                    | 190 |
|          | 0 –Mode Auto (régulation normale)                                                                                                    | 155 |
|          | 1 –Mode Manuel                                                                                                    |     |
|          | 2 –Mode Repos                                                                                                    |     |
| MV.IN    | Valeur d'entrée en milliVolts                                                                                                    | 202 |
| PV.CM    | Valeur de PV Comms. Peut être utilisée pour écrire dans le paramètre Variable de régulation (température) par                                                                                                    | 203 |
|          | Modbus lorsqu'un type de linéarisation 'Comms' est sélectionné, ce qui permet à l'appareil de réguler des valeurs                                                                                                    |     |
|          | dérivées en externe.                                                                                                    |     |
|          | Si la rupture capteur est activée, il est nécessaire d'écrire dans cette variable toutes les 5 secondes, sinon une alarme                                                                                                    |     |
|          | de rupture capteur est déclenchée à une de securite. Si elle n'est pas nécessaire, desactiver la rupture capteur.                                                                                                    |     |
| CJC.IN   | Température de compensation de soudure froide                                                                                                    | 215 |
| SBR      | Etat de rupture du capteur (0 = Off, 1 = actif)                                                                                                    | 258 |
| NEW.AL   | Nouvel état d'alarme (0 = Off, 1 = actif)                                                                                                    | 260 |
| LBR      | Rupture de boucle (0 = Off, 1 = actif)                                                                                                    | 263 |
| A.TUNE   | Activer Autotune (0 = Off, 1 = Activé)                                                                                                    | 270 |
| A-M      | Mode de la boucle (0 = Auto, 1 = Manuel)                                                                                                    | 273 |
| Ac.All   | Acquitter toutes les alarmes (1 = Acquitter)                                                                                                    | 274 |
| L-R      | Sélection de consigne externe locale (Comms)                                                                                                    | 276 |
|          | Consigne externe en %                                                                                                    | 277 |
| REM HI   | Entrée externe limite haute                                                                                                    | 278 |
|          |                                                                                                    | 270 |
| KEIVI.LO |                                                                                                    | 279 |
| REM.HI   | Valeur haute de l'entrée externe – réglage du point d'échelle haute pour l'entrée de consigne, correspondant à 20mA<br>ou 10V suivant le type de l'entrée.                                                                        | 278 |
| REM.LO   | Valeur basse de l'entrée externe – réglage du point d'échelle basse pour l'entrée de consigne, correspondant à 4mA<br>ou 0V suivant le type de l'entrée.                                                                          | 279 |
| ROP.HI   | Réglage du point de limite haute pour la retransmission de consigne. Cela permet de retransmettre une plage de                                                                                                    | 280 |
|          | consigne différente. Cela permet aussi pour les afficheurs de consigne 3208/3204 d'afficher une plage d'indication différente de la plage complète. Par défaut, ce paramètre est réglé à la valeur limite haute de la consigne.   |     |
| ROP.LO   | Réglage du point de limite basse pour la retransmission de consigne. Cela permet de retransmettre une plage de consigne différente. Cela permet aussi pour les afficheurs de consigne 3208/3204 d'afficher une plage d'indication | 281 |
|          | différente de la plage complète. Par défaut, ce paramètre est réglé à la valeur limite basse de la consigne.                                                                                                    |     |
| A1.STS   | Etat de l'alarme 1 (0 = Off, 1 = actif)                                                                                                    | 294 |
| A2.STS   | Etat de l'alarme 2 (0 = Off, 1 = actif)                                                                                                    | 295 |
| A3.STS   | Etat de l'alarme 3 (0 = Off, 1 = actif)                                                                                                    | 296 |
| A4.STS   | Etat de l'alarme 4 (0 = Off, 1 = actif)                                                                                                    | 297 |

Référence HA028651FRA Indice 5.0 07/2007

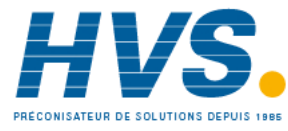

2 rue René Laennec 51500 Taissy France Fax: 03 26 85 19 08, Tel : 03 26 82 49 29

E-mail:hvssystem@hvssystem.com Site web : www.hvssystem.com

| LD.ALM | Seuil de courant de charge bas                        | 304 |
|--------|-------------------------------------------------------|-----|
| LK.ALM | Alarme de courant de fuite élevé (0 = Off, 1 = actif) | 305 |
| HC.ALM | Seuil d'alarme de surintensité                        | 306 |
| LOAD.A | Etat d'alarme de charge (0 = Off, 1 = actif)          | 307 |
| LEAK.A | Etat d'alarme de fuite                                | 308 |
| HILC.A | Etat d'alarme de surintensité (0 = Off, 1 = actif)    | 309 |
| REC.NO | Recette à rappeler                                    | 313 |
| StOrE  | Recette à sauvegarder                                 | 314 |

| TM.CFG | Configuration du type de temporisation                                               | 320 |
|--------|--------------------------------------------------------------------------------------|-----|
|        | 0 – Aucune temporisation                                                             |     |
|        | 1 – Temporisation de palier                                                          |     |
|        | 2 – Temporisation de retard                                                          |     |
|        | 3 – Temporisation de démarrage progressif                                            |     |
|        | 10 – Programmateur (option Programmateur uniquement)                                 |     |
| TM.RES | Résolution de la temporisation                                                       | 321 |
|        | 0 – Heures:Min                                                                       |     |
|        | 1 – Min:Sec                                                                          |     |
| SS.SP  | Consigne de démarrage progressif                                                     | 322 |
| SS.PWR | Limite de puissance de démarrage progressif                                          | 323 |
| DWELL  | Durée de temporisation demandée                                                      | 324 |
| T.ELAP | Durée écoulée                                                                        | 325 |
| T.REMN | Temps restant                                                                        | 326 |
| THRES  | Seuil de démarrage de la temporisation                                               | 327 |
| END.T  | Type de fin de temporisation                                                         | 328 |
|        | 0 – Off                                                                              |     |
|        | 1 – Palier jusqu'à la consigne actuelle                                              |     |
|        | 2- Transfert jusqu'à la consigne 2 et palier                                         |     |
|        | 3 - Remise à zéro du programmateur lorsque le programme se termine                   |     |
| SERVO  | Mode 'Servo' (option programmateur uniquement)                                       | 329 |
|        | 0 – Le programme doit être redémarré après une coupure secteur.                      |     |
|        | Démarrage du programme à partir de la consigne de travail en cours.                  |     |
|        | 1 - Le programme doit être redémarré après une coupure secteur                       |     |
|        | Démarrage du programme à partir de la mesure en cours (PV)                           |     |
|        | 2 - Le programme continue son exécution après une coupure secteur.                   |     |
|        | Démarrage avec la dernière rampe connue à partir de la consigne de travail en cours. |     |
|        | 3 - Le programme continue son exécution après une coupure secteur.                   |     |
|        | Démarrage avec la dernière rampe connue à partir de la mesure en cours (PV)          |     |
| EVENT  | Sorties événements                                                                   | 331 |
| P.CYCL | Nombre de cycles du programme                                                        | 332 |
| CYCLE  | Numéro du cycle du Programme en cours d'exécution                                    | 333 |
| CTRL.H | Type de régulation Chauffage/Ch1                                                     | 512 |
|        | 0 – Off                                                                              |     |
|        | 1 – Régulation tout ou rien                                                          |     |
|        | 2 – Régulation PID                                                                   |     |
|        | 3 – Commande de vanne mtr                                                            |     |
| CTRL.C | Type de régulation Refroidissement/Ch2                                               | 513 |
|        | 0 – Off                                                                              |     |
|        | 1 – Régulation tout ou rien                                                          |     |
|        | 2 – Régulation PID                                                                   |     |
| PB.UNT | Unités de la bande proportionnelle                                                   | 514 |
|        | 0 – Unités physiques                                                                 |     |
|        | 1 – Pourcentage de la plage                                                          |     |
| MTR.T  | Temps de déplacement du moteur                                                       | 21  |
| Lev2.P | Code de niveau 2                                                                     | 515 |
| UNITS  | Unités de l'afficheur                                                                | 516 |
|        |                                                                                      |     |

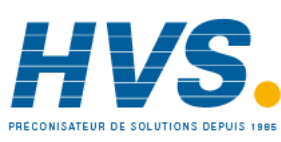

2 rue René Laennec 51500 Taissy France Fax: 03 26 85 19 08, Tel : 03 26 82 49 29

E-mail:hvssystem@hvssystem.com Site web : www.hvssystem.com

Série 3200

|        | 0 – Degrés C                                                                                                    |     |
|--------|----------------------------------------------------------------------------------------------------|-----|
|        | 1 – Degrés F                                                                                                    |     |
|        | 2 – Kelvin                                                                                                    |     |
|        | 3 – Néant                                                                                                    |     |
|        | 4 – Pour cent                                                                                                    |     |
| Lev3.P | Code de niveau 3                                                                                                    | 517 |
| Conf.P | Code de configuration                                                                                                    | 518 |
| Cold   | Si il est réglé sur 1, l'appareil se réinitialise aux valeurs usine par défaut lors de la réinitialisation ou du cycle de puissance suivant. | 519 |

| 1      |                                                                                  | 1   |
|--------|----------------------------------------------------------------------------------|-----|
| PASS.C | Code fonction C                                                                  | 520 |
| PASS.2 | Code fonction 2                                                                  | 521 |
| COOL.t | Type d'algorithme de refroidissement :                                           | 524 |
|        | 0 – Linéaire                                                                     |     |
|        | 1 – Huile                                                                        |     |
|        | 2 – Eau                                                                          |     |
|        | 3 – Ventilateur                                                                  |     |
| DEC.P  | Position de la virgule décimale                                                  | 525 |
|        | 0 - XXXX                                                                         |     |
|        | 1 – XXX X                                                                        |     |
|        |                                                                                  |     |
| STBY T | Type de renos                                                                    | 530 |
| 5151.1 | 0 – Sorties d'alarme absolue actives – les autres sur off                        | 550 |
|        | 1 - Toutes corties inactives                                                     |     |
| DANAD  |                                                                                  | 521 |
| UNITS  | 1 Pampa par baura                                                                | 551 |
|        | 2 Pampa par secondo                                                              |     |
| Mator  | 2 – Kallipe pai secolide                                                         | 522 |
| Meter  | (3208/3204 uniquement). Configuration de l'amperemetre                           | 532 |
|        | 0 – Aucun amperemetre                                                            |     |
|        | I - Sortie chauffage (0-100 %)                                                   |     |
|        | 2 – Sortie refroidissement (0-100 % refroidissement)                             |     |
|        | 3 – Consigne de travail (mise à l'échelle dans les limites de SP)                |     |
|        | 4 – PV (mise à l'échelle dans la plage)                                          |     |
|        | 5 – Puissance de sortie (mise à l'échelle dans les limites Op Low et OP High)    |     |
|        | 6 – Sortie centrée entre –100 % et 100 %                                         |     |
|        | 7 – Erreur (PV-SP) (mise à l'échelle entre +/- 10 degrés)                        |     |
|        | 8 – Ampères instantanés (mise à l'échelle 0 à la plage CT)                       |     |
|        | 9 – Courant de charge (mise à l'échelle 0 à la plage CT)                         |     |
| uCAL   | Activer la calibration utilisateur                                               | 533 |
| A1.TYP | Type de l'alarme 1                                                               | 536 |
|        | 0 – Off                                                                          |     |
|        | 1 –Absolue haute                                                                 |     |
|        | 2 – Absolue basse                                                                |     |
|        | 3 – Ecart haut                                                                   |     |
|        | 4 – Ecart bas                                                                    |     |
|        | 5 – Bande                                                                        |     |
| A2.TYP | Type de l'alarme 2 (comme le type de l'alarme 1)                                 | 537 |
| A3.TYP | Type de l'alarme 3 (comme le type de l'alarme 1)                                 | 538 |
| A4.TYP | Type de l'alarme 4 (comme le type de l'alarme 1)                                 | 539 |
| A1.LAT | Mode de mémorisation de l'alarme 1                                               | 540 |
|        | 0 – Pas de mémorisation                                                          |     |
|        | 1 – Mémorisation – Réinitialisation automatique                                  |     |
|        | 2 – Mémorisation – Réinitialisation manuelle                                     |     |
| A2.LAT | Mode de mémorisation de l'alarme 2 (comme le mode de mémorisation de l'alarme 1) | 541 |
| A3.LAT | Mode de mémorisation de l'alarme 3 (comme le mode de mémorisation de l'alarme 1) | 542 |
| A4.LAT | Mode de mémorisation de l'alarme 4 (comme le mode de mémorisation de l'alarme 1) | 543 |
| A1.BLK | Activer le mode de blocage de l'alarme (0 = OFF, 1 = BLOCK)                      | 544 |

Référence HA028651FRA Indice 5.0 07/2007

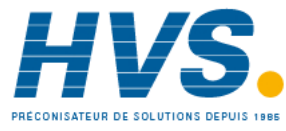

2 rue René Laennec 51500 Taissy France Fax: 03 26 85 19 08, Tel : 03 26 82 49 29 E-mail:hvssystem@hvssystem.com Site web : www.hvssystem.com

| A2.BLK | Activer le mode de blocage de l'alarme (0 = OFF, 1 = BLOCK) | 545 |
|--------|-------------------------------------------------------------|-----|
| A3.BLK | Activer le mode de blocage de l'alarme (0 = OFF, 1 = BLOCK) | 546 |
| A4.BLK | Activer le mode de blocage de l'alarme (0 = OFF, 1 = BLOCK) | 547 |

| D: OD  | Part des serties la risting II clarit d'un hitmen -                                                                                                    | FF1  |
|--------|----------------------------------------------------------------------------------------------------|------|
| DI.OP  | Etat des sorties logiques. Il s'agit d'un ditmap :                                                                                                    | 551  |
|        | BU – Sortie TA                                                                                                    |      |
|        | B1 – Sortie 2A                                                                                                    |      |
|        | B2 – Sortie 3 – sur les regulateurs 32h8 et 3208                                                                                                    |      |
|        | B3 – Sortie 4/AA                                                                                                    |      |
|        | Il est possible d'écrire dans ce mot d'état pour utiliser les sorties logiques dans un mode de sortie Télémétrie. Seules                                                                                                    |      |
|        | les sorties dont la fonction est reglee sur 'neant' sont concernees et le parametrage de bits dans le mot Etat des                                                                                                    |      |
|        | sorties togiques n'a aucun ener sur les sorties dunisées pour le chaunage (par exemple) ou d'autres fonctions. Ainsi, it<br>n'est pas nécessaire de masquer les paramétrages de ces bits lors de l'écriture dans cette variable |      |
|        | Ajustement du décalage élevé                                                                                                    | 560  |
|        |                                                                                                    | 561  |
|        |                                                                                                    | 567  |
|        | Ajustement du point hau                                                                                                    | 562  |
|        |                                                                                                    | 505  |
|        |                                                                                                    | 572  |
| Sb.tyP | Type de rupture capteur                                                                                                    | 578  |
|        | 0 – Aucune rupture capteur                                                                                                    |      |
|        | 1 – Rupture capteur non mémorisée                                                                                                    |      |
|        | 2 – Rupture capteur mémorisée                                                                                                    |      |
| Id     | ID client : peut être réglé sur n'importe quelle valeur comprise entre 0 et 9999 pour l'identification des appareils dans                                                                                                    | 629  |
|        | les applications. Pas utilisé par l'appareil proprement dit.                                                                                                    |      |
| PHASE  | Phase de calibration                                                                                                    | 768  |
|        | 0 – Néant                                                                                                    |      |
|        | 1 – 0 mv                                                                                                    |      |
|        | 2 – 50 mv                                                                                                    |      |
|        | 3 – 150 Ohms                                                                                                    |      |
|        | 4 – 400 Ohms                                                                                                    |      |
|        | 5 – Compensation de soudure froide                                                                                                    |      |
|        | 6 – CT 0 mA                                                                                                    |      |
|        | 7 – CT 70 mA                                                                                                    |      |
|        | 8 – Valeurs par défaut usine                                                                                                    |      |
|        | 9 – Sortie 1 mA calibration basse                                                                                                    |      |
|        | 10 – Sortie 1 mA calibration haute                                                                                                    |      |
|        | 11 – Sortie 2 mA calibration basse                                                                                                    |      |
|        | 12 – Sortie 2 mA calibration haute                                                                                                    |      |
|        | 13 – Sortie 3 ma calibration basse (3208/3204 uniquement)                                                                                                    |      |
|        | 14 – Sortie 3 ma calibration haute (3208/3204 uniquement)                                                                                                    |      |
|        | 15 – Entrée consigne externe limite de tension basse                                                                                                    |      |
|        | 16 - Entrée consigne externe limite de tension haute                                                                                                    |      |
|        | 17 - Entrée consigne externe limite de courant bas                                                                                                    |      |
|        | 18 - Entrée consigne externe limite de courant haut                                                                                                    |      |
| GO     | Démarrage de la calibration                                                                                                    | 769  |
|        | 0 – Non                                                                                                    |      |
|        | 1 – Oui (démarrage de la calibration)                                                                                                    |      |
|        | 2 – Calibration occupée                                                                                                    |      |
|        | 3 – Succès de la calibration                                                                                                    |      |
|        | 4 – Echec de la calibration                                                                                                    |      |
|        | N.B. : les valeurs 2 à 4 ne peuvent pas être écrites mais sont uniquement des indications d'état                                                                                                    |      |
| -      | Valeur de calibration de sortie analogique                                                                                                    | 775  |
| K.LOC  | Permet de verrouiller l'appareil à l'aide d'une touche/entrée logique                                                                                                    | 1104 |
|        | 0 – pas verrouillé.                                                                                                    | -    |
|        | 1 – toutes les touches verrouillées                                                                                                    |      |
|        | 2 – touches de modification (incrémenter et décrémenter) désactivées                                                                                                    |      |
|        | 3 – touche Mode désactivée                                                                                                    |      |
|        | 4 – mode manuel désactivé                                                                                                    |      |
|        | <ul> <li>Finance manace desactive</li> <li>5 – entráe en mode Renos lorequion appuie sur la combinaison de moder.</li> </ul>                                                                                                    |      |
|        | 5 – entree en moue repos torsqu'on appule sur la combinaison de moues                                                                                                    |      |

94

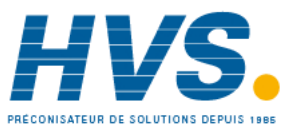

2 rue René Laennec 51500 Taissy France Fax: 03 26 85 19 08, Tel : 03 26 82 49 29

E-mail:hvssystem@hvssystem.com Site web : www.hvssystem.com

Série 3200

|             | 6 – touches de temporisation désactivées                                           |       |
|-------------|------------------------------------------------------------------------------------|-------|
| Dwel.1      | Durée du palier 1 du programmateur                                                 | 1280  |
| TSP.1       | Consigne cible 1 du programmateur                                                  | 1281  |
| RMP.1       | Vitesse de rampe 1 du programmateur                                                | 1282  |
| Dwel.2      | Durée du palier 2 du programmateur                                                 | 1283  |
| TSP.2       | Consigne cible 2 du programmateur                                                  | 1284  |
| RMP 2       | Vitesse de rampe 2 du programmateur                                                | 1285  |
| Dwol 2      | Duráo du police 2 du programmateur                                                 | 1205  |
|             |                                                                                    | 1200  |
| 158.3       |                                                                                    | 1287  |
| RMP.3       | Vitesse de rampe 3 du programmateur                                                | 1288  |
| Dwel.4      | Durée du palier 4 du programmateur                                                 | 1289  |
| TSP.4       | Consigne cible 4 du programmateur                                                  | 1290  |
| RMP.4       | Vitesse de rampe 4 du programmateur                                                | 1291  |
| IN.TYP      | Type de capteur d'entrée                                                           | 12290 |
|             | 0 – Thermocouple de type J                                                         |       |
|             | 1 – Thermocouple de type K                                                         |       |
|             | 2 – Thermocouple de type L                                                         |       |
|             | 3 – Thermocouple de type R                                                         |       |
|             | 4 – Thermocouple de type B                                                         |       |
|             | 5 – Thermocouple de type N                                                         |       |
|             | 6 – Thermocouple de type T                                                         |       |
|             |                                                                                    |       |
|             | 9 - millivolt                                                                      |       |
|             | 10 – Entrée Comms (cf. adresse Modbus 203)                                         |       |
|             | 11 – Entrée personnalisée (téléchargeable)                                         |       |
| CI.tvP      | Type de compensation de soudure froide                                             | 12291 |
|             | 0 – Auto                                                                           | -     |
|             | 1 – 0 Degrés C                                                                     |       |
|             | 2- 50 Degrés C                                                                     |       |
| mV.HI       | Entrée linéaire haute                                                              | 12306 |
| mV.LO       | Entrée linéaire basse                                                              | 12307 |
| L.TYPE      | Type de matériel de la voie de l'entrée logique A                                  | 12352 |
|             | 0 – Néant                                                                          |       |
|             | 1 –Entrées logiques                                                                |       |
|             |                                                                                    |       |
| L.D.IN      | Fonction de l'entrée logique A                                                     | 12353 |
|             | 40 – Néant                                                                         |       |
|             | 41 – Acquitter toutes les alarmes                                                  |       |
|             | 42 – Selectionner SP1/2                                                            |       |
|             | 43 - Venduller loules les louches                                                  |       |
|             | 44 - Marche de la temporisation                                                    |       |
|             | 45 - Marche/Réinitialisation de la temporisation                                   |       |
|             | 47 – Pause de la temporisation                                                     |       |
|             | 48 – Sélectionner Auto/Manuel                                                      |       |
|             | 49 –Sélectionner Repos                                                             |       |
|             | 50 – Consigne externe                                                              |       |
|             | 51 - Sélection de recettes avec l'Entrée/Sortie 1                                  |       |
|             | 52 – Touche externe UP                                                             |       |
|             | 53 – Touche externe DOWN                                                           |       |
| L.SENS      | Configure la polarité de la voie de l'entrée logique A (0 = normale, 1 = inversée) | 12361 |
| L.TYPE (LB) | Type de matériel de la voie de l'entrée logique B (3208/3204 uniquement)           | 12368 |
|             | 0 – Néant                                                                          |       |
|             | 1 – Entrées logiques                                                               |       |

Référence HA028651FRA Indice 5.0 07/2007

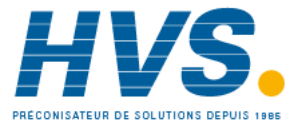

2 rue René Laennec 51500 Taissy France Fax: 03 26 85 19 08, Tel : 03 26 82 49 29 E-mail:hvssystem@hvssystem.com Site web : www.hvssystem.com

|             | Fonction de l'entrée logique B (3208/3204 uniquement)                                                                    | 12369 |
|-------------|----------------------------------------------------------------------------------------------------|-------|
|             | 40 - Néant                                                                                                    | 12505 |
|             | 41 – Acquitter toutes les plarmes                                                                                        |       |
|             | 47 - Sélectionner SP1/2                                                                                                  |       |
|             | 42 Verrouiller toutes les touches                                                                                        |       |
|             | 45 -  Venouller todes is todenes                                                                                         |       |
|             | 44 – Kenndalisation de la temporisation                                                                                  |       |
|             | 45 - Marche/Páinitialisation de la temporization                                                                         |       |
|             |                                                                                                    |       |
|             | 47 – Fause de la temporisation                                                                                           |       |
|             | 48 – Selectionner Auto/Manuel                                                                                            |       |
|             | 49 – Selecuonnel Repos                                                                                                   |       |
|             | 50 - Consigne externe                                                                                                    |       |
|             | 51 – Selection de recettes avec i Entree/Sortie I                                                                        |       |
|             | 52 – Touche externe OP                                                                                                   |       |
|             | 53 – Touche externe DOWN                                                                                                 |       |
| L.SENS (LB) | Configure la polarité de la voie de l'entrée logique B (0 = normale, 1 = inversée) (3208/4 uniquement)                   | 12377 |
| ID          | Type de module de communications                                                                                         | 12544 |
|             | 0 – Néant                                                                                                    |       |
|             | 1 – EIA485                                                                                                    |       |
|             | 2 – EIA232                                                                                                    |       |
|             | 3 – EIA422                                                                                                    |       |
|             | 4 – Entrée consigne externe                                                                                              |       |
| BAUD        | Vitesse de transmission                                                                                                  | 12548 |
|             | 0 – 9600                                                                                                    |       |
|             | 1 – 19200                                                                                                    |       |
|             | 2 – 4800                                                                                                    |       |
|             | 3 – 2400                                                                                                    |       |
|             | 4 – 1200                                                                                                    |       |
| PRTY        | Réglage de la parité                                                                                                    | 12549 |
|             | 0 – Néant                                                                                                    |       |
|             | 1 – Paire                                                                                                    |       |
|             | 2 – Impaire                                                                                                    |       |
| DELAY       | Départ différé RX/TX – (0 = pas de départ différé, 1 = départ différé) A sélectionner si un départ différé est           | 12550 |
|             | nécessaire entre les messages de communications reçus et émis. Parfois nécessaire lorsque des adaptateurs                |       |
|             | intelligents EIA485 sont utilisés.                                                                                       |       |
| RETRN       | Sélection de la variable de retransmission de communications :                                                           | 12551 |
|             | 0 – Off                                                                                                    |       |
|             | 1 – Consigne de travail                                                                                                  |       |
|             | 2 – PV                                                                                                    |       |
|             | 3 – Puissance de sortie                                                                                                  |       |
|             | 4 – Erreur                                                                                                    |       |
| REG.AD      | Adresse de registre Modbus vers laquelle il faut diffuser la retransmission. Par exemple, si l'on souhaite retransmettre | 12552 |
|             | la consigne de travail d'un 3200 à un groupe d'esclaves et recevoir la consigne de travail du maître dans la consigne    |       |
|             | externe des esclaves, règler cette variable sur 26 (adresse de la consigne externe dans les appareils esclaves).         |       |
| Ct.ld       | Transformateur de courant                                                                                                | 12608 |
| CT.SRC      | Source CT                                                                                                    | 12609 |
|             | 0 – Néant                                                                                                    |       |
|             | 1 – 101                                                                                                    |       |
|             | 2 – OP2                                                                                                    |       |
|             | 8 – AA (OP4)                                                                                                    |       |
| CT.LAT      | Type de mémorisation de l'alarme CT                                                                                      | 12610 |
|             | 0 – Pas de mémorisation                                                                                                  |       |
|             | 1 – Mémorisation – Réinitialisation automatique                                                                          |       |
|             | 2 – Mémorisation – Réinitialisation manuelle                                                                             |       |

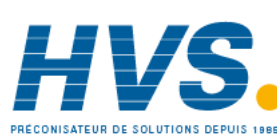

| 1 ID    | Type de matériel de la voie 1 d'F/S                         | 12672 |
|---------|-------------------------------------------------------------|-------|
|         | 0 - Néant                                                   |       |
|         | 1 – Relais                                                  |       |
|         | $2 - F/S \log inue$                                         |       |
|         | 3 – Sortie DC                                               |       |
|         | 4 – Triac (SSR)                                             |       |
| 1.D.IN  | Fonction de l'entrée logique IO1                            | 12673 |
|         | Fonction de l'entrée logique                                |       |
|         | 40 – Néant                                                  |       |
|         | 41 – Acquitter toutes les alarmes                           |       |
|         | 42 – Sélectionner SP1/2                                     |       |
|         | 43 – Verrouiller toutes les touches                         |       |
|         | 44 – Réinitialisation de la temporisation                   |       |
|         | 45 – Marche de la temporisation                             |       |
|         | 46 – Marche/Réinitialisation de la temporisation            |       |
|         | 47 – Pause de la temporisation                              |       |
|         | 48 – Sélectionner Auto/Manuel                               |       |
|         | 49 –Sélectionner Repos                                      |       |
|         | 50 – Consigne externe                                       |       |
|         | 51 – Sélection de la recette avec l'Entrée/Sortie 1         |       |
|         | 52 – Touche externe UP                                      |       |
|         | 53 – Touche externe DOWN                                    |       |
| 1.Func  | Fonction des voies d'E/S                                    | 12675 |
|         | 0 – Néant (ou sortie Télémétrie)                            |       |
|         | 1 – Sortie logique                                          |       |
|         | 2 – Chauffage ou Ouverture pour la commande de vanne        |       |
|         | 3 – Refroidissement ou Fermeture pour la commande de vanne  |       |
|         | 4 – Entrée logique                                          |       |
|         | 10 – Sortie CC, aucune fonction                             |       |
|         | 11 – Sortie CC, chauffage                                   |       |
|         | 12 – Sortie CC, refroidissement                             |       |
|         | 13 – Sortie CC, retransmission de WSP                       |       |
|         | 14 – Sortie CC, retransmission de PV                        |       |
|         | 15 – Sortie CC, retransmission d'OP                         |       |
| 1.RNG   | Plage de sortie CC de la voie 1 d'E/S                       | 12676 |
|         | 0 – 0-20 mA                                                 |       |
|         | 1 – 4-20 mA                                                 |       |
| 1.SRC.A | Source A de la voie 1 d'E/S                                 | 12678 |
|         | 0 – Néant                                                   |       |
|         | 1 – Alarme 1                                                |       |
|         | 2 – Alarme 2                                                |       |
|         | 3 – Alarme 3                                                |       |
|         | 4 – Alarme 4                                                |       |
|         | 5 – Toutes les alarmes (1-4)                                |       |
|         | 6 – Nouvelle alarme                                         |       |
|         | 7 –Alarme CT (charge, fuite ou surintensité)                |       |
|         | 8 – Alarme de rupture de boucle                             |       |
|         | 9 – Alarme de rupture de capteur                            |       |
|         | 10 – Fin de temporisation (ou pas en rampe)                 |       |
|         | 11 –Marche de la temporisation (ou en rampe)                |       |
|         | 12 – Auto/Manuel                                            |       |
|         | 13 – Défaut de l'entrée externe                             |       |
|         | 14 – Défaut d'alimentation                                  |       |
|         | 15 – Evénement programmateur                                |       |
| 1.SRC.B | Source B de la voie 1 d'E/S                                 | 12679 |
|         | Comme la source A de la voie 1 d'E/S (adresse Modbus 12678) |       |
| 1.SRC.C | Source C de la voie 1 d'E/S                                 | 12680 |
|         | Comme la source A de la voie 1 d'E/S (adresse Modbus 12678) |       |

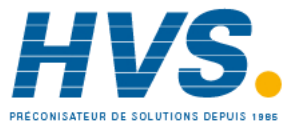

| 1.SRC.D | Source D de la voie 1 d'E/S                                                        | 12681 |
|---------|------------------------------------------------------------------------------------|-------|
|         | Comme la source A de la voie 1 d'E/S (adresse Modbus 12678)                        |       |
| 1.SENS  | Configure la polarité de la voie d'entrée ou de sortie (0 = normale, 1 = inversée) | 12682 |
| 1 PI S  | Temps d'impulsion minimal de la sortie modulée IO1                                 | 12706 |
| 2 ID    | Type de la sortie 2                                                                | 12736 |
| 2.10    | 0 - Néant                                                                          | 12750 |
|         | 1 – Relais                                                                         |       |
|         | 2 – Sortie logique                                                                 |       |
|         | 3 – Sortie DC                                                                      |       |
|         | 4 – Triac (SSR)                                                                    |       |
| 2.FUNC  | Fonction des voies de la sortie 2                                                  | 12739 |
|         | 0 – Néant (ou sortie Télémétrie)                                                   |       |
|         | 1 – Sortie logique                                                                 |       |
|         | 2 – Chauffage ou Ouverture pour la commande de vanne                               |       |
|         | 3 – Refroidissement ou Fermeture pour la commande de vanne                         |       |
|         | 10 – Sortie CC, aucune fonction                                                    |       |
|         | 11 – Sortie CC, chauffage                                                          |       |
|         | 12 – Sortie CC, refroidissement                                                    |       |
|         | 13 – Sortie CC, retransmission de WSP                                              |       |
|         | 14 – Sortie CC, retransmission de PV                                               |       |
|         | 15 – Sortie CC, retransmission d'OP                                                |       |
| 2.RNG   | Plage de sortie CC de la voie 2 d'E/S                                              | 12740 |
|         | 0 – 0-20 mA                                                                        |       |
|         | 1 – 4-20 mA                                                                        |       |
| 2.SRC.A | Source A de la sortie 2                                                            | 12742 |
|         | Comme la source A de la voie 1 d'E/S (adresse Modbus 12678)                        |       |
| 2.SRC.B | Source B de la sortie 2                                                            | 12743 |
|         | Comme la source A de la voie 1 d'E/S (adresse Modbus 12678)                        |       |
| 2.SRC.C | Source C de la sortie 2                                                            | 12744 |
|         | Comme la source A de la voie 1 d E/S (adresse Modbus 12678)                        | 10745 |
| 2.5KC.D | Source D de la source A de la voie 1 d'E/S (adresse Modbus 12678)                  | 12745 |
| 2 SENIS | Polarité de la sortie 2 ( $0 = normale   1 = inversée$ )                           | 127/6 |
|         |                                                                                    | 12740 |
| 2.FL3   |                                                                                    | 12770 |
| 3.ID    | Type de la sortie 3                                                                | 12800 |
|         |                                                                                    |       |
|         | I – Relais                                                                         |       |
|         | 3 – Sortie DC                                                                      |       |
| 3 FUNC  | Fonction des voies de la sortie 3                                                  | 12803 |
| 5.10140 | 0 - Néant (ou sortie Télémétrie)                                                   | 12005 |
|         | 1 – Sortie logique                                                                 |       |
|         | 2 – Chauffage ou Ouverture pour la commande de vanne                               |       |
|         | 3 – Refroidissement ou Fermeture pour la commande de vanne                         |       |
|         | 10 – Sortie CC, aucune fonction                                                    |       |
|         | 11 – Sortie CC, chauffage                                                          |       |
|         | 12 – Sortie CC, refroidissement                                                    |       |
|         | 13 – Sortie CC, retransmission de WSP                                              |       |
|         | 14 – Sortie CC, retransmission de PV                                               |       |
|         | 15 – Sortie CC, retransmission d'OP                                                |       |
| 3.RNG   | Plage de sortie CC de la voie 3 d'E/S                                              | 12804 |
|         | 0 – 0-20 mA                                                                        |       |
|         | 1 – 4-20 mA                                                                        |       |
| 3.SRC.A | Source A de la sortie 3                                                            | 12806 |
|         | Comme la source A de la voie 1 d'E/S (adresse Modbus 12678)                        |       |
| 3.SRC.B | Source B de la sortie 3                                                            | 12807 |
|         | Comme la source A de la voie 1 d'E/S (adresse Modbus 12678)                        |       |
| 3.SRC.C | Source C de la sortie 3                                                            | 12808 |
|         | Comme la source A de la voie 1 d'E/S (adresse Modbus 12678)                        |       |

98

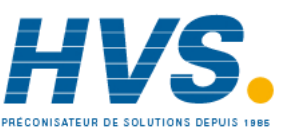

2 rue René Laennec 51500 Taissy France Fax: 03 26 85 19 08, Tel : 03 26 82 49 29

E-mail:hvssystem@hvssystem.com Site web : www.hvssystem.com

#### Série 3200

| 3.SRC.D | Source D de la sortie 3                                     | 12809 |
|---------|-------------------------------------------------------------|-------|
|         | Comme la source A de la voie 1 d'E/S (adresse Modbus 12678) |       |
| 3.SENS  | Polarité de la sortie 3 (0 = normale, 1 = inversée)         | 12810 |
| 3.PLS   | Temps d'impulsion minimal de la sortie modulée 3            | 12834 |
| 4.TYPE  | Type de la sortie AA                                        | 13056 |
|         | 0 – Néant                                                   |       |
|         | 1 – Relais                                                  |       |
| 4.FUNC  | Fonction des voies de la sortie 4                           | 13059 |
|         | 0 – Néant (ou sortie Télémétrie)                            |       |
|         | 1 – Sortie logique                                          |       |
|         | 2 – Chauffage ou Ouverture pour la commande de vanne        |       |
|         | 3 – Refroidissement ou Fermeture pour la commande de vanne  |       |
| 4.SRC.A | Source A de la sortie AA                                    | 13062 |
|         | Comme la source A de la voie 1 d'E/S (adresse Modbus 12678) |       |
| 4.SRC.B | Source B de la sortie AA                                    | 13063 |
|         | Comme la source A de la voie 1 d'E/S (adresse Modbus 12678) |       |
| 4.SRC.C | Source C de la sortie AA                                    | 13064 |
|         | Comme la source A de la voie 1 d'E/S (adresse Modbus 12678) |       |
| 4.SRC.D | Source D de la sortie AA                                    | 13065 |
|         | Comme la source A de la voie 1 d'E/S (adresse Modbus 12678) |       |
| 4.SENS  | Polarité de la sortie (0 = normale, 1 = inversée)           | 13066 |
| 4.PLS   | Temps d'impulsion minimal de la sortie modulée AA           | 13090 |

Référence HA028651FRA Indice 5.0 07/2007

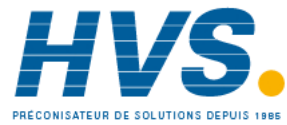

2 rue René Laennec 51500 Taissy France Fax: 03 26 85 19 08, Tel : 03 26 82 49 29

# 16. Calibration

Le régulateur est calibré en usine, en utilisant les standards de traçabilité pour chaque plage d'entrée. Il n'est donc pas nécessaire de calibrer le régulateur lorsque l'on change de plage. De plus, l'utilisation de la correction automatique et continue du zéro sur l'entrée, assure une calibration optimisée de l'appareil en fonctionnement normal.

Afin d'être en accord avec les procédures statutaires telles que les spécifications AMS2750 dans le traitement thermique, la calibration de l'appareil peut être vérifiée et si nécessaire une re-calibration peut être effectuée en accord avec les instructions données dans ce chapitre.

Par exemple l'AMS2750 mentionne : "Instructions pour la calibration et la re-calibration des "appareils de test" et "des appareils de surveillance et d'enregistrement" comme défini dans des Spécifications du Matériel NADCAP Aérospace dans les clauses 3.2.5 (3.2.5.3 et clauses annexes) de l'AMS2750D pour la pyrométrie", comprenant les instructions pour l'application et l'annulation de l'offset défini dans la clause 3.2.4

# **16.1** Vérification de la calibration de l'entrée

L'entrée PV peut être configurée en mV, mA, thermocouple ou thermomètre à résistance platine.

### 16.1.1 Précautions

Avant de vérifier ou débuter une procédure de calibration, les précautions suivantes doivent être prises en compte : Lors de la calibration des entrée mV, s'assurer que la sortie de la source de calibration est définie à moins de 250mV avant de connecter le bornier mV. Si une grande valeur de potentiel est appliquée accidentellement (même pour moins d'une seconde), alors une heure au minimum doit s'écouler avant de débuter la calibration.

- La calibration du RTD et de la CJC ne doit pas être réalisée sans que la calibration mV n'ai été effectuée auparavant.
- Un gabarit pré câblé, utilisant un manchon d'appareil de réserve peut aider à accélérer la procédure de calibration, en particulier s'il faut calibrer plusieurs appareils.
- Il ne faut mettre sous tension qu'un fois que le régulateur ai été inséré dans le manchon du circuit pré câblé. Il faut également couper l'alimentation électrique avant de retirer le régulateur de son manchon.
- Attendre 10 minutes que le régulateur chauffe après la mise sous tension

# 16.1.2 Vérification de la calibration de l'entrée mV

L'entrée peut avoir été configurée pour une entrée de procédé en mV, Volts ou mA et mise à l'échelle dans le niveau 3 (paragraphe 8.3). L'exemple décrit au paragraphe 8.3.1 suppose que l'affichage est réglé pour lire 2.0 pour une entrée de 4.000 mV et 500.0 pour une entrée 20.000 mV.

Pour vérifier cette mise à l'échelle, connecter une source millivolts, aux bornes V+ et V- avec des fils de cuivre, comme indiqué ci-dessous :

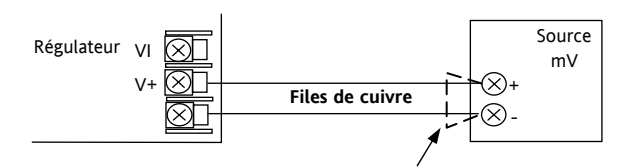

Figure 1: Connexions pour la calibration de l'entrée mV

 S'assurer qu'aucun offset (voir paragraphe 8.2.1 et 16.2) n'a été réglé pour le régulateur.

Régler la source mV à 4.000 mV. Vérifier que la lecture est de  $2.0 \pm 0.25\% \pm 1$ LSD.

Régler la source mV à 20.000 mV. Vérifier que la lecture est de  $500.0 \pm 0.25\% \pm 1$ LSD.

# **16.1.3** Vérification de la calibration de l'entrée Thermocouple

Connecter une source millivolts, aux bornes V+ et V- comme indiqué sur le schéma ci-dessous. La source mV doit pouvoir simuler la température de la soudure froide du thermocouple. Cette source doit être connectée à l'appareil en utilisant le bon type de câbles de compensation du thermocouple.

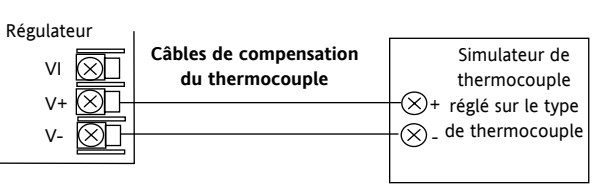

#### Figure -2: Connexions pour la calibration de l'entrée thermocouple

Régler la source mV au même type de thermocouple que celui configuré dans le régulateur.

Ajuster la source mV au minimum de la plage. Pour un thermocouple type J, par exemple, la plage minimum est -210<sup>o</sup>C. Néanmoins, si elle a été réduite en utilisant le paramètre de limite de Plage Basse, la source mV doit être réglée à cette limite. Vérifier que la calibration se trouve entre  $\pm 0.25\%$  de la lecture  $\pm 1$ LSD.

Ajuster la source mV au maximum de la plage. Pour un thermocouple type J, par exemple, la plage est de 1200°C. Néanmoins, si elle a été réduite en utilisant le paramètre de limite de Plage Haute, la source mV doit être réglée à cette limite. Vérifier que la calibration se trouve entre  $\pm 0.25\%$  de la lecture  $\pm 1$ LSD.

Des points intermédiaires peuvent être vérifiés de la même manière.

Référence HA028651FRA Indice 5.0 07/2007

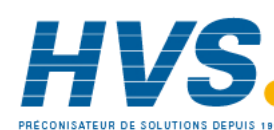

2 rue René Laennec 51500 Taissy France Fax: 03 26 85 19 08, Tel : 03 26 82 49 29 E-mail:hvssystem@hvssystem.com Site web : www.hvssystem.com

# 16.1.4 Vérification de la calibration de l'entrée RTD

Connecter une boîte à décade d'une résistance totale inférieure à 1K et avec une résolution à deux décimales, à la place de l'entrée RTD, **avant la mise sous tension de l'appareil,** comme indiqué sur le schéma. Si à un instant quelconque, l'appareil a été mis sous tension sans ce branchement, il faut attendre au moins 10 minutes entre le moment de rétablissement de ce branchement et le début de la calibration RTD.

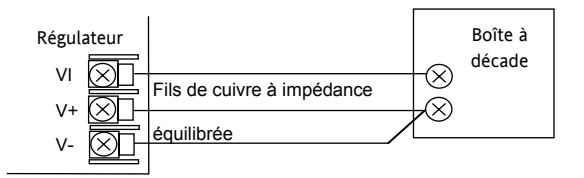

Figure -3: Connexions pour la calibration de l'entrée RTD

La plage RTD de l'appareil est de -200 à 850<sup>o</sup>C. Il est peu probable de devoir vérifier toute la plage.

Régler la résistance de la boîte à décade au minimum de la plage. Par exemple  $0^{\circ}C = 100.00 \Omega$ . Vérifier que la calibration se trouve entre  $\pm 0.25\%$  de la lecture  $\pm 1LSD$ .

Régler la résistance de la boîte à décade au maximum de la plage. Par exemple  $200^{\circ}C = 175.86 \Omega$ . Vérifier que la calibration se trouve entre  $\pm 0.25\%$  de la lecture  $\pm 1LSD$ 

# 16.2 Offsets

Un offset peut être ajouté à la valeur mesurée afin de prendre en compte les erreurs connues du procédé. L'offset peut être appliqué à tous les types d'entrées (mV, V, mA, thermocouple ou RTD).

Application d'un offset simple: la procédure se déroule dans la liste **ENTREE** décrite au paragraphe 8.2.

Il est aussi possible de régler les limites haute et basse afin d'avoir un offset en 2 points. Ceci peut seulement être fait au **Niveau 3 dans la liste 'Cal**'.

### 16.2.1 Offset en deux points

Un offset en deux points permet de régler le point haut et le point bas et de tracer une droite entre ces deux points. Toutes les lectures en-dessus ou en-dessous de ces deux points seront des extensions de cette droite. Pour cette raison il est préférable de faire la calibration avec les 2 points les plus éloignés possible comme indiqué dans l'exemple :

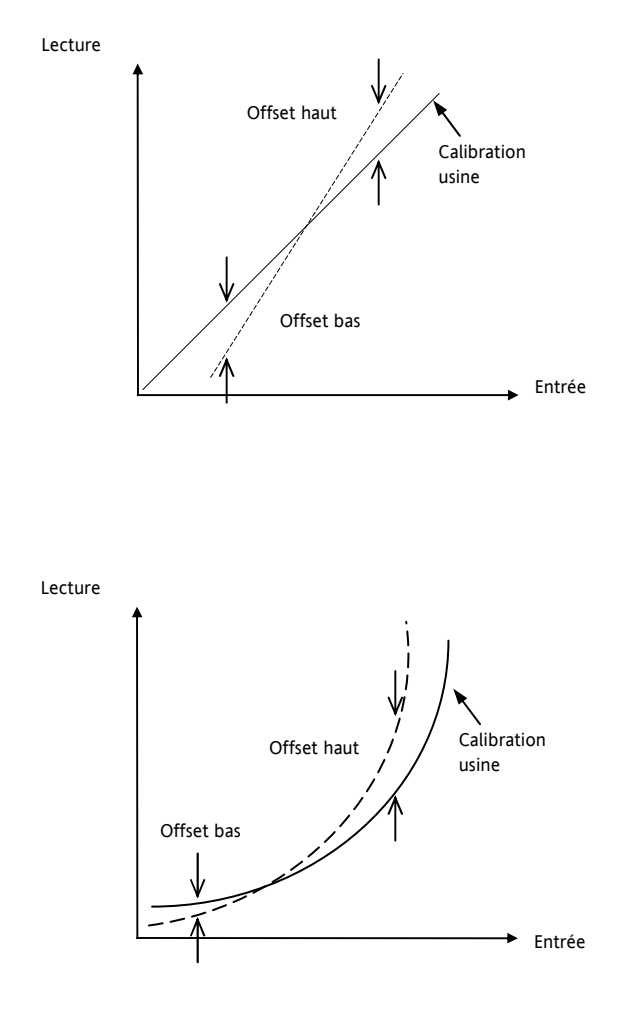

Figure 4 Offset en deux points, appliqué à une entrée linéaire et une entrée non-linéaire

Référence HA028651FRA Indice 5.0 07/2007

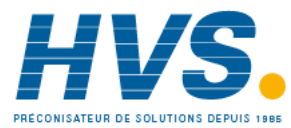

2 rue René Laennec 51500 Taissy France Fax: 03 26 85 19 08, Tel : 03 26 82 49 29

#### 16.2.2 Application d'un offset en deux points

On suppose que l'appareil est réglé (comme dans le paragraphe 8.3.1.) pour afficher 0.0 pour une entrée de 4.00mV et 500.0 pour une entrée de 20.00mV. On suppose aussi que le capteur utilisé présente des erreurs connues de telle sorte que l'appareil doit lire 8.0 pour une entrée 4.00 mV et 490.0 pour une entrée 20.00 mV.

Pour compenser ces erreurs dans le procédé, un point bas d'offset est réglé à 8.0 et un point haut d'offset est réglé à 10.0 :

| Opération                                      | Acction à faire                                                                                                    | Affichage             | Notes                                                                                                    |
|------------------------------------------------|----------------------------------------------------------------------------------------------------|-----------------------|----------------------------------------------------------------------------------------------------|
| Sélectionner l'en-tête de<br>liste Calibration | 1. Sélectionner le <b>Niveau 3</b> comme indiqué dans le chapitre 2. Puis appuyer sur Dour sélectionner 'CAL'          | C R L                 | Le réglage de l'offset en deux points peut seulement être effectué au niveau 3.                                 |
| Régler l'entrée mV à 4.0 0                     | mV                                                                                                    |                       |                                                                                                    |
| Sélectionner calibration<br>utilisateur        | 2. Appuyer sur 🕑 pour atteindre 'U.CAL'                                                                                | <b>i dle</b><br>Ucrl  | message défilant :<br>E RLIBRATION UTILISATEUR                                                                  |
| Sélectionner le point de calibration bas       | 3. Appuyer sur 🕑 ou 文 pour atteindre<br>'LO'                                                                           | <b>Lo</b><br>UCRL     |                                                                                                    |
| Sélectionner la valeur<br>basse de l'offset    | <ol> <li>Appuyer sur pour atteindre 'C.ADJ'</li> <li>Appuyer sur ou pour régler la valeur basse de l'offset</li> </ol> | 6.0<br>C.RIJ          | Application d'un offset sur toute l'échelle, de<br>la même manière qu'un offset en un point<br>(paragraphe 8.2) |
|                                                | 6. Le régulateur retourne à l'en-tête de liste<br>CAL                                                                  | C A L                 |                                                                                                    |
| Régler l'entrée mV à 20.00                     | DmV                                                                                                    | L                     |                                                                                                    |
| Sélectionner calibration<br>utilisateur        | 7. Appuyer sur 🕑 pour atteindre 'U.CAL'                                                                                | I <b>dle</b><br>UCRL  |                                                                                                    |
| Sélectionner le point de calibration haute     | 8. Appuyer sur 👁 ou 👽 pour atteindre<br>'HI'                                                                           | H,<br>UEAL            |                                                                                                    |
| Sélectionner le paramètre<br>d'offset haut     | 9. Appuyer sur 💮 pour atteindre 'C.ADJ'                                                                                | 506.0<br>C.Alu        | La lecture est 506.0                                                                                            |
| Sélectionner la valeur<br>basse de l'offset    | 10. Appuyer sur 🕢 ou 文 pour régler la valeur haute pour lire 490.0                                                     | <b>490.0</b><br>с.яјј |                                                                                                    |

Dans des conditions de fonctionnement normal le régulateur affichera 6.0 pour une entrée 4.000mV et 490.0 pour une entrée 20.000mV.

#### 16.2.3 Pour annuler l'offset en deux points

| Opération                                                                                       | Acction à faire                                          | Affichage            | Notes                                                                           |  |
|-------------------------------------------------------------------------------------------------|----------------------------------------------------------|----------------------|---------------------------------------------------------------------------------|--|
| Dans le niveau 3,<br>sélectionner l'en-tête de<br>liste Calibration                             | 1. Dans le Niveau 3, appuyer sur Dour sélectionner 'CAL' | ERL                  | Le réglage de l'offset en deux points peut seulement être effectué au niveau 3. |  |
| Sélectionner : calibration<br>utilisateur                                                       | 2. Appuyer sur 🕜 pour atteindre 'U.CAL'                  | I <b>dle</b><br>ucrl | message défilant :<br>E RLIBRATION UTILISATEUR                                  |  |
| Remettre à zéro                                                                                 | 3. Appuyer sur 🕭 ou 👽 pour<br>sélectionner 'r .5EE'      | <b>r SEE</b><br>UCRL |                                                                                 |  |
| L'affichage reviendra à l'affichage de la deuxième étape et l'offset en 2 points sera supprimé. |                                                          |                      |                                                                                 |  |

Référence HA028651FRA Indice 5.0 07/2007

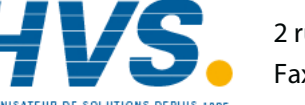

2 rue René Laennec 51500 Taissy France Fax: 03 26 85 19 08, Tel : 03 26 82 49 29

### 16.3 Calibration des entrées

Les entrées sont calibrées au niveau Configuration. Les entrées suivantes peuvent être calibrées :

- Entrée mV : plage linéaire 80 mV calibrée à deux points fixes. Cette opération doit toujours être réalisée avant la calibration des entrées thermocouple et sonde à résistance. Les plages mA sont comprises dans la plage mV.
- La calibration de l'entrée **thermocouple** implique la calibration du décalage de température du capteur CJC uniquement. Les autres aspects de la calibration du thermocouple sont également compris dans la calibration mV.
- Sonde à résistance : Cette opération est elle aussi effectuée à deux points fixes :  $150 \Omega$  et  $400 \Omega$ .

### 16.3.1 Calibration de l'entrée mV

La calibration peut seulement être effectuée au niveau de configuration.

La calibration de la plage mV est réalisée à l'aide d'une source 50 millivolts source, connectée comme le montre le schéma au paragraphe 16.1.2. La calibration mA est incluse dans cette procédure.

Pour des résultats optimaux, il faut calibrer 0 mV en débranchant les fils de cuivre de la source mV et court-circuiter l'entrée vers le régulateur.

Pour calibrer l'entrée mV, sélectionner **Conf Level** selon la description du chapitre 2 et régler l'entrée du régulateur sur la plage mV :

| Opération                                                     | Action à effetuer                                                                                                    | Affichage                                                                                     | Notes                                                                                                    |
|---------------------------------------------------------------|----------------------------------------------------------------------------------------------------|-----------------------------------------------------------------------------------------------|----------------------------------------------------------------------------------------------------|
| Sélectionner l'en-tête<br>de page de<br>calibration           | 1. Depuis n'importe quel affichage appuyer sur<br>autant de fois que nécessaire pour atteindre<br>l'en-tête de page 'CAL'.                                                                                                  | ERL                                                                                           | Affichage défilant : 'CRLIBRATION LIST'                                                                                                    |
| Sélectionner la phase de calibration                          | 2. Appuyer sur 🕝 pour sélectionner<br>'P H A S E '                                                                                                    | <b>попЕ</b><br>Рнязе                                                                          | Affichage défilant :<br>ERLIBRRTION PHRSE'                                                                                                    |
| Régler la source mV                                           | pour 0 mV                                                                                                    |                                                                                               |                                                                                                    |
| Sélectionner le point de calibration basse                    | 3. Appuyer sur 🙆 ou 👽 pour choisir 🛛'                                                                                                    | <b>В</b><br>РНЯЅЕ                                                                             |                                                                                                    |
| Calibrer l'appareil au<br>point de calibration<br>basse (0mV) | <ol> <li>Appuyer sur  pour sélectionner 'G O '</li> <li>Appuyer sur  ou  pour choisir</li> <li>YES,</li> </ol>                                                                                                    | ¥ES<br>60<br>60<br>80<br>80<br>80<br>80<br>80<br>80<br>80<br>80<br>80<br>80<br>80<br>80<br>80 | Affichage défilant : 'C A L IB R A T IO N 5 TART'<br>Le régulateur effectue automatiquement la<br>calibration à la valeur de l'entrée mV injectée.<br>Pendant cette opération, l'affichage sera : bu5Y<br>puis PA55<br>(si la calibration a réussi).<br>En cas d'échec de la calibration l'affichage sera :<br>'FAI L'. Cela peut être dû à une entrée mV<br>incorrecte. |
| Régler la source mV                                           | pour 50 mV                                                                                                    |                                                                                               | ±                                                                                                    |
| Sélectionner le point<br>de calibration haute                 | <ul> <li>6. Appuyer sur pour sélectionner</li> <li>'P H A S E'</li> <li>7. Appuyer sur ou pour choisir</li> <li>'50'</li> <li>8. Répéter les points 4 et 5 ci-dessus pour calibrer le point de calibration haute</li> </ul> | <mark>50</mark><br>РНВ5Е                                                                      | Le régulateur effectuera la calibration<br>automatiquement à la valeur de l'entrée mV<br>injectée.<br>En cas d'échec de la calibration l'affichage sera :<br>'FAI L'.                                                                                                    |

Référence HA028651FRA Indice 5.0 07/2007

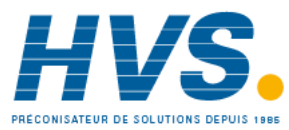

2 rue René Laennec 51500 Taissy France Fax: 03 26 85 19 08, Tel : 03 26 82 49 29

# 16.3.2 Calibration de l'entrée Thermocouple

Les thermocouples sont en premier lieu calibrés selon la procédure précédente pour les plages mV, suivi de la calibration de la compensation de soudure froide.

Connecter la source mV comme indiqué au paragraphe 16.1.3. Régler la source mV sur **'compensation interne**' pour le thermocouple utilisé et régler la sortie pour **0 mV**, puis :

| Opération                                                                 | Action à effetuer                                                                                                    | Affichage            | Notes                                                                                                    |
|---------------------------------------------------------------------------|----------------------------------------------------------------------------------------------------|----------------------|----------------------------------------------------------------------------------------------------|
| Sélectionner l'en-tête de<br>page de calibration                          | <ol> <li>Depuis n'importe quel affichage<br/>appuyer sur autant de fois que<br/>nécessaire pour atteindre l'en-tête de page<br/>'CAL'.</li> </ol> | ERL                  |                                                                                                    |
| Sélectionner la phase de<br>calibration                                   | 2. Appuyer sur 🕐 pour sélectionner<br>'P H A S E '                                                                                                | <b>попЕ</b><br>Рнязе | Affichage défilant :<br>'ERLIBRATION PHRSE'                                                                                  |
| Sélectionner la calibration<br>de la compensation de la<br>soudure froide | 3. Appuyer sur 🛆 ou 文 pour sélectionner 'É JE'                                                                                                    | E JE<br>PHRSE        |                                                                                                    |
| Calibrer la compensation<br>de la soudure froide                          | 4. Appuyer sur D pour sélectionner                                                                                                    | 9ES<br>60            | Le régulateur effectue automatiquement<br>la calibration à la valeur de l'entrée de<br>compensation de soudure froide, 0 mV. |
|                                                                           | 5. Appuyer sur 🕑 ou 🛡 pour<br>choisir 'YES'                                                                                                    | 60<br>60             | Pendant cette opération, l'affichage<br>sera : bu5y puis PR55, (si la calibration<br>a réussi).                              |
|                                                                           |                                                                                                    | PASS<br>60           | En cas d'échec de la calibration<br>l'affichage sera : 'FAI L'. Cela peut être<br>dû à une entrée mV incorrecte.             |

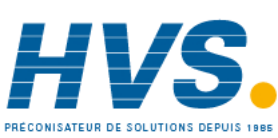

2 rue René Laennec 51500 Taissy France Fax: 03 26 85 19 08, Tel : 03 26 82 49 29 E-mail:hvssystem@hvssystem.com Site web : www.hvssystem.com

#### **16.3.3** Calibration de l'entrée RTD

Les deux points auxquels la plage RTD est calibrée sont :  $150,00\Omega$  et  $400,00\Omega$ .

Avant de commencer la calibration RTD :

- Une boîte à décades d'une résistance totale inférieure à 1 K doit être branchée à la place de la sonde à résistance de la manière indiquée sur le schéma de en 16.1.4, avant la mise sous tension de l'appareil. Si, à un instant quelconque, l'appareil a été mis sous tension sans ce branchement, il faut attendre au moins 10 minutes entre le moment du rétablissement de ce branchement et le début de la calibration de l'entrée RTD.
- Il faut mettre l'appareil sous tension pendant au moins 10 minutes.
- La plage mV doit être calibrée la première.

| Opération                                                                                                    | Action à effetuer                                                                                                    | Affichage                                                                                           | Notes                                                                       |  |
|----------------------------------------------------------------------------------------------------|----------------------------------------------------------------------------------------------------|----------------------------------------------------------------------------------------------------|-----------------------------------------------------------------------------|--|
| Sélectionner l'en-tête de<br>page de calibration                                                                                                    | <ol> <li>Depuis n'importe quel affichage<br/>appuyer sur autant de fois que<br/>nécessaire pour atteindre l'en-tête de page<br/>'CAL'.</li> </ol>    | CRL                                                                                                 | Affichage défilant :<br>'C R L I D R R T I O N L I S T '                    |  |
| Sélectionner la phase de calibration                                                                                                    | 2. Appuyer sur 🕝 pour sélectionner<br>'P H A S E '                                                                                                   | nonE<br>PHRSE                                                                                       | Affichage défilant :<br>'ERLIBRATION PHRSE'                                 |  |
| Régler la boîte à décade su                                                                                                    | ir 150,00Ω                                                                                                    |                                                                                                    |                                                                             |  |
| Sélectionner le point de calibration basse (150 Ω)                                                                                                    | 3. Appuyer sur 🐼 ou 👽 pour choisir ' 150r'                                                                                                    | 1 <b>50</b> r<br>PHRSE                                                                              |                                                                             |  |
| Calibrer l'appareil au point<br>de calibration basse                                                                                                    | <ol> <li>Appuyer sur  <sup>(•)</sup> pour sélectionner</li> <li>G,<sup>1</sup></li> <li>Appuyer sur  ▲ ou  ▼ pour choisir ₩E5<sup>1</sup></li> </ol> | УЕS<br>60<br>60<br>50<br>80<br>80<br>80<br>80<br>80<br>80<br>80<br>80<br>80<br>80<br>80<br>80<br>80 | Affichage défilant :<br>'C A L I J R A T I O N S TR RT'                     |  |
| Le régulateur calibre automa calibration a réussi). En cas                                                                                                    | tiquement à la valeur de l'entrée 150,00 $\Omega$ injecté<br>d'échec de la calibration l'affichage sera : 'FRI L'.                                   | e. Pendant cette opération, l'affi<br>Cela peut être dû à une valeur d                              | chage sera : Ьъ5У puis РАББ, (si la<br>e la résistance d'entrée incorrecte. |  |
| Régler la boîte à décade su                                                                                                    | ır 400,00Ω                                                                                                    |                                                                                                    |                                                                             |  |
| Sélectionner le point de calibration haute (400Ω)                                                                                                    | 7. Appuyer sur 🐼 ou 👽 pour choisir '400r'                                                                                                    | <b>400</b><br>PHR5E                                                                                 |                                                                             |  |
| Calibrer l'appareil au point de calibration haute                                                                                                    | 8. Répéter les points 4 et 5 ci-dessus pour<br>calibrer le point de calibration haute                                                                |                                                                                                    |                                                                             |  |
| Le régulateur calibrera de nouveau automatiquement à la valeur de l'entrée 400,00 Ω injectée.<br>En cas d'échec de la calibration l'affichage sera : 'FAI L'. |                                                                                                    |                                                                                                    |                                                                             |  |

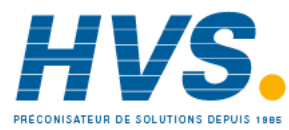

# 16.3.4 Calibration de la sortie mA

L'Entrée/Sortie 1, la Sortie 2 et/ou la Sortie 3 peuvent être fournies comme sorties mA. Les sorties peuvent être ajustées de la manière suivante :

Brancher un ampèremètre sur la sortie : borniers 1A/1B, 2A/2B ou 3A/3B, en fonction des besoins

Ensuite, dans le niveau Configuration :

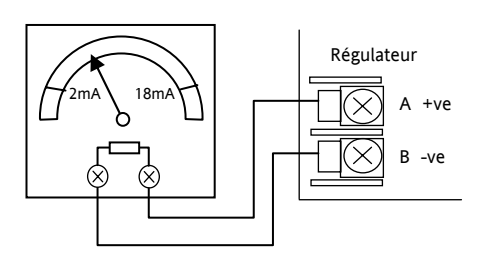

| Opération                                                                              | Action à effetuer                                                                                                    | Affichage               | Notes                                                             |
|----------------------------------------------------------------------------------------|----------------------------------------------------------------------------------------------------|-------------------------|-------------------------------------------------------------------|
| Sélectionner la phase de<br>calibration basse pour calibrer la<br>sortie mA (ex : OP1) | <ol> <li>depuis l'en-tête 'CAL' appuyer sur  pour sélectionner 'PHRSE'</li> <li>Appuyer sur  ou  pour choisir 'ImRL'</li> </ol>                             | Im AL<br>PHRSE          | Message défilant :<br>'PHRSE DE CRLOFFTON                         |
| Régler le point de sortie basse                                                        | <ol> <li>Appuyer sur  pour sélectionner</li> <li>R L U E '</li> <li>Appuyer sur  ou  pour ajuster la valeur lue sur l'ampèremètre à 2mA.</li> </ol>         | <b>200</b><br>VALUE     | Message défilant :<br>'IE OUPUTRERING<br>VRLEUR RFFIEH E = 2.00mA |
| Sélectionner la phase de<br>calibration haute pour calibrer la<br>sortie mA (ex : OP1) | <ol> <li>Appuyer sur <sup>(1)</sup> pour retourner à 'PHR5E'</li> <li>Appuyer sur <sup>(1)</sup> ou <sup>(2)</sup> pour choisir 'm用H<sup>1</sup></li> </ol> | <b>і м А.Н</b><br>Рнязе | Message défilant :<br>'PHRSE DE CRLORTON                          |
| Régler le point de sortie haute                                                        | <ol> <li>Appuyer sur pour sélectionner</li> <li>R L U E '</li> <li>Appuyer sur ou pour ajuster la valeur lue sur l'ampèremètre à 18 mA.</li> </ol>          | 1800<br>V AL UE         | Message défilant :<br>'JE DUPUTÆRJNG<br>VRLEUR RFFIEH E = 18.00mA |

La procédure ci-dessus peut être répétée pour les sorties 2 et 3 si elles sont montées avec des modules de sorties analogiques.

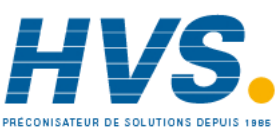

2 rue René Laennec 51500 Taissy France Fax: 03 26 85 19 08, Tel : 03 26 82 49 29

E-mail:hvssystem@hvssystem.com Site web : www.hvssystem.com

## 16.3.5 Calibration de l'entrée consigne externe

Connecter une source milliampère aux bornes HF et HE comme indiqué ci-contre.

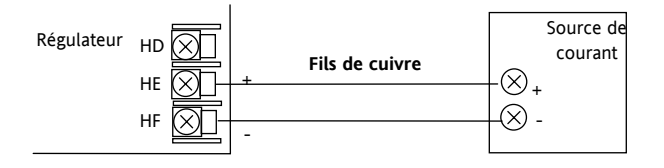

Sélectionner le niveau de configuration Conf Level (Chapitre 2)

| Opération                                                     | Action à effetuer                                                                                                    | Affichage                                                       | Notes                                                                                                    |
|---------------------------------------------------------------|----------------------------------------------------------------------------------------------------|-----------------------------------------------------------------|----------------------------------------------------------------------------------------------------|
| Sélectionner l'en-tête<br>de page de<br>calibration           | 1. Depuis n'importe quel affichage appuyer sur<br>autant de fois que nécessaire pour atteindre<br>l'en-tête de page 'CAL'.                                                                                                    | CRL                                                             | Affichage défilant :<br>'ERLIBRRTION LIST'                                                                                                    |
| Sélectionner la phase<br>de calibration                       | 2. Appuyer sur ⓒ pour sélectionner<br>♥ H R 5 E '                                                                                                    | <b>попЕ</b><br>Рнязе                                            | Affichage défilant :<br>'CRLIBRRTION PHRSE'                                                                                                    |
| Régler la source mA                                           | sur 4mA                                                                                                    |                                                                 |                                                                                                    |
| Sélectionner le point de calibration basse                    | 3. Appuyer sur 👁 ou 👽 pour choisir<br>'rm[L'                                                                                                    | rm.EL<br>PHRSE                                                  |                                                                                                    |
| Calibrer l'appareil au<br>point de calibration<br>basse (4mA) | <ol> <li>Appuyer sur  <sup>(j)</sup> pour sélectionner '5 □ '</li> <li>Appuyer sur</li></ol>                                                                                                    | 465<br>60<br>60<br>60<br>80<br>80<br>80<br>80<br>80<br>80<br>80 | Affichage défilant : 'C R L I B R R T I D N START'<br>Le régulateur calibre automatiquement à la<br>valeur de l'entrée mA injectée. Pendant cette<br>opération, l'affichage sera : bu59 puis PR55, (si<br>la calibration a réussi).<br>En cas d'échec de la calibration l'affichage sera :<br>'FAI L'. Cela peut être dû à une entrée mA<br>incorrecte. |
| Régler la source mA                                           | sur 20mA                                                                                                    |                                                                 | ±                                                                                                    |
| Sélectionner le point<br>de calibration haute                 | <ul> <li>9. Appuyer sur <sup>(*)</sup> pour sélectionner</li> <li><sup>1</sup>P H R 5 E <sup>(*)</sup></li> <li>10. Appuyer sur  ou  pour choisir</li> <li><sup>1</sup>rm LH<sup>(*)</sup></li> <li>11. Répéter les points 4 et 5 ci-dessus pour</li> </ul> | <b>г м.ЕН</b><br>Рня <i></i> 58                                 | Le régulateur calibrera de nouveau<br>automatiquement à la valeur de l'entrée mA<br>injectée.<br>En cas d'échec de la calibration l'affichage sera :<br>'FAI L'.                                                                                                    |
|                                                               | calibrer le point de calibration haute                                                                                                    |                                                                 |                                                                                                    |

Pour calibrer l'entrée tension, connecter une source de tension aux bornes HF (négative) et HD (positive). La procédure est la même que celle décrite ci-dessus, et les points de calibration sont :

| Paramètres | Calibration en Tension |
|------------|------------------------|
| rm.UL      | 0 Volts                |
| ┍╖╝╫       | 10 Volts               |

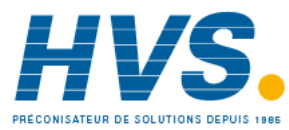
#### 16.3.6 Calibration de l'entrée transformateur de courant

| Pour calibrer l'entrée Transfor<br>courant aux borniers CT et C.<br>Niveau de Configuration | mateur de courant, relier le transformateur de                                                                                                    | -<br>Source<br>70mA dc<br>+                               | Régulateur<br>CT<br>CT                                                                           |  |  |  |
|---------------------------------------------------------------------------------------------|----------------------------------------------------------------------------------------------------|-----------------------------------------------------------|--------------------------------------------------------------------------------------------------|--|--|--|
| Opération                                                                                   | Action à effetuer                                                                                                    | Affichage                                                 | Notes                                                                                            |  |  |  |
| Sélectionner la phase du point de<br>calibration basse du<br>transformateur de courant      | <ol> <li>A partir de l'en-tête de la liste 'C A L', appuyer<br/>sur <sup>(1)</sup> pour sélectionner 'PHR5E'</li> <li>Appuyer sur <sup>(▲)</sup> ou <sup>(</sup>▼ pour choisir [E]</li> </ol> | <b>СЕ О</b><br>РНЯ 5 Е                                    | Affichage défilant :<br>'ERLIBRATION PHRSE'                                                      |  |  |  |
| Ajuster le transformateur de couran                                                         | nt pour aucun courant appliqué à l'entrée                                                                                                    |                                                           |                                                                                                  |  |  |  |
| Régler le point de calibration<br>basse du transformateur de<br>courant                     | <ol> <li>Appuyer sur  <sup>(j</sup>) pour sélectionner '6 ∅ '</li> <li>Appuyer sur</li></ol>                                                                                                  | 465<br>60<br>60<br>80<br>80<br>80<br>80<br>80<br>80<br>80 | Affichage défilant:<br>יר מנו א היי היי היי                                                      |  |  |  |
| Le régulateur calibre automatiquem<br>Pendant cette opération, l'afficheur                  | ient à l'entrée de courant zéro.<br>présente ムムシュ ア用55, en supposant que la calibration                                                                                                    | a réussi.                                                 |                                                                                                  |  |  |  |
| En cas d'échec, 'FAI L' s'affiche. Ce                                                       | ela peut être dû à un courant d'entrée incorrect.                                                                                                    |                                                           |                                                                                                  |  |  |  |
| Sélectionner la phase du point de<br>calibration haute du<br>transformateur de courant      | 6. Appuyer sur 🌢 ou 🛡 pour choisir<br>[E 70]                                                                                                    | <b>EE70</b><br>PHRSE                                      |                                                                                                  |  |  |  |
| Ajuster le transformateur de courant pour un courant de 70 mA dc                            |                                                                                                    |                                                           |                                                                                                  |  |  |  |
|                                                                                             | <ol> <li>Appuyer sur  bour sélectionner '5 0'</li> <li>Appuyer sur  ou  jusqu'à '4E5'</li> </ol>                                                                                              | ЧЕ 5<br>60<br>60<br>60<br>50                              | Le régulateur calibre<br>automatiquement à l'entrée<br>70 mA<br>En cas d'échec, 仔別 L' s'affiche. |  |  |  |

#### 16.3.7 Retour à la calibration d'usine

Il est toujours possible de revenir à la calibration d'usine :

| Opération                                     | Action à effetuer                                                                                                    | Affichage               | Notes                                                                                              |
|-----------------------------------------------|----------------------------------------------------------------------------------------------------|-------------------------|----------------------------------------------------------------------------------------------------|
| Sélectionner la phase de calibration          | 1. Depuis l'en-tête 'CAL' appuyer sur                                                                                                    | <b>попЕ</b><br>Рнябе    |                                                                                                    |
| Sélectionner les valeurs de calibration usine | 2. Appuyer sur 🙆 ou 文 pour choisir 'FAcL'                                                                                                    | FALE<br>PHRSE           |                                                                                                    |
| Confirmer                                     | <ol> <li>Appuyer sur  pour sélectionner</li> <li>a</li> <li>Appuyer sur  ou  pour sélectionner</li> <li>Appuyer sur  ou  pour choisir '9E5'</li> </ol> | YES<br>60<br>PASS<br>60 | Le régulateur revient automatiquement<br>aux valeurs usine enregistrées lors de la<br>fabrication. |

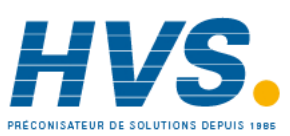

2 rue René Laennec 51500 Taissy France Fax: 03 26 85 19 08, Tel : 03 26 82 49 29

E-mail:hvssystem@hvssystem.com Site web : www.hvssystem.com

## 16.4 Paramètres de Calibration

Le tableau suivant énumère les paramètres disponibles dans la liste de Calibration

| LISTE DES F | LISTE DES PARMETRES DE CALIBRATION 'CAL' |                                                                    |            |                                                  |        |                   |
|-------------|------------------------------------------|--------------------------------------------------------------------|------------|--------------------------------------------------|--------|-------------------|
| Nom         | Affichage                                | Description des<br>paramètres                                      | Valeur     |                                                  | Défaut | Niveau<br>d'accès |
| UCAL        | CALIBRAGE                                | Sélection des points                                               | I dLE      | Conditions normales d'utilisation                | I dLE  | N3                |
|             | UTILISATEUR                              | d'offset haut et bas ou                                            | Lo         | Offset bas                                       |        | uniquement        |
|             |                                          | offsets. Paragraphe                                                | Hi         | Offset haut                                      |        |                   |
|             |                                          |                                                                    |            |                                                  |        |                   |
| Les param   | ètres suivants appa                      | araissent lorsque UCAL =                                           | Lo ou Hi   |                                                  |        |                   |
| נ. א שט     | AJUSTAGE DU<br>CALIBRAGE                 | Sélectionner la<br>valeur de l'Offset<br>Voir paragraphe<br>16.2.2 | -1999 à 99 | 999                                              |        | N3<br>uniquement  |
| PHRSE       | SELECTION DU                             | Pour calibrer l'offset                                             | none       | Non sélectionné                                  | попЕ   | Conf              |
|             | CALIBRAGE                                | haut et bas                                                        | 0          | Sélectionner le point de calibrage bas en mV     |        | uniquement        |
|             |                                          |                                                                    | 50         | Sélectionner le point de calibrage haut en mV    |        |                   |
|             |                                          |                                                                    | 150r       | Sélectionner le point de calibrage bas du<br>PRT |        |                   |
|             |                                          |                                                                    | 400r       | Sélectionner le point de calibrage haut du PRT   |        |                   |
|             |                                          |                                                                    | CJC        | Sélectionner le calibrage de la CJC              |        |                   |
|             |                                          |                                                                    | Ct 0       | Sélectionner le point de calibrage bas de<br>CT  |        |                   |
|             |                                          |                                                                    | Ct 70      | Sélectionner le point de calibrage haut de CT    |        |                   |
|             |                                          |                                                                    | Fact       | Retour aux réglages usine                        |        |                   |
|             |                                          |                                                                    | ImAL       | Sortie basse mA pour E/S 1                       |        |                   |
|             |                                          |                                                                    | I mAH      | Sortie haute mA pour E/S 1                       |        |                   |
|             |                                          |                                                                    | 2mAT       | Sortie basse mA pour sortie 2                    |        |                   |
|             |                                          |                                                                    | 2∞8ਮ       | Sortie haute mA pour sortie 2                    |        |                   |
|             |                                          |                                                                    | 3mAL       | Sortie basse mA pour sortie 3                    | _      |                   |
|             |                                          |                                                                    | HRmE       | Sortie haute mA pour sortie 3                    |        |                   |
|             |                                          |                                                                    | rm.UL      | Entrée consigne externe tension basse            | _      |                   |
|             |                                          |                                                                    | г m.ШН     | Entrée consigne externe tension haute            |        |                   |
|             |                                          |                                                                    | rm.LL      | Entrée consigne externe courant bas              | _      |                   |
|             |                                          |                                                                    | rmLH       | Entrée consigne externe courant haut             |        |                   |
| 60          |                                          | Pour lancer la séquence                                            |            |                                                  |        | Conf              |
|             |                                          |                                                                    | 465        | Lancement                                        | _      | uniquement        |
|             |                                          |                                                                    | 6059       | Calibrage                                        | _      |                   |
|             |                                          |                                                                    |            | Calibrage OK                                     | _      |                   |
|             |                                          |                                                                    | FHi L      | Erreur de Calibration                            |        |                   |

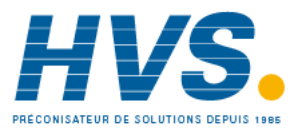

# 17. Configuration à l'aide iTools

iTools est un logiciel de configuration et de surveillance qui modifie, enregistre et 'clone' des configurations complètes de régulateurs.

iTools peut être utilisé pour configurer toutes les fonctions du régulateur 3216 décrites dans ce manuel. Il est également possible d'utiliser iTools pour configurer des fonctions supplémentaires comme des messages ou des paramètres personnalisés. Ces fonctions sont décrites dans ce chapitre.

Il est aussi possible de se reporter au manuel utilisateur iTools (référence HA028838) que l'on peut télécharger sur <u>www.eurotherm.co.uk</u>, pour avoir d'autres informations sur la manière d'installer, de brancher et d'utiliser iTools.

# 17.1 Télécharger un IDM

Un IDM est un fichier logiciel qui définit les adresses de paramétrage pour chaque type d'appareil. Ceci est normalement inclus dans votre CD iTools et iTools reconnaîtra alors la version logicielle de votre appareil. En complément, il est possible de télécharger la dernière version d'iTools sur le site internet www.eurotherm.co.uk.

Si votre appareil n'est pas conçu sur un standard, il peut être nécessaire de télécharger le fichier IDM sur le site internet d'Eurotherm. Le fichier sera au format « id32i\_v107.exe », où « id 32i » est l'appareil et « V--- » est la version logicielle de votre appareil.

# 17.2 Connexion d'un PC sur un régulateur

Dans le régulateur 3216, on peut utiliser le port de communication numérique H ou un outil de configuration.

#### 17.2.1 Utilisation du port de communication H

Brancher le régulateur sur le port série de communications EIA232 du PC représenté sur le schéma ci-dessous.

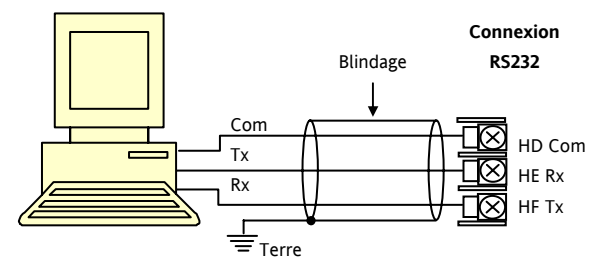

#### 17.2.2 Outil de configuration

Un outil de configuration est disponible avec iTools, il faut mentionner la référence 3000CK dans le code de commande iTools. L'outil de configuration peut être installé sur le côté d'un régulateur de la manière illustrée ci-dessous.

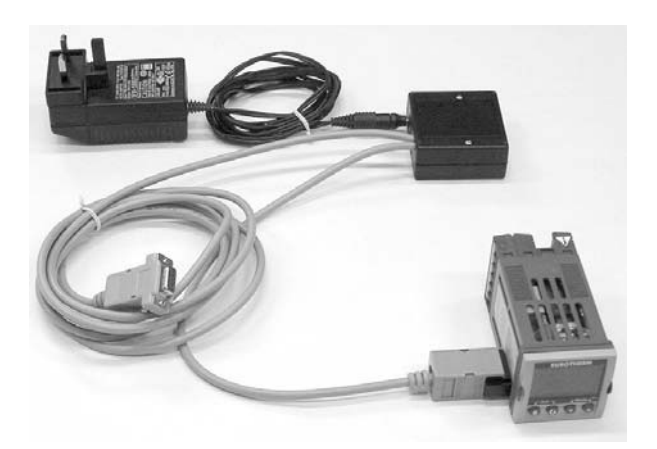

L'intérêt de cette solution réside dans le fait qu'il n'est pas nécessaire de mettre le régulateur sous tension car l'outil de configuration fournit l'énergie à la mémoire interne du régulateur.

Référence HA028651FRA Indice 5.0 07/2007

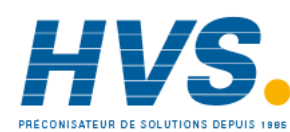

2 rue René Laennec 51500 Taissy France Fax: 03 26 85 19 08, Tel : 03 26 82 49 29

E-mail:hvssystem@hvssystem.com Site web : www.hvssystem.com

#### 17.3 Démarrage d'iTools

Ouvrir iTools et, avec le régulateur branché, appuyer sur <sup>Scan</sup>, sur la barre de menu d'iTools. iTools recherche les ports de communications et les connexions TCP/IP pour trouver les appareils qu'il reconnaît. Les régulateurs reliés à l'outil de configuration (CPI) se trouvent à l'adresse 255, quelle que soit l'adresse configurée dans le régulateur.

34

Lorsque l'appareil est détecté, un écran semblable à celui présenté ci-dessous s'affiche. Le programme de lecture à gauche montre les en-têtes de listes. Ouvrir les listes de paramètres en cliquant deux fois sur l'en-tête ou en appuyant sur 'Programme d'exploration des paramètres' lorsque l'en-tête de liste est sélectionné.

Il est possible d'activer ou de désactiver la vue de l'appareil en utilisant le menu 'View' et en sélectionnant 'Panel Views'.

| 🖏 iTools                                                                                                    |             |                  |          |              |           |             |                    |              |                   |                 |
|----------------------------------------------------------------------------------------------------|-------------|------------------|----------|--------------|-----------|-------------|--------------------|--------------|-------------------|-----------------|
| <u>File D</u> evice <u>V</u> iew                                                                                                    | Options     | <u>W</u> indow   | Help     |              |           |             |                    |              |                   |                 |
| New File Open File                                                                                                    | ිම<br>Load  | Save             | i 🖨 🛛 🖉  | <b>S</b> can | 다<br>Add  | ×<br>Remove | Access             | Wizards 🔻    | Views 🔸           | iii ∎<br>Help ▼ |
| I III Parameter Explo                                                                                                    | rer 🖸 Flash | n <u>M</u> emory | Device P | anel 🛛       | 🗄 Termina | al Wiring 📓 | Ì∕V <u>a</u> tch/R | lecipe 🛛 💏 C | DP <u>C</u> Scope |                 |
| <ul> <li>Untitled 1&gt;</li> <li>INPUT</li> <li>IO1</li> <li>OP2</li> <li>OP3</li> <li>AA</li> <li>LA</li> <li>LB</li> <li>Browse</li> <li>Fri</li> </ul> | <           |                  |          |              |           |             |                    |              |                   |                 |
| Level 2 (Engineer)                                                                                                    | 3208 v. 2   | 2.07             |          |              |           |             |                    |              |                   |                 |
| X<br>Conf<br>Conf<br>Conf<br>Conf<br>Conf<br>Conf<br>Conf<br>Conf                                                                                         |             |                  |          |              |           |             |                    |              |                   |                 |

Les appareils peuvent être configurés à l'aide d'un Wizard ou depuis le Navigateur présenté ci-dessus.

Les pages suivantes décrivent des exemples de configurations pour différentes fonctions, en utilisant l'une ou l'autre de ces fonctionnalités.

Note :

Dans les pages suivantes, on suppose que l'utilisateur est familier avec iTools et possède des connaissances générales de Windows.

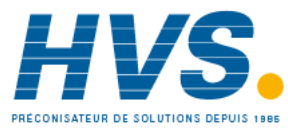

# 17.4 Démarrage du Wizard

Depuis la page d'accueil (paragraphe 17.2), appuyer sur

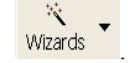

Le niveau de configuration sera automatiquement sélectionné sur le régulateur.

Comme le régulateur ne peut pas faire fonctionner le procédé en étant au niveau de configuration, un message de mise en garde apparaitra. Une fois le message accepté, la page de démarrage du Wizard s'affichera :

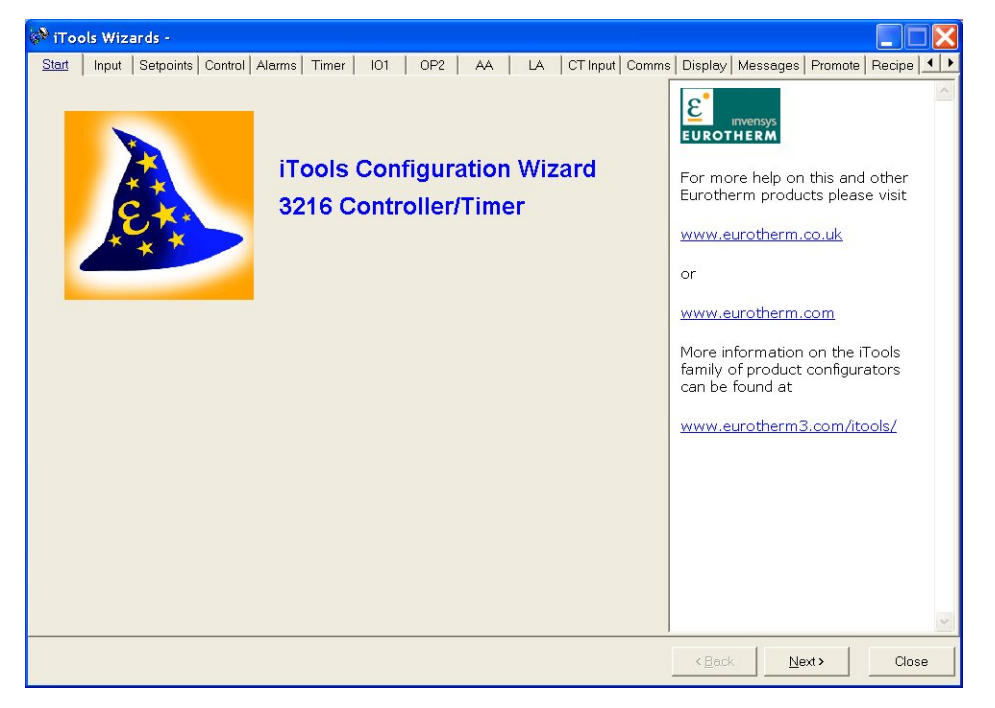

Sélection d'un onglet pour configurer une fonction

2 rue René Laennec 51500 Taissy France Fax: 03 26 85 19 08, Tel : 03 26 82 49 29 E-mail:hvssystem@hvssystem.com Site web : www.hvssystem.com

Référence HA028651FRA Indice 5.0 07/2007

#### 17.5 Configuration de l'entrée

#### 17.5.1 Exemple 1 – Avec le Wizard

Sélectionner l'onglet 'Entrée'

| Pour configurer    | 🐡 iTools Wizards -                    |                                                      |                                               | Un message        |
|--------------------|---------------------------------------|------------------------------------------------------|-----------------------------------------------|-------------------|
| le type d'entrée,  | Start Input Setpoints Control Al      | arms   Timer   101   OP2   AA   LA   CT Input   Comm | s   Display   Messages   Promote   Recipe   💻 | 'aide' est        |
| ouvrir le menu     | Configure your Input                  |                                                      | Input                                         | affiché à droite  |
| déroulant et       | Colocities input Times                |                                                      | PV Input                                      | du wizard.        |
| sélectionner       | Selectine input Type.                 |                                                      | The DV or Dragger Veriable input is           | C'est une         |
| l'entrée           | Select the Instruments Display Units: |                                                      | used to derive a measurement -                | description de la |
| compatible avec    | Select the decimal place format       | NNNN 💌                                               | usually temperature - used as the             | fonctionnalité    |
| le capteur utilisé | Select the high Range:                | 1200 °C                                              | primary input to the control loop.            | sélectionnée.     |
| pour le procédé.   |                                       |                                                      | range of measurement devices,                 |                   |
| Ouand le menu      |                                       |                                                      | including thermocouples and                   | A la suite de     |
| déroulant est      |                                       |                                                      | as providing a millivolt input that           | cette description |
| ouvert la          | Select the low Range:                 | -210 °C                                              | may be used to interface to linear            | générale, une     |
| description du     |                                       |                                                      | sensors. Many specialised                     | liste de          |
| naramètre 'aide'   |                                       |                                                      | non-contact infra-red                         | paramètres        |
| est aussi affichée | Salact the Cold Junction Componention |                                                      | thermometers emulate one or                   | devant être       |
| L'exemple          | Selective Cold Sunction Compensation  |                                                      | other of the sensors supported                | configurés est    |
| ci-contre montre   | Select the sensor break type:         |                                                      | a custom definition.                          | présentée.        |
| la configuration   | Set the Input Filter Time constant:   | 1.6 Sec                                              | Communications may also be                    | Cliquer sur le    |
| du régulateur      | Set the PV offset                     | 0 ·C                                                 | Variable for more complex                     | paramètre désiré  |
|                    |                                       |                                                      | applications.                                 | pour avoir une    |
| thermosecumle      |                                       |                                                      |                                               | description de    |
| thermocouple       |                                       |                                                      | <back next=""> Close</back>                   | sa fonction.      |
| type J.            |                                       |                                                      |                                               |                   |

D'autres fonctionnalités peuvent être configurées via l'onglet approprié.

#### 17.5.2 Exemple 2 – Avec le Navigateur

00

Appuyer sur Access (si nécessaire) afin de faire passer le régulateur au niveau de configuration.

Ouvrir la liste de paramètres en double-cliquant sur 'ENTREE' dans le navigateur ou en sélectionnant 'Explorateur de paramètres'.

Sélectionner le type d'entrée dans le menu déroulant. D'autres paramètres peuvent aussi être réglés en utilisant les menus déroulants ou en entrant la valeur analogique.

Les paramètres en bleu, dans les vue iTools, ne sont pas modifiables.

| 🕅 iTools - [COM1.ID001-3216 - Parameter Explorer (INPUT)] |                                             |                                |               |                                              |  |  |
|-----------------------------------------------------------|---------------------------------------------|--------------------------------|---------------|----------------------------------------------|--|--|
| Eile Device Explorer                                      | <u>V</u> iew <u>O</u> ptions <u>W</u> indow | Help                           |               | _ 8 ×                                        |  |  |
| New File Open File Load                                   | Save Print Sc                               | <b>№ ⊕ ×</b><br>can Add Remove | Access Wizard | r ♀ ♀ i<br>Is Yiews ✔ Info                   |  |  |
| ■Parameter Explorer                                       | =lash <u>M</u> emory 🛛 🖽 D <u>e</u> vice Pa | inel 🖩 Terminal Wiring 🌡       | Watch/Recipe  | 🛱 OP <u>C</u> Scope 🛛 🕬 Tools <u>S</u> ecure |  |  |
| COM1.ID001-3216                                           |                                             | 3 -                            |               | <b>武</b> -                                   |  |  |
|                                                           | Name                                        | Description                    | Address       | Value                                        |  |  |
| 1                                                         | 🖉 Туре                                      | Input Type                     | 12290         | J TC (0) ▪                                   |  |  |
|                                                           | 🖉 Units                                     | Display Units                  | 516           | °C (0) 💌                                     |  |  |
| IT IO1                                                    | 🖉 DecimalPoints                             | Decimal Point Position         | 525           | NNNN (0) 💌                                   |  |  |
|                                                           | 🖉 RangeHigh                                 | Range High Limit               | 12            | 1200.00                                      |  |  |
|                                                           | RangeLow                                    | Range Low Limit                | 11            | -210.00                                      |  |  |
|                                                           | PVOffset                                    | PV Offset                      | 141           | 0.00                                         |  |  |
|                                                           | 🖉 FilterTime                                | Input Filter Time              | 101           | 1.60 💌                                       |  |  |
|                                                           | CJCType                                     | CJC Type                       | 12291         | AUTO (0) 💌                                   |  |  |
| 🕀 🕮 SP                                                    | SBrkType                                    | Sensor Break Type              | 578           | ON (1) 💌                                     |  |  |
| 🕂 🗀 CTRL                                                  | CJCTemp                                     | CJC Temperature                | 215           | 28.12                                        |  |  |
| 🖻 🛅 ALARM                                                 | PVInValue .                                 | PV Input Value                 | 1             | 28.03                                        |  |  |
|                                                           | MVInValue                                   | Electrical Input Value         | 202           | 0.00                                         |  |  |
|                                                           | CommsPVValue                                | Comms PV Value                 | 203           | 0.00                                         |  |  |
| 🗉 comms 🛛 💌                                               |                                             |                                |               |                                              |  |  |
| Browse Find INPUT - 13 parameters (2 hidden)              |                                             |                                |               |                                              |  |  |
| Level 2 (Engineer) 3216                                   | v. 2.09                                     |                                |               | 11                                           |  |  |

Référence HA028651FRA Indice 5.0 07/2007

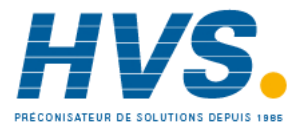

E-mail:hvssystem@hvssystem.com Site web : www.hvssystem.com

### 17.6 Configuration des Alarmes

#### 17.6.1 Exemple 1 : Avec le Wizard

Jusqu'à quatre alarmes sont disponibles avec les régulateurs de la gamme 3200.

Régler le type d'alarme, le mode de mémorisation, l'inhibition, le seuil et l'hystérésis depuis les menus déroulant.

Les messages d'aide sont affichés avec des symbolisations graphiques du comportement des alarmes.

| 🐢 iTools Wizards -                                                                  |                                                                                                    |                                                                                                    |
|-------------------------------------------------------------------------------------|----------------------------------------------------------------------------------------------------|----------------------------------------------------------------------------------------------------|
| Start   Input   Setpoints   Co                                                      | ntrol <u>Alarms</u> Timer   IO1   OP2   AA   LA   CT Input   Comm                                                                    | s   Display   Messages   Promote   Recipe   💶 🕨                                                                                                    |
| Configure your A                                                                    | arms                                                                                                    | Analogue Alarm Block                                                                                                    |
| Alarm Type:<br>Latching Mode:<br>Blocking:<br>Alarm Threshold:<br>Alarm Hysteresis: | Alarm 1 Alarm 2 Alarm 3 Alarm 4<br>NONE V NONE V NONE V<br>NO V NO V NO V<br>10 C 100 C 5 C 800 C<br>1 C 1 C 1 C 1 C 1 C 1 C 1 C 1 C | Alarm Type<br>The type of alarm determines<br>when it will be triggered. Examples<br>are a full scale high, where the<br>input value has to be higher than<br>the threshold to set the alarm off.<br>Value Options<br>0 (NONE): No Alarm Type<br>There is currently no<br>type selected for this<br>alarm.<br>1 (HI): Absolute High<br>An alarm of this type is<br>triggered when the<br>monitored input<br>becomes greater than<br>the threshold.<br>2 (LO): Absolute Low<br>An alarm of this type is<br>triggered when the<br>monitored input<br>becomes greater than<br>the threshold. |
|                                                                                     |                                                                                                    | <back next=""> Close</back>                                                                                                    |

#### 17.6.2 Exemple 2 : Avec le Navigateur

- 1. Appuyer sur Access pour faire passer le régulateur au niveau de configuration
- 2. Sélectionner l'en-tête de liste 'ALARME' '1' dans ce cas, depuis le navigateur.

| 3. | Pour configurer 'Type<br>d'alarme', ouvrir le<br>menu déroulant sous la          | iTools<br>Eile Device Explorer View | / Options Wind               | low Help                      |                             | [                  |                     |
|----|----------------------------------------------------------------------------------|-------------------------------------|------------------------------|-------------------------------|-----------------------------|--------------------|---------------------|
|    | colonne 'Valeur'                                                                 | kan in the New File Open File Load  | Save Print                   | Scan Add Rem                  | K 🖉 🌂<br>iove Access Wizard | ts Views           | i<br>Info           |
|    | Value                                                                            | ⊞Parameter E⊻plorer 🗳 Fla           | ash Memory 🔳 D               | evice Panel 🛛 🗰 Terminal Wiri | ng 🔛 W <u>a</u> tch/Recipe  | n OPC Scope 🕬 T    | ools <u>S</u> ecure |
|    | HI (1) ▼<br>NONE (0)<br>HI (1)                                                   | COM1.ID001-3216                     | COM1.ID00     ← ▼ → ▼      € | 1-3216 - Parameter Exp        | olorer (ALARM.1)            |                    |                     |
|    | LO (2)<br>D.HI (3)                                                               |                                     | Name<br>V Type               | Description<br>Alarm Type     | Address<br>536              | Value<br>HI (1) 💌  |                     |
|    | D.LO (4)                                                                         |                                     | V Threshold<br>Out           | Threshold<br>Output           | 294                         | 456.00<br>ON (1) * |                     |
|    | BND (5)                                                                          |                                     | 🖉 Hysteresis                 | Alarm Hysteresis              | 47                          | 1.00               |                     |
|    | FBC (7)                                                                          |                                     | Latch                        | Latching Mode                 | 540                         | NONE (0) •         |                     |
| 3. | Sélectionner le type<br>d'alarme, dans de cas<br>HI. (1) est<br>l'énumération du | TIMER     RECIPE     COMMS     Find | ALARM.1 - 6                  | parameters                    | 8 544                       | NO (0) *           |                     |
|    | paramètre.                                                                       | Level 2 (Engineer)   3216 v         | . 2.09                       |                               |                             |                    | 11.                 |

4. Sélectionner et régler tous les autres paramètres en suivant la même procédure

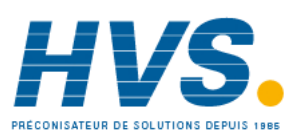

2 rue René Laennec 51500 Taissy France Fax: 03 26 85 19 08, Tel : 03 26 82 49 29 E-mail:hvssystem@hvssystem.com Site web : www.hvssystem.com

## 17.7 Personnalisation des messages

Le message qui défile sur l'afficheur du régulateur en fonctionnement normal peut être personnalisé.

## 17.7.1 Exemple 1 : Avec Wizard

Sélectionner l'onglet 'Messages'. Affichage du message 'HORS REGULATION si les alarmes 1 et 2 sont actives.

| Opération                                                                                                    | Action                                                                                                    | Indication                                                                                                    |
|----------------------------------------------------------------------------------------------------|----------------------------------------------------------------------------------------------------|----------------------------------------------------------------------------------------------------|
| Ajout d'un<br>paramètre                                                                                      | Se positionner à l'endroit<br>souhaité puis sélectionner<br>'Insérer'<br>Ou double-cliquer dans la zone<br>paramètre où le paramètre est à<br>modifier<br>Ou cliquer sur en bas de la<br>fenêtre<br>Choisir le paramètre à partir de<br>la fenêtre menu proposé<br>ex 'STATUS InstStatus'<br>Le paramètre peut être édité,<br>retiré ou changé de position en<br>sélectionnant l'onglet voulu | Start       Input       Sepoints       Control Alams       Timer       ID1       DP2       AA       LA       CT Input       Commo       Display       Message       Promote       Summary         Instrument       Edk       Benove       Move Up       Move Down       Instrument Status       Status       Instrument Status         2       STATUS InstStatus       Mask       64 Low       CONTROL LOOP BROKEN       Instrument Status       Instrument Status         3       STATUS InstStatus       Mask       2 Low       ALARM 2 #2       Instrument Status       Instrument Status         5       STATUS InstStatus       Mask       2 Low       ALARM 2 #2       Instrument status       Instrument status         5       STATUS InstStatus       Mask       2 Low       ALARM 2 #2       Instrument status       Indicators.         9       STATUS InstStatus       Mask       2 Low       ILAW 1 ALARM 2 #2       Instrument status       Indicators.         9       STATUS InstStatus       Mask       2 Low       ILAW 1 ALARM 2 #2       Instrument status       Indicators.         10       STATUS InstStatus       Mask       2 Low       ILAW 1 LOAD CLERENT       Instrument status       Indicators.       Bit 0       Alarm Output 1 |
| Définir<br>l'Opérateur                                                                                       | Depuis le liste déroulante<br>'Opérateur:', sélectionner<br>'Masque' (Note 1).<br>Il est possible de configurer le<br>message pour qu'il apparaisse<br>si l'énumération du paramètre<br>est :<br>= égal à la 'Valeur'<br><> différent de la 'Valeur'<br>> supérieur à la 'Valeur'<br>< inférieur à la 'Valeur'                                                                                | Close                                                                                                    |
| Régler la<br>valeur<br>La liste<br>bitmap est<br>fournie ici<br>et dans le<br>chapitre<br>Comm.<br>numérique | Cliquer dans la case 'Valeur' et<br>appuyer sur 'Entrée'<br>Depuis la fenêtre pop-up,<br>sélectionner les valeurs des<br>champs de bits ou saisir<br>l'équivalent dans 'Nouvelle<br>Valeur'. Dans cet exemple : 3<br>(alarme 1 + alarme 2).                                                                                                    | Mot d'état – STATUS InstStatus<br>B0 – Etat de l'alarme 1<br>B1 – Etat de l'alarme 2<br>B2 – Etat de l'alarme 3<br>B3 – Etat de l'alarme 4<br>B4 – Etat Auto/Manuel<br>B5 – Etat de rupture capteur<br>B6 – Etat de rupture boucle<br>B7 – Etat d'alarme courant de charge bas CT<br>B8 – Etat d'alarme courant de fuite baut CT                                                                                                    |
| Saisir le<br>message<br>Télécharger<br>vers le<br>régulateur                                                 | Depuis la liste déroulant,<br>sélectionner Basse, Moyenne ou<br>Haute<br>Dans la partie Message, entrer :<br>HORS REGULATION<br>Appuyer sur <retour, suivant=""><br/>ou Fermer pour télécharger les<br/>réglages</retour,>                                                                                                    | <ul> <li>B9 – Fin du programme</li> <li>B10 – Dépassement d'échelle de PV (&gt; 5 % de la plage)</li> <li>B11 – Etat d'alarme de surintensité CT</li> <li>B12 – Nouvel état d'alarme</li> <li>B13 – Marche Temporisation/Rampe</li> <li>B14 – Défaillance externe, nouvelle alarme</li> <li>B15 – Etat de réglage automatique</li> <li>Dans chaque cas, une valeur 1 signifie 'actif', 0 signifie 'inactif'.</li> </ul>                                                                                                    |

**Note 1 :** L'opérateur '' Masque'' permet de détecter n'importe quelle combinaison de bits dans un mot d'état. Le tableau cidessous indique les combinaisons de bits pour les quatre champs d'alarme et les valeurs associées.

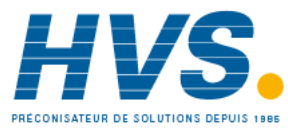

| Valeur | Bitmap | Paramètre (Alarme) actif | Valeur | Bitmap | Paramètre (Alarme) actif       |
|--------|--------|--------------------------|--------|--------|--------------------------------|
| 1      | 0001   | Alarme 1                 | 5      | 0101   | Alarme 3 + Alarme 1            |
| 2      | 0010   | Alarme 2                 | 6      | 0110   | Alarme 2 + Alarme 3            |
| 3      | 0011   | Alarme 1 + Alarme 2      | 7      | 0111   | Alarme 1 + Alarme 2 + Alarme 3 |
| 4      | 0100   | Alarme 3                 | 8      | 1000   | Alarme 4                       |

Il est possible d'ajouter d'autres paramètres en agrandissant ce tableau.

#### 17.7.2 Exemple 2: Avec le Navigateur d'iTools

Dans cet exemple, le message de l'alarme 1 affiche 'TROP CHAUD'.

- 1. Appuyer sur Flash Memory pour sélectionner l'onglet 'Tableau de mémoire'
- 2. Sélectionner le paramètre 'ALARM1 #1'
- 3. Dans la zone 'Etat du message', faire passer 'Message' à TROP CHAUD
- 4. Appuyer sur la touche Y 'Mise à jour de la mémoire flash de l'appareil'
- Dans l'exemple ci-dessous, le message de l'alarme 2 a été également configuré à 'TROP FROID'

| 💱 iTools                       |                                       |                              |                                |                    |
|--------------------------------|---------------------------------------|------------------------------|--------------------------------|--------------------|
| File Device Flash View Options | <u>W</u> indow <u>H</u> elp           |                              |                                |                    |
| New File Open File Load Say    | re Print Scan Add                     | Remove Access V              | Q .                            |                    |
| Device Information             | meter Explorer 🔂 Elash Memory         | Device Papel Wate            |                                | ssaiTools Secure 🔒 |
|                                |                                       |                              |                                |                    |
| COM1.ID001-3216                | CUM1.ID001-3216 - Flash               | Memory Editor                |                                |                    |
|                                |                                       |                              | x x                            |                    |
|                                | Message Table Message Tabl            | e Config   Promote Parameter | rs   Recipe Definition   Recip | e Names            |
|                                | No. Parameter                         | Op. Value Priority           | Message                        |                    |
|                                | 2 STATUS.InstStatus                   | Mask 52 Low                  | CONTROL LOOP BROKEN            |                    |
|                                | 3 STATUS.InstStatus                   | Mask 1 Low                   | T00 H0T                        |                    |
|                                | 4 STATUS.InstStatus                   | Mask 2 Low                   | TOO COLD                       |                    |
|                                | 6 STATUS InstStatus                   | Mask 4 Low                   |                                |                    |
| terne cr                       | 7 STATUS.InstStatus                   | Mask 128 Low                 | LOW LOAD CURRENT               |                    |
|                                | 8 STATUS.InstStatus                   | Mask 256 Low                 | OUTPUT SHORT CIRCUIT           |                    |
|                                | 9 STATUS.InstStatus                   | Mask 2048 Low                | HIGH LOAD CURRENT              |                    |
| 🕀 🧰 TIMER                      | 11 TIMER.Status                       | = 2 Low                      | TIMER HOLD                     |                    |
|                                | 12 TIMER.Status                       | = 3 Low                      | TIMER END                      |                    |
| E COMMS                        | 13                                    |                              |                                |                    |
|                                | Manage Cardbing                       |                              |                                |                    |
| QCODE                          | Message Londition                     |                              |                                |                    |
|                                | Parameter:                            | Operator:                    | Value: F                       | Priority:          |
| E DENI                         | STATUS.InstStatus                     | Mask                         | ▼ 1                            | Low 🔻              |
|                                |                                       |                              |                                |                    |
|                                | Message: TOO HOT                      |                              |                                |                    |
|                                | I I I I I I I I I I I I I I I I I I I |                              |                                |                    |
|                                |                                       |                              |                                |                    |
| 🔄 Browse 🔍 Find                |                                       |                              |                                |                    |
|                                | J.                                    |                              |                                |                    |
|                                |                                       |                              |                                |                    |
|                                |                                       |                              |                                |                    |
|                                |                                       |                              |                                |                    |
|                                |                                       |                              |                                |                    |
| Level 2 (Engineer) 3216        | v. 1.11                               | COM1.ID001-3216 - Fla        | sh Memory Editor               |                    |

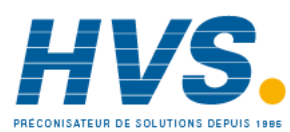

2 rue René Laennec 51500 Taissy France Fax: 03 26 85 19 08, Tel : 03 26 82 49 29

#### 17.7.3 Example 3: Inverted Status Word

Le Mot d'Etat Inversé est disponible dans les versions logiciels 2.11 et plus. Ceci est utilisé pour générer un message quand un bit dans le mot d'état n'est pas vrai. Par exemple, il est possible de l'affecter à une alarme ou un évènement pour indiquer que le procédé fonctionne normalement.

L'exemple ci-dessous est la suite de l'exemple précédent et il décrit l'ajout du message « PROCEDE OK » sur le régulateur quand la condition « Alarme 1 » n'est pas vraie.

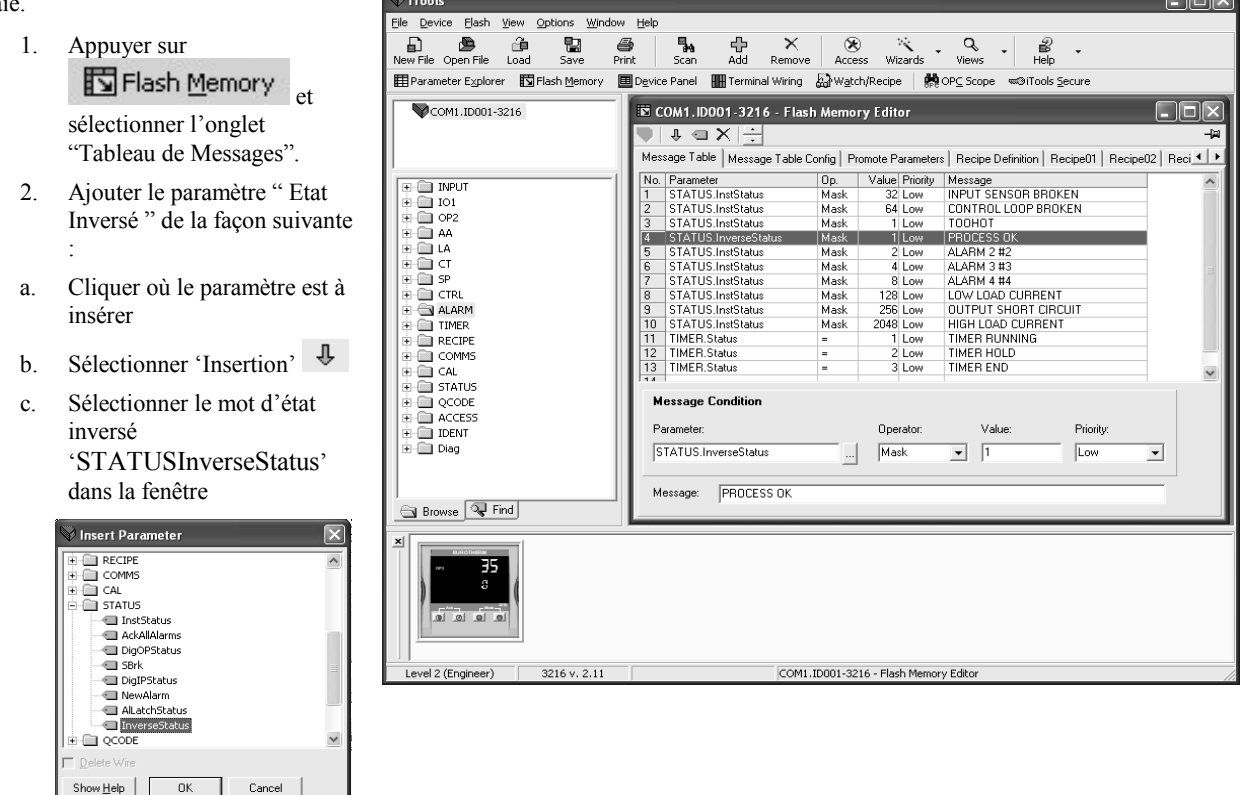

- 3. Dans la case Opérateur, sélectionner 'Masque'
- 4. Dans la case Valeur, sélectionner 1 (Alarme 1 uniquement)
- 5. Dans la case Message, entrer « PROCEDE OK »
- 6. Appuyer we sur le bouton « Mise à jour de la mémoire Flash de l'appareil »

A partir de maintenant, le régulateur indiquera le message défilant « PROCEDE OK » quand l'Alarme 1 ne sera plus vraie et « TROP CHAUD » quand l'alarme 1 sera dépassée.

Référence HA028651FRA Indice 5.0 07/2007

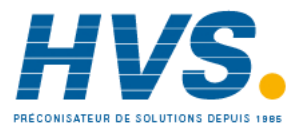

#### 17.8 Visualisation des paramètres

Les listes de paramètres disponibles et visibles aux niveaux opérateur 1 ou 2 peuvent être modifiées en utilisant le wizard 'Visualisation'.

L'accès Lecture seule ou Lecture/Ecriture peut être modifié.

#### 17.8.1 Exemple 1 : Avec le Wizard

Sélectionner l'onglet 'Visualisation' ('Promote' dans la version anglaise)

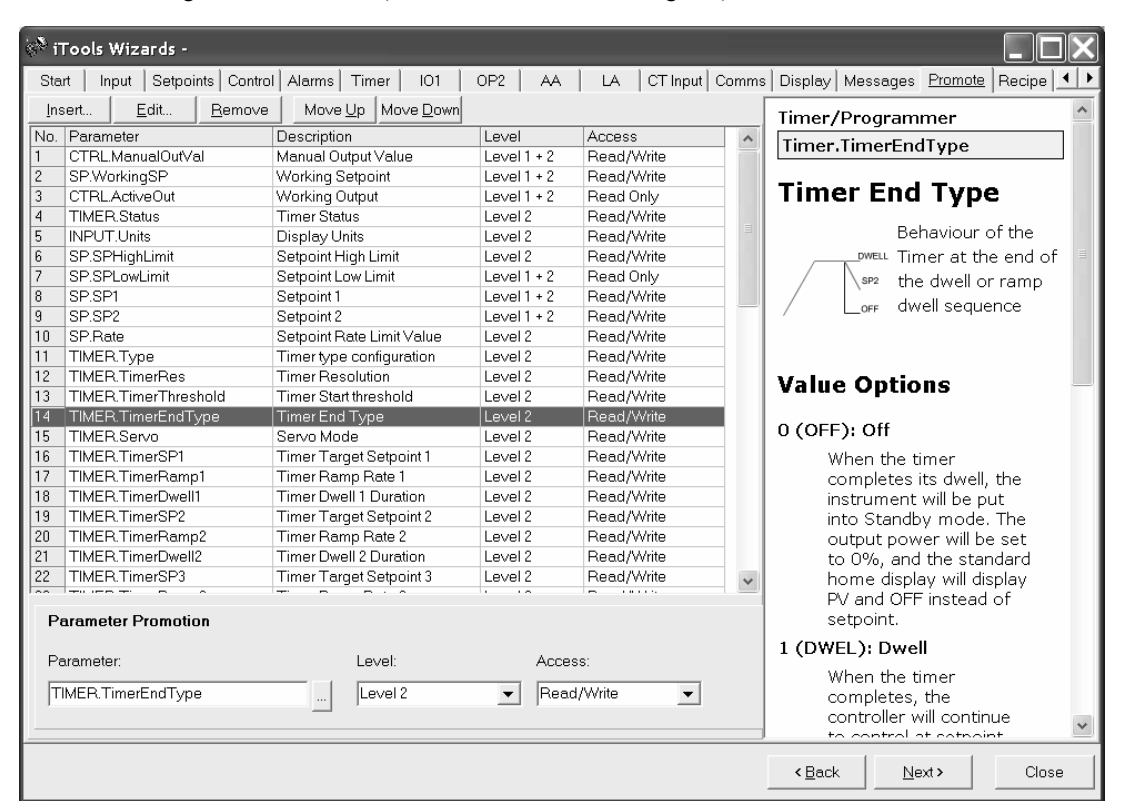

Des paramètres peuvent être insérés, édités, supprimés ou changés de place dans la liste.

Pour insérer ou éditer un paramètre, une fenêtre pop-up apparaît comme indiqué ci-contre.

Mettre le paramètre en surbrillance et dans la section du bas **'Promotion des Paramètres'**, sélectionner le niveau d'accès de l'opérateur pouvant accéder à ce paramètre, et enfin si ce paramètre est à lecture seule ou en lecture/écriture et donc modifiable par cet opérateur.

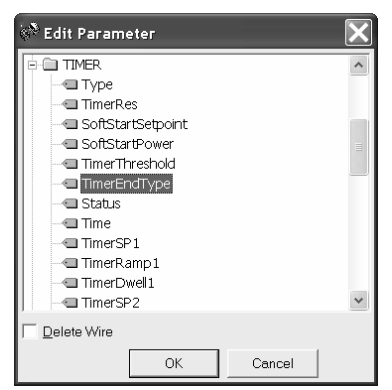

Les listes de paramètres disponibles aux niveaux opérateurs 1 ou 2 peuvent être changées en utilisant iTools.

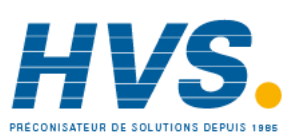

2 rue René Laennec 51500 Taissy France Fax: 03 26 85 19 08, Tel : 03 26 82 49 29

E-mail:hvssystem@hvssystem.com Site web : www.hvssystem.com

#### 17.8.2 Exemple 2 : Avec le Navigateur d'iTools

Dans cet exemple, le paramètre 'OP2.Sense' est ajouté à la liste de niveau 2.

- 1. Appuyer sur Flash Memory pour sélectionner l'onglet 'Tableau de mémoire'
- 2. Sélectionner l'onglet 'Personnalisation des paramètres'
- 3. Mettre en surbrillance l'endroit où l'on souhaite positionner le nouveau paramètre
- Appuyer sur la touche et, depuis la fenêtre incrustée, sélectionner le paramètre souhaité ou utiliser la touche
- 5. Dans la case Niveau, sélectionner Niveau 2 (ou Niveau 1 + 2 si cela est nécessaire pour afficher ce paramètre aussi au niveau 1)
- 6. Dans la case Accès, sélectionner 'Lecture seule' ou 'Lecture/Ecriture' en fonction des besoins
- Image: Constraint of the second second sec

Edit Par

7. Appuyer sur pour supprimer un paramètre sélectionné

| 🕎 iTools                                |                                  |                                |                 |                                 |
|-----------------------------------------|----------------------------------|--------------------------------|-----------------|---------------------------------|
| <u>File Device Flash View Options W</u> | /indow Help                      |                                |                 |                                 |
| 🗗 🕭 🙆 🖫                                 | 🔿 🛼 🕂                            | X 🕑 Q                          | ÷               |                                 |
| New File Open File Load Save            | Print Scan Add F                 | Remove Access Views            |                 |                                 |
| i Device Information 🛛 🎛 Paramet        | ter Explorer 🛛 🔂 Flash Memory 🔲  | Device Panel 🛛 🔬 Watch/Reci    | pe 🙀 OPC        | Scope അ@iTools <u>S</u> ecure 🛔 |
|                                         | TOM1. ID001-3216 - Elash Me      | emory Editor                   |                 |                                 |
| COM1.10001-3216                         |                                  |                                |                 |                                 |
|                                         |                                  |                                |                 |                                 |
|                                         | Message Table   Message Table Co | onfig Promote Parameters   Re  | cipe Definition | Recipe Names                    |
| ( <u> </u>                              | No. Parameter                    | Description                    | Level           | Access                          |
| INPUT                                   | 43 CTRL.Ch2Deadband              | Channel 2 Deadband             | Level 2         | Read/Write                      |
| 🕂 🔁 IO1                                 | 44 CTRL.OutputHighLimit          | Output High Limit              | Level 2         | Read/Write                      |
| 🕀 🧰 OP2                                 | 45 CTRL.LoopBreakTime            | Loop Break Time                | Level 2         | Read/Write                      |
| 🕀 🧰 🗛                                   | 46 IO1.PulseTime                 | Time Proportioning Output Mini | Level 2         | Read/Write                      |
| 🗄 💼 LA                                  | 47 OP2.PulseTime                 | Time Proportioning Output Mini | Level 2         | Read/Write                      |
|                                         | 48 AA.PulseTime                  | Time Proportioning Output Mini | Level 2         | Read/Write                      |
| 🗄 🧰 SP                                  | 49 CT.LoadCurrent                | Load On Current                | Level 1 + 2     | Read Only                       |
| 🕂 🦳 CTRL                                | 50 CT.LeakCurrent                | Measured Leakage Current       | Level 2         | Read Only                       |
| 🕀 🚔 ALARM                               | 51 CT.LoadThreshold              | Low Load Current Threshold     | Level 2         | Read/Write                      |
|                                         | 52 CT.LeakThreshold              | High Leakage Current Alarm     | Level 2         | Read/Write                      |
|                                         | 53 CT.OvercurrentThreshold       | Over Current Alarm Threshold   | Level 2         | Read/Write                      |
|                                         | 54 COMMS.Address                 | Comms Address                  | Level 2         | Read/Write                      |
|                                         | 55 ACCESS.HomeDisplay            | Home Display                   | Level 2         | Read/Write                      |
|                                         | 56 ACCESS.CustomerID             | Customer ID                    | Level 2         | Read/Write                      |
|                                         | 57 RECIPE.RecipeNumber           | Recipe to Recall               | Level 2         | Read/Write                      |
|                                         | 58 RECIPE.RecipeSave             | Recipe to Save                 | Level1+2        | Read Only                       |
| 🕀 🧰 ACCESS                              | 59 OP2.Sense                     | Output 2 Polarity              | Level 2         | Read Only                       |
| E IDENT                                 | 60                               |                                |                 | <b>T</b>                        |
|                                         |                                  |                                |                 |                                 |
|                                         | Parameter Promotion              |                                |                 |                                 |
|                                         | Parameter:                       | Level:                         | Access          | :                               |
|                                         | OP2 Sense                        | Level 2                        | Read (          | Jolu 💌                          |
|                                         | 101 2.30130                      |                                |                 | Siny                            |
| Browse 🔍 Find                           |                                  |                                |                 |                                 |
|                                         |                                  |                                |                 |                                 |
|                                         |                                  |                                |                 |                                 |
| Level 2 (Engineer) 3216 v. 1            | L.11 Scanning 130                | COM1.ID001-3216 - Flash Men    | nory Editor     | 1                               |

8. Appuyer sur la touche Y 'Mise à jour de la mémoire flash de l'appareil'

Référence HA028651FRA Indice 5.0 07/2007

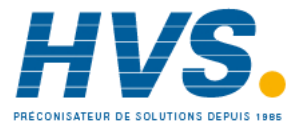

2 rue René Laennec 51500 Taissy France Fax: 03 26 85 19 08, Tel : 03 26 82 49 29

## 17.9 Chargement d'une table spéciale de linéarisation

En plus des tables de linéarisation intégrées standard, il est possible de télécharger des tables personnalisées depuis les fichiers

#### 17.9.1 Exemple : avec le Navigateur d'iTools

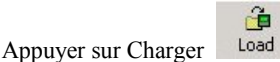

1

2. Sélectionner la table de linéarisation à charger depuis les fichiers possédant l'extension .mtb. Les fichiers de linéarisation pour différents types de capteurs sont fournis avec iTools et peuvent être trouvés dans Program Files ➡ Eurotherm ➡ iTools ➡ Linéarisations ➡ Thermocouple etc.

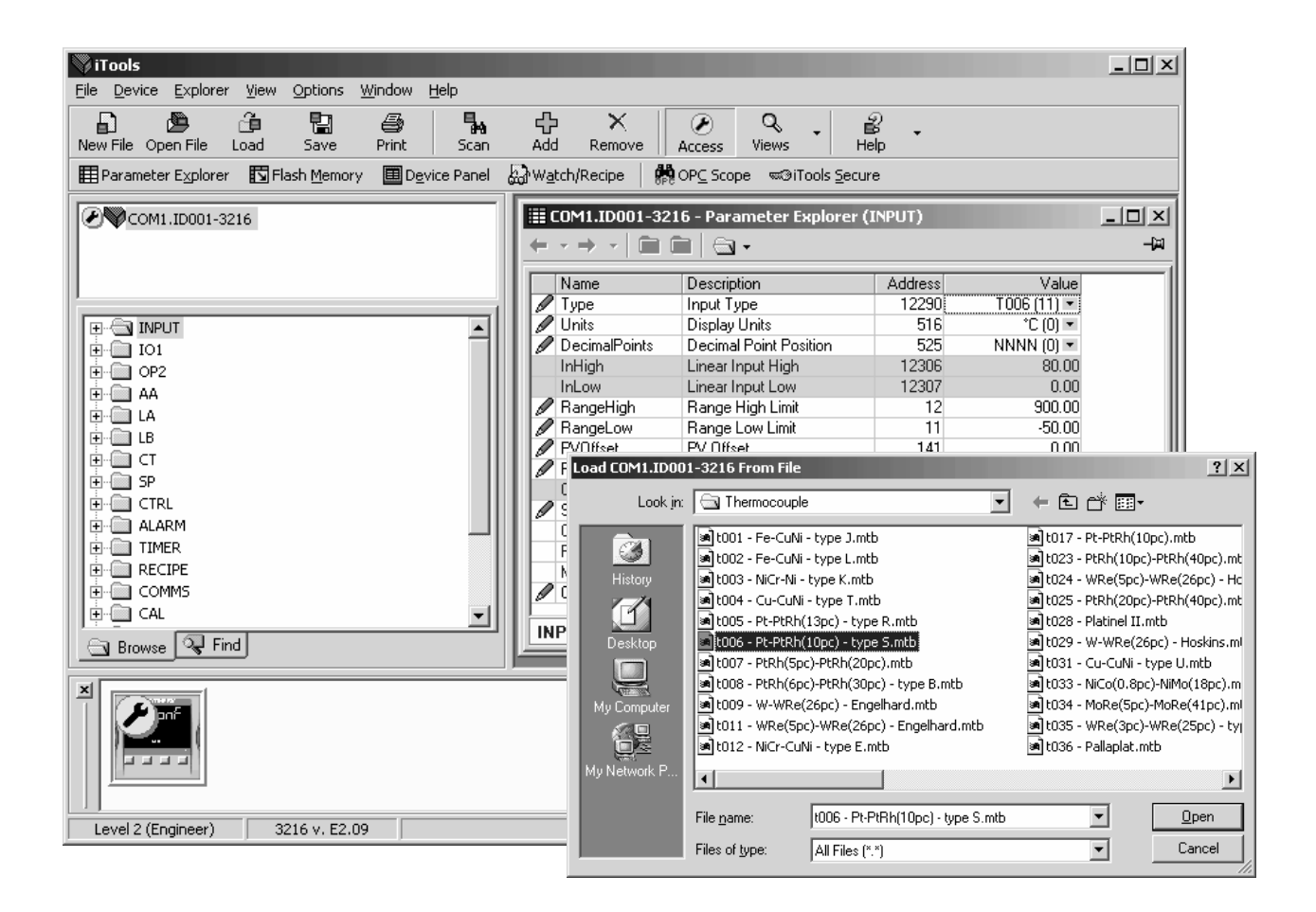

3. Dans cet exemple, un thermocouple Pt-PTRh(10 %) a été chargé dans le régulateur.

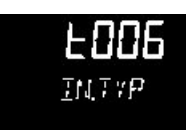

Le régulateur affiche le tableau de linéarisation téléchargé :

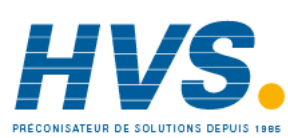

2 rue René Laennec 51500 Taissy France Fax: 03 26 85 19 08, Tel : 03 26 82 49 29 E-mail:hvssystem@hvssystem.com Site web : www.hvssystem.com

#### **17.10** Définition des recettes

Une recette peut stocker jusqu'à 38 paramètres, comme indiqué dans le paragraphe 14.3.1. Jusqu'à cinq recettes sont disponibles dans les régulateurs de la gamme 3200, voir paragraphe 14

#### 17.10.1 Exemple 1 : Avec le Navigateur

#### Réglage de deux seuils d'alarmes et stockage dans les recettes 1 et 2

1. Régler le seuil d'alarme – exemple 17.6.2.

Sélectionner 'RECETTE' dans le navigateur

Dans Recette à Sauver, sélectionner le numéro de la recette (ex : 1)

Régler le seuil d'alarme à une autre valeur et le sauvegarder dans la recette 2

Dans 'Numéro de Recette à rappeler', choisir la recette à exécuter. Cette étape peut aussi être effectuée par la face avant du régulateur.

| 🖗 iTools                                                                                                    |       |
|----------------------------------------------------------------------------------------------------|-------|
| Elle <u>D</u> evice <u>Explorer</u> <u>V</u> iew <u>O</u> ptions <u>W</u> indow <u>H</u> elp                                                                                                    |       |
| Image: Second second second |       |
| 🖽 Parameter Explorer 🖾 Flash Memory 🔳 Device Panel 🎟 Terminal Wiring 🔬 Watch/Recipe 🛛 🗰 OPC Scope 📟 Tools S                                                                                                    | ecure |
| COM1.ID001-3216 ECOM1.ID001-3216 - Parameter Explorer (RECIPE)                                                                                                    | ^     |
|                                                                                                    |       |
|                                                                                                    |       |
| INPUT Name Description Address Value                                                                                                    |       |
| a ID1 RecipeNumt Recipe to Recall 313 1(1)                                                                                                    |       |
| CP2     RecipeSave Recipe to Save     314     DONE (6)                                                                                                    |       |
| 🗉 🕀 🦳 🗛                                                                                                    |       |
|                                                                                                    |       |
| • • • • • • • • • • • • • • • • • • •                                                                                                    |       |
| THE SP                                                                                                    |       |
|                                                                                                    |       |
|                                                                                                    | =     |
|                                                                                                    |       |
| 🔲 🗮 🖂 🗮 COM1.ID001-3216 - Parameter Explorer (ALARM. 1)                                                                                                    |       |
|                                                                                                    |       |
|                                                                                                    |       |
| Name Description Address Value                                                                                                    |       |
| TIMER / Type Alarm Type 536 HI (1) *                                                                                                    |       |
| RECIPE / Threshold Threshold 13 456.00                                                                                                    |       |
| RecipeNumbe Out Output 294 ON (1) *                                                                                                    |       |
| RecipeSave Arm Hysteresis Alarm Hysteresis 47 1.00                                                                                                    |       |
| E COMMS Latch Latching Mode 540 NONE (0) *                                                                                                    |       |
| Block Alarm Blocking Mode Enable 544 NO (0) 🔹                                                                                                    |       |
|                                                                                                    |       |
| Browse Find                                                                                                    | *     |
| Level 2 (Engineer) 3216 v. 2.09 Select additional devices from list                                                                                                    |       |

Chacun des 38 paramètres peut être défini dans n'importe quelle des 5 recettes en utilisant la procédure ci-dessus.

Il peut être plus pratique d'ouvrir plusieurs listes de paramètres comme dans la vue ci-dessus.

Pour cela, double cliquer sur chacune des en-têtes de liste.

Les listes peuvent être réorganisées verticalement, horizontalement ou en cascade dans la fenêtre en utilisant le menu Fenêtre.

Référence HA028651FRA Indice 5.0 07/2007

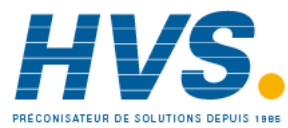

2 rue René Laennec 51500 Taissy France Fax: 03 26 85 19 08, Tel : 03 26 82 49 29

# 17.10.2 Exemple 2 : Avec le Wizard

Sélectionner l'onglet 'Recette'

#### 17.10.2.1 Définition d'une recette

Sélectionner l'onglet 'Définition d'une recette' pour afficher les paramètres par défaut disponibles pouvant être stockés dans la recette. Double cliquer sur le paramètres de la colonne 'Connexion de', un pop-up vous permettra d'effacer ou d'aller vers un autre paramètre.

| 🖏 iTools Wizar                                                                                                    | ds -                                                                                                    |                                                                                                    | × |
|----------------------------------------------------------------------------------------------------|----------------------------------------------------------------------------------------------------|----------------------------------------------------------------------------------------------------|---|
| Start   Input   S                                                                                                    | Setpoints Control Alarms Time                                                                                                    | r   IO1   OP2   AA   LA   CT Input   Comms   Display   Messages   Promote Recipe                                                                                                    |   |
| Recipe Definition                                                                                                    | Recipe01 Recipe02 Recipe03                                                                                                    | Recipe04 Recipe05 Recipe Names                                                                                                    | ^ |
| Recipe Definition Name Item01 Item02 Item03 Item04 Item03 Item04 Item06 Item06 Item07 Item08 Item10 Item10 Item11 Item12 Item13 Item14 Item15 Item16 Item17 Item18 Item19 Item20 Item21 Item23 Item23 Item24 Item25 Item25 | Recipe01       Recipe02       Recipe03         Wired From       INPUT.RangeLow         INPUT.RangeHigh       CTRL.ProportionalBand         CTRL.IntegralTime       CTRL.DerivativeTime         ALARM.1.Threshold       ALARM.2.Threshold         ALARM.2.Threshold       SP.SPSelect         CTRL.CutbackLow       CTRL.CutbackLow         CTRL.CutbackLow       CTRL.CutbackLow         CTRL.CutbackLow       CTRL.CutbackLow         CTRL.CutbackLow       CTRL.RelCh2Gain         SP.SP1       SP.SP2         CTRL.OutputHighLimit       CTRL.SafeOutVal         SP.Rate       ALARM.1.Hysteresis         ALARM.1.Hysteresis       ALARM.3.Hysteresis         ALARM.3.Threshold       ALARM.3.Threshold         ALARM.3.Threshold       ALARM.4.Hysteresis | Recipe01       Recipe05       Recipe Names         Image: Image High       Image: Image High       Image: Image: |   |
| Item27                                                                                                    | CTRL.Ch1OnOffHysteresis<br>CTRL.Ch2OnOffHysteresis                                                                                                    | 'snapshot' method: the<br>instrument is configured to                                                                                                    |   |
| Item29                                                                                                    | ACCESS.HomeDisplay                                                                                                    | reauirements. and then the                                                                                                    | * |
|                                                                                                    |                                                                                                    | < Back Next > Close                                                                                                    |   |

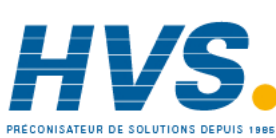

2 rue René Laennec 51500 Taissy France Fax: 03 26 85 19 08, Tel : 03 26 82 49 29 E-mail:hvssystem@hvssystem.com Site web : www.hvssystem.com

#### 17.10.2.2 Edition des valeurs d'une recette

Sélectionner un des onglets 'Recette' de 01 à 05. Il est indispensable de régler toutes les valeurs de paramètres. Commencer avec le premier et continuer la liste.

| 🖏 iTools Wizards -       |                                  |                         |                   |                                          |
|--------------------------|----------------------------------|-------------------------|-------------------|------------------------------------------|
| Start   Input   Setpoint | ts Control Alarms Timer I IC     | 01   OP2   AA           | LA CT Input Comms | Display   Messages   Promote Recipe   S  |
| Recipe Definition Recip  | e01   Recipe02   Recipe03   Reci | pe04   Recipe05   Recip | pe Names          | Recipe                                   |
| Name                     | Recipe Definition Parameter      | Value                   | ~                 |                                          |
| 🖉 PVDecimalPoint         |                                  | 255 -                   |                   | Basing                                   |
| 🖉 TimerResolution        |                                  | 15 💌                    |                   | Recipe                                   |
| 🖉 PVUnits                |                                  | 255 💌                   |                   | The neurorful regime function is         |
| 🖉 PropBandUnits          |                                  | 255 💌                   |                   | The powerful redpe function is           |
| 🖉 TimerStatus            |                                  | 15 💌                    |                   | unique in a controller of this class,    |
| 🖉 Value01                | INPUT.RangeLow                   | -0.01                   |                   | and can be used to store then            |
| 🖉 Value02                | INPUT.RangeHigh                  | -0.01                   |                   | recall a number of parameter             |
| 🖉 Value03                | CTRL.ProportionalBand            | -0.01                   |                   | sottings. The settings may include       |
| 🖉 Value04                | CTRL.IntegralTime                | -1                      |                   | setungs, the setungs may include         |
| 🖉 Value05                | CTRL.DerivativeTime              | -1                      |                   | configuration parameters or              |
| 🖋 Value06                | ALARM.1.Threshold                | -0.01                   |                   | operating variables, providing a 🛛 🦳     |
| 🖉 Value07                | ALARM.2.Threshold                | -0.01                   |                   | very powerful means of altering          |
| 🖋 Value08                | SP.SPSelect                      | 255 💌                   |                   | the configuration of a controller in     |
| 🖉 Value09                | CTRL.Ch2Deadband                 | -0.1                    |                   |                                          |
| 🖉 Value10                | CTRL.CutbackLow                  | -0.01                   |                   | a single operation in operator           |
| 🖉 Value11                | CTRL.CutbackHigh                 | -0.01                   |                   | mode. Recipes may be recalled            |
| 🖉 Value12                | CTRL.RelCh2Gain                  | -0.1                    |                   | either from the front panel, over        |
| 🖉 Value13                | SP.SP1                           | -0.01                   |                   | the communications link, or using        |
| 🖉 Value14                | SP.SP2                           | -0.01                   |                   | a digital input. If a digital input in   |
| 🖉 Value15                | CTRL.ManualReset                 | -0.1                    |                   | a uigitai iriput. Ir a uigitai iriput is |
| 🖉 Value16                | CTRL.OutputHighLimit             | -0.1                    |                   | used, only two selections are            |
| 🖉 Value17                | CTRL.OutputLowLimit              | -0.1                    |                   | possible (recipe 2 and 1), although      |
| 🖉 Value18                | CTRL.SafeOutVal                  | -0.1                    |                   | in all other cases 5 recipe sets are     |
| 🖉 Value19                | SP.Rate                          | -0.01                   |                   | available for selection                  |
| 🖉 Value20                | ALARM.1.Hysteresis               | -0.01                   |                   |                                          |
| 🖉 Value21                | ALARM.2.Hysteresis               | -0.01                   |                   | Recipes are stored by means of a         |
| 🖉 Value22                | ALARM.3.Hysteresis               | -0.01                   |                   | 'snapshot' method: the                   |
| 🖉 Value23                | ALARM.4.Hysteresis               | -0.01                   |                   | instrument is configured to              |
| ✓alue24                  | ALARM.3.Threshold                | -0.01                   | *                 | reauirements, and then the               |
|                          |                                  |                         |                   | <back next=""> Close</back>              |

Pour télécharger de nouvelles valeurs, appuyer sur Suivant> ou sélectionner un autre onglet.

La remise à jour des recettes se fait après un certain délai. Pour s'assurer que le régulateur accepte les valeurs d'une recette, sélectionner une autre recette dans le régulateur, puis retourner à la recette qui vient d'être modifiée.

#### 17.10.2.3 Nom des recettes

Chacune de cinq recettes peut être renommée, dans la limite de quatre caractères par nom (limite de l'affichage). Le caractère affiché '?' signifie que le caractère ne peut pas être affiché correctement à cause des limites de la police de caractère ; pour télécharger un nouveau nom de recette appuyer sur Suivant (ou Retour ou sélectionner un autre onglet).

| Timer   IO1   (   | DP2   0P3        | OP4   Logic A   Logic B   CT Input   Co | mms Display M |
|-------------------|------------------|-----------------------------------------|---------------|
| Recipe Definition | Recipe01   Recip | e02 Recipe03 Recipe04 Recipe05          | Recipe Names  |
| Name              | Value            |                                         |               |
| 🖉 Recipe01        | _red             |                                         |               |
| 🖉 Recipe02        | blue             |                                         |               |
| 🖉 Recipe03        | _grn             |                                         |               |
| 🖉 Recipe04        | pin?             |                                         |               |
| 🖉 Recipe05        | yell             |                                         |               |

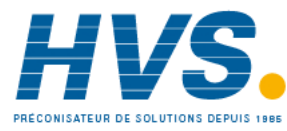

#### 17.11 Résumé

Connexions des borniers pour les fonctions qui ont été configurées, avec une description de chaque fonction.

#### 17.11.1 Exemple 1 : Avec le Wizard

Cliquer su l'onglet 'Résumé'

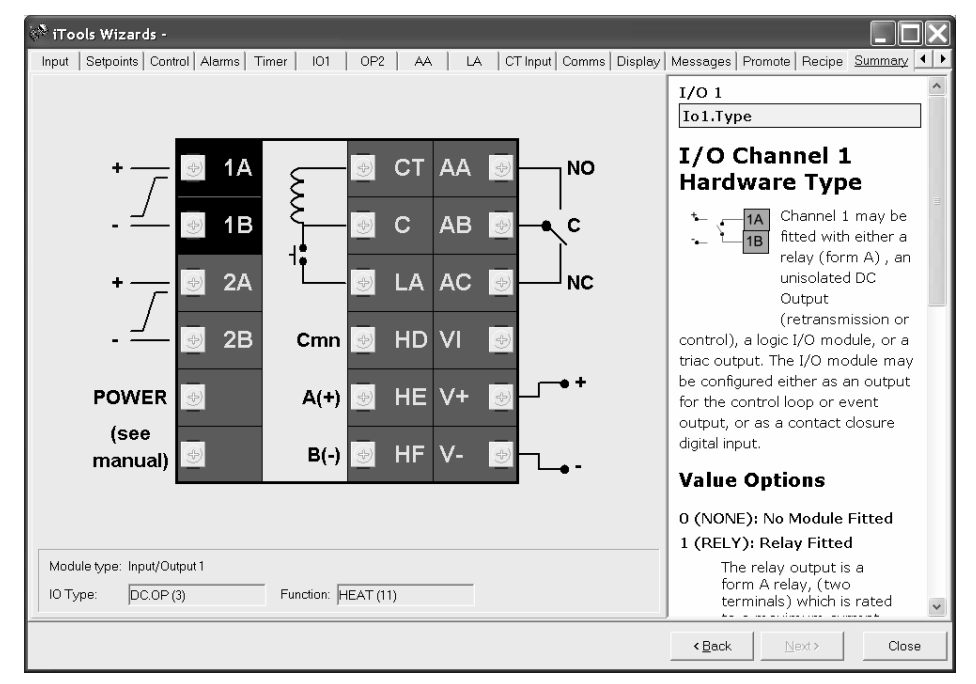

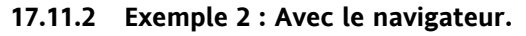

册 Terminal Wiring Appuyer sur Bornier

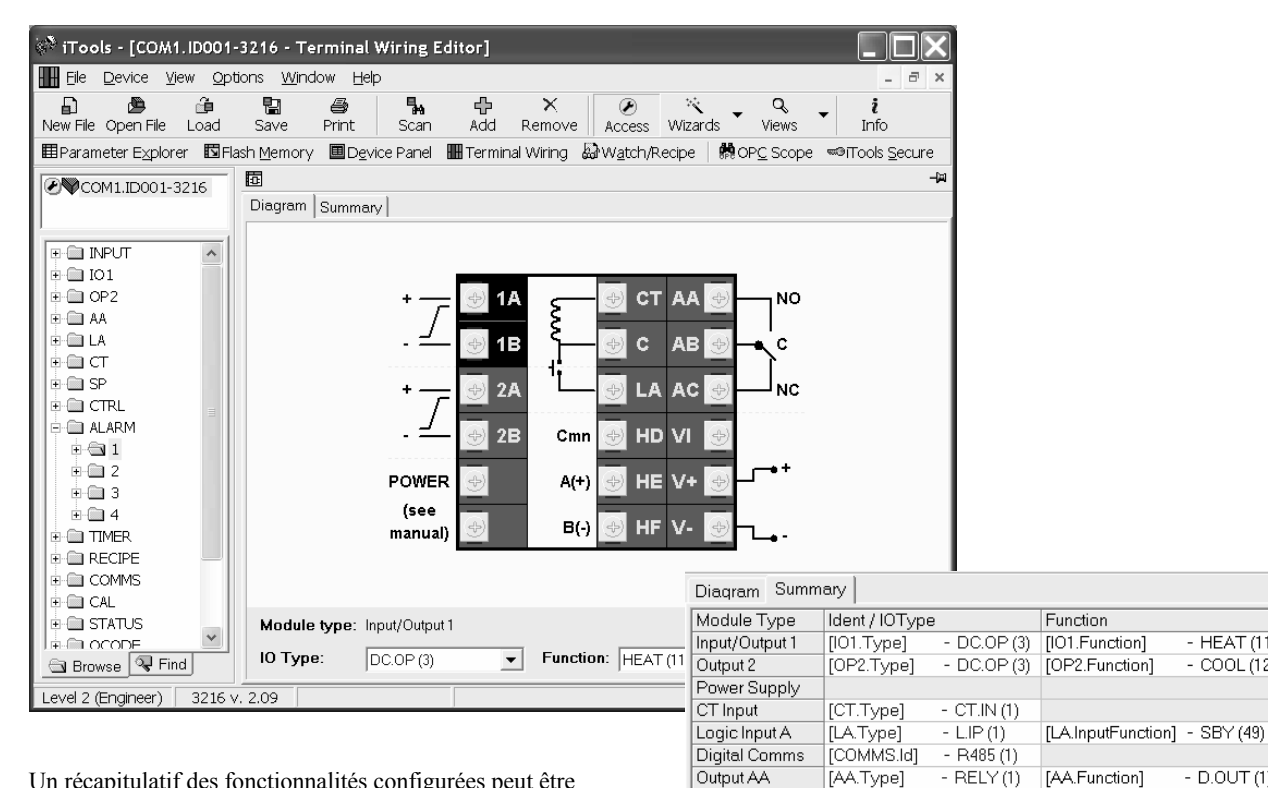

Un récapitulatif des fonctionnalités configurées peut être sélectionné en utilisant l'onglet 'Résumé'.

| Référence HA028651FRA Indice 5.0 | 07/2007 |
|----------------------------------|---------|

[INPUT.Type] - CMS (10)

[AA.Function]

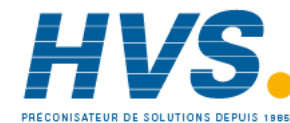

2 rue René Laennec 51500 Taissy France Fax: 03 26 85 19 08, Tel: 03 26 82 49 29

Sensor Input

E-mail:hvssystem@hvssystem.com Site web : www.hvssystem.com

HEAT (11)

- COOL (12)

· D.OUT (1)

## 17.12 Clonage

La fonction clonage permet de copier la configuration et les paramétrages d'un appareil dans un autre appareil. Une configuration peut aussi être sauvegardée dans un fichier qui peut être utilisé pour être téléchargé vers des appareils connectés. Cette fonction permet de configurer rapidement de nouveaux appareils à l'aide d'une source de référence connue ou d'un appareil standard. Chaque paramètre et chaque valeur de paramètre sont téléchargés vers le nouvel appareil, ce qui signifie que, si le nouvel appareil est utilisé comme appareil de remplacement, il contient exactement les mêmes informations que l'appareil initial. Le clonage n'est généralement possible que si les conditions suivantes s'appliquent :

- L'appareil cible possède la même configuration matérielle que l'appareil source
- Le micro logiciel de l'appareil cible (c'est-à-dire le logiciel intégré dans l'appareil) possède la même version ou une version plus récente que l'appareil source. La version du micro logiciel de l'appareil est affichée sur l'appareil lors de la mise sous tension.
- En général, le clonage copie tous les paramètres de fonctionnement, physiques et de configuration qui peuvent être écrits. L'adresse de communications n'est pas copiée.

Nous avons fait le maximum pour garantir que les informations contenues dans les fichiers clones sont une réplique de celles qui ont été configurées dans l'appareil. Il incombe aux utilisateurs de vérifier que les informations clonées d'un appareil à un autre sont correctes pour le procédé à réguler et que tous les paramètres sont correctement copiés dans l'appareil cible.

Nous donnons ci-après une brève description de la manière d'utiliser cette fonction. Des détails supplémentaires sont donnés dans le manuel iTools.

#### 17.12.1 Sauvegarde dans un fichier

La configuration du régulateur effectuée dans les sections précédentes peut être sauvegardée comme un fichier clone. Ce fichier peut être utilisé pour télécharger la configuration vers d'autres appareils.

A partir du menu Fichier, utiliser 'Sauvegarde dans un fichier' ou utiliser la touche 'Sauvegarde' dans la barre d'outils.

#### 17.12.2 Clonage d'un régulateur neuf

Relier le régulateur neuf à iTools et rechercher cet appareil conformément à la description fournie au début de ce chapitre.

A partir du menu Fichier, sélectionner 'Charger des valeurs depuis le fichier' ou sélectionner 'Charger' dans la barre d'outils. Choisir le fichier souhaité et suivre les instructions. Le nouvel appareil sera configuré selon ce fichier.

#### 17.12.3 Clonage directement d'un régulateur à un autre

Relier le deuxième régulateur à iTools et rechercher le nouvel appareil

A partir du menu Fichier, sélectionner 'Envoyer à l'appareil'. Sélectionner le régulateur à cloner et suivre les instructions. L'ancien appareil est configuré de la même manière que le nouveau.

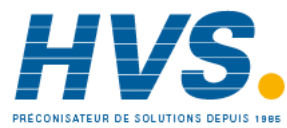

# **18. Annexe A SPECIFICATION TECHNIQUE**

#### Entrée analogique

|                            | Vitesse d'échantillonnage                                           | 4 Hz (250 msec)                                                                                                    |
|----------------------------|---------------------------------------------------------------------|----------------------------------------------------------------------------------------------------|
|                            | Précision de la calibration                                         | $\pm$ 0,25 % de la mesure $\pm$ 1LSD                                                                                        |
|                            | Résolution                                                          | $<5, 0,5\mu$ V avec un filtre de 5 secondes                                                                                 |
|                            | Précision de la linéarisation                                       | <0,1 % de la mesure                                                                                                    |
|                            | Filtre d'entrée                                                     | Off à 59,9 sec                                                                                                    |
|                            | Décalage zéro                                                       | Ajustable par l'utilisateur sur toute la plage de l'afficheur                                                               |
|                            | Types de thermocouples                                              | Cf. tableau des entrées capteur et des plages de l'afficheur                                                                |
|                            | Compensation de soudure froide                                      | Compensation automatique généralement >30 pour 1 rejet de variation de température ambiante ou référence externe 0°C (32°F) |
|                            | Précision de la calibration de la<br>compensation de soudure froide | < <u>+</u> 1,0°C à 25°C ambiante                                                                                            |
|                            | Type RTD/PT100                                                      | 3 fils, Pt100 DIN43760                                                                                                    |
|                            | Intensité dans le thermomètre                                       | 0,2 mA                                                                                                    |
|                            | Compensation de la résistance des fils                              | Aucune erreur pour 22 Ohms dans les 3 fils                                                                                  |
|                            | Procédé linéaire                                                    | -10 à 80 mV, 0 à 10 V avec module diviseur de potentiel externe 100 $k\Omega/800$                                           |
|                            | Transformateur de courant                                           | 50 mA ca en 10 Ohms. Cette résistance de shunt est installée à l'intérieur du régulateur                                    |
|                            | Fusibles                                                            | Installer un fusible 2 A de type T en série avec ce régulateur                                                              |
| Entrée logique             |                                                                     |                                                                                                    |
|                            | Fermeture des contacts ou logique 12 V<br>@ 5-40mA                  |                                                                                                    |
|                            | Contact ouvert $>500 \Omega$                                        |                                                                                                    |
|                            | Contact fermé <200 Ω                                                |                                                                                                    |
| Sorties                    |                                                                     |                                                                                                    |
| Relais                     | Caractéristiques nominales : relais à 2 broches                     | Mini : 12 V, 100 mA cc Maxi : 2 A, 264 V ca résistive                                                                       |
|                            | Caractéristiques nominales : inversion, relais d'alarme             | Mini : 12 V, 100 mA cc Maxi : 2 A, 264 V ca résistive                                                                       |
|                            | Application                                                         | Chauffage, refroidissement, alarmes ou commande de vanne                                                                    |
| Logiques                   | Caractéristiques nominales                                          | On/Haut 12 Vdc à 5 à 44 mA                                                                                                  |
|                            | Application                                                         | Off/Bas <100 mV <100 µA                                                                                                    |
|                            |                                                                     | Chauffage, refroidissement, alarmes ou commande de vanne                                                                    |
| Triac                      | Courant en fonctionnement continu maximum                           | 0,75 Aeff (charge résistive)                                                                                                |
|                            | Tension Minimum et maximum en<br>opération                          | 30 Veff à 264 Veff résistif                                                                                                 |
|                            | Circuit RC (22nF & 100Ω)                                            | Le circuit RC doit être externe pour éviter des déclenchements<br>intempestifs dans des conditions de transitoires          |
| Sortie analogique continue | Calibre                                                             | 0-20 mA ou 4-20 mA configurable par soft                                                                                    |
|                            | Résistance maximum                                                  | 500Ω                                                                                                    |
|                            | Isolation                                                           | Non isolée de l'entrée capteur                                                                                              |
|                            | Applications                                                        | Sortie Chauffage(Inverse), Refroidissement(Directe) ou retransmission                                                       |
| Communications (           | sauf 3116)                                                          |                                                                                                    |
| Numériques                 | Norme de transmission                                               | EIA-485 bifilaire ou EIA-232 à 1200, 2400, 4800, 9600 ou 19200 bauds                                                        |
|                            |                                                                     | EIA-422 4 fils (option) pour le 3216 uniquement                                                                             |
|                            | Protocoles                                                          | Modbus®                                                                                                    |
|                            |                                                                     |                                                                                                    |

126

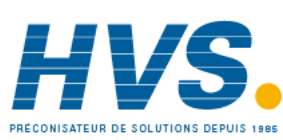

2 rue René Laennec 51500 Taissy France Fax: 03 26 85 19 08, Tel : 03 26 82 49 29

E-mail:hvssystem@hvssystem.com Site web : www.hvssystem.com

| Fonctions de régulation |                                  |                                                                                                    |
|-------------------------|----------------------------------|----------------------------------------------------------------------------------------------------|
| Régulation              | Modes                            | PID ou PI avec inhibition des mesures au-dessus de la consigne, PD, PI,<br>P uniquement ou Tout ou rien ou commande de vanne                                                                       |
|                         | Application                      | Chauffage et refroidissement                                                                                                    |
|                         | Auto/manuel                      | Transfert progressif                                                                                                    |
|                         | Limite de vitesse de la consigne | Off à 9999 degrés ou unités d'affichage par minute                                                                                                    |
| Réglage                 | Réglage en une fois              | Calcul automatique de PID et paramètres d'inhibition des mesures au-<br>dessus de la consigne                                                                                                    |
| Alarmes                 | Types                            | Pleine échelle basse ou haute. Ecart haut, bas ou bande                                                                                                    |
|                         | Modes                            | Mémorisée ou non mémorisée. Action normale ou bloquante                                                                                                    |
|                         |                                  | Jusqu'à quatre alarmes de procédé peuvent être combinées sur une seule sortie                                                                                                    |
| Entrée de transforn     | nateur de courant                |                                                                                                    |
|                         | Courant d'entrée                 | 0 à 50 mA efficace calibré, 50/60 Hz                                                                                                    |
|                         | Echelle                          | 0 à 10, 25, 50 ou 100 A                                                                                                    |
|                         | Impédance d'entrée               | $<\!\!20 \Omega$                                                                                                    |
|                         | Précision                        | $\pm 4$ % de la mesure                                                                                                    |
|                         | Alarmes                          | Courant de fuite, surintensité                                                                                                    |
|                         | Indication                       | Message défilant personnalisé et voyant                                                                                                    |
|                         | Types                            | Haute, basse, bande, défaut capteur, courant de fuite de charge, surintensité, événements internes                                                                                                 |
| Recettes                |                                  |                                                                                                    |
|                         | Nombre                           | 5                                                                                                    |
|                         | Paramètres enregistrés           | 38                                                                                                    |
|                         | Sélection                        | Appui sur des touches ou par les communications externes                                                                                                    |
| Généralités             |                                  |                                                                                                    |
|                         | Messages texte                   | Messages de 10 x 30 caractères                                                                                                    |
|                         | Dimensions et masse              | L 48 x H 48 x 1 90 mm, 250 g                                                                                                    |
|                         | Alimentation électrique          | 100 à 240 V ca -15 %, +10 %. 48 à 62 Hz. 5 Watts maxi                                                                                                    |
|                         | Température et HR                | Fonctionnement : 0 à 55°C, HR : 5 à 90 % sans condensation.                                                                                                    |
|                         | Température de stockage          | -10 à 70°C                                                                                                    |
|                         | Etanchéité des faces             | IP 65, encliquetage par la face avant                                                                                                    |
|                         | Normes de sécurité               | EN61010, catégorie d'installation II (les transitoires de tension ne doivent pas dépasser 2,5 kV), degré de pollution 2.                                                                           |
|                         | Compatibilité électromagnétique  | EN61326-1 Convient pour les environnements domestiques et commerciaux et l'industrie légère ainsi que l'industrie lourde (émissions de catégorie B, insensibilité aux environnements industriels). |
|                         |                                  | Les versions à basse tension d'alimentation sont réservées aux environnements industriels.                                                                                                    |
|                         | Atmosphères                      | Ne convient pas à une utilisation aux altitudes supérieures à 2000 m ou en atmosphère explosive ou corrosive.                                                                                      |

Référence HA028651FRA Indice 5.0 07/2007

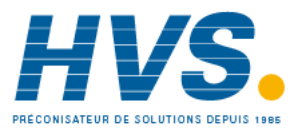

2 rue René Laennec 51500 Taissy France Fax: 03 26 85 19 08, Tel : 03 26 82 49 29

## 19. Index

## Α

| Accès aux paramètres                                                                                                 |
|----------------------------------------------------------------------------------------------------|
| Action do régulation 60.62.64.90                                                                                     |
|                                                                                                    |
| ADDR                                                                                                    |
| Adresse                                                                                                    |
| AL1                                                                                                    |
| Alarme 6, 11-13, 17-22, 25, 26, 33-35, 39; 41-<br>48, 55, 60, 61, 65-71, 83, 89-91, 93, 96, 97,<br>114-116, 120, 126 |
| Alarmes mémorisées67                                                                                                 |
| Alarme bloquante                                                                                                    |
| Alimentation 8, 11, 13, 15-17, 48, 50, 51-53, 90,                                                                    |
| 97, 100, 126                                                                                                    |
| A-M                                                                                                    |
| B                                                                                                    |
|                                                                                                    |
| Bande Morte25, 62, 64, 83, 89, 130                                                                                   |
| Bande proportionnelle 25, 58-63, 82, 83, 89, 92,                                                                     |
|                                                                                                    |
| BAUD                                                                                                    |
| Bornier                                                                                                    |
| 48, 51-54, 65, 84, 85, 87, 100, 106, 108, 123                                                                        |
| C                                                                                                    |
| Câblage                                                                                                    |
| Calibration 21, 42, 45, 52, 71, 84, 91, 93, 94,                                                                      |
| 100-109, 125                                                                                                    |
| Calibration utilisateur                                                                                              |
| Chauffage 11. 12. 15-20. 22. 24. 25. 28. 29.                                                                         |
| 40, 47, 48, 50-53, 55, 58, 60-64, 79, 92-94, 97-                                                                     |
| 99, 125, 126                                                                                                    |
| Chauffe 21, 40, 44, 79, 100, 130                                                                                     |
| CHARGE                                                                                                    |
| Charges Inductives12                                                                                                 |
| CLr                                                                                                    |
| COLD 38 92 130                                                                                                    |
| CONF P 38 92 130                                                                                                    |
| Configuration 18 19 24 27 28 32-34 37-40                                                                             |
| 42 45 46 50 51 53 63 67 70-71 75-78 80                                                                               |
| 82-84, 87, 92, 93, 103, 106-108, 110-114, 124                                                                        |
| Configuration du vu-metre                                                                                            |
| Cutback 58 59 61 83 89                                                                                               |
| Cutback bas 58 59 61 83 89 130                                                                                       |
| Cutback bas                                                                                                    |
| D                                                                                                    |
| D                                                                                                    |
| DC 12, 48, 49, 51, 52, 54, 97, 98, 106                                                                               |
| Détection de défaut42                                                                                                |
| Dimensions6, 7, 126                                                                                                  |
| E                                                                                                    |
| Entrée 11-13,42, 45-48, 54, 55, 100, 103-109, 113, 130-132                                                           |

| Série | 3200 |
|-------|------|
|       |      |

| Entrée/Sortie12, 18, 47, 48, 106                                                                                                    | 55, 71, 95, 96, 97,                                                                                                    |
|----------------------------------------------------------------------------------------------------|----------------------------------------------------------------------------------------------------|
| Evénement                                                                                                    | 32, 66, 70, 97                                                                                                    |
| F                                                                                                    |                                                                                                    |
| Filtre d'entrée                                                                                                    |                                                                                                    |
| G                                                                                                    | , -, -                                                                                                    |
| 0070                                                                                                    | 04 00 404                                                                                                    |
| GOTO                                                                                                    |                                                                                                    |
| н                                                                                                    |                                                                                                    |
| Hysteresis 25                                                                                                    | 5, 62, 69, 130, 131                                                                                                    |
| Installation                                                                                                    | 17. 41. 58. 86. 126                                                                                                    |
| Intégrale 25                                                                                                    | 58 59 64 83 89                                                                                                    |
| <b>k</b>                                                                                                    |                                                                                                    |
| ĸ                                                                                                    |                                                                                                    |
| K.LOC                                                                                                    |                                                                                                    |
| L                                                                                                    |                                                                                                    |
| L.OP                                                                                                    | 51                                                                                                    |
| LBT                                                                                                    | 60, 61, 83, 90                                                                                                    |
|                                                                                                    |                                                                                                    |
|                                                                                                    |                                                                                                    |
| 101, 103, 125                                                                                                    | 58, 60, 62, 93, 95,                                                                                                    |
| Logique8, 9, 10, 12, 18, 24, 48, 49, 50, 75, 81, 89, 90, 94                                                                                                    | 25, 27, 37, 41, 47,                                                                                                    |
| 131                                                                                                    | , 99, 125, 130,                                                                                                    |
| 131<br>M                                                                                                    | , 99, 125, 130,                                                                                                    |
| 131<br>Maintien25.                                                                                                    | 49, 54, 73, 74, 81                                                                                                    |
| 131<br>M<br>Maintien25,                                                                                                    | , 99, 125, 130,<br>49, 54, 73, 74, 81<br>100                                                                                                    |
| 131<br>M<br>Maintien25,<br>Manchon                                                                                                    | , 99, 125, 130,<br>49, 54, 73, 74, 81<br>100                                                                                                    |
| Maintien25,<br>Manchon                                                                                                    | , 99, 125, 130,<br>49, 54, 73, 74, 81<br>100<br>49, 97, 130                                                                                                    |
| Maintien25,<br>Manchon                                                                                                    | , 99, 125, 130,<br>49, 54, 73, 74, 81<br>                                                                                                    |
| 131<br>M<br>Maintien25,<br>Manchon<br>Mnémonics affichées<br>1.D.IN<br>1.FUNC                                                                                                    | 49, 54, 73, 74, 81<br>                                                                                                    |
| 131<br>M<br>Maintien25,<br>Manchon<br>Nnémonics affichées<br>1.D.IN<br>1.FUNC<br>1.PLS<br>1.SENS                                                                                                    | 49, 54, 73, 74, 81<br>                                                                                                    |
| 131<br>M<br>Maintien                                                                                                    | 49, 54, 73, 74, 81<br>                                                                                                    |
| 131         M         Maintien         Momentics         Mnémonics         1.D.IN         1.FUNC         1.PLS         1.SENS         1.SRC.A         1.SRC.B                                                                                                    | 49, 54, 73, 74, 81<br>49, 54, 73, 74, 81<br>100<br>49, 97, 130<br>49, 97, 130<br>48-50, 78, 97, 130<br>11, 49, 98, 130<br>49, 50, 98, 130<br>48, 50, 78, 97, 130<br>48, 50, 97, 130                     |
| 131         M         Maintien         Mnémonics affichées         1.D.IN         1.FUNC         1.PLS         1.SENS         1.SRC.A         1.SRC.B         1.SRC.C                                                                                                    | 49, 54, 73, 74, 81<br>49, 54, 73, 74, 81<br>100<br>49, 97, 130<br>48-50, 78, 97, 130<br>11, 49, 98, 130<br>49, 50, 98, 130<br>48, 50, 78, 97, 130<br>48, 50, 78, 97, 130<br>48, 50, 78, 97, 130         |
| 131         M         Maintien         Mnémonics affichées         1.D.IN         1.FUNC         1.PLS         1.SENS         1.SRC.A         1.SRC.C         1.SRC.D                                                                                                    | 49, 54, 73, 74, 81<br>49, 54, 73, 74, 81<br>49, 97, 130<br>49, 97, 130<br>48-50, 78, 97, 130<br>11, 49, 98, 130<br>49, 50, 98, 130<br>48, 50, 78, 97, 130<br>48, 50, 78, 97, 130<br>48, 50, 78, 97, 130 |
| 131         M         Maintien         Mnémonics affichées         1.D.IN         1.FUNC         1.PLS         1.SENS         1.SRC.A         1.SRC.C         1.SRC.D         2.FUNC                                                                                                    | 49, 54, 73, 74, 81<br>                                                                                                    |
| 131         M         Maintien         Mnémonics affichées         1.D.IN         1.FUNC         1.PLS         1.SENS         1.SRC.A         1.SRC.B         1.SRC.C         1.SRC.D         2.FUNC         2.FUNC                                                                                                    | 49, 54, 73, 74, 81<br>                                                                                                    |
| 131         M         Maintien         Mnémonics affichées         1.D.IN         1.FUNC         1.PLS         1.SENS         1.SRC.A         1.SRC.B         1.SRC.C         1.SRC.D         2.FUNC         2.PLS         2 SENS                                                                                                    | 49, 54, 73, 74, 81<br>                                                                                                    |
| 131         M         Maintien         Mnémonics affichées         1.D.IN         1.FUNC         1.PLS         1.SENS         1.SRC.A         1.SRC.C         1.SRC.D         2.FUNC         2.PLS         2.SENS         2.SENS         2.SENS                                                                                                | 49, 54, 73, 74, 81<br>                                                                                                    |
| 131         M         Maintien         Mnémonics affichées         1.D.IN         1.FUNC         1.PLS         1.SRC.A         1.SRC.D         2.FUNC         2.FUNC         2.SENS         2.SENS         2.SRC.A         2.SRC.A         2.SRC.A                                                                                             | 49, 54, 73, 74, 81<br>                                                                                                    |
| 131         M         Maintien         Mnémonics affichées         1.D.IN         1.FUNC         1.FUNC         1.SENS         1.SRC.A         1.SRC.D         2.FUNC         2.FUNC         2.SENS         2.SENS         2.SRC.A         2.SRC.B         2.SRC.C                                                                             | 49, 54, 73, 74, 81<br>                                                                                                    |
| 131         M         Maintien                                                                                                    | 49, 54, 73, 74, 81<br>                                                                                                    |
| 131         M         Maintien                                                                                                    | 49, 54, 73, 74, 81<br>                                                                                                    |
| 131         M         Maintien                                                                                                    | 49, 54, 73, 74, 81<br>                                                                                                    |
| 131         M         Maintien         Mnémonics affichées         1.D.IN         1.FUNC         1.PLS         1.SENS         1.SRC.A         1.SRC.B         1.SRC.C         1.SRC.D         2.FUNC         2.PLS         2.SRC.A         2.SRC.B         2.SRC.C         2.SRC.D         3.FUNC         3.PLS         3.SENS                 | 49, 54, 73, 74, 81<br>                                                                                                    |
| 131         M         Maintien         Mnémonics affichées         1.D.IN         1.FUNC         1.FUNC         1.SENS         1.SRC.A         1.SRC.B         1.SRC.C         1.SRC.D         2.FUNC         2.PLS         2.SENS         2.SRC.A         2.SRC.C         2.SRC.D         3.FUNC         3.SENS         3.SENS         3.SENS | 49, 54, 73, 74, 81<br>                                                                                                    |

| laintien            | 25, 49, 54, 73, 74, 81 |
|---------------------|------------------------|
| lanchon             |                        |
| Inémonics affichées |                        |
| 1.D.IN              |                        |
| 1.FUNC              |                        |
| 1.PLS               | 11, 49, 98, 130        |
| 1.SENS              | 49, 50, 98, 130        |
| 1.SRC.A             | 48, 50, 78, 97, 130    |
| 1.SRC.B             | 48, 50, 97, 130        |
| 1.SRC.C             | 48, 50, 78, 97, 130    |
| 1.SRC.D             | 48, 50, 78, 98, 130    |
| 2.FUNC              | 51, 79, 98, 130        |
| 2.PLS               | 11, 51, 79, 98, 130    |
| 2.SENS              | 51, 79, 98, 118, 130   |
| 2.SRC.A             | 51, 98, 130            |
| 2.SRC.B             | 51, 98, 130            |
| 2.SRC.C             | 51, 98, 130            |
| 2.SRC.D             |                        |
| 3.FUNC              |                        |
| 3.PLS               |                        |
| 3.SENS              |                        |
| 3.SRC.A             |                        |
| 3.SRC.B             | 52, 98, 130            |
| 3.SRC.C             |                        |
| 3.SRC.D             |                        |
| 4.FUNC              |                        |
| 4.PLS               |                        |
| 4.SENS              |                        |

Référence HA028651FRA Indice 5.0 07/2007

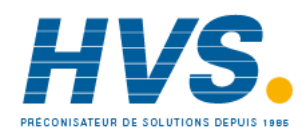

128

2 rue René Laennec 51500 Taissy France Fax: 03 26 85 19 08, Tel : 03 26 82 49 29

| 4.SRC.A                                                                                                    | 53, 77, 79, 99, 130                                                                                                    |
|----------------------------------------------------------------------------------------------------|----------------------------------------------------------------------------------------------------|
| 4.SRC.B                                                                                                    | 53, 77, 99, 130                                                                                                    |
| 4.SRC.C                                                                                                    | 53, 77, 79, 99, 130                                                                                                    |
| 4.SRC.D                                                                                                    | 53, 77, 79, 99, 130                                                                                                    |
| 4.TYPE                                                                                                    |                                                                                                    |
| A1                                                                                                    |                                                                                                    |
| A1.BLK                                                                                                    |                                                                                                    |
| A1.HYS                                                                                                    |                                                                                                    |
| A1.LAT                                                                                                    |                                                                                                    |
| A1.TYP                                                                                                    | 35. 36. 69. 70. 93. 130                                                                                                    |
| Ac.AL                                                                                                    |                                                                                                    |
| ADDR                                                                                                    |                                                                                                    |
| Al 1                                                                                                    | 38 39 48 51 53 67                                                                                                    |
| AI 2                                                                                                    | 48 51-53-67                                                                                                    |
|                                                                                                    | 48 51-53-67                                                                                                    |
|                                                                                                    | 48 51-53-67                                                                                                    |
|                                                                                                    |                                                                                                    |
| Auto 22 24 42 40 51 52                                                                                                    |                                                                                                    |
| Auto 22, 24, 42, 49, 51, 52<br>91, 95                                                                                                    | 2, 55, 59, 61, 62, 66, 69, 70,                                                                                                    |
|                                                                                                    |                                                                                                    |
|                                                                                                    |                                                                                                    |
| C.ADJ                                                                                                    |                                                                                                    |
| CAL                                                                                                    |                                                                                                    |
| CJC42                                                                                                    | , 43, 91, 100, 103, 104, 109                                                                                                    |
| Conf                                                                                                    | 35                                                                                                    |
| Cool                                                                                                    |                                                                                                    |
| CT 9, 13, 15, 19, 24                                                                                                    | , 41, 45, 46, 47, 48, 49, 98,                                                                                                    |
| 99, 105, 107                                                                                                    |                                                                                                    |
| Ct.AL                                                                                                    |                                                                                                    |
| CT.LAT                                                                                                    |                                                                                                    |
| CT.RNG                                                                                                    |                                                                                                    |
|                                                                                                    | ,-,-                                                                                                    |
| CT.SRC                                                                                                    |                                                                                                    |
| CT.SRC<br>CTRL.A                                                                                                    |                                                                                                    |
| CT.SRC<br>CTRL.A<br>CTRL.C                                                                                                    |                                                                                                    |
| CT.SRC<br>CTRL.A<br>CTRL.C<br>CTRL.C<br>CTRL.H                                                                                                    |                                                                                                    |
| CT.SRC<br>CTRL.A<br>CTRL.C<br>CTRL.H<br>D.BAND                                                                                                    |                                                                                                    |
| CT.SRC<br>CTRL.A.<br>CTRL.C.<br>CTRL.H.<br>D.BAND<br>d.in                                                                                                    |                                                                                                    |
| CT.SRC<br>CTRL.A<br>CTRL.C<br>CTRL.H<br>D.BAND<br>d.in<br>d.OUt                                                                                                    |                                                                                                    |
| CT.SRC<br>CTRL.A.<br>CTRL.C.<br>CTRL.H.<br>D.BAND<br>d.in<br>d.OUt<br>DEC.P.                                                                                                    |                                                                                                    |
| CT.SRC<br>CTRL.A<br>CTRL.C<br>CTRL.H<br>D.BAND<br>d.in<br>d.OUt<br>DEC.P<br>DELAY                                                                                                    |                                                                                                    |
| CT.SRC<br>CTRL.A.<br>CTRL.C.<br>CTRL.H.<br>D.BAND<br>d.in<br>d.OUt<br>DEC.P.<br>DELAY.<br>Dwell                                                                                                    |                                                                                                    |
| CT.SRC<br>CTRL.A.<br>CTRL.C.<br>CTRL.H.<br>D.BAND<br>d.in<br>d.OUt<br>DEC.P.<br>DELAY.<br>Dwell<br>ENT.T                                                                                                    |                                                                                                    |
| CT.SRC<br>CTRL.A.<br>CTRL.C.<br>CTRL.H.<br>D.BAND<br>d.in<br>d.OUt<br>DEC.P.<br>DELAY<br>Dwell.<br>ENT.T.<br>E/S-1.                                                                                                    |                                                                                                    |
| CT.SRC<br>CTRL.A.<br>CTRL.C.<br>CTRL.H.<br>D.BAND<br>d.in.<br>d.OUt.<br>DEC.P.<br>DELAY<br>Dwell.<br>ENT.T.<br>E/S-1.<br>EVENT.                                                                                                    |                                                                                                    |
| CT.SRC<br>CTRLA.<br>CTRLA.<br>CTRLC.<br>CTRLH.<br>D.BAND<br>d.in.<br>d.OUt.<br>DEC.P.<br>DELAY<br>Dwell.<br>ENT.T.<br>E/S-1<br>EVENT.<br>FILT.T.                                                                                                    |                                                                                                    |
| CT.SRC<br>CTRLA<br>CTRLA<br>CTRLC<br>CTRLH<br>D.BAND<br>d.in<br>d.OUt<br>DEC.P<br>DELAY<br>Dwell<br>ENT.T<br>E/S-1<br>EVENT<br>FILT.T<br>Heat                                                                                                    |                                                                                                    |
| CT.SRC<br>CTRLA<br>CTRLA<br>CTRLC<br>CTRLH<br>D.BAND<br>d.in<br>d.OUt<br>DEC.P<br>DELAY<br>Dwell<br>ENT.T<br>E/S-1<br>EVENT<br>FILT.T<br>Heat<br>HYST.C                                                                                                    |                                                                                                    |
| CT.SRC<br>CTRL.A<br>CTRL.C<br>CTRL.H<br>D.BAND<br>d.in<br>d.OUt<br>DEC.P<br>DELAY.<br>Dwell<br>ENT.T<br>E/S-1<br>EVENT.<br>FILT.T<br>Heat<br>HYST.C<br>HYST.H                                                                                                    | 55, 96, 130<br>                                                                                                    |
| CT.SRC                                                                                                    | 55, 96, 130<br>                                                                                                    |
| CT.SRC<br>CTRL.A.<br>CTRL.C.<br>CTRL.H.<br>D.BAND<br>d.in.<br>d.OUt.<br>DEC.P.<br>DELAY.<br>Dwell.<br>ENT.T.<br>E/S-1.<br>EVENT.<br>FILT.T.<br>Heat.<br>HYST.C.<br>HYST.H.<br>IN.TYP.<br>J tc                                                                                                    | $\begin{array}{c} 55, 96, 130\\61, 63, 89, 130\\61, 63, 92, 130\\61, 92, 130\\61, 92, 130\\48, 49\\48, 50, 51-53, 78, 79\\42, 93, 130\\48, 50, 51-53, 78, 79\\42, 93, 130\\42, 93, 130\\42, 93, 130\\42, 93, 131\\42, 90, 131\\42, 90, 131\\42, 90, 131\\39, 40, 48, 51-53\\25, 62, 83, 90, 131\\25, 62, 63, 83, 90, 131\\42, 46, 95, 131\\42, 46, 95, 131\\43\\43\\43\\44, 95, 131\\42, 46, 95, 131\\42, 46, 95, 131\\43\\43\\43\\43\\43\\43\\43\\43\\44\\46\\45\\43\\43\\43\\44\\46\\44\\46\\43\\43\\43\\43\\43\\43\\44\\46\\43\\43\\43\\43\\43\\43\\44\\46\\43\\43\\43\\43\\43\\43\\44\\46\\43\\43\\43\\43\\43\\43\\43\\43\\43\\43\\43\\43\\43\\43\\43\\43\\43\\44\\46\\43\\43$                                                                                                    |
| CT.SRC<br>CTRL.A.<br>CTRL.C.<br>CTRL.H.<br>D.BAND<br>d.in.<br>d.OUt.<br>DEC.P.<br>DELAY.<br>Dwell.<br>ENT.T.<br>E/S-1<br>EVENT.<br>FILT.T.<br>Heat.<br>HYST.C.<br>HYST.H.<br>IN.TYP<br>J.tc.<br>k to                                                                                                    | $\begin{array}{c} 55, 96, 130\\61, 63, 89, 130\\61, 63, 92, 130\\61, 92, 130\\61, 92, 130\\48, 49\\48, 50, 51-53, 78, 79\\42, 93, 130\\48, 50, 51-53, 78, 79\\42, 93, 130\\42, 93, 130\\42, 93, 131\\42, 90, 131\\42, 90, 131\\42, 90, 131\\42, 90, 131\\25, 62, 83, 90, 131\\25, 62, 63, 83, 90, 131\\42, 46, 95, 131\\43\\43\\43\\43\\43\\43\\43\\43\\43\\43\\43\\43\\43\\43\\43\\43\\43\\43\\43\\43\\43\\43\\43\\43\\43\\43\\43\\43\\43\\43\\43\\43\\$                                                                                                    |
| CT.SRC<br>CTRL.A.<br>CTRL.C.<br>CTRL.H.<br>D.BAND<br>d.in.<br>d.OUt.<br>DEC.P.<br>DELAY.<br>Dwell.<br>ENT.T.<br>E/S-1.<br>EVENT.<br>FILT.T.<br>Heat.<br>HYST.C.<br>HYST.H.<br>IN.TYP<br>J.tc.<br>k.tc.<br>L OP                                                                                                    | $\begin{array}{c} 55, 96, 130\\61, 63, 89, 130\\61, 63, 92, 130\\61, 92, 130\\61, 92, 130\\48, 49\\48, 50, 51-53, 78, 79\\42, 93, 130\\48, 50, 51-53, 78, 79\\42, 93, 130\\86, 96, 130\\ 22, 24, 28, 29, 73, 92, 131\\47\\73, 77, 92, 131\\42, 90, 131\\42, 90, 131\\25, 62, 83, 90, 131\\25, 62, 63, 83, 90, 131\\43\\43\\43\\43\\43\\43\\43\\43\\43\\43\\43\\43\\43\\43\\43\\43\\43\\$                                                                                                    |
| CT.SRC<br>CTRLA<br>CTRLA<br>CTRLC<br>CTRLH<br>D.BAND<br>d.in<br>d.OUt<br>DEC.P<br>DELAY<br>Dwell<br>ENT.T<br>E/S-1<br>EVENT<br>FILT.T<br>Heat<br>HYST.C<br>HYST.H<br>IN.TYP<br>J.tc<br>k.tc<br>L.OP<br>L to                                                                                                    | $\begin{array}{c} 55, 96, 130\\61, 63, 89, 130\\61, 63, 92, 130\\61, 92, 130\\61, 92, 130\\48, 49\\48, 50, 51-53, 78, 79\\42, 93, 130\\86, 96, 130\\ 22, 24, 28, 29, 73, 92, 131\\47\\73, 77, 92, 131\\42, 90, 131\\42, 90, 131\\42, 90, 131\\42, 90, 131\\42, 90, 131\\42, 6, 95, 131\\43\\43\\43\\43\\43\\43\\43\\43\\43\\42\\43\\43\\43\\43\\43\\42\\43\\43\\43\\43\\43\\42\\43\\43\\43\\43\\43\\43\\42\\43\\43\\$                                                                                                    |
| CT.SRC<br>CTRLA<br>CTRLA<br>CTRLC<br>CTRLH<br>D.BAND<br>d.in<br>d.OUt<br>DEC.P<br>DELAY<br>Dwell<br>ENT.T<br>E/S-1<br>EVENT<br>FILT.T<br>Heat<br>HYST.C<br>HYST.H<br>IN.TYP<br>J.tc<br>k.tc<br>L.OP<br>L.tc<br>L.DC                                                                                                    | $\begin{array}{c} 55, 96, 130\\61, 63, 89, 130\\61, 63, 92, 130\\61, 92, 130\\61, 92, 130\\48, 49\\48, 50, 51-53, 78, 79\\42, 93, 130\\48, 50, 51-53, 78, 79\\42, 93, 130\\86, 96, 130\\ 22, 24, 28, 29, 73, 92, 131\\42, 90, 131\\42, 90, 131\\42, 90, 131\\42, 90, 131\\42, 90, 131\\42, 90, 131\\42, 90, 131\\42, 6, 95, 131\\43\\43\\43\\44\\43\\43\\44\\43\\43\\44\\43\\44\\43\\44\\43\\43\\44\\43\\44\\43\\44\\43\\44\\43\\43\\44\\43\\43\\44\\43\\43\\43\\43\\44\\43\\44\\43\\44\\43\\44\\43\\44\\43\\44\\43\\44\\43\\44\\43\\44\\43\\44\\43\\44\\43\\44\\43\\44\\43\\44\\43\\44\\43\\44\\43\\44\\43\\44\\44\\43\\44\\44\\43\\44\\44$                                                                                                    |
| CT.SRC<br>CTRLA<br>CTRLA<br>CTRLC<br>CTRLH<br>D.BAND<br>d.in<br>d.OUt<br>DEC.P<br>DELAY<br>Dwell<br>ENT.T<br>E/S-1<br>EVENT<br>FILT.T<br>Heat<br>HYST.C<br>HYST.H<br>IN.TYP<br>J.tc<br>k.tc<br>L.OP<br>L.tc<br>Lbr<br>IN.1<br>IN.1<br>IN | $\begin{array}{c} 55, 96, 130\\61, 63, 89, 130\\61, 63, 92, 130\\61, 92, 130\\61, 92, 130\\48, 49\\48, 50, 51-53, 78, 79\\42, 93, 130\\48, 50, 51-53, 78, 79\\42, 93, 130\\86, 96, 130\\ 22, 24, 28, 29, 73, 92, 131\\42, 90, 131\\42, 90, 131\\42, 90, 131\\42, 90, 131\\42, 90, 131\\42, 90, 131\\42, 6, 95, 131\\43\\43\\43\\448, 51-53, 62, 91, 131\\48, 51-53, 62, 91, 131\\41, 20, 20, 51\\41, 20, 20, 51\\41, 20, 20, 51\\41, 20, 51\\41, 20, 51\\$ |
| CT.SRC<br>CTRLA<br>CTRLA<br>CTRLC<br>CTRLH<br>D.BAND<br>d.in<br>d.OUt<br>DEC.P<br>DELAY<br>Dwell<br>ENT.T<br>E/S-1<br>EVENT<br>FILT.T<br>Heat<br>HYST.C<br>HYST.H<br>IN.TYP<br>J.tc<br>k.tc<br>L.OP<br>L.tc<br>LEV 1<br>LEV 1<br>LEV 2                                                                                                    | $\begin{array}{c} 55, 96, 130\\61, 63, 89, 130\\61, 63, 92, 130\\61, 92, 130\\61, 92, 130\\61, 92, 130\\84, 90, 130\\48, 49\\48, 50, 51-53, 78, 79\\42, 93, 130\\86, 96, 130\\ 22, 24, 28, 29, 73, 92, 131\\42, 93, 130\\42, 90, 131\\42, 90, 131\\42, 90, 131\\42, 90, 131\\42, 90, 131\\42, 90, 131\\42, 90, 131\\42, 6, 95, 131\\43\\43\\43\\448, 51-53, 62, 91, 131\\43\\48, 51-53, 62, 91, 131\\23, 34\\43\\48, 51-53, 62, 91, 131\\23, 34\\43\\43\\43\\48, 51-53, 62, 91, 131\\23, 34\\43\\43\\43\\48, 51-53, 62, 91, 131\\23, 34\\23, 34\\23, 34\\$                                                                                                    |
| CT.SRC<br>CTRL.A.<br>CTRL.A.<br>CTRL.C.<br>CTRL.H.<br>D.BAND<br>d.in<br>d.OUt<br>DEC.P.<br>DELAY<br>Dwell<br>ENT.T.<br>E/S-1.<br>EVENT<br>FILT.T.<br>Heat<br>HYST.C.<br>HYST.H.<br>IN.TYP<br>J.tc.<br>k.tc.<br>L.OP<br>L.tc.<br>LEV 1.<br>LEV 2.<br>LEV 2.<br>LEV 2.                                                                                                    | $\begin{array}{c} 55, 96, 130\\61, 63, 89, 130\\61, 63, 92, 130\\61, 92, 130\\61, 92, 130\\61, 92, 130\\84, 90, 130\\48, 49\\48, 50, 51-53, 78, 79\\42, 93, 130\\86, 96, 130\\ 22, 24, 28, 29, 73, 92, 131\\42, 93, 130\\42, 90, 131\\42, 90, 131\\42, 90, 131\\42, 90, 131\\42, 90, 131\\42, 69, 5131\\42, 46, 95, 131\\43\\43\\43\\448, 51-53, 62, 91, 131\\43\\48, 51-53, 62, 91, 131\\23, 34\\23, 34\\23, 34\\23, 34\\23, 34\\23, 34\\23, 34\\23, 34\\23, 34\\23, 34\\23, 34\\23, 34\\23, 34\\23, 34\\23, 34\\23, 34\\23, 34\\23, 34\\23, 34\\$                                                                                                    |
| CT.SRC<br>CTRL.A.<br>CTRL.A.<br>CTRL.C.<br>CTRL.H.<br>D.BAND<br>d.in<br>d.OUt<br>DEC.P.<br>DELAY.<br>Dwell<br>ENT.T.<br>E/S-1.<br>EVENT.<br>FILT.T.<br>Heat.<br>HYST.C.<br>HYST.H.<br>IN.TYP<br>J.tc.<br>k.tc.<br>L.OP<br>L.tc.<br>Lbr<br>LEV 1.<br>LEV 2.<br>LEV 3.<br>HYST.C.<br>HYST.H.<br>LEV 1.<br>LEV 2.<br>LEV 3.<br>HYST.C.<br>HYST.C.<br>HYST.C.<br>LEV 1.<br>LEV 2.<br>LEV 3.<br>LEV 3.<br>LEV 5.<br>LEV 5.                                                                                                    | $\begin{array}{c} 55, 96, 130\\61, 63, 89, 130\\61, 63, 92, 130\\61, 92, 130\\61, 92, 130\\61, 92, 130\\84, 90, 130\\48, 49\\48, 50, 51-53, 78, 79\\42, 93, 130\\86, 96, 130\\ 22, 24, 28, 29, 73, 92, 131\\42, 90, 131\\42, 90, 131\\42, 90, 131\\42, 90, 131\\42, 90, 131\\42, 90, 131\\42, 46, 95, 131\\43\\43\\43\\43\\43\\43\\43\\43\\448, 51-53, 62, 91, 131\\23, 34\\23, 34\\23, 34\\23, 34\\23, 34\\23, 34\\23, 34\\23, 34\\23, 34\\23, 34\\23, 34\\23, 34\\23, 34\\23, 34\\23, 34\\23, 34\\23, 34\\23, 34\\23, 34\\23, 34\\35\\35$                                                                                                    |
| CT.SRC<br>CTRL.A.<br>CTRL.A.<br>CTRL.C.<br>CTRL.H.<br>D.BAND<br>d.in<br>d.OUt<br>DEC.P.<br>DELAY.<br>Dwell<br>ENT.T.<br>E/S-1.<br>EVENT<br>FILT.T.<br>Heat.<br>HYST.C.<br>HYST.H.<br>IN.TYP<br>J.tc.<br>k.tc.<br>L.OP<br>L.tc.<br>LEV 1.<br>LEV 3.<br>Loc.b.<br>IN<br>IN<br>IN<br>IN<br>IN<br>IN<br>IN<br>IN<br>IN<br>IN                                                                                                    | $\begin{array}{c} 55, 96, 130\\61, 63, 89, 130\\61, 63, 92, 130\\61, 92, 130\\61, 92, 130\\61, 92, 130\\84, 90, 130\\84, 90\\86, 96, 130\\ 22, 24, 28, 29, 73, 92, 131\\86, 96, 130\\ 22, 24, 28, 29, 73, 92, 131\\42, 90, 131\\42, 90, 131\\39, 40, 48, 51-53\\25, 62, 63, 83, 90, 131\\42, 46, 95, 131\\43\\43\\43\\43\\43\\43\\43\\448, 51-53, 62, 91, 131\\23, 34\\23, 34\\23, 34\\23, 34\\23, 34\\49, 54\\ \end{array}$                                                                                                    |
| CT.SRC<br>CTRL.A.<br>CTRL.A.<br>CTRL.C.<br>CTRL.H.<br>D.BAND<br>d.in<br>d.OUt<br>DEC.P.<br>DELAY.<br>Dwell<br>ENT.T<br>E/S-1.<br>EVENT<br>FILT.T.<br>Heat.<br>HYST.C.<br>HYST.C.<br>HYST.H.<br>IN.TYP<br>J.tc.<br>k.tc.<br>L.OP<br>L.tc.<br>LEV 1.<br>LEV 3.<br>Loc.b.<br>mAn.                                                                                                    | $\begin{array}{c} 55, 96, 130\\61, 63, 89, 130\\61, 63, 92, 130\\61, 92, 130\\61, 92, 130\\61, 92, 130\\84, 90, 130\\84, 90\\86, 96, 130\\ 22, 24, 28, 29, 73, 92, 131\\86, 96, 130\\ 22, 24, 28, 29, 73, 92, 131\\86, 96, 130\\ 22, 24, 28, 29, 73, 92, 131\\86, 96, 130\\ 22, 24, 28, 29, 73, 92, 131\\86, 96, 130\\ 22, 24, 28, 29, 73, 92, 131\\86, 96, 130\\ 22, 24, 28, 29, 73, 92, 131\\86, 96, 130\\ 22, 24, 28, 29, 73, 92, 131\\86, 96, 130\\ 22, 24, 28, 29, 73, 92, 131\\86, 96, 130\\ 22, 24, 28, 29, 73, 92, 131\\86, 96, 130\\ 22, 24, 28, 29, 73, 92, 131\\86, 96, 130\\86, 96, 130\\86, 96, 131\\$                                                                                                    |
| CT.SRC<br>CTRLA<br>CTRLA<br>CTRLC<br>CTRLH<br>D.BAND<br>d.in<br>d.OUt<br>DEC.P<br>DELAY<br>Dwell<br>ENT.T<br>E/S-1<br>EVENT<br>FILT.T<br>Heat<br>HYST.C<br>HYST.H<br>IN.TYP<br>J.tc<br>k.tc<br>L.OP<br>L.tc<br>LEV<br>1<br>LEV<br>2<br>LEV<br>3<br>Loc.b<br>mAn<br>n.tc                                                                                                    | $\begin{array}{c} 55, 96, 130\\61, 63, 89, 130\\61, 63, 92, 130\\61, 92, 130\\61, 92, 130\\61, 92, 130\\84, 90, 130\\84, 90\\86, 96, 130\\ 22, 24, 28, 29, 73, 92, 131\\86, 96, 130\\ 22, 24, 28, 29, 73, 92, 131\\131\\131\\$                                                                                                    |
| CT.SRC<br>CTRLA<br>CTRLA<br>CTRLC<br>CTRLH<br>D.BAND<br>d.in<br>d.OUt<br>DEC.P.<br>DELAY<br>Dwell<br>ENT.T<br>E/S-1.<br>EVENT<br>FILT.T<br>Heat<br>HYST.C.<br>HYST.H.<br>IN.TYP<br>J.tc<br>k.tc<br>L.OP<br>L.tc<br>LEV 1<br>LEV 2<br>LEV 3<br>Loc.b.<br>mAn<br>n.tc<br>100<br>24, 38, 48, 51-55, 62<br>100<br>CTRLA<br>CTRLA<br>CT                                                                                               | $\begin{array}{c} 55, 96, 130\\61, 63, 89, 130\\61, 63, 92, 130\\61, 92, 130\\61, 92, 130\\61, 92, 130\\84, 90\\84, 90\\84, 90\\86, 96, 130\\ 22, 24, 28, 29, 73, 92, 131\\86, 96, 130\\ 22, 24, 28, 29, 73, 92, 131\\131\\131\\$                                                                                                    |

|   | nw.AL                                                                                                    |                                                                                                    | 51-53                                                                                                    |
|---|----------------------------------------------------------------------------------------------------|----------------------------------------------------------------------------------------------------|----------------------------------------------------------------------------------------------------|
|   | OFS.HI                                                                                                    |                                                                                                    | 94                                                                                                    |
|   | OFS.LO                                                                                                    |                                                                                                    | 94                                                                                                    |
|   | OP.HI                                                                                                    |                                                                                                    | ), 131                                                                                                    |
|   | OP.LO                                                                                                    |                                                                                                    | ).<br>131                                                                                                    |
|   | OP-2                                                                                                    |                                                                                                    | 75. 79                                                                                                    |
|   | OP-3                                                                                                    | _ , _ ,                                                                                                    | 52 75                                                                                                    |
|   | PR                                                                                                    | 25 59-63 82 83 80                                                                                                    | 9 131                                                                                                    |
|   | PRUNT                                                                                                    | 61 63 9                                                                                                    | 2 131                                                                                                    |
|   | PNT HI                                                                                                    |                                                                                                    | 94                                                                                                    |
|   |                                                                                                    |                                                                                                    | 04                                                                                                    |
|   | DDTV                                                                                                    | 86.00                                                                                                    | 3 131                                                                                                    |
|   |                                                                                                    | 42.0                                                                                                    | 1 121                                                                                                    |
|   | r to                                                                                                    |                                                                                                    | 1, 131                                                                                                    |
|   |                                                                                                    |                                                                                                    | 43                                                                                                    |
|   | REC.NO.                                                                                                    |                                                                                                    | 53, 91                                                                                                    |
|   | RECIP                                                                                                    |                                                                                                    | 52, 83                                                                                                    |
|   | ReLy                                                                                                    |                                                                                                    | 51-53                                                                                                    |
|   | RNG.HI                                                                                                    |                                                                                                    | 9, 131                                                                                                    |
|   | RNG.LO.                                                                                                    |                                                                                                    | 9, 131                                                                                                    |
|   | Rtd                                                                                                    |                                                                                                    | 43                                                                                                    |
|   | S.tc                                                                                                    |                                                                                                    | 43                                                                                                    |
|   | SAFE                                                                                                    |                                                                                                    | ), 131                                                                                                    |
|   | Sbr                                                                                                    |                                                                                                    | 53, 91                                                                                                    |
|   | SP.HI                                                                                                    |                                                                                                    | 1, 131                                                                                                    |
|   | SP.LO                                                                                                    |                                                                                                    | 1, 131                                                                                                    |
|   | SP.RAT                                                                                                    |                                                                                                    | ), 132                                                                                                    |
|   |                                                                                                    |                                                                                                    |                                                                                                    |
|   | SP.SEL                                                                                                    |                                                                                                    | 9, 132                                                                                                    |
|   | SP.SEL<br>SP1                                                                                                    |                                                                                                    | 9, 132<br>95-97                                                                                                    |
|   | SP.SEL<br>SP1<br>SP2                                                                                                    |                                                                                                    | 9, 132<br>95-97<br>72-74,                                                                                                    |
|   | SP.SEL<br>SP1<br>SP2<br>76, 80,                                                                                                    |                                                                                                    | 9, 132<br>95-97<br>72-74,                                                                                                    |
|   | SP.SEL<br>SP1<br>SP2<br>76, 80,<br>SS.PWR .                                                                                                    |                                                                                                    | 9, 132<br>95-97<br>72-74,<br>2, 132                                                                                                    |
|   | SP.SEL<br>SP1<br>SP2<br>76, 80,<br>SS.PWR .<br>SS.SP                                                                                                    |                                                                                                    | 9, 132<br>95-97<br>72-74,<br>2, 132<br>2, 132                                                                                                    |
|   | SP.SEL<br>SP1<br>SP2<br>76, 80,<br>SS.PWR .<br>SS.SP<br>STORE                                                                                                    |                                                                                                    | 9, 132<br>95-97<br>72-74,<br>2, 132<br>2, 132<br>1, 132                                                                                                    |
|   | SP.SEL<br>SP1<br>SP2<br>76, 80,<br>SS.PWR .<br>SS.SP<br>STORE<br>T.ELAP                                                                                                    |                                                                                                    | 9, 132<br>95-97<br>72-74,<br>2, 132<br>2, 132<br>1, 132<br>2, 132<br>2, 132                                                                                                    |
|   | SP.SEL<br>SP1<br>SP2<br>76, 80,<br>SS.PWR .<br>SS.SP<br>STORE<br>T.ELAP<br>t.End                                                                                                    | 56, 86<br>12, 22, 24, 30, 56, 57, 72, 73, 81, 83, 89,<br>12, 22, 24, 27, 28, 30-32, 49, 54, 56, 57, 7<br>, 81, 83, 89, 132<br> | 9, 132<br>95-97<br>72-74,<br>2, 132<br>2, 132<br>1, 132<br>2, 132<br>2, 132<br>53, 78                                                                                                    |
|   | SP.SEL<br>SP1<br>SP2<br>76, 80,<br>SS.SP<br>SS.SP<br>STORE<br>T.ELAP<br>t.End<br>t.HLd                                                                                                    | 56, 86<br>12, 22, 24, 30, 56, 57, 72, 73, 81, 83, 89,<br>12, 22, 24, 27, 28, 30-32, 49, 54, 56, 57, 7<br>, 81, 83, 89, 132<br> | 9, 132<br>95-97<br>72-74,<br>2, 132<br>2, 132<br>1, 132<br>2, 132<br>2, 132<br>53, 78<br>49, 54                                                                                                    |
|   | SP.SEL<br>SP1<br>SP2<br>SS.PWR .<br>SS.SP<br>STORE<br>T.ELAP<br>t.End<br>t.HLd<br>T.REMN                                                                                                    | 56, 86<br>12, 22, 24, 30, 56, 57, 72, 73, 81, 83, 89,<br>12, 22, 24, 27, 28, 30-32, 49, 54, 56, 57, 7<br>, 81, 83, 89, 132<br> | 9, 132<br>95-97<br>72-74,<br>2, 132<br>2, 132<br>1, 132<br>2, 132<br>2, 132<br>53, 78<br>49, 54<br>2, 132                                                                                                    |
|   | SP.SEL<br>SP1<br>SP2<br>SS.PWR .<br>SS.SP<br>STORE<br>T.ELAP<br>t.End<br>t.HLd<br>T.REMN<br>t.res                                                                                                    | 56, 86<br>12, 22, 24, 30, 56, 57, 72, 73, 81, 83, 89,<br>12, 22, 24, 27, 28, 30-32, 49, 54, 56, 57, 7<br>, 81, 83, 89, 132<br> | 9, 132<br>95-97<br>72-74,<br>2, 132<br>2, 132<br>1, 132<br>2, 132<br>53, 78<br>49, 54<br>2, 132<br>49, 54                                                                                                    |
|   | SP.SEL<br>SP1<br>SP2<br>76, 80,<br>SS.PWR .<br>SS.SP<br>STORE<br>T.ELAP<br>t.End<br>t.HLd<br>T.REMN<br>t.res<br>t.rrS                                                                                                    | 56, 86<br>12, 22, 24, 30, 56, 57, 72, 73, 81, 83, 89,<br>12, 22, 24, 27, 28, 30-32, 49, 54, 56, 57, 7<br>, 81, 83, 89, 132<br> | 9, 132<br>95-97<br>72-74,<br>2, 132<br>2, 132<br>1, 132<br>2, 132<br>53, 78<br>49, 54<br>2, 132<br>49, 54<br>54, 79                                                                                                    |
|   | SP.SEL<br>SP1<br>SP2<br>76, 80,<br>SS.PWR .<br>SS.SP<br>STORE<br>T.ELAP<br>t.End<br>t.HLd<br>T.REMN<br>t.res<br>t.rrs<br>t.rru                                                                                                    | 56, 86<br>12, 22, 24, 30, 56, 57, 72, 73, 81, 83, 89,<br>12, 22, 24, 27, 28, 30-32, 49, 54, 56, 57, 7<br>, 81, 83, 89, 132<br> | <ul> <li>9, 132</li> <li>95-97</li> <li>72-74,</li> <li>2, 132</li> <li>2, 132</li> <li>1, 132</li> <li>2, 132</li> <li>53, 78</li> <li>49, 54</li> <li>54, 79</li> <li>54, 79</li> <li>77, 79</li> </ul>                                                                                                    |
|   | SP.SEL<br>SP1<br>SP2<br>76, 80,<br>SS.PWR .<br>SS.SP<br>STORE<br>T.ELAP<br>t.End<br>t.HLd<br>T.REMN<br>t.res<br>t.rrs<br>t.rrs<br>T.STAT                                                                                                    | 56, 86<br>12, 22, 24, 30, 56, 57, 72, 73, 81, 83, 89,<br>12, 22, 24, 27, 28, 30-32, 49, 54, 56, 57, 7<br>, 81, 83, 89, 132<br> | 9, 132<br>95-97<br>72-74,<br>2, 132<br>2, 132<br>2, 132<br>2, 132<br>53, 78<br>49, 54<br>2, 132<br>49, 54<br>54, 79<br>77, 79<br>9, 132                                                                                                    |
|   | SP.SEL<br>SP1<br>SP2<br>76, 80,<br>SS.PWR .<br>SS.SP<br>STORE<br>T.ELAP<br>t.End<br>t.HLd<br>T.REMN<br>t.res<br>t.rrs<br>t.rrs<br>t.rrs<br>t.run<br>T.STAT<br>t.tc                                                                                                    | 56, 86<br>12, 22, 24, 30, 56, 57, 72, 73, 81, 83, 89,<br>12, 22, 24, 27, 28, 30-32, 49, 54, 56, 57, 7<br>, 81, 83, 89, 132<br> | 9, 132<br>95-97<br>72-74,<br>2, 132<br>2, 132<br>2, 132<br>2, 132<br>53, 78<br>49, 54<br>2, 132<br>49, 54<br>54, 79<br>77, 79<br>9, 132<br>43                                                                                                    |
|   | SP.SEL<br>SP1<br>SP2<br>76, 80,<br>SS.PWR .<br>SS.SP<br>STORE<br>T.ELAP<br>t.End<br>t.HLd<br>t.REMN<br>t.res<br>t.rrs<br>t.rrs<br>t.rrs<br>t.run<br>T.STAT<br>t.tc<br>TC                                                                                                    | 56, 86<br>12, 22, 24, 30, 56, 57, 72, 73, 81, 83, 89,<br>12, 22, 24, 27, 28, 30-32, 49, 54, 56, 57, 7<br>, 81, 83, 89, 132<br> | 9, 132         95-97         72-74,         2, 132         2, 132         1, 132         2, 132         53, 78         49, 54         249, 54         54, 79         77, 79         9, 132        43        42                                                                                                    |
|   | SP.SEL<br>SP1<br>SP2<br>76, 80,<br>SS.PWR .<br>SS.SP<br>STORE<br>T.ELAP<br>t.End<br>t.HLd<br>t.REMN<br>t.REMN<br>t.res<br>t.rrs<br>t.rrs<br>t.run<br>T.STAT<br>t.tc<br>TD                                                                                                    | 56, 86<br>12, 22, 24, 30, 56, 57, 72, 73, 81, 83, 89,<br>12, 22, 24, 27, 28, 30-32, 49, 54, 56, 57, 7<br>, 81, 83, 89, 132<br> | 9, 132         95-97         72-74,         2, 132         2, 132         1, 132         2, 132         53, 78         49, 54         29, 132         49, 54         54, 79         77, 79         9, 132        43        42         9, 132                                                                                                    |
|   | SP.SEL<br>SP1<br>SP2<br>76, 80,<br>SS.PWR .<br>SS.SP<br>STORE<br>T.ELAP<br>t.End<br>t.HLd<br>t.HLd<br>t.REMN<br>t.REMN<br>t.rrs<br>t.rrs<br>t.rrs<br>t.rrs<br>t.run<br>T.STAT<br>t.tc<br>TD<br>THRES                                                                                   | 56, 86<br>12, 22, 24, 30, 56, 57, 72, 73, 81, 83, 89,<br>12, 22, 24, 27, 28, 30-32, 49, 54, 56, 57, 7<br>, 81, 83, 89, 132<br> | 9, 132         95-97         72-74,         2, 132         2, 132         1, 132         2, 132         53, 78         49, 54         2, 132         49, 54         54, 79         77, 79         9, 132        43        42         9, 132        42         9, 132        42         9, 132                                                                                                    |
|   | SP.SEL<br>SP1<br>SP2<br>76, 80,<br>SS.SPWR .<br>SS.SP<br>STORE<br>T.ELAP<br>t.End<br>t.End<br>t.HLd<br>T.REMN<br>t.res<br>t.rrs<br>t.rrs<br>t.rrs<br>t.rrs<br>t.rc<br>T.STAT<br>t.tc<br>TD<br>THRES<br>TM.CFG                                                                          | 56, 86<br>12, 22, 24, 30, 56, 57, 72, 73, 81, 83, 89,<br>12, 22, 24, 27, 28, 30-32, 49, 54, 56, 57, 7<br>, 81, 83, 89, 132<br> | 9, 132         95-97         72-74,         2, 132         2, 132         1, 132         2, 132         53, 78         49, 54         29, 132         49, 54         54, 79         9, 132        43        42         9, 132         2, 132                                                                                                    |
|   | SP.SEL<br>SP1<br>SP2<br>76, 80,<br>SS.PWR .<br>SS.SP<br>STORE<br>T.ELAP<br>t.End<br>t.End<br>t.HLd<br>T.REMN<br>t.rrs<br>t.rrs<br>t.rrs<br>t.rrs<br>t.rrs<br>t.ru<br>T.STAT<br>t.tc<br>TD<br>THRES<br>TM.CFG<br>TM.RES                                                                 | 56, 86<br>12, 22, 24, 30, 56, 57, 72, 73, 81, 83, 89,<br>12, 22, 24, 27, 28, 30-32, 49, 54, 56, 57, 7<br>, 81, 83, 89, 132<br> | 9, 132         95-97         72-74,         72-74,         72-74,         72-74,         72-74,         72-74,         72-74,         72-74,         72-74,         72-74,         72-74,         72-74,         72-74,         72-74,         132         2, 132         53, 78         49, 54         54, 79         77, 79         9, 132         9, 132         2, 132         2, 132         2, 132         2, 132                                                                                                    |
|   | SP.SEL<br>SP1<br>SP2<br>76, 80,<br>SS.PWR .<br>SS.SP<br>STORE<br>T.ELAP<br>t.End<br>t.End<br>t.REMN<br>t.REMN<br>t.rrs<br>t.rrs<br>t.rrs<br>t.rrs<br>T.STAT<br>t.tc<br>TD<br>THRES<br>TM.CFG<br>TM.RES<br>U.CAL                                                                        | 56, 86<br>12, 22, 24, 30, 56, 57, 72, 73, 81, 83, 89,<br>12, 22, 24, 27, 28, 30-32, 49, 54, 56, 57, 7<br>, 81, 83, 89, 132<br> | 9, 132         95-97         72-74,         72-74,         72-74,         72-74,         72-74,         72-74,         72-74,         72-74,         72-74,         72-74,         72-74,         72-74,         72-74,         72-74,         72-74,         72-74,         72-74,         72-74,         72-74,         132         73, 79         9, 132         9, 132         2, 132         2, 132         2, 132         2, 132         2, 132         2, 132         2, 132         2, 132                                                                                                    |
|   | SP.SEL<br>SP1<br>SP2<br>76, 80,<br>SS.PWR .<br>SS.SP<br>STORE<br>T.ELAP<br>t.End<br>t.HLd<br>T.REMN<br>t.res<br>t.rrS<br>t.rrS<br>t.rrS<br>T.STAT<br>t.tc<br>TD<br>TD<br>THRES<br>TM.RES<br>U.CAL<br>UNITS                                                                             | 56, 86<br>12, 22, 24, 30, 56, 57, 72, 73, 81, 83, 89,<br>12, 22, 24, 27, 28, 30-32, 49, 54, 56, 57, 7<br>, 81, 83, 89, 132<br> | 9, 132         95-97         72-74,         72-74,         72-74,         72-74,         72-74,         72-74,         72-74,         72-74,         72-74,         72-74,         72-74,         72-74,         72-74,         72-74,         72-74,         72-74,         72-74,         72-74,         132         53, 78         49, 54         54, 79         77, 79         9, 132         9, 132         2, 132         2, 132         2, 132         2, 132         2, 132         2, 132         2, 132         2, 132         2, 132         3, 132                                                                                                    |
|   | SP.SEL<br>SP1<br>SP2<br>76, 80,<br>SS.PWR<br>SS.SP<br>STORE<br>T.ELAP<br>t.End<br>t.REMN<br>t.REMN<br>t.REMN<br>t.rrs<br>t.rrs<br>t.rrs<br>t.rrs<br>t.rrs<br>T.STAT<br>ttc<br>TD<br>THRES<br>TM.RES<br>U.CAL<br>WKG.SP                                                                 | 56, 86<br>12, 22, 24, 30, 56, 57, 72, 73, 81, 83, 89,<br>12, 22, 24, 27, 28, 30-32, 49, 54, 56, 57, 7<br>, 81, 83, 89, 132<br> | 9, 132         95-97         72-74,         72-74,         72-74,         72-74,         72-74,         72-74,         72-74,         72-74,         72-74,         72-74,         72-74,         72-74,         72-74,         72-74,         72-74,         72-74,         72-74,         72-74,         72-74,         132         2, 132         2, 132         2, 132         2, 132         2, 132         2, 132         2, 132         2, 132         2, 132         2, 132         2, 132         2, 132         2, 132         2, 132         3, 132         24, 89                                                                                                    |
|   | SP.SEL<br>SP1<br>SP2<br>76, 80,<br>SS.PWR<br>SS.SP<br>STORE<br>T.ELAP<br>t.End<br>t.HLd<br>T.REMN<br>t.res<br>t.rrS<br>t.rrS<br>t.rrS<br>T.STAT<br>t.tc<br>TD<br>THRES<br>TM.RES<br>U.CAL<br>UNITS<br>WKG.SP .                                                                         | 56, 86<br>12, 22, 24, 30, 56, 57, 72, 73, 81, 83, 89,<br>12, 22, 24, 27, 28, 30-32, 49, 54, 56, 57, 7<br>, 81, 83, 89, 132<br> | 9, 132         95-97         72-74,         72-74,         72-74,         72-74,         72-74,         72-74,         72-74,         72-74,         72-74,         72-74,         72-74,         72-74,         72-74,         72-74,         72-74,         72-74,         132         53, 78         49, 54         54, 79         77, 79         9, 132         2, 132         2, 132         2, 132         2, 132         2, 132         2, 132         2, 132         2, 132         2, 132         2, 132         2, 132         2, 132         2, 132         2, 132         2, 132         3, 132         24, 89                                                                                                    |
|   | SP.SEL<br>SP1<br>SP2<br>76, 80,<br>SS.PWR .<br>SS.SP<br>STORE<br>T.ELAP<br>t.End<br>t.REMN<br>t.REMN<br>t.REMN<br>t.rrs<br>t.rrs<br>t.rrs<br>t.rrs<br>T.STAT<br>t.tc<br>TD<br>THRES<br>U.CAL<br>UNITS<br>WKG.SP .                                                                      | 56, 86<br>12, 22, 24, 30, 56, 57, 72, 73, 81, 83, 89,<br>12, 22, 24, 27, 28, 30-32, 49, 54, 56, 57, 7<br>, 81, 83, 89, 132<br> | 9, 132         95-97         72-74,         72-74,         72-74,         72-74,         72-74,         72-74,         72-74,         72-74,         72-74,         72-74,         72-74,         72-74,         72-74,         72-74,         72-74,         72-74,         72-74,         72-74,         72-74,         132         73, 78         49, 54         54, 79         77, 79         9, 132         2, 132         2, 132         2, 132         2, 132         2, 132         2, 132         2, 132         2, 132         2, 132         2, 132         2, 132         2, 132         2, 132         2, 132         2, 132         2, 132         2, 132         2, 132         2, 132         2, 132         2, 132         3, 132         24, 89 |
| М | SP.SEL<br>SP1<br>SP2<br>76, 80,<br>SS.PWR .<br>SS.SP<br>STORE<br>T.ELAP<br>t.End<br>t.End<br>t.End<br>t.REMN<br>t.REMN<br>t.res<br>t.rrs<br>t.rrs<br>t.rrs<br>t.rrs<br>t.rrs<br>t.rrs<br>t.rrs<br>t.rrs<br>t.rrs<br>t.rrs<br>t.rc<br>TD<br>TM.RES<br>U.CAL<br>U.CAL<br>WKG.SP<br>anuel | 56, 86<br>12, 22, 24, 30, 56, 57, 72, 73, 81, 83, 89,<br>12, 22, 24, 27, 28, 30-32, 49, 54, 56, 57, 7<br>, 81, 83, 89, 132<br> | 9, 132         95-97         72-74,         2, 132         2, 132         1, 132         2, 132         53, 78         49, 54         2, 132         49, 54         54, 79         77, 79         9, 132         2, 132         2, 132         2, 132         2, 132         2, 132         2, 132         2, 132         2, 132         2, 132         2, 132         2, 132         3, 132         24, 89         , 62,                                                                                                    |

| Modbus  | 14, 43, 84, 86-89, 91, 95-99, 1 |
|---------|---------------------------------|
| Montage |                                 |
| MR      |                                 |

Référence HA028651FRA Indice 5.0 07/2007

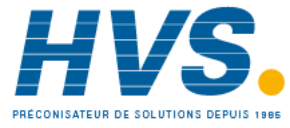

2 rue René Laennec 51500 Taissy France Fax: 03 26 85 19 08, Tel : 03 26 82 49 29

| Ν                                                                                                    |
|----------------------------------------------------------------------------------------------------|
| Niv.1                                                                                                    |
| Niv.2                                                                                                    |
| Niv.3                                                                                                    |
| NIV2.P                                                                                                    |
| NIV3.P                                                                                                    |
| 0                                                                                                    |
| Régulation On/Off 61, 90                                                                                    |
| Ρ                                                                                                    |
| PID18, 19, 40, 50, 58, 59, 60-64, 92, 126                                                                   |
| Programmateur 6, 20, 21, 24, 29-32, 49, 60, 72, 73, 74, 76, 78, 81, 83, 92, 94, 95, 97                      |
| Puissance de sortie 21, 22, 26, 32, 36, 39, 40, 48,<br>51, 58, 60, 61, 62, 76, 91, 93, 96, 131              |
| PV 13, 24, 25, 30, 32, 38-45, 48, 51, 52, 57-60,<br>64, 73, 74, 76, 80, 86-93, 96, 97, 98, 100, 115,<br>131 |
| R                                                                                                    |
| R2G25, 61, 83, 89, 131                                                                                      |
| rampe 19, 24, 28-32, 39, 56-58, 73-78, 81, 83, 89,<br>90, 92, 93, 95, 97, 115, 131, 133                     |
|                                                                                                    |

- Recette . 18, 19, 26, 33, 49, 54, 82, 83, 91, 95, 96, 97, 120-122, 126
- Réinitialisation .. 18, 19, 24, 28, 54, 59, 66, 73, 78, 79, 83, 89, 92, 93, 95, 96, 97

| Réglage          | •• | 58, | 59, | 126 |
|------------------|----|-----|-----|-----|
| Relais d'alarme1 | 7. | 44. | 66. | 125 |

| Relais 6, 8, 9-15, 17, 18, 20, 21, 24, 25, 44<br>47-55, 60, 65, 66, 7, 75, 77, 78, 79, 97, 98, 99,<br>125 |
|----------------------------------------------------------------------------------------------------|
| RTD .6, 11, 18, 42, 43, 45, 95, 100, 101, 105, 12                                                         |
| Run 20, 24, 27, 31, 48, 49, 51-54, 73, 77, 75                                                             |
| S                                                                                                    |
| Schéma fonctionnel                                                                                        |
| Sby49, 54                                                                                                 |
| T                                                                                                    |
| Temps d'intégrale                                                                                         |
| Temps de dérivé58, 59, 83, 89                                                                             |
| Transformateur de courant6, 9, 10, 13, 15, 25<br>38-40, 47, 55, 65, 96, 108, 125, 126                     |
| Thermocouple.1, 4, 11, 18, 38, 39, 85, 90, 93, 94<br>110, 116                                             |
| Type b – b.tc                                                                                             |
| Type J – J.tc 18, 43, 9                                                                                   |
| Type k – k.tc                                                                                             |
| Type L – L.tc                                                                                             |
| Type n – n.tc                                                                                             |
| Type r – r.tc                                                                                             |
| Type S – S.tc                                                                                             |
| Type t – t.tc                                                                                             |
| Timer 18, 19, 20, 22, 23, 26, 27, 28, 30, 34, 36                                                          |
| 37, 42, 45, 46, 47, 48, 66, 68, 70, 71, 72, 75, 80, 81, 82, 85, 86, 87, 105, 107                          |
| Type d'entrée                                                                                             |
| RTD                                                                                                    |
| Type mV 11, 38, 39, 40, 85, 90, 91, 92, 93, 94, 95, 97, 9                                                 |
| Type d'entrée et linéaristaion                                                                            |

E-mail:hvssystem@hvssystem.com Site web : www.hvssystem.com

Référence HA028651FRA Indice 5.0 07/2007

# 20. Index des paramètres

Liste des paramètres utilisés dans les régulateurs de la gamme 3200. Classement par ordre alphabétique avec le numéro de paragraphe dans laquelle ils peuvent être trouvés.

| Mnémonique | Description du<br>paramètre                      | Localisation      |
|------------|--------------------------------------------------|-------------------|
| 1.ID       | ENTRÉE / SORTIE 1                                | paragraphe 9.1    |
| 1.D.IN     | ENTRÉE FONCTION<br>LOGIQUE                       | paragraphe 9.1    |
| 1.FUNC     | FONCTION DE L'E/S 1                              | paragraphe 9.1    |
| 1.PLS      | SORTIE 1 PULSE<br>MINIMUM                        | paragraphe 9.1    |
| 1.RNG      | ECHELLE ELECTRIQUE<br>DE LA SORTIE<br>ANALOGIQUE | paragraphe 9.1.1  |
| 1.SENS     | SENS DE L'E/S 1                                  | paragraphe 9.1    |
| 1.SRC.A    | E/S 1 SOURCE A                                   | IO paragraphe 9.1 |
| 1.SRC.B    | E/S 1 SOURCE B                                   | paragraphe 9.1    |
| 1.SRC.C    | E/S 1 SOURCE C                                   | paragraphe 9.1    |
| 1.SRC.D    | E/S 1 SOURCE D                                   | paragraphe 9.1    |
| 2.FUNC     | FONCTION DE LA<br>SORTIE 2                       | paragraphe 9.1.7  |
| 2.ID       | TYPE DE LA SORTIE 2                              | paragraphe 9.1.7  |
| 2.PLS      | SORTIE 2 PULSE<br>MINIMUM                        | paragraphe 9.1.7  |
| 2 . R N G  | ECHELLE ELECTRIQUE<br>DE LA SORTIE<br>ANALOGIQUE | paragraphe 9.1.7  |
| 2.SENS     | SENS DE LA SORTE 2                               | paragraphe 9.1.7  |
| 2.SRC.A    | E/S 2 SOURCE A                                   | paragraphe 9.1.7  |
| 2.SRC.B    | E/S 2 SOURCE B                                   | paragraphe 9.1.7  |
| 2.SRC.C    | E/S 2 SOURCE C                                   | paragraphe 9.1.7  |
| 2.SRC.D    | E/S 2 SOURCE D                                   | paragraphe 9.1.7  |
| 3.FUNC     | FONCTION DE LA<br>SORTIE 3                       | paragraphe 9.1.8  |
| 3.ID       | TYPE DE LA SORTIE 3                              | paragraphe 9.1.8  |
| 3.PLS      | SORTIE 3 PULSE<br>MINIMUM                        | paragraphe 9.1.8  |
| 3.RNG      | ECHELLE ELECTRIQUE<br>DE LA SORTIE<br>ANALOGIQUE | paragraphe 9.1.8  |
| 3.SENS     | SENS DE LA SORTIE 3                              | paragraphe 9.1.8  |
| 3.SRC.A    | E/S 3 SOURCE A                                   | paragraphe 9.1.8  |
| 3.SRC.B    | E/S 3 SOURCE B                                   | paragraphe 9.1.8  |
| 3.SRC.C    | E/S 3 SOURCE C                                   | paragraphe 9.1.8  |
| 3.SRC.D    | E/S 3 SOURCE D                                   | paragraphe 9.1.8  |
| 4.FUNC     | FONCTION DE LA<br>SORTIE 4                       | paragraphe 9.1.9  |
| 4.PLS      | SORTIE 4 PULSE<br>MINIMUM                        | paragraphe 9.1.9  |
| 4.SENS     | SENS DE LA SORTIE 4                              | paragraphe 9.1.9  |
| 4.SRC.A    | E/S 4 SOURCE A                                   | paragraphe 9.1.9  |
| 4.SRC.B    | E/S 4 SOURCE B                                   | paragraphe 9.1.9  |
| 4.SRC.C    | E/S 4 SOURCE C                                   | paragraphe 9.1.9  |

| Mnémonique | Description du<br>paramètre                             | Localisation                               |
|------------|---------------------------------------------------------|--------------------------------------------|
| 4.SRC.D    | E/S 4 SOURCE D                                          | paragraphe 9.1.9                           |
| 4.TYPE     | TYPE DE LA SORTIE 4                                     | paragraphe 9.1.9                           |
| A1         | SEUIL D'ALARME 1                                        | paragraphe 12.3                            |
| A1.BLK     | ALARME 1<br>BLOQUANTE                                   | paragraphe 12.3                            |
| A1.HYS     | ALARME 1<br>HYSTERESIS                                  | paragraphe 12.3                            |
| A1.LAT     | TYPE DE<br>MEMORISATION DE<br>L'ALARME 1                | paragraphe 12.3                            |
| A1.STS     | SORTIE ALARME 1                                         | paragraphe 12.3                            |
| A1.TYP     | TYPE DE L'ALARME 1                                      | paragraphe 12.3                            |
| ADDR       | ADRESSES DE LA<br>COMMUNICATION                         | paragraphe 15.2                            |
| A-M        | MODE AUTO /<br>MANUEL OFF                               | paragraphe 11.10                           |
| ATUNE      | VALIDATION DE<br>L'AUTO REGLAGE                         | paragraphe 11.10                           |
| BAUD       | VITESSE DE LA<br>COMMUNICATION EN<br>BAUDS              | Paragraphe communication<br>numérique 15.2 |
| C.ADJ      | AJUSATGE DU<br>CALIBRAGE                                | paragraphe 16.4                            |
| СВНІ       | CUTBACK BAS                                             | paragraphe 11.10                           |
| CBLO       | CUTBACK HAUT                                            | paragraphe 11.10                           |
| CJ.TYP     | TYPE DE CJC                                             | paragraphe 8.1                             |
| CJC.IN     | TEMPERATURE DE CJC                                      | paragraphe 8.1                             |
| COLD       | VALIDATION /<br>DEVALIDATION DU<br>DEMARRAGE A FROID    | paragraphe 6.4                             |
| CONF.P     | CONFIG PASSCODE                                         | Liste 'Acces'                              |
| COOL.T     | TYPE DE<br>REFROIDISSEMENT<br>NON LINEAIRE              | paragraphe 11.10                           |
| CT.ID      | TYPE DE MODULE                                          | paragraphe 9.2                             |
| CT.LAT     | TYPE DE DE<br>MEMORISATION DE<br>L'ALARME DE<br>COURANT | paragraphe 9.2                             |
| CT.MTR     | ECHELLE du VUE<br>METRE                                 | paragraphe 9.2                             |
| CT.RNG     | ECHELLE DU<br>TRANSFO DE<br>COURANT                     | paragraphe 9.2                             |
| CT.SRC     | SOURCE DU TRANSFO<br>DE COURANT                         | paragraphe 9.2                             |
| CTRL.A     | ACTION DE LA<br>REGULATION                              | paragraphe 11.10                           |
| CTRL.C     | TYPE DE<br>REFROIDISSEMENT                              | paragraphe 11.10                           |
| CTRL.H     | TYPE DE CHAUFFE                                         | paragraphe 11.10                           |
| CYCLE      | CYCLE PROGRAMME                                         | paragraphe 13.1                            |
| D.BAND     | BANDE MORTE VOIE 2                                      | paragraphe 11.10                           |
| DEC.P      | AFFICHAGE DES<br>DECIMALES                              | paragraphe 8.1                             |
| DELAY      | DELAI RX/TX                                             | Paragraphe communication numérique 15.2    |

Référence HA028651FRA Indice 5.0 07/2007

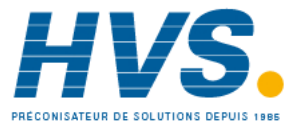

| Mnémonique  | Description du<br>paramètre            | Localisation      |
|-------------|----------------------------------------|-------------------|
| D W E L . 1 | PALIER 1                               | paragraphe 13.1   |
| DWELL       | DUREE DE LA<br>TEMPORISATION           | paragraphe 13.1   |
| ENT.T       | TYPE DE FIN TIMER                      | paragraphe 13.1   |
| EVENT       | SORTIES<br>EVENEMENTS                  | paragraphe 13.1   |
| F.MOD       | MODE SORTIE<br>MANUELLE FORCEE         | paragraphe 11.10  |
| F.OP        | SORTIE FORCEE                          | paragraphe 11.10  |
| FILT.T      | CONSTANTE DE<br>TEMPS DU FILTRE        | paragraphe 8.1    |
| GO          | DEBUT DE LA<br>CALIBRATION             | paragraphe 16.4   |
| GOTO        | SELECTION DU<br>NIVEAU D'ACCES         | Liste 'Acces'     |
| HC.ALM      | SEUILE DE<br>SURINTENSITE              | paragraphe 9.2    |
| HOME        | PAGE D'ACCUEIL                         | Liste 'Acces'     |
| HYST.C      | HYSTERESIS VOIE<br>FROIDE              | paragraphe 11.10  |
| HYST.H      | HYSTERESIS VOIE<br>CHAUDE              | paragraphe 11.10  |
| ID          | ID CLIENT                              | Liste 'Acces'     |
| I D         | IDENTITE DU<br>MODULE                  | paragraphe 15.2   |
| IN.TYP      | TYPE D'ENTREE                          | paragraphe 8.1    |
| K.LOC       | VERROUILLAGE DU<br>CLAVIER             | Liste 'Acces'     |
| L.D.IN      | FONCTION D'ENTREE<br>LOGIQUE           | paragraphe 9.1.10 |
| L.SENS      | SENS DE L'ENTREE<br>LOGIQUE            | paragraphe 9.1.10 |
| L.TYPE      | TYPE DE L'ENTREE<br>LOGIQUE            | paragraphe 9.1.10 |
| LBR         | ETAT DE RUPTURE DE<br>LA BOUCLE        | paragraphe 11.10  |
| LBT         | TEMPS DE RUPTURE<br>DE LA BOUCLE       | paragraphe 11.10  |
| LD.ALM      | SEUILE DU COURANT<br>DE CHARGE         | paragraphe 9.2    |
| LD.AMP      | COURANT DE<br>CHARGE                   | paragraphe 9.2    |
| LEV2.P      | PASSCODE NIVEAU 2                      | Liste 'Acces'     |
| LEV3.P      | PASSCODE NIVEAU 3                      | Liste 'Acces'     |
| LK.ALM      | SEUIL DE COURANT<br>DE FUITE           | paragraphe 9.2    |
| LK.AMP      | COURANT DE FUITE                       | paragraphe 9.2    |
| LOC.T       | CORRECTION DE<br>CONSIGNE LOCALE       | paragraphe 10.1   |
| L - R       | SELECTION DE LA<br>CONSIGNE EXTERNE    | paragraphe 10.1   |
| METER       | CONFIGURATION DE<br>L'AMPEREMETRE      | Liste 'Acces'     |
| MR          | REMISE A ZERO<br>MANUEL                | paragraphe 11.10  |
| MTR.T       | TEMPS DE<br>DEPLACEMENT DE LA<br>VANNE | paragraphe 11.10  |

| Mnémonique | Description du<br>paramètre                                                                                     | Localisation     |
|------------|----------------------------------------------------------------------------------------------------|------------------|
| MV.HI      | ENTREE LINEAIRE<br>HAUTE                                                                                        | paragraphe 8.1   |
| MV.IN      | VALEUR D'ENTREE<br>MV                                                                                           | paragraphe 8.1   |
| MV.LO      | ENTREE LINEAIRE<br>HAUTE                                                                                        | paragraphe 8.1   |
| OP.HI      | SORTIE HAUTE                                                                                                    | paragraphe 11.10 |
| OP.LO      | SORTIE BASSE                                                                                                    | paragraphe 11.10 |
| P.CYCL     | CYCLES DU<br>PROGRAMME                                                                                          | paragraphe 13.1  |
| PASS.2     | FONCTIONNALITE<br>PASSCODE                                                                                      | Liste 'Acces'    |
| PASS.C     | FONCTIONNALITE<br>PASSCODE                                                                                      | Liste 'Acces'    |
| РВ         | BANDE<br>PROPORTIONNELLE                                                                                        | paragraphe 11.10 |
| PB.UNT     | UNITES DE LA BANDE<br>PROPORTIONNELLE                                                                           | paragraphe 11.10 |
| PHASE      | SELECTION DU<br>CALIBRE                                                                                         | paragraphe 16.4  |
| PRTY       | PARITE DE LA<br>COMMUNICATION                                                                                   | paragraphe 15.2  |
| PV.IN      | VALEUR D'ENTREE DE<br>LA MESURE                                                                                 | paragraphe 8.1   |
| PV.OFS     | OFFSET DE MESURE                                                                                                | paragraphe 8.1   |
| R2G        | GAIN RELATIF FROID                                                                                              | paragraphe 11.10 |
| RAMPU      | UNITES DE LA RAMPE<br>DE CONSIGNE                                                                               | paragraphe 10.1  |
| RAMPU      | UNITES DE LA RAMPE<br>DE CONSIGNE                                                                               | paragraphe 10.1  |
| RC.FT      | Constante de temps<br>du filtre pour l'alarme<br>vitesse de variation                                           | paragraphe 15.5  |
| R C . P V  | Vitesse de variation<br>calculée pour la<br>variable de<br>température ou de<br>process en unités par<br>minute | paragraphe 15.5  |
| REG.AD     | ADRESSE DE<br>RETRANSMISSION DE<br>LA COMMUNICATION                                                             | paragraphe 15.2  |
| REM.HI     | ENTREE EXTERNE<br>HAUTE                                                                                         | paragraphe 10.1  |
| REM.LO     | ENTREE EXTERNE<br>BASSE                                                                                         | paragraphe 10.1  |
| REM.SP     | CONSIGNE EXTERNE                                                                                                | paragraphe 10.1  |
| RETRAN     | PARAMETRE<br>TRANSMIS                                                                                           | paragraphe 15.2  |
| RMP.1      | RAMPE DU PALIER 1                                                                                               | paragraphe 13.1  |
| RNG.HI     | LIMITE ECHELLE<br>HAUTE                                                                                         | paragraphe 8.1   |
| RNG.LO     | LIMITE ECHELLE<br>BASSE                                                                                         | paragraphe 8.1   |
| ROP.HI     | RETRANS CONSIGNE<br>HAUTE                                                                                       | paragraphe 10.1  |
| ROP.LO     | RETRANS CONSIGNE<br>BASSE                                                                                       | paragraphe 10.1  |
| SAFE       | REPLI DE LA                                                                                                    | paragraphe 11.10 |

132

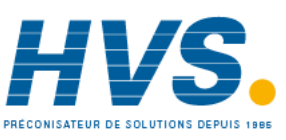

2 rue René Laennec 51500 Taissy France Fax: 03 26 85 19 08, Tel : 03 26 82 49 29

E-mail:hvssystem@hvssystem.com Site web : www.hvssystem.com

#### Série 3200

| Mnémonique | Description du<br>paramètre    | Localisation    |
|------------|--------------------------------|-----------------|
|            | PUISSANCE DE SORTIE            |                 |
| SB.TYP     | TYPE DE RUPTURE<br>CAPTEUR     | paragraphe 8.1  |
| SERVO      | MODE SERVO                     | paragraphe 13.1 |
| SP.HI      | LIMITE HAUTE DE LA<br>CONSIGNE | paragraphe 10.1 |
| SP.LO      | LIMITE BASSE DE LA<br>CONSIGNE | paragraphe 10.1 |

| Mnémonique  | Description du<br>paramètre                                 | Location         |
|-------------|-------------------------------------------------------------|------------------|
| S P . R A T | RAMPE DE LA<br>CONSIGNE                                     | paragraphe 10.1  |
| SP.SEL      | SELECTION DE LA<br>CONSIGNE                                 | paragraphe 10.1  |
| S P 1       | CONSIGNE 1                                                  | paragraphe 10.1  |
| S P 2       | CONSIGNE 2                                                  | paragraphe 10.1  |
| SS.PWR      | LIMITATION DE LA<br>PUISSANCE EN<br>DEMARRAGE<br>PROGRESSIF | paragraphe 13.1  |
| SS.SP       | CONSIGNE EN<br>DEMARRAGE<br>PROGRESSIF                      | paragraphe 13.1  |
| STBY.T      | STANDBY                                                     | Liste 'Acces'    |
| T.ELAP      | TEMPS ECOULE                                                | paragraphe 13.1  |
| T.REMN      | TEMPS RESTANT                                               | paragraphe 13.1  |
| T.STAT      | ETAT DU TIMER                                               | paragraphe 13.1  |
| TD          | TEMPS DE DERIVEE                                            | paragraphe 11.10 |
| THRES       | SEUIL DE<br>DECLENCHEMENT<br>DU TIMER                       | paragraphe 13.1  |
| ТІ          | TEMPS<br>D'INTEGRALE                                        | paragraphe 11.10 |
| TM.CFG      | CONFIGURATION<br>TIMER                                      | paragraphe 13.1  |
| TM.RES      | RESOLUTION DU<br>TIMER                                      | paragraphe 13.1  |
| T S P . 1   | CONSIGNE CIBLE 1                                            | paragraphe 13.1  |
| UCAL        | CALIBRATION<br>UTILISATEUR                                  | paragraphe 16.4  |
| UNITS       | UNITES DE<br>L'AFFICHAGE                                    | paragraphe 8.1   |

Référence HA028651FRA Indice 5.0 07/2007

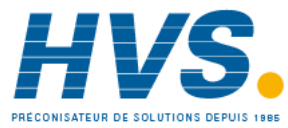

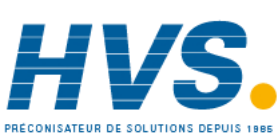

2 rue René Laennec 51500 Taissy France Fax: 03 26 85 19 08, Tel : 03 26 82 49 29

E-mail:hvssystem@hvssystem.com Site web : www.hvssystem.com

# Bureaux de vente et de service internationaux

Australia Eurotherm Pty. Limited. Unit 10. 40 Brookhollow Avenue. Baulkham Hills. NSW 2153 Telephone: 61 2 9634 8444 Fax: 61 2 9634 8555 e-mail eurotherm@eurotherm.com.au http://www.eurotherm.com.au Austria Eurotherm GmbH Geiereckstraße 18/1, A1110 Wien, Telephone: 43 1 798 76 01 Fax: 43 1 798 76 05 e-mail:eurotherm@eurotherm.at http://www.eurotherm.at Belgium Eurotherm BV, Kontichsesteenweg 54 2630 Aartselaar Antwerpen Telephone: 32 3 320 8550 Fax: 32 3 321 7363 Denmark Eurotherm Danmark A/S

Finsensvei 86 DK 2000 Fredriksberg Telephone: +45 (38) 871622 Fax: +45 (38) 872124 e-mail: salesdk@eurotherm.se

Finland Eurotherm Finland, Aurakatu 12A FIN-20100 Turku Telephone: 358 2 25 06 030 Fax: 358 2 25 03 201

France **Eurotherm Automation SAS** 

Parc d'Affaires, 6, Chemin des Joncs, BP55 F - 69574 Dardilly, CEDEX Telephone: 33 0 4 78 66 45 00 Fax: 33 0 4 78 35 24 90 mail

> ea@automation.eurotherm.co.uk http://www.eurotherm.tm.fr

#### Germany

Eurotherm Deutschland GmbH Ottostraße 1, 65549 Limburg Tel: +49 (0) 64 31/2 98 - 0 Fax: +49 (0) 64 31/2 98 - 1 19 e-mail:info@regler.eurotherm.co.uk http://www.eurothermdeutschland.de

#### **Great Britain**

Eurotherm Limited, Faraday Close, Worthing, West Sussex BN13 3PL Telephone: +44 (0)1903 268500 Fax: +44 (0)1903 265982 e-mail:Sales@recorders.eurotherm.co.uk or

> Support@recorders.eurotherm.co.uk http://www.eurotherm.co.uk

#### Hong Kong Eurotherm Limited, Unit D, 18/F Gee Chang Hong Centre, 65, Wong Chuk Hang Road, Aberdeen.

Telephone: 852 2873 3826 Fax: 852 2870 0148

mail:eurotherm@eurotherm.com.hk

India Eurotherm DEL India Limited, 152, Developed Plots Estate, Perungudi, Chennai 600 096, Telephone: 91 44 4961129

Como.

Korea

Fax: 91 44 4961831 e-mail: info@eurothermdel.com http://www.eurothermdel.com Italy

Eurotherm SpA, Via XXIV Maggio, I-22070 Guanzate, Telephone: 39 031 975111 Fax: 39 031 977512 e-mail:info@eurotherm.it

http://www.eurotherm.it lapan Densei Lambda K.K., Strategic Products Dept. 5F Nissay Aroma Square, 37-1, Kamata, 5-Chome, Ohta-ku, Tokyo 144-8721 Telephone: 81 3 5714 0620 Fax: 81 3 5714 0621 e-mail (Sales): k.iwama@densailambda.com e-mail (Technical): v.rendle@densailambda.com

http://www.densei-lambda.com

Eurotherm Korea Limited, J- Building 402-3 Poongnab-Dong, Songpa-Ku Seoul, 138-040 Telephone: 82 2 478 8507 Netherlands

Eurotherm BV, Genielaan 4, 2404CH Alphen aan den Rijn, The Netherlands Telephone: 31 172 411 752 Fax: 31 172 417 260 e-mail: Sales@eurotherm.nl http://www.eurotherm.nl

Norway Eurotherm A/S, Vollsveien 13D 1366 Lysaker,

Postboks 227

Norway,

NO-1326 Lysaker

Telephone: 47 67 592170 Fax: 47 67 118301 http://www.eurotherm.no

Spain Eurotherm España SA, Pol. Ind. De Alcobendas, Calle de la Granja 74, 28108 Alcobendas, Madrid.

Telephone: 34 91 661 60 01 Fax: 34 91 661 90 93 http://www.eurotherm.es

Sweden Eurotherm AB, Lundavägen 143, S-21224 Malmö.

Telephone: 46 40 38 45 00 Fax: 46 40 38 45 45 e-mail:info@eurotherm.se http://www.eurotherm.se

Switzerland

Eurotherm Produkte (Schweiz) AG, Schwerzistraße, 20, CH-8807 Freienbach. Telephone: 41 55 415 44 00 Fax: 41 55 415 44 15 e-mail:epsag@eurotherm.ch http://www.eurotherm.ch

**United States of America** 

Eurotherm Recorders Inc. 741-F Miller Drive Leesburg VA 20175-8993

Telephone: 1 703 669 1342 Fax: 1 703 669 1307 e-mail (Sales): sales@chessell.com e-mail (Technical): support@chessell.com http://www.chessell.com

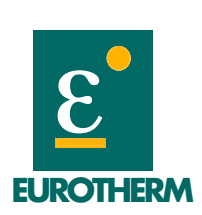

EUROTHERM AUTOMATION SAS Parc d'affaires - 6, Chemin des joncs BP 55, 69574 Dardilly Cedex www.eurotherm.tm.fr

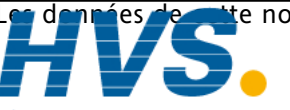

e notice sont susceptibles d'être modifiées sans préavis. © Eurotherm Automation SAS 2 rue René Laennec 51500 Taissy France E-mail:hvssystem@hvssystem.com Fax: 03 26 85 19 08, Tel: 03 26 82 49 29 Site web : www.hvssystem.com

Fax: 82 2 488 8508